# SONY

## LCD Digital Colour TV

| Operating Instructions     | GB |
|----------------------------|----|
| Instrukcja obsługi         | PL |
| Инструкция по эксплуатации | RU |

KDL-55X4500

KDL-46X4500

KDL-40X4500

# BRAVIA

#### Introduction

Thank you for choosing this Sony product. Before operating the TV, please read this manual thoroughly and retain it for future reference.

## Notes on Digital TV function

- □ Any functions related to Digital TV (DCB) will only work in countries or areas where DVB-T (MPEG-2 and H.264/MPEG-4 AVC) digital terrestrial signals are broadcast or where you have access to a compatible DVB-C (MPEG-2 and H.264/MPEG-4 AVC) cable service. Please confirm with your local dealer if you can receive a DVB-T signal where you live or ask your cable provider if their DVB-C cable service is suitable for integrated operation with this TV.
- ☐ Your cable provider may charge a fee for their services, or require you to agree to its terms and conditions of business.
- This TV set complies with DVB-T and DVB-C specifications, but compatibility with future DVB-T digital terrestrial and DVB-C digital cable broadcasts are not guaranteed.
- □ Some Digital TV functions may not be available in some countries/areas and DVB-C cable may not operate correctly with some providers.

For a list of compatible cable providers, refer to the support web site:

http://support.sony-europe.com/TV/ DVBC/

#### Trademark information

**DVB** is a registered trademark of the DVB Project

HDMI, the HDMI logo and High-Definition Multimedia Interface are trademarks or registered trademarks of HDMI Licensing LLC.

DLNA and DLNA CERTIFIED are trademarks and/or service marks of Digital Living Network Alliance.

Adobe is a registered trademark or a trademark of Adobe Systems Incorporated in the United States and/or other countries.

Manufactured under license from Dolby Laboratories. Dolby and the double-D symbol are trademarks of Dolby Laboratories.

"BRAVIA" and BRAVIA are trademarks of Sony Corporation.

"XMB" and "xross media bar" are trademarks of Sony Corporation and Sony Computer Entertainment Inc.

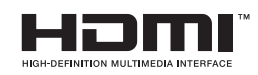

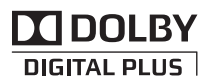

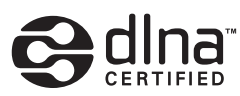

## Table of Contents

### Start-up Guide

| Safety Information                | 9  |
|-----------------------------------|----|
| Precautions                       | 10 |
| Remote and TV Controls/Indicators | 12 |
|                                   |    |

### Watching TV

| Watching TV                                            | 17 |
|--------------------------------------------------------|----|
| Using the Digital Electronic Programme Guide (EPG) D/3 | 19 |
| Using the Digital Favourite List DV3                   | 20 |

### Using Optional Equipment

| Connecting Optional Equipment                    | 21 |
|--------------------------------------------------|----|
| Viewing Pictures from Connected Equipment        | 23 |
| Playing back Photo/Music via USB                 | 24 |
| Using BRAVIA Sync with Control for HDMI          | 27 |
| Operating Optional Equipment Using the TV Remote | 28 |

### Using Home Network Features

| Connecting to the Network                  | 31 |
|--------------------------------------------|----|
| Enjoying Photo/Music Files via the Network | 31 |
| Checking the Network Connection            | 33 |
| Adjusting the Server Display Settings      | 33 |

### Using Menu Functions

| Navigating through TV Home Menu on XMB™ | . 35 |
|-----------------------------------------|------|
| TV Settings Menu                        | . 36 |

#### Additional Information

| Installing the Accessories (Wall-Mount Bracket) | 49 |
|-------------------------------------------------|----|
| Specifications                                  | 51 |
| Troubleshooting                                 | 53 |

 $\hfill\square S$  : for digital channels only

GB

4

Before operating the TV, please read "Safety Information" (page 9). Retain this manual for future reference.

## Start-up Guide

## Before Use

#### To check the accessories

Mains lead (Type C-6)\* (1)

Coaxial cable\* (1)

Stand (1) and screws (4) (KDL-46X4500/40X4500 only)

#### Remote RM-ED012 (1)

Size AA batteries (R6 type) (2)

\* Do not remove the ferrite cores.

#### To insert batteries into the remote

Push and lift the cover to open.

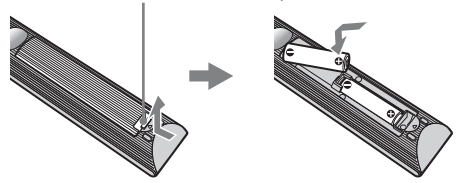

#### To replace the speaker grille

The speaker grille unit can be replaced with others that are sold separately. However, do not remove the unit except to replace it. For details, see the instructions supplied with speaker grille units.

# 1: Attaching the stand (for KDL-46X4500/40X4500)

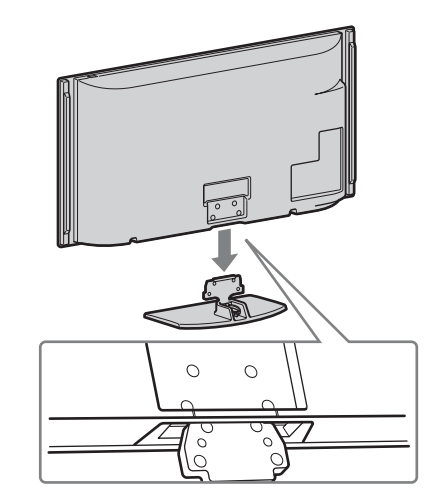

2

1

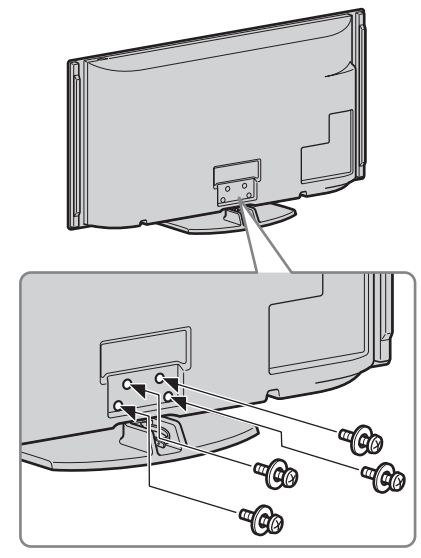

Þ

• If using an electric screwdriver, set the tightening torque at approximately 1.5 N·m (15 kgf·cm).

## *2: Connecting an aerial/Set Top Box/recorder (e.g. DVD recorder)*

Connecting a Set Top Box/recorder (e.g. DVD recorder) with SCART

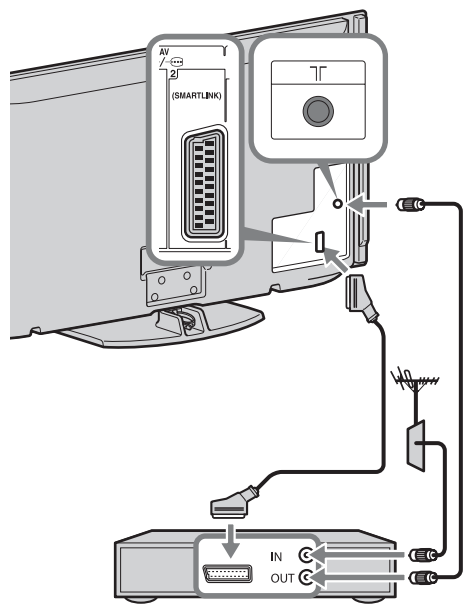

Set Top Box/recorder (e.g. DVD recorder)

## Connecting a Set Top Box/recorder (e.g. DVD recorder) with HDMI

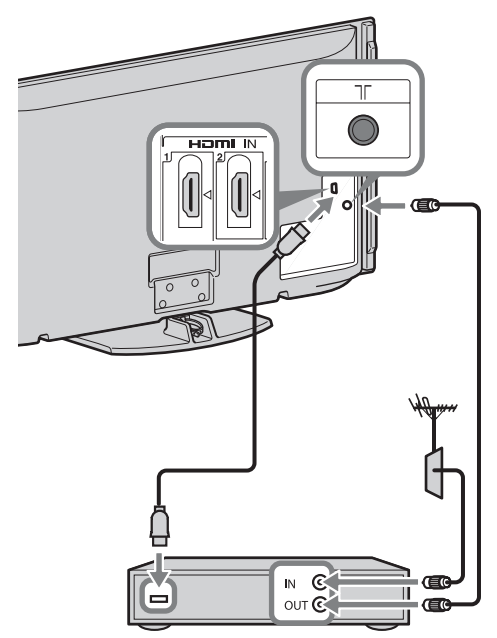

Set Top Box/recorder (e.g. DVD recorder)

# *3: Preventing the TV from toppling over*

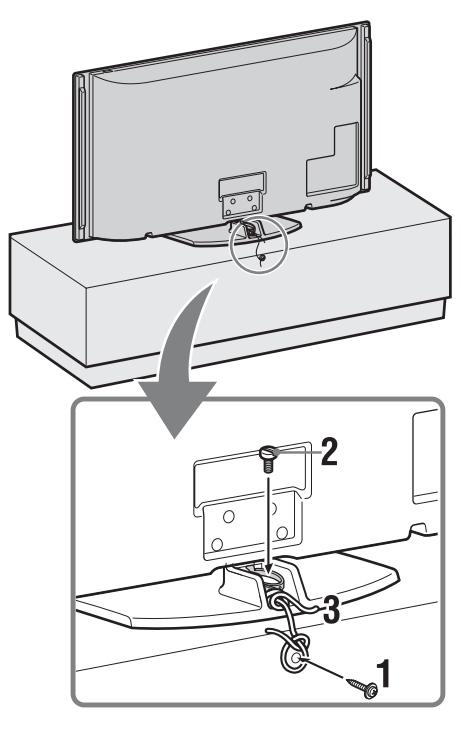

- **1** Install a wood screw (4 mm in diameter, not supplied) in the TV stand.
- 2 Install a machine screw (M6  $\times$  12–15, not supplied) into the screw hole of the TV.
- **3** Tie the wood screw and the machine screw with a strong cord.

## 4: Bundling the cables

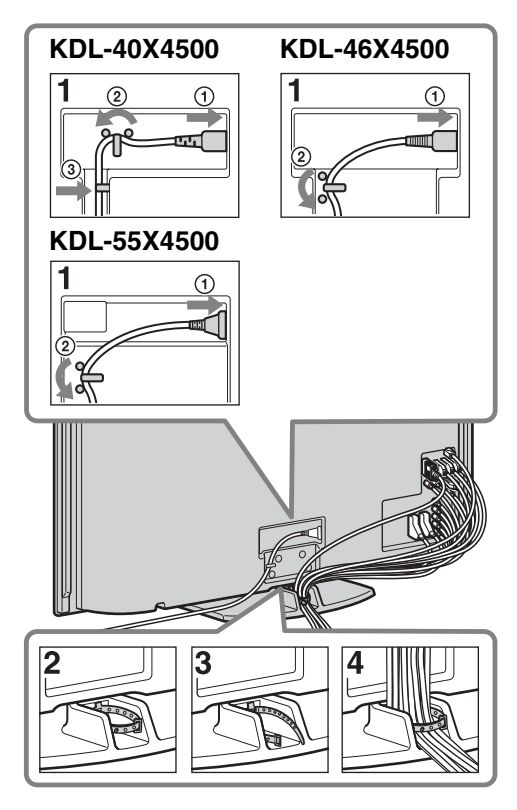

# 5: Performing the initial set-up

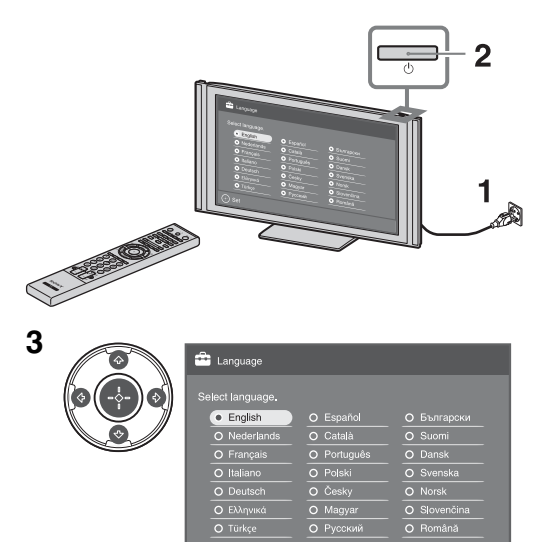

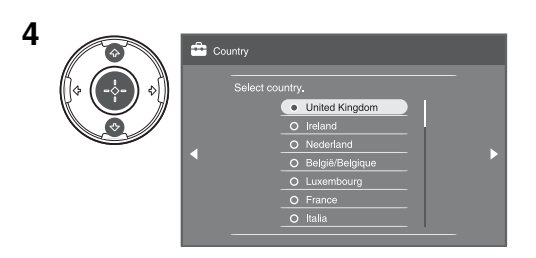

#### Þ

• Do not bundle the mains lead together with other cables.

5 Location
 Select location.
 Belect location.
 One
 Sincp

Select "Home" for the best TV settings to use the TV in the home.

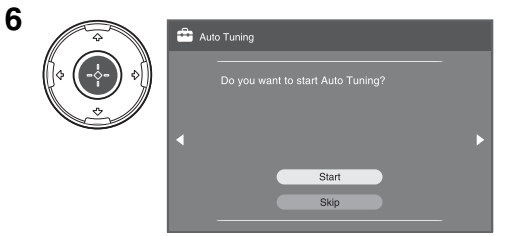

Make sure that the aerial is connected.

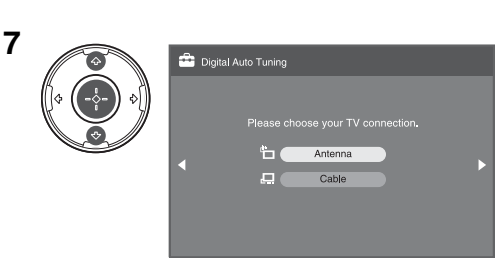

When you select "Cable", we recommend that you select "Quick Scan" for quick tuning. Set "Frequency" and "Network ID" according to the information supplied from your cable provider. If no channel is found using "Quick Scan", try "Full Scan" (though it may take some time). For a list of compatible cable providers, refer to the support web site:

http://support.sony-europe.com/TV/ DVBC/

|                      |     | Prog | ramm | ne Sorting   |  |
|----------------------|-----|------|------|--------------|--|
| 1 a ( -&             |     |      | Prog | Service Name |  |
| $\mathbb{R}^{\circ}$ | J'% |      | 01   | BBC ONE      |  |
|                      |     |      |      | BBC TWO      |  |
|                      |     |      |      |              |  |
|                      | -   |      | 04   | Channel 4    |  |
|                      |     |      |      |              |  |
|                      |     |      |      |              |  |
|                      |     |      |      |              |  |
|                      |     |      | 08   | Channel 5    |  |
|                      |     | Se   |      |              |  |

If you want to change the order of analogue channels, follow the steps in "Programme Sorting" on page 44. If your TV cannot receive digital broadcasts, the "Clock Set" menu appears on the screen (page 36).

9

10

| Oulick Start     Do you want to enable Quick Start?     TY turns on more quickly but standby power consumption is     increased. |                                               |                        |   |  |  |
|----------------------------------------------------------------------------------------------------|-----------------------------------------------|------------------------|---|--|--|
|                                                                                                    | Early Morning (4:00-7:00)                     | On                     | ł |  |  |
|                                                                                                    | Morning (7:00-11:00)                          | Off 📐                  | I |  |  |
|                                                                                                    | Noon (11:00-17:00)                            | On                     | I |  |  |
|                                                                                                    | Night (17:00-0:00)                            | Off                    |   |  |  |
|                                                                                                    | Late Night (0:00-4:00)                        | Off                    | I |  |  |
|                                                                                                    |                                               |                        |   |  |  |
| Contr                                                                                                    | of for HDMI<br>want to enable control for cor | mpatible HDMI devices? |   |  |  |

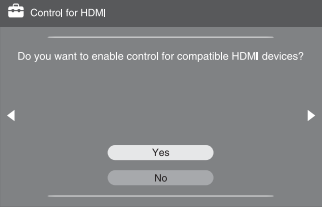

| 11 | 🚔 Auto Start-up |
|----|-----------------|
|    | Sat-up complate |
|    |                 |

# Adjusting the viewing angle of the TV

This TV can be adjusted within the angles shown below.

#### Adjust the angle left and right (swivel)

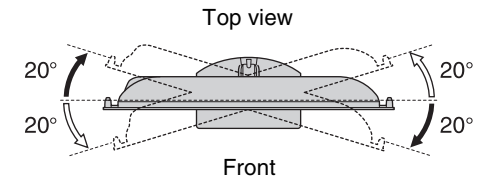

## Detaching the Table-Top Stand from the TV

#### Þ

- Remove the screws guided by the arrow marks  $\clubsuit$  of the TV.
- Do not remove the Table-Top Stand for any reason other than listed below.
- To wall-mount the TV.
- To put the TV in the carton at time of purchase (KDL-46X4500/40X4500 only).

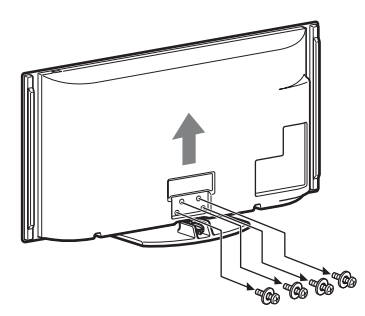

# Safety Information

#### Installation/Set-up

Install and use the TV set in accordance with the instructions below in order to avoid any risk of fire, electrical shock or damage and/or injuries.

#### Installation

- □ The TV set should be installed near an easily accessible mains socket.
- □ Place the TV set on a stable, level surface.
- □ Only qualified service personnel should carry out wall installations.
- For safety reasons, it is strongly recommended that you use Sony accessories, including:
  - Wall-mount bracket SU-WL500
- □ Be sure to use the screws supplied with the Wall-mount bracket when attaching the mounting hooks to the TV set. The supplied screws are designed so that they are 8 mm to 12 mm in length when measured from the attaching surface of the mounting hook.

The diameter and length of the screws differ depending on the Wall-mount bracket model.

Use of screws other than those supplied may result in internal damage to the TV set or cause it to fall, etc.

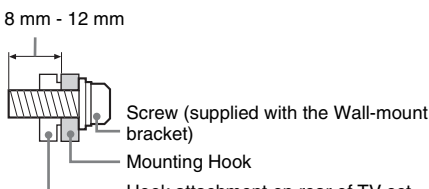

Hook attachment on rear of TV set

#### Transporting

- □ Before transporting the TV set, disconnect all cables.
- □ Two or three people are needed to transport a large TV set.
- □ When transporting the TV set by hand, hold it as shown on the right. Do not put stress on For KDL-46X4500/40X4500 the LCD panel.
- When lifting or moving the TV set, hold it firmly from the bottom.
- When transporting the TV set, do not subject it to jolts or excessive vibration.
- When transporting the TV set for repairs or when moving, pack it using the original carton and packing material.

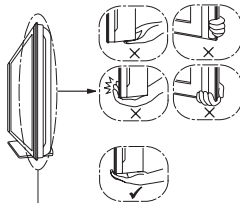

Be sure to hold the bottom of the panel, and not the transparent part, speaker, or speaker grille area. Do not compress the panel's speaker grille area.

#### Ventilation

- □ Never cover the ventilation holes or insert anything in the cabinet.
- □ Leave space around the TV set as shown below.
- □ It is strongly recommended that you use a Sony wall-mount bracket in order to provide adequate air-circulation.

#### Installed on the wall

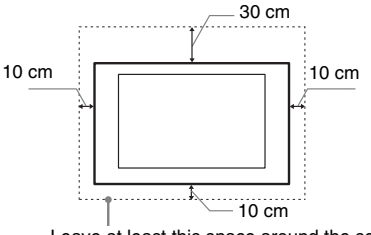

Leave at least this space around the set.

#### Installed with stand

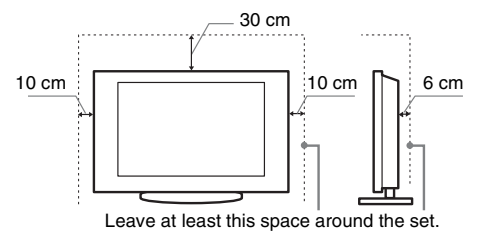

- To ensure proper ventilation and prevent the collection of dirt or dust:
  - Do not lay the TV set flat, install upside down, backwards, or sideways.
  - Do not place the TV set on a shelf, rug, bed or in a closet.
  - Do not cover the TV set with a cloth, such as curtains, or items such as newspapers, etc.
  - Do not install the TV set as shown below.

#### Air circulation is blocked

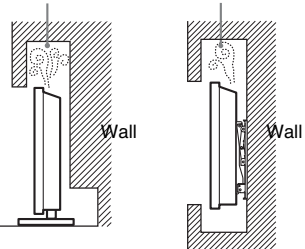

#### Mains lead

Handle the mains lead and socket as follows in order to avoid any risk of fire, electrical shock or damage and/or injuries:

- Use only mains leads supplied by Sony, not other suppliers.
- Insert the plug fully into the mains socket.
- Operate the TV set on a 220-240 V AC supply only.
- When wiring cables, be sure to unplug the mains lead for your safety and take care not to catch your feet on the cables.
- Disconnect the mains lead from the mains socket before working on or moving the TV set.
- Keep the mains lead away from heat sources.
- Unplug the mains plug and clean it regularly. If the plug is covered with dust and it picks up moisture, its insulation may deteriorate, which could result in a fire.

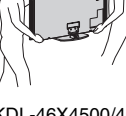

For KDL-55X4500

#### Notes

- $\hfill\square$  Do not use the supplied mains lead on any other equipment.
- □ Do not pinch, bend, or twist the mains lead excessively. The core conductors may be exposed or broken.
- $\Box$  Do not modify the mains lead.
- $\Box$  Do not put anything heavy on the mains lead.
- Do not pull on the mains lead itself when disconnecting the mains lead.
- Do not connect too many appliances to the same mains socket.
- □ Do not use a poor fitting mains socket.

#### **Prohibited Usage**

Do not install/use the TV set in locations, environments or situations such as those listed below, or the TV set may malfunction and cause a fire, electrical shock, damage and/or injuries.

#### Location:

Outdoors (in direct sunlight), at the seashore, on a ship or other vessel, inside a vehicle, in medical institutions, unstable locations, near water, rain, moisture or smoke.

#### Environment:

Places that are hot, humid, or excessively dusty; where insects may enter; where it might be exposed to mechanical vibration, near flammable objects (candles, etc). The TV set shall not be exposed to dripping or splashing and no objects filled with liquids, such as vases, shall be placed on the TV.

#### Situation:

Do not use when your hands are wet, with the cabinet removed, or with attachments not recommended by the manufacturer. Disconnect the TV set from mains socket and aerial during lightning storms.

#### **Broken pieces:**

- □ Do not throw anything at the TV set. The screen glass may break by the impact and cause serious injury.
- □ If the surface of the TV set cracks, do not touch it until you have unplugged the mains lead. Otherwise electric shock may result.

#### When not in use

- □ If you will not be using the TV set for several days, the TV set should be disconnected from the mains for environmental and safety reasons.
- □ As the TV set is not disconnected from the mains when the TV set is just turned off, pull the plug from the mains to disconnect the TV set completely.
- □ However, some TV sets may have features that require the TV set to be left in standby to work correctly.

#### For children

- □ Do not allow children to climb on the TV set.
- □ Keep small accessories out of the reach of children, so that they are not mistakenly swallowed.

#### If the following problems occur...

**Turn off** the TV set and unplug the mains lead immediately if any of the following problems occur.

Ask your dealer or Sony service centre to have it checked by qualified service personnel.

#### When:

- Mains lead is damaged.
- Poor fitting of mains socket.
- TV set is damaged by being dropped, hit or having something thrown at it.
- Any liquid or solid object falls through openings in the cabinet.

# Precautions

#### Viewing the TV

- □ View the TV in moderate light, as viewing the TV in poor light or during long period of time, strains your eyes.
- □ When using headphones, adjust the volume so as to avoid excessive levels, as hearing damage may result.

#### LCD Screen

- □ Although the LCD screen is made with high-precision technology and 99.99% or more of the pixels are effective, black dots may appear or bright points of light (red, blue, or green) may appear constantly on the LCD screen. This is a structural property of the LCD screen and is not a malfunction.
- Do not push or scratch the front filter, or place objects on top of this TV set. The image may be uneven or the LCD screen may be damaged.
- □ If this TV set is used in a cold place, a smear may occur in the picture or the picture may become dark. This does not indicate a failure. These phenomena disappear as the temperature rises.
- □ Ghosting may occur when still pictures are displayed continuously. It may disappear after a few moments.
- □ The screen and cabinet get warm when this TV set is in use. This is not a malfunction.
- □ The LCD screen contains a small amount of liquid crystal. Some fluorescent tubes used in this TV set also contain mercury. Follow your local ordinances and regulations for disposal.

## Handling and cleaning the screen surface/ cabinet of the TV set

Be sure to unplug the mains lead connected to the TV set from mains socket before cleaning.

To avoid material degradation or screen coating degradation, observe the following precautions.

- □ To remove dust from the screen surface/cabinet, wipe gently with a soft cloth. If dust is persistent, wipe with a soft cloth slightly moistened with a diluted mild detergent solution.
- Never use any type of abrasive pad, alkaline/acid cleaner, scouring powder, or volatile solvent, such as alcohol, benzene, thinner or insecticide. Using such materials or maintaining prolonged contact with rubber or vinyl materials may result in damage to the screen surface and cabinet material.
- □ Periodic vacuuming of the ventilation openings is recommended to ensure to proper ventilation.
- □ When adjusting the angle of the TV set, move it slowly so as to prevent the TV set from moving or slipping off from its table stand.

#### **Optional Equipment**

Keep optional components or any equipment emitting electromagnetic radiation away from the TV set. Otherwise picture distortion and/or noisy sound may occur.

#### Batteries

- $\Box$  Observe the correct polarity when inserting batteries.
- Do not use different types of batteries together or mix old and new batteries.
- □ Dispose of batteries in an environmentally friendly way. Certain regions may regulate the disposal of batteries. Please consult your local authority.
- □ Handle the remote with care. Do not drop or step on it, or spill liquid of any kind onto it.
- □ Do not place the remote in a location near a heat source, a place subject to direct sunlight, or a damp room.

#### Disposal of the TV set

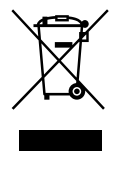

Disposal of Old Electrical & Electronic Equipment (Applicable in the European Union and other European countries with separate collection systems)

This symbol on the product or on its packaging indicates that this product shall not be treated as household waste. Instead it shall be handed over to the applicable collection point for the recycling of electrical and electronic equipment. By ensuring this product is disposed of correctly, you will help prevent potential negative consequences for the environment and human health, which could otherwise be caused by inappropriate waste handling of this product. The recycling of materials will help to conserve natural resources. For more detailed information about recycling of this product, please contact your local Civic Office, your household waste disposal service or the shop where you purchased the product.

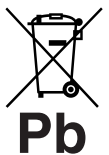

#### Disposal of waste batteries (applicable in the European Union and other European countries with separate collection systems)

This symbol on the battery or on the packaging indicates that the battery provided with this product shall not be treated as household waste. By ensuring these batteries are disposed of correctly, you will help prevent potentially negative consequences for the environment and human health which could otherwise be caused by inappropriate waste handling of the battery. The recycling of the materials will help to conserve natural resources. In case of products that for safety, performance or data integrity reasons require a permanent connection with an incorporated battery, this battery should be replaced by qualified service staff only. To ensure that the battery will be treated properly, hand over the product at end-of-life to the applicable collection point for the recycling of electrical and electronic equipment. For all other batteries, please view the section on how to remove the battery from the product safely. Hand the battery over to the applicable collection point for the recycling of waste batteries. For more detailed information about recycling of this product or battery, please contact your local Civic Office, your household waste disposal service or the shop where you purchased the product.

The manufacturer of this product is Sony Corporation, 1-7-1 Konan Minato-ku Tokyo, 108-0075 Japan. The Authorized Representative for EMC and product safety is Sony Deutschland GmbH, Hedelfinger Strasse 61, 70327 Stuttgart, Germany. For any service or guarantee matters please refer to the addresses given in separate service or guarantee documents.

## Remote and TV Controls/Indicators

#### Remote and TV controls

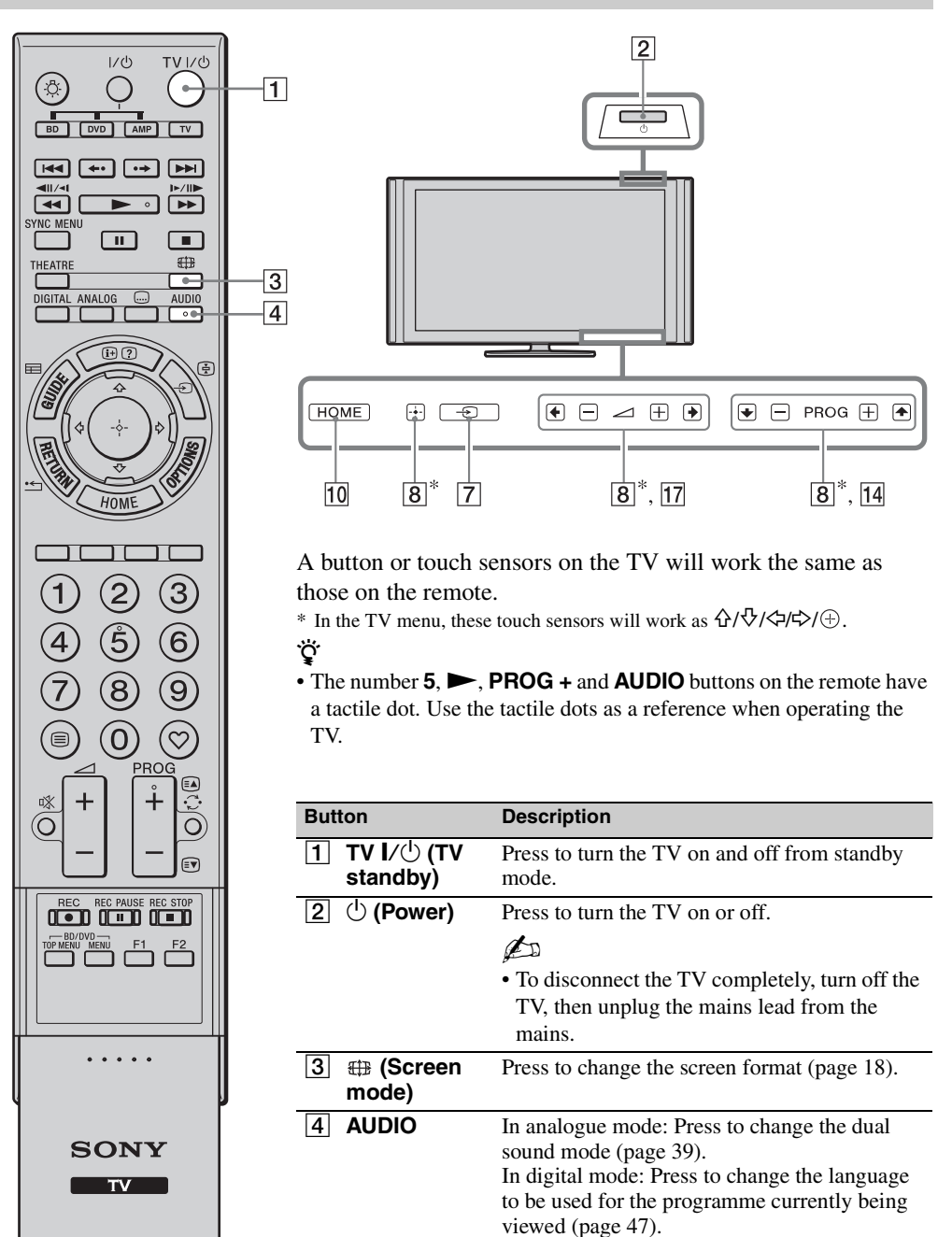

| <b>E C (Cubtitle D</b> ress to shange the subtitle                                                                                                    | languaga (naga 17)           |
|----------------------------------------------------------------------------------------------------|------------------------------|
| Subline Press to change the subline setting) (in digital mode only)                                                                                                    | e language (page 47)         |
|                                                                                                    | 1.4.1.6.4                    |
|                                                                                                    | letails of the               |
| <b>Text reveal</b> programme currently being                                                                                                    | g vieweu.                    |
| in analogue mode. Display                                                                                                    | channel number and           |
| screen mode. Press again t                                                                                                    | o display clock              |
| sync menu information. Press a third                                                                                                    | time to remove the           |
| theatre the screen.                                                                                                    |                              |
| In Text mode (page 17): R                                                                                                    | eveals hidden                |
| information (e.g. answers                                                                                                    | o a quiz).                   |
| 6 7 €/€ (Input In TV mode: Press to disp                                                                                                    | ay a list of inputs.         |
| select/Text In Text mode: Press to hol                                                                                                    | d the current page.          |
| → 1 7 hold)                                                                                                    |                              |
| $ \begin{array}{ c c } \hline & & & \\ \hline & & & \\ \hline \\ \hline$                                                                                                    | e on-screen cursor.          |
| Press 🕀 to select/confirm                                                                                                    | the highlighted item.        |
| When playing a photo file                                                                                                    | Press 🕀 to pause/            |
| HOME 10 start a slideshow. Press û/                                                                                                    | ⇒ to select the              |
| previous file. Press $\forall/\Rightarrow$ to                                                                                                    | select the next file.        |
| stort the playing a music life                                                                                                    | d hold $\frac{1}{2}$ to fast |
| (1) (2) (3) forward/fast reverse then                                                                                                    | elease the button at         |
| the point where you want the                                                                                                    | o resume playback.           |
| (4) $(5)$ $(6)$ Press $2$ to start playback fi                                                                                                    | om the beginning of          |
| $(7)$ (9) (9) the current file. Press $\stackrel{\circ}{}$ to                                                                                                    | go to the next file.         |
| <b>9 OPTIONS</b> Press to display a list that                                                                                                    | contains "PAP"               |
| $(\square)$ $(\square)$ | , "Device Control",          |
| PROG or shortcuts to some settin                                                                                                    | g menus. Use the             |
| "Device Control" menu to                                                                                                    | operate equipment            |
| that is compatible with con                                                                                                    | trol for HDMI.               |
| The instead options vary dej                                                                                                    | bending on the input         |
| TO HOME Drags to display the TV H                                                                                                    | (ma manu (ma ca 25)          |
|                                                                                                    | ome menu (page 55).          |
| TOP REAL WARD F1 F2                                                                                                    | are available, an            |
| <b>Duttons</b> operation guide appears of the operation guide to perform                                                                                                    | the screen. Follow           |
| operation (nage 17, 19, 20)                                                                                                    | )                            |
|                                                                                                    |                              |
|                                                                                                    |                              |
|                                                                                                    |                              |
|                                                                                                    |                              |
| SONY                                                                                                    |                              |
|                                                                                                    |                              |

|    |                                                                                                    | 1         | 12        | Number<br>buttons    | In TV mode: Press to select channels. For<br>channel numbers 10 and above, press the<br>second and third digits in quick succession.<br>In Text mode: Press to enter a page number.      |
|----|----------------------------------------------------------------------------------------------------|-----------|-----------|----------------------|----------------------------------------------------------------------------------------------------|
|    |                                                                                                    | [1        | 13        | ♡<br>(Favourite)     | Press to display the Digital Favourite List that you have specified (page 20).                                                                                                    |
|    | SYNC MENU<br>THEATRE<br>DIGITAL ANALOG AUDIO                                                                                                    | [         | 14        | PROG +/-/<br>≅▲/≣♥   | In TV mode: Press to select the next (+) or<br>previous (-) channel.<br>In Text mode: Press to select the next ((a)) or<br>previous ((a)) page.                                          |
| 22 |                                                                                                    | 1         | 15        | ⊖ (Previous channel) | Press to return to the channel that was last viewed (for more than five seconds).                                                                                                    |
| 20 |                                                                                                    | [         | 16        | ા% (Mute)            | <ul> <li>Press to mute the sound. Press again to restore the sound.</li> <li>iiiiiiiiiiiiiiiiiiiiiiiiiiiiiiii</li></ul>                                                                  |
|    | HOME                                                                                                    | 1         | 17        | ⊿ <b>+/</b> −        | Press to adjust the volume.                                                                                                    |
|    |                                                                                                    | -         | -         | (Volume)             |                                                                                                    |
|    |                                                                                                    |           | 18        | 😑 (Text)             | Press to display text information (page 17).                                                                                                    |
|    | 4 5 6<br>7 8 9<br>€ 0 0<br>PROG<br>#<br>+<br>-<br>=<br>9<br>0 0<br>0 0<br>PROG<br>#<br>+<br>-<br>=<br>9<br>0 0<br>0 0<br>0 0<br>0 0<br>0 0<br>0 0<br>0 0<br>0 0<br>0 0<br>0 | <u>12</u> | <u>19</u> | RETURN /             | Press to return to the previous screen of the<br>displayed menu.<br>When playing a photo/music file: Press to stop<br>the playback. (The display returns to the file or<br>folder list.) |
| 17 |                                                                                                    | 14        | 20        | GUIDE / ☴<br>(EPG)   | Press to display the Digital Electronic<br>Programme Guide (EPG) (page 19).                                                                                                    |
| 16 |                                                                                                    | 15        | 21        | ANALOG               | Press to display the analogue channel that was last viewed.                                                                                                    |
|    |                                                                                                    | 2         | 22        | DIGITAL              | Press to display the digital channel that was last viewed.                                                                                                    |
|    |                                                                                                    |           |           |                      |                                                                                                    |
|    | SONY                                                                                                    |           |           |                      |                                                                                                    |

I

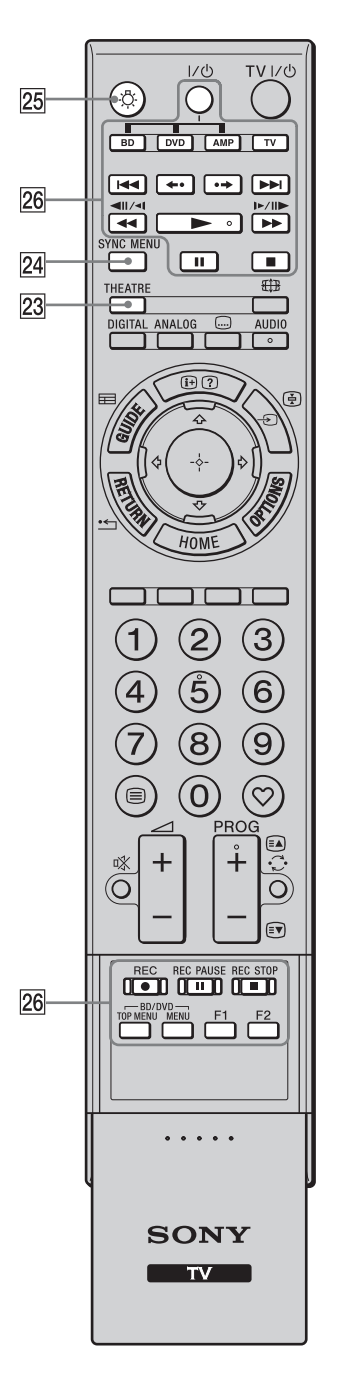

| 23 THEATRE                                       | <ul> <li>You can set Theatre Mode to on or off. When Theatre Mode is set to on, the optimum audio output (if the TV is connected with an audio system using an HDMI cable) and picture quality for film-based contents are automatically set.</li> <li>Ÿ</li> <li>• If you turn the TV off, Theatre Mode is also turned off.</li> <li>• "Control for HDMI" (BRAVIA Sync) is only available with the connected Sony equipment that has the BRAVIA Sync or BRAVIA Theatre Sync logo or is compatible with control for HDMI.</li> </ul> |
|--------------------------------------------------|----------------------------------------------------------------------------------------------------|
| 24 SYNC MENU                                     | <ul> <li>Displays the menu of connected HDMI equipment. While viewing other input screens or TV programmes, "HDMI Device Selection" is displayed when the button is pressed.</li> <li>***</li> <li>****Control for HDMI" (BRAVIA Sync) is only available with the connected Sony equipment that has the BRAVIA Sync logo or is compatible with control for HDMI.</li> </ul>                                                                                                    |
| 25 🔅 (Light)                                     | Press to illuminate the buttons on the remote so that you can see them easily even if the room is dark.                                                                                                    |
| 26 Buttons for<br>using<br>optional<br>equipment | You can operate the equipment connected to the TV (page 22, 27, 28).                                                                                                    |

#### Indicators

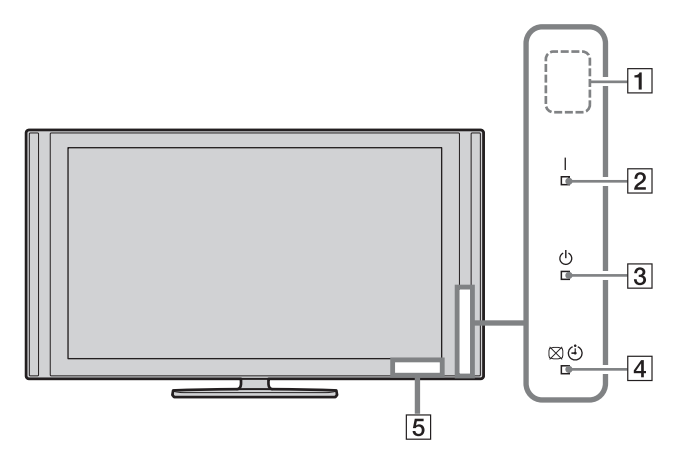

| Indicator                      | Description                                                                                                    |
|--------------------------------|----------------------------------------------------------------------------------------------------|
| 1 Light sensor<br>(page 44)    | Do not put anything over the sensor, doing so may affect its function.                                                   |
| 2 I (Power)                    | Lights up in green when the TV is on.                                                                                    |
| 3 () (Standby)                 | Lights up in red when the TV is in standby mode.                                                                         |
| 4 ⊠ ⊕ (Picture Off /<br>Timer) | Lights up in green when you select "Picture Off" (page 44).<br>Lights up in orange when you set the timer (page 19, 36). |
| 5 Remote control sensor        | Receives IR signals from the remote.<br>Do not put anything over the sensor. The sensor may not operate properly.        |

Þ

• Make sure that the TV is completely turned off before unplugging the mains lead. Unplugging the mains lead while the TV is turned on may cause the indicator to remain lit or may cause the TV to malfunction.

#### About the operation guide on the TV screen

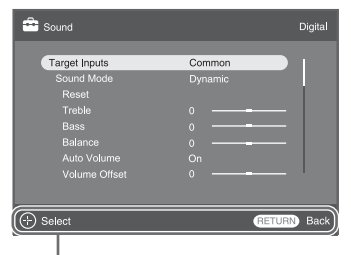

Operation Guide

The operation guide provides help on how to operate the TV using the remote, and is displayed at the bottom of the screen. Use the remote buttons shown on the operation guide.

# Watching TV

## Watching TV

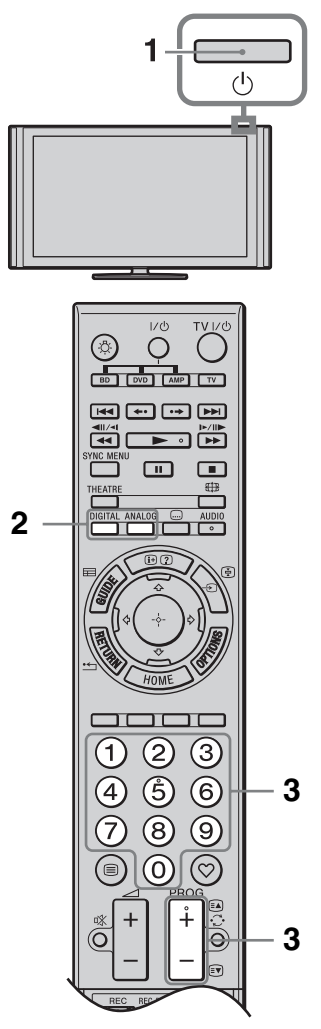

**1** Press  $\bigcirc$  on the TV to turn on the TV.

When the TV is in standby mode (the  $\bigcirc$  (standby) indicator on the TV front panel is red), press **TV I**/ $\bigcirc$  on the remote to turn on the TV.

2 Press **DIGITAL** to switch to digital mode, or press **ANALOG** to switch to analogue mode.

The available channels vary depending on the mode.

Press the number buttons or PROG +/- to select a TV channel.

To select channel numbers 10 and above using the number buttons, enter the second and third digits in quick succession.

To select a digital programme using the Digital Electronic Programme Guide (EPG), see page 19.

#### In digital mode

An information banner appears briefly. The following icons may be indicated on the banner.

- 📾: Radio service
- **\*\***: Scrambled/Subscription service
- (: Multiple audio languages available
- . Subtitles available
- ☑: Subtitles available for the hearing impaired
- Recommended minimum age for current programme (ages from 4 to 18)
- □ Parental lock

## To access Text

Press (a). Each time you press (a), the display changes cyclically as follows:

Text and TV picture  $\rightarrow$  Text  $\rightarrow$  No Text (exit the Text service)

To select a page, press the number buttons or  $\mathbb{E}/\mathbb{E}$ .

To hold a page, press 🔄.

To reveal hidden information, press ③.

ţ,

- You can also jump directly to a page by selecting the page number displayed on the screen. Press ⊕ and  $\partial/\partial / \phi / \phi >$  to select the page number, then press ⊕.
- When four coloured items appear at the bottom of the Text page, you can access pages quickly and easily (Fast Text). Press the corresponding coloured button to access the page.

#### To change the screen format manually

Press  $\bigoplus$  repeatedly to select the desired screen format.

#### Smart\*

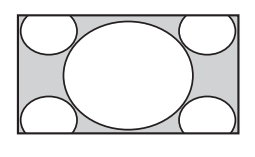

Displays conventional 4:3 broadcasts with an imitation wide screen effect. The 4:3 picture is stretched to fill the screen.

4:3

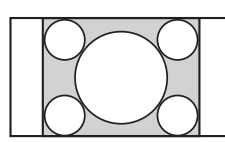

Displays conventional 4:3 broadcasts (e.g. non-wide screen TV) in the correct proportion.

Wide

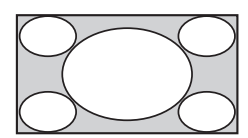

Displays wide screen (16:9) broadcasts in the correct proportion.

Zoom\*

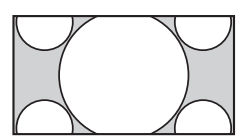

Displays cinemascopic (letter box format) broadcasts in the correct proportion.

14:9\*

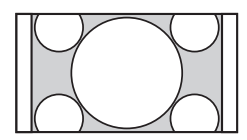

Displays 14:9 broadcasts in the correct proportion. As a result, black border areas are visible on the screen.

\* Parts of the top and bottom of the picture may be cut off. You can adjust the vertical position of the picture. Press ☆/☆ to move the picture up or down (e.g. to read subtitles).

#### Þ

• When you select "Smart", some characters and/or letters at the top and the bottom of the picture may not be visible. In such a case, adjust "Vertical Size" in the "Screen" menu (page 40).

#### Ę

- When "Auto Format" (page 39) is set to "On", the TV automatically selects the best mode to suit the broadcast.
- If 720p, 1080i or 1080p source pictures are displayed with black borders on the screen edges, select "Smart" or "Zoom" to adjust the pictures.

## Using the Digital Electronic Programme Guide (EPG) 3\*

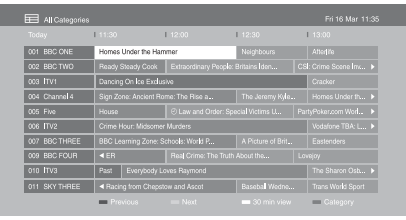

Digital Electronic Programme Guide (EPG)

- **1** In digital mode, press **GUIDE**.
- **2** Perform the desired operation as shown in the following table or displayed on the screen.
- \* This function may not be available in some countries/ areas.

| То                                                                                             | Do this                                                                                                    |
|------------------------------------------------------------------------------------------------|----------------------------------------------------------------------------------------------------|
| View a programme                                                                               | Press $\partial/\partial/\partial \Rightarrow$ to select a programme, then press $\oplus$ .                                                                                                    |
| Turn off the EPG                                                                               | Press GUIDE.                                                                                                    |
| Sort programme information by<br>category<br>– Category list                                   | <ol> <li>Press the blue button.</li> <li>Press ☆/◊ to select a category, then press ⊕.<br/>The categories available include:<br/>"All Categories", "Favourites" (1 – 4), "Radio": Contains all available channels.<br/>Category name (e.g. "News"): Contains all channels corresponding to the selected category.</li> </ol>                                                                                           |
| Set a programme to be displayed<br>automatically on the screen when it<br>starts<br>– Reminder | <ol> <li>Press ☆/∜/☆/☆ to select a future programme you want to display, then press ⊕.</li> <li>Press ☆/∜ to select "Reminder", then press ⊕.         <ul> <li>A ② symbol appears next to the programme's information. The ⊠ ④ indicator on the TV front panel lights up in orange.</li> </ul> </li> <li>If you switch the TV to standby mode, the TV will automatically turn on when the programme starts.</li> </ol> |
| Cancel a reminder<br>– Cancel Timer                                                            | <ol> <li>Press ⊕.</li> <li>Press ☆/∜ to select "Timer list", then press ⊕.</li> <li>Press ☆/∜ to select the programme you want to cancel, then press ⊕.</li> <li>Press ☆/∜ to select "Cancel Timer", then press ⊕.<br/>A display appears to confirm that you want to cancel the programme.</li> <li>Press ¢/\$ to select "Yes", then press ⊕.</li> </ol>                                                               |

## Using the Digital Favourite List D/3\*

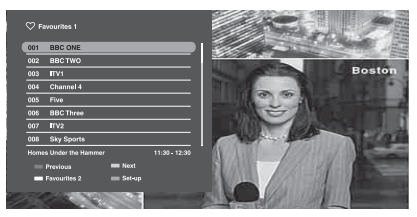

Digital Favourite List

You can specify up to four of your favourite channel lists.

- **1** In digital mode, press  $\heartsuit$ .
- **2** Perform the desired operation as shown in the following table or displayed on the screen.
- \* This function may not be available in some countries/ areas.

| То                                   | Do | this                                                                                                    |
|--------------------------------------|----|----------------------------------------------------------------------------------------------------|
| Add or remove channels in a          | 1  | Press the blue button.                                                                                       |
| Favourite list                       |    | Go to step 2 when you add channels for the first time or the Favourite list is empty.                        |
|                                      | 2  | Press the yellow button to select the Favourite list to edit.                                                |
|                                      | 3  | Press $\partial/\partial/\partial \Rightarrow$ to select the channel to add or remove, then press $\oplus$ . |
| Watch a channel                      | 1  | Press the yellow button to select a Favourite list.                                                          |
|                                      | 2  | Press $\partial/\partial$ to select a channel, then press $\oplus$ .                                         |
| Remove all channels from a Favourite | 1  | Press the blue button.                                                                                       |
| list                                 | 2  | Press the yellow button to select the Favourite list to edit.                                                |
|                                      | 3  | Press the blue button.                                                                                       |
|                                      | 4  | Press $\Leftrightarrow \Rightarrow$ to select "Yes", then press $\oplus$ .                                   |

## **Connecting Optional Equipment**

You can connect a wide range of optional equipment to your TV.

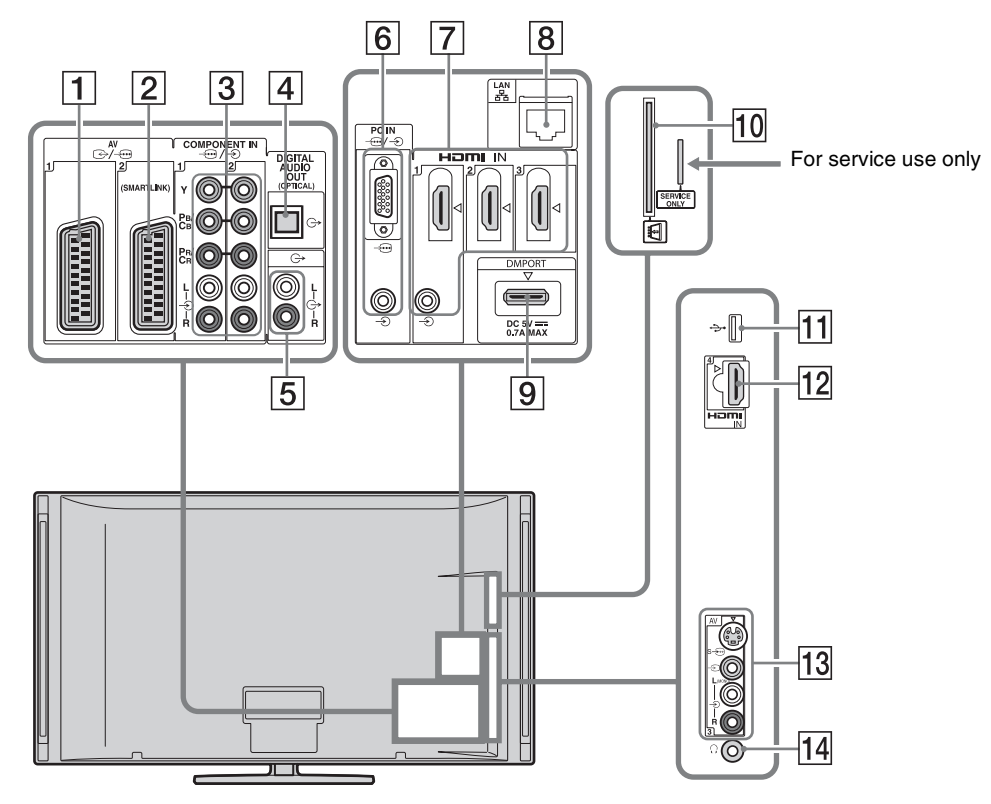

| Connect to                          | Input symbol on<br>screen | Description                                                                                                    |
|-------------------------------------|---------------------------|----------------------------------------------------------------------------------------------------|
| 1 ⊕-/ <i>-</i> ⊕AV1                 | ⊕ AV1                     | When you connect a decoder, the TV tuner outputs scrambled signals to the decoder, and the decoder unscrambles the signals before outputting them.            |
| 2 ↔/AV2<br>(SMARTLINK)              | ⊕ AV2                     | SmartLink provides a direct link between the TV and a recorder (e.g. DVD recorder).                                                                           |
| 3 - ← /-€<br>COMPONENT IN1<br>or 2  |                           | The component video sockets support the following video inputs only: 480i, 480p, 576i, 576p, 720p, 1080i and 1080p.                                           |
| 4 DIGITAL<br>AUDIO OUT<br>(OPTICAL) |                           | Use an optical audio cable.                                                                                                    |
| 5 C-                                |                           | You can listen to TV sound on the connected Hi-Fi audio equipment.                                                                                            |
| 6 -⊕/-⊕PC IN                        | €PC                       | It is recommended to use a PC cable with ferrites, such as the "Connector, D-sub 15" (ref. 1-793-504-11, available in Sony Service Centre), or an equivalent. |

| Connect to                                                                                                    | Input symbol on<br>screen                                                                                                    | Description                                                                                                    |
|----------------------------------------------------------------------------------------------------|----------------------------------------------------------------------------------------------------|----------------------------------------------------------------------------------------------------|
| 7 HDMI IN 1, 2, or       ⊕ HDMI 1,       Dig         3       ⊕ HDMI 2, or       equi         ⊕ HDMI 3       In a         12 HDMI IN 4       ⊕ HDMI 4 | Digital video and audio signals are input from the connected<br>equipment.<br>In addition, when you connect the equipment that is<br>compatible with control for HDMI, communication with the<br>connected equipment is supported. Refer to page 43 to set up |                                                                                                    |
|                                                                                                    |                                                                                                    | this communication.<br>If the equipment has a DVI socket, connect the DVI socket to<br>the HDMI IN 1 socket through a DVI - HDMI adaptor<br>interface (not supplied), and connect the equipment's audio<br>out sockets to the audio in sockets in the HDMI IN 1 sockets.                                                                                          |
|                                                                                                    |                                                                                                    |                                                                                                    |
|                                                                                                    |                                                                                                    | <ul> <li>The HDMI sockets support the following video inputs only:<br/>480i, 480p, 576i, 576p, 720p, 1080i, 1080p and 1080/24p.<br/>For PC video inputs, see page 52.</li> <li>Be sure to use only an authorized HDMI cable bearing the</li> </ul>                                                                                                    |
|                                                                                                    |                                                                                                    | HDMI logo. We recommend that you use a Sony HDMI                                                                                                    |
|                                                                                                    |                                                                                                    | <ul> <li>cable (high speed type).</li> <li>When connecting an audio system that is compatible with control for HDMI, be sure to also connect it to the DIGITAL AUDIO OUT (OPTICAL) socket.</li> </ul>                                                                                                    |
| 8 뀸LAN                                                                                                    |                                                                                                    | You can enjoy contents stored in DLNA-compatible devices via a network (page 31).                                                                                                    |
| 9 DMPORT                                                                                                    | € DMPORT                                                                                                    | You can play audio or video (optional cable required) of a<br>portable audio player that is connected to the TV using a<br>DIGITAL MEDIA PORT (DMPORT) adaptor.<br>Depending on the connected DIGITAL MEDIA PORT<br>adaptor, you can operate the connected equipment using the<br>TV as follows;<br>- Using the remote of the TV: ☆/☆/<>, ⊕, RETURN, ►/<br>■/II/< |
|                                                                                                    |                                                                                                    | • The connected equipment is not powered when the TV is turned off or in standby mode.                                                                                                    |
| 10 #CAM<br>(Conditional<br>Access Module)                                                                                                    |                                                                                                    | Provides access to pay TV services. For details, refer to the instruction manual supplied with your CAM.<br>To use the CAM, remove the "dummy" card from the CAM slot, then turn off the TV and insert your CAM card into the slot. When you are not using the CAM, we recommend that you keep the "dummy" card in the CAM slot.                                  |
|                                                                                                    |                                                                                                    | <ul> <li>CAM is not supported in some countries/areas. Check with your authorized dealer</li> </ul>                                                                                                    |
| 11 <b>∲USB</b>                                                                                                    |                                                                                                    | You can enjoy photo/music files stored in a Sony digital still<br>camera or camcorder through a USB cable or USB storage<br>device on your TV (page 24).                                                                                                    |
| 13 s-⊛AV3,<br>-€ AV3, and<br>-€ AV3                                                                                                    | € AV3                                                                                                    | To avoid picture noise, do not connect the camcorder to the video jack - → AV3 and the S video jack s-→ AV3 at the same time. When connecting a mono equipment, connect to the -→ AV3 L socket.                                                                                                    |
| 14 C Headphones                                                                                                    |                                                                                                    | You can listen to TV sound through headphones.                                                                                                    |

## Viewing Pictures from Connected Equipment

Turn on the connected equipment, and perform one of the following operations.

## For equipment connected to the scart sockets using a fully-wired 21-pin scart lead

Start playback on the connected equipment. The picture from the connected equipment appears on the screen.

#### For an auto-tuned VCR

In analogue mode, press **PROG +/–** or the number buttons, to select the video channel.

#### For a USB device

See page 24. For a network device, see page 31.

#### For other connected equipment

- **1** Press **HOME**.
- **2** Press ⇒ to select "External Inputs".
- 3 Press ↔/↔ to select the desired input source, then press ↔.

| 049 | Switches to the video of equipment connected to the AV3 inputs.                                   |
|-----|---------------------------------------------------------------------------------------------------|
| 000 | Switches to the video of equipment connected to Component 1 or 2 inputs.                          |
|     | Switches to the video of equipment connected to AV1 or AV2 inputs.                                |
| 0   | Switches to the video of<br>equipment connected to<br>HDMI 1, HDMI 2, HDMI<br>3, or HDMI 4 input. |
| 0   | Switches to the video of equipment connected to DMPORT input.                                     |
|     | Switches to the video of the PC connected to PC input.                                            |

#### Þ

• Depending on the "Skip AV Inputs" setting (page 43), some input sources may not appear in the list. If you have set an input source to "Skip", that input source does not appear regardless of whether the equipment is connected. If you have set an input source to "Auto", that input source does not appear when the equipment is not connected to the TV.

#### Additional operations

| То                                                                                                   | Do this                                           |
|----------------------------------------------------------------------------------------------------|---------------------------------------------------|
| Return to normal TV mode                                                                             | Press <b>DIGITAL</b> or<br>ANALOG.                |
| Change the volume of<br>the connected audio<br>system that is<br>compatible with<br>control for HDMI | Press ⊿ <b>+/-</b> .                              |
| Mute the sound of the<br>connected audio<br>system that is<br>compatible with<br>control for HDMI    | Press ¤X.<br>Press again to restore<br>the sound. |

#### To view two pictures simultaneously – PAP (Picture and Picture)

You can view two pictures (external input and TV programme) on the screen simultaneously. Connect an optional equipment (page 21), and make sure that images from the equipment appear on the screen (page 23).

#### Þ

- This function is not available for a PC input or DIGITAL MEDIA PORT input.
- You cannot change the size of the pictures.
- **1** Press **OPTIONS**.
- **2** Press  $\partial/\partial$  to select "PAP", then press  $\oplus$ .

The picture from the connected equipment is displayed on the left, and the TV programme is displayed on the right.

3 Press the number buttons or PROG +/- to select the TV channel.

#### **To return to single picture mode** Press **RETURN**.

- Ϋ́
- The highlighted picture is audible. You can switch the audible picture by pressing ⟨⇒/<>.

#### To view two pictures simultaneously – PIP (Picture in Picture)

You can view two pictures (PC input and TV programme) on the screen simultaneously.

#### Þ

• This function is not available for a DIGITAL MEDIA PORT input.

#### **1** Press **OPTIONS**.

**2** Press  $\partial/\partial$  to select "PIP", then press  $\oplus$ .

The picture from the connected PC is displayed in full size, and the TV programme is displayed in the small screen.

You can use  $\partial/\partial$  to change the position of the TV programme screen.

3 Press the number buttons or PROG +/- to select a TV channel.

#### **To return to single picture mode** Press **RETURN**.

You can switch the audible picture by pressing ⇔/
⇒.

# Playing back Photo/Music via USB

You can enjoy photo/music files stored in a Sony digital still camera or camcorder through a USB cable or USB storage device on your TV.

- 1 Connect a supported USB device to the TV.
- 2 Press HOME.
- **3** Press ⇔/⇔ to select "Photo" or "Music".
- 4 Press ☆/∛ to select a USB device, then press ⊕.

The file or folder list appears. To display a thumbnail list, press the yellow button while the list is displayed.

5 Press ☆/∜ to select a file or folder, then press ⊕.

When you select a folder, select a file, then press  $\oplus$ . Playback starts.

#### Photo Playback Auto Start

The TV automatically starts photo playback when the TV is turned on and a digital still camera or other device storing photo files is connected to the USB port and then turned on (page 42).

#### (Photo) Available OPTIONS

| Option         | Description                                                                                 |
|----------------|---------------------------------------------------------------------------------------------|
| Picture        | See page 36.                                                                                |
| Sound          | See page 38.                                                                                |
| Surround       | See page 39.                                                                                |
| Video Settings | See page 40.                                                                                |
| Cropping       | Crops a photograph.                                                                         |
| Display map    | Displays a map of the<br>location where a photo<br>was shot along with the<br>photo itself. |
| Show Options   | Allows you to set<br>repeat/shuffle for photo<br>playback.                                  |
| Photo Set-up   | Sets how playback<br>should be performed<br>and what effects to use<br>during slideshows.   |

| Option                 | Description                                                                    |
|------------------------|--------------------------------------------------------------------------------|
| Rotate and Save        | Rotates and saves unprotected files.                                           |
| Speaker                | See page 42.                                                                   |
| ⊖ Volume               | See page 42.                                                                   |
| Picture Frame<br>Image | Allows you to select a<br>photograph to be<br>displayed as a picture<br>frame. |
| Information            | Displays information<br>about the device,<br>folders, and files.               |

#### ♫ (Music) Available OPTIONS

| Option                 | Description                                                                                        |
|------------------------|----------------------------------------------------------------------------------------------------|
| Sound                  | See page 38.                                                                                       |
| Surround               | See page 39.                                                                                       |
| Add to Slideshow       | Registers the<br>background music to be<br>played during a<br>slideshow using <b>o</b><br>(Photo). |
| Omit from<br>Slideshow | Cancels the registered background music.                                                           |
| Playback Options       | Allows music options to<br>be set for repeat,<br>shuffle, or regular<br>playback.                  |
| Speaker                | See page 42.                                                                                       |
| ⊖ Volume               | See page 42.                                                                                       |
| Information            | Displays information<br>about the device,<br>folders, and files.                                   |

#### Þ

- While the TV is accessing the data on the USB device, observe the following:
  - Do not turn off the TV or connected USB device.
  - Do not disconnect the USB cable.
  - Do not remove the USB device.
  - The data on the USB device may be damaged.
- Sony will not be held liable for any damage to, or loss of, data on the recording media due to a malfunction of any connected devices or the TV.
- Playback does not start automatically if the TV is turned on after connecting the digital still camera or other device to the USB port.

- USB playback is supported for the following photo file formats:
  - JPEG (JPEG format files with the extension ".jpg" and conforming to DCF or Exif)
  - RAW (ARW/ARW 2.0 format files with the extension ".arw". For preview only.)
- USB playback is supported for the following music file formats:
  - MP3 (files with the extension ".mp3" that have not been copyrighted)
- When you connect a Sony digital still camera, set the camera's USB connection mode to Auto or "Mass Storage". For more information about USB connection mode, refer to the instructions supplied with your digital camera.
- Check the website below for updated information about compatible USB devices. <u>http://support.sony-europe.com/TV/compatibility/</u>

#### To display a photograph — Picture Frame

You can display a photograph on the screen for a selected period of time. After that period, the TV automatically switches itself into standby mode.

**1** Select a photograph.

You can select a photograph from the connected USB device or preset picture folder. For details on selecting a photograph, see page 24.

- Press OPTIONS while the selected photograph is displayed, then press ☆/☆ to select "Picture Frame Image" and press ⊕.
- **3** Press **RETURN** repeatedly to return to the Home Menu.
- 4 Press ⇔/⇔ to select "Photo", then select "Picture Frame" and press ⊕.

The TV is switched to Picture Frame mode, and the selected photograph is displayed on the screen.

# To set the duration of displaying a photograph

Press **OPTIONS**, then select "Duration" and press  $\oplus$ . Then, select the duration, and press  $\oplus$ .

The counter appears on the screen.

To return to the XMB<sup>™</sup> Press RETURN.

### Þ

- If the photograph is selected from a USB device, it must remain connected to the TV.
- If "Sleep Timer" is activated, the TV automatically will switch into standby mode.

# To display a photograph with the location on the map

When using a digital still camera with GPS function, it is possible to display a photograph with a map of the location where the photograph was taken using a function of GPS for recording longitude and latitude. Because map information is downloaded from the Internet online map service, the network connection must be required and the TV has to be connected to the network (page 31).

- **1** Select a photograph (page 24).
- **2** Press the green/red buttons to zoom in/out on the map.

To change the display position of the map on the TV screen, press the blue button repeatedly.

#### Þ

- Because the Internet online map service is provided by a third party, service may be changed or terminated without prior notification to the user.
- The position indicated on the map may differ depending on the digital still camera.
- Only a large-scale map that cannot be zoomed in or out is displayed if the TV is not connected to the Internet or the Internet online map service is terminated.

#### Å.

- A map can be displayed in the case of photograph's Exif data includes a date information, and the associated longitude and latitude information ("Log files") has been recorded using a Sony GPS unit. Follow the procedure described below.
- **1** Connect the GPS unit to the USB port.

#### 2 Press HOME.

- **3** Press ⇔/⇔ to select "Photo".
- 4 Press ↔/ to select the GPS unit, then press ⊕.
- **5** Select "Load GPS log files", then press  $\oplus$ .

- 6 Select the following items using ↔/↔, then set them using ↔/↔.
  - Time Zone
  - DST
- **7** Select "OK", then press  $\oplus$ .

The GPS log files are loaded.

- **8** Disconnect the GPS unit and connect the device on which the photograph is stored.
- **9** Select a photograph (page 24).
- **10** Press the green/red buttons to zoom in/out on the map.

## Using BRAVIA Sync with Control for HDMI

The control for HDMI function enables the TV to communicate with the connected equipment that is compatible with the function, using HDMI CEC (Consumer Electronics Control). For example, by connecting Sony equipment that is compatible with control for HDMI (with HDMI cables), you can control them together.

Be sure to connect the equipment correctly, and make the necessary settings.

#### **Control for HDMI**

- Automatically turns the connected equipment off when you switch the TV to standby mode using the remote.
- Automatically turns the TV on and switches the input to the connected equipment when the equipment starts to play.
- If you turn on a connected audio system while the TV is on, the sound output switches from the TV speaker to the audio system.
- Adjusts the volume (→ +/-) and mutes the sound (<sup>n</sup>X) of a connected audio system.
- You can operate the connected Sony equipment that has the BRAVIA Sync logo by the TV remote by pressing:
  - ►/■/■/■/▲</►► to operate the connected equipment directly.</p>
  - SYNC MENU to display the menu of the connected HDMI equipment on the screen.
     After displaying the menu, you can operate the menu screen by using \(\phi\\(\phi\)\(\phi\)\(\
  - OPTIONS to display "Device Control", then select options from "Options" and "Content List" to operate the equipment.
  - Refer to the instruction manual of the equipment for available control.
- If "Control for HDMI" of the TV is set to "On", "Control for HDMI" of the connected equipment is also automatically switched to "On".

#### To connect the equipment that is compatible with control for HDMI

Connect the compatible equipment and the TV with an HDMI cable. When connecting an audio system, be sure to also connect the DIGITAL AUDIO OUT (OPTICAL) jack of the TV and the audio system using an optical audio cable. For details, see page 21.

#### To make the control for HDMI settings

The control for HDMI settings must be set on both the TV side and connected equipment side. See "HDMI Set-up" on page 43 for the TV side settings. For settings on the connected equipment, refer to the operating instructions for that equipment.

## *Operating Optional Equipment Using the TV Remote*

# Buttons for using optional equipment

For details, refer to the operating instructions supplied with the connected equipment.

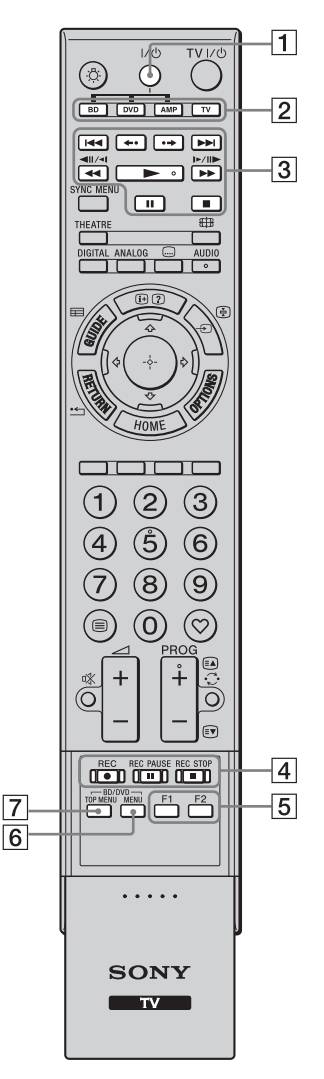

## ţ

• The button has a tactile dot. Use the tactile dot as a reference when operating other equipment.

| Item                             | Description                                                                                                    |
|----------------------------------|----------------------------------------------------------------------------------------------------|
| <b>1</b> I∕Ů                     | Turns on or off the optional<br>equipment you have selected<br>with the function buttons.                                                                                                    |
| 2 Function<br>buttons            | Allows you to operate the corresponding equipment. For details, see "Programming the remote" on page 28.                                                                                                    |
| 3 BD/DVD<br>operating<br>buttons | <ul> <li>I ◄◄ / ▷▷I: Goes to the beginning of the previous/ next title/chapter/scene/ track.</li> <li> ←•/•→: Replays the scene/ briefly fast forwards the scene.</li> <li> ◄◄/&gt;▷: Fast reverses/fast forwards the disc when pressed during playback.</li> <li> ▷: Plays a disc at normal speed.</li> <li>II: Pauses the playback.</li> <li>II: Stops the playback.</li> </ul> |
| 4 DVD record<br>buttons          | <ul> <li>● REC: Starts the recording.</li> <li>■ REC PAUSE: Pauses the recording.</li> <li>■ REC STOP: Stops the recording.</li> </ul>                                                                                                    |
| 5 F1/F2                          | <ul> <li>Selects a disc when using a disc changer.</li> <li>Selects a function when using a combination unit (e.g. a DVD/HDD).</li> </ul>                                                                                                    |
| 6 BD/DVD<br>MENU                 | Displays the BD/DVD disc menu.                                                                                                    |
| 7 BD/DVD<br>TOP MENU             | Displays the top menu of the BD/DVD disc.                                                                                                    |

### Programming the remote

This remote is preset to operate Sony TVs, and most Sony Blu-ray disc players, DVD players, DVD/HDD recorders, and audio systems (Home Theatre, etc.).

To control Blu-ray disc players, DVD players, and DVD/HDD recorders of other manufacturers (and some other Sony models), programme the remote as follows.

#### Þ

• Before you start, look up the three-digit code of your equipment from the "Manufacturer's codes" on page 29.

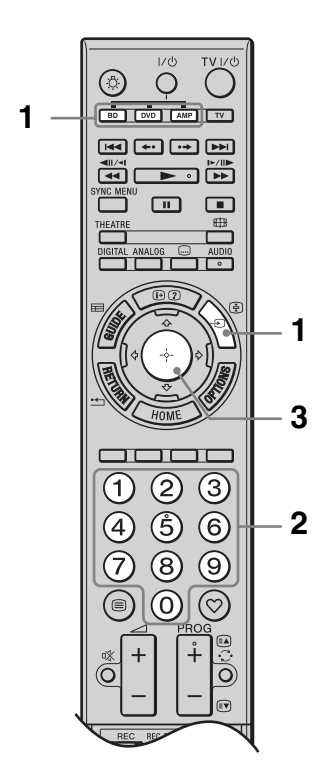

1 Press and hold the **BD**, **DVD**, or **AMP** function button you want to programme on the remote, then press -€.

The selected function button (**BD**, **DVD**, or **AMP**) flashes.

**2** Press the number buttons to enter the three-digit manufacturer's code number when the function button flashes.

If you do not enter the code within 10 seconds, you need to go back to step 1.

**3** Press  $\oplus$ .

The selected function button flashes twice.

If the selected function button flashes five times, repeat from step 1.

**4** Turn on your equipment and check that the following main functions work.

For Blu-ray disc players, DVD players and DVD/HDD recorders, check:

(playback), (stop), (rewind),
 (fast forward), channel selection.
 For DVD players and DVD/HDD
 recorders, check:

TOP MENU/MENU and ⊕/⊕/⇔/.

## If your equipment is not working, or some of the functions do not work

Enter the correct code or try the next code listed for the brand. Note that the list may not include codes for all models of all brands.

#### **To return to normal TV operation** Press the **TV** function button.

#### Manufacturer's codes

#### **DVD** players

| Manufacturer | Code                                |
|--------------|-------------------------------------|
| SONY         | 001, 029, 030, 036 - 044, 053 - 055 |
| AIWA         | 021                                 |
| AKAI         | 032                                 |
| DENON        | 018, 027, 020, 002                  |
| GRUNDIG      | 009, 028, 023, 024, 016, 003        |
| HITACHI      | 025, 026, 015, 004, 035             |
| JVC          | 006, 017                            |
| KENWOOD      | 008                                 |
| LG           | 015, 014, 034                       |
| LOEWE        | 009, 028, 023, 024, 016, 003        |
| MATSUI       | 013, 016                            |
| ONKYO        | 022, 033                            |
| PANASONIC    | 018, 027, 020, 002, 045 - 047       |
| PHILIPS      | 009, 028, 023, 024, 016, 003, 031   |
| PIONEER      | 004, 050, 051, 052                  |
| SAMSUNG      | 011, 014                            |
| SANYO        | 007                                 |
| SHARP        | 019, 027                            |
| THOMSON      | 012                                 |
| TOSHIBA      | 003, 048, 049                       |
| YAMAHA       | 018, 027, 020, 002                  |

#### Blu-ray disc (BD) players

| Manufacturer | Code      |
|--------------|-----------|
| SONY         | 101 – 103 |

#### DVD/video cassette recorders

| Manufacturer | Code |
|--------------|------|
| SONY         | 251  |

#### **DVD/HDD recorders**

| Manufacturer | Code      |
|--------------|-----------|
| SONY         | 201 - 203 |

#### VCRs

| Manufacturer | Code                                |
|--------------|-------------------------------------|
| SONY         | 301 – 310, 362                      |
| AIWA         | 325, 331, 351                       |
| AKAI         | 326, 329, 330                       |
| DAEWOO       | 342, 343                            |
| GRUNDIG      | 358, 355, 360, 361, 320, 351, 366   |
| HITACHI      | 327, 333, 334                       |
| JVC          | 314, 315, 322, 344, 352 – 354, 348, |
|              | .549                                |

| Manufacturer | Code                                     |
|--------------|------------------------------------------|
| LG           | 332, 338                                 |
| LOEWE        | 358, 355, 360, 361, 320, 351             |
| MATSUI       | 356, 357                                 |
| ORION        | 328                                      |
| PANASONIC    | 321, 323                                 |
| PHILIPS      | 311 - 313, 316 - 318, 358, 359, 363, 364 |
| SAMSUNG      | 339 - 341, 345                           |
| SANYO        | 335, 336                                 |
| SHARP        | 324                                      |
| THOMSON      | 319, 350, 365                            |
| TOSHIBA      | 337                                      |

#### **DAV Home Theatre System**

| Manufacturer | Code      |
|--------------|-----------|
| SONY (DAV)   | 401 - 404 |

#### AV receivers

| Manufacturer | Code      |
|--------------|-----------|
| SONY         | 451 - 454 |

#### Digital terrestrial receivers

| Manufacturer | Code      |
|--------------|-----------|
| SONY         | 501 - 504 |

# Using Home Network Features

With this TV, you can enjoy contents stored in DLNA-compatible devices on the home network.

Devices that store and provide contents, such as photo/music files, are called "server". The TV receives the photo/music files from the server via the network, and you can enjoy them on the TV even in other rooms. To enjoy the home network, a DLNAcompatible device (VAIO, Cyber-shot, etc.) is necessary as a server.

## Connecting to the Network

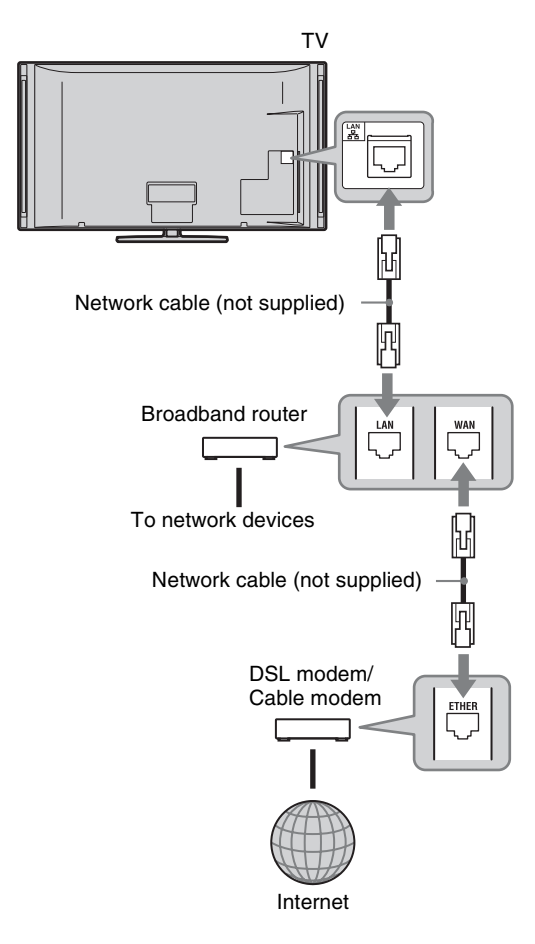

## Enjoying Photo/Music Files via the Network

You can enjoy photo/music files on the server easily by selecting an icon on the Home Menu of the TV.

- **1** Press **HOME**.
- 2 Press ⇔/⇔ to select "Photo" or "Music".
- **3** Press  $\partial/\partial$  to select a server, then press  $\oplus$ .

The file or folder list appears. To display the thumbnail list, press the yellow button while the list is displayed.

When the server cannot be found See "Checking the Network Connection" (page 33) and "Adjusting the Server Display Settings" (page 33).

4 Press ☆/∜ to select a file or folder, then press ⊕.

When you select a folder, select a file, then press ⊕. Playback starts.

## ţ

• A map can be displayed with a photograph in the case of longitude and latitude information has been recorded to photograph's Exif data (page 26).

### Þ

- Depending on the network device, it may be necessary to register the TV with the network device.
- Picture quality may appear coarse when using (Photo) because images may be enlarged depending on the file. Also, images may not fill the entire screen depending on the image size and aspect ratio.
- Some photo files may take some time to be displayed when using 💿 (Photo).
- To play files that are received from a network device, they need to conform to one of the following file formats.
  - Still images: JPEG format

– Music: MP3 format or linear PCM format Depending on the network device, the file format may be converted before transfer. In such cases, the file format resulting after conversion is used for playback. For details, see the instruction manual for the network device being used. Even files conforming to one of the file formats given above cannot be played in some cases.

#### To enjoy photographs and music on the TV screen by operating devices – Renderer

Renderer is a feature for playing photo files and music files stored in network devices (digital still cameras, mobile phones, etc.) on the TV by operating the controller device in question. To use this feature, a renderercompatible device such as a digital still camera or mobile phone is required as the controller. Refer as well to the instruction manual supplied with the controller.

- 1 Set "Renderer Function", "Renderer Access Control" and "Renderer Set-up" in "Network Settings" if necessary (page 48).
- **2** Play the file selected using the controller on the TV.

The file is played on the TV over the connected network.

Use the controller or the TV's remote to perform operations during playback.

#### (Photo) Available OPTIONS

| Option         | Description                                                                               |
|----------------|-------------------------------------------------------------------------------------------|
| Picture        | See page 36.                                                                              |
| Sound          | See page 38.                                                                              |
| Surround       | See page 39.                                                                              |
| Video Settings | See page 40.                                                                              |
| Cropping       | Crops a photograph.                                                                       |
| Display map    | See page 26.                                                                              |
| Show Options   | Allows you to set<br>repeat/shuffle for photo<br>playback.                                |
| Photo Set-up   | Sets how playback<br>should be performed<br>and what effects to use<br>during slideshows. |
| Rotate         | Rotates files.                                                                            |
| Speaker        | See page 42.                                                                              |
| ⊖ Volume       | See page 42.                                                                              |
| Information    | Displays information<br>about the device,<br>folders, and files.                          |

#### ℬ (Music) Available OPTIONS

| Option                 | Description                                                                                 |
|------------------------|---------------------------------------------------------------------------------------------|
| Sound                  | See page 38.                                                                                |
| Surround               | See page 39.                                                                                |
| Add to Slideshow       | Registers the<br>background music to be<br>played during a<br>slideshow using o<br>(Photo). |
| Omit from<br>Slideshow | Cancels the registered background music.                                                    |
| Playback Options       | Allows music options to<br>be set for repeat,<br>shuffle, or regular<br>playback.           |
| Speaker                | See page 42.                                                                                |
| ⊖ Volume               | See page 42.                                                                                |
| Information            | Displays information<br>about the device, folder,<br>and files.                             |

## Checking the Network Connection

Enter the respective (alphanumeric) values for your router. The items that need to be set may differ, depending on the Internet service provider or the router. For details, refer to the instruction manuals that have been provided by your Internet service provider or supplied with the router.

- **1** Press **HOME**.
- **2** Press  $\Leftrightarrow$  to select "Settings".
- 3 Press ☆/录 to select "Network Settings", then press ⊕.
- **4** Select "Network", then press  $\oplus$ .
- 5 Select "IP Address Settings", then press ⊕.
- **6** Select an item, and press  $\oplus$ .

When you select "DHCP (DNS automatic)"

#### Go to step 7.

#### When you select "DHCP (DNS manual)"

Set "Primary DNS"/"Secondary DNS" using  $\partial/\partial/\partial$  and the number buttons.

#### When you select "Manual"

Set the following items using  $d/d/d \Rightarrow$  and the number buttons.

- IP Address
- Subnet Mask
- Default Gateway
- Primary DNS/Secondary DNS

## If your ISP has a specific proxy server setting

Press **OPTIONS**, then press  $\triangle/\clubsuit$  to select "Proxy Set-up" and press  $\oplus$ . Then enter the settings.

**7** Press  $\oplus$ .

Ϋ́

- **8** Press  $\Phi/\Phi$  to select "Test", then press  $\oplus$ .
- **9** Press  $\Leftrightarrow /\Rightarrow$  to select "Yes", then press  $\oplus$ .

The network diagnostic starts. When the message "Connection successful." appears, press **RETURN** repeatedly to exit.

If "Connection successful." does not appear, see "Troubleshooting" on page 54 and check the connections and settings.

## Adjusting the Server Display Settings

You can select home network servers to be displayed on the Home Menu. Up to 10 servers can be displayed on the Home

Menu automatically.

**1** Set the server to allow connections from the TV.

For details on settings on the server, refer to the Operating Instructions supplied with the server.

- 2 Press HOME.
- **3** Press  $\Leftrightarrow /\Rightarrow$  to select "Settings".
- 4 Press ☆/录 to select "Network Settings", then press ⊕.
- 5 Select "Server Display Settings", then press ⊕.
- 6 Select the server you want to display on the Home Menu, then press ⊕.
- **7** Select "Yes", then press  $\oplus$ .

# To set the server not to be displayed on the Home Menu

In step 7, press  $\partial/\partial$  to select "No", then press  $\oplus$ .

# Available OPTIONS (on the connected server settings display)

| Option      | Description                                                                  |
|-------------|------------------------------------------------------------------------------|
| Delete All  | Deletes all connected servers.                                               |
| Update List | Updates the server list to the latest information.                           |
| Information | Displays information<br>about the connected<br>server currently<br>selected. |
| Delete      | Deletes the connected<br>server currently<br>selected.                       |

# If you cannot connect to your home network

The TV can check if the server is being correctly recognised.

- **1** Press **HOME**.
- **2** Press  $\Leftrightarrow /\Rightarrow$  to select "Settings".
- 3 Press ☆/☆ to select "Network Settings", then press ⊕.
- **4** Select "Server Diagnostics", then press ⊕.
- **5** Select "Yes", then press  $\oplus$ .

The server diagnostic starts. When the server diagnostic is complete, the diagnostic result list appears.

6 Select the server you want to confirm, then press ⊕.

The diagnostic results of the selected server appear.

If the diagnostic results indicate a failure, look up the possible causes and what to do, and check connections and settings. For details, see "Troubleshooting" on page 54.

## Navigating through TV Home Menu on XMB™

The XMB<sup>TM</sup> (XrossMediaBar) is a menu of BRAVIA features and input sources displayed on the TV screen. The XMB<sup>TM</sup> is an easy way to select programming and adjust settings on your BRAVIA TV.

**1** Press **HOME** to display the XMB<sup>TM</sup>.

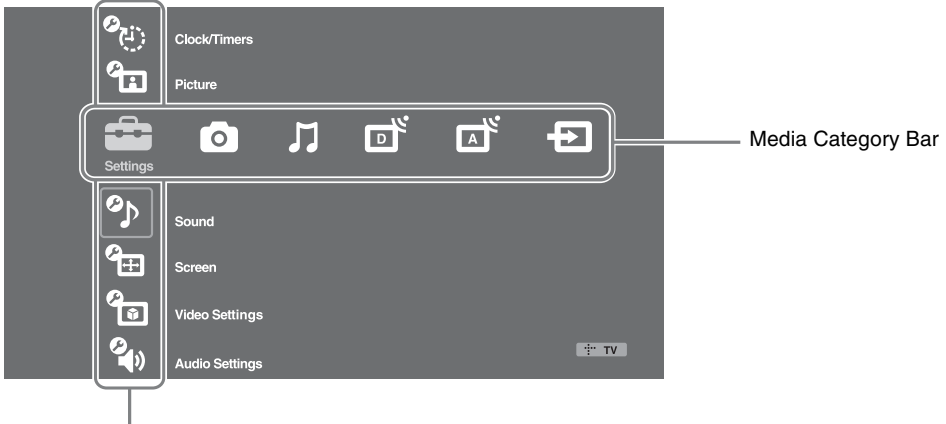

Category Object Bar

**2** Press  $\Leftrightarrow / \Rightarrow$  to select the category.

| Media category icon |                 | Description                                                                                                    |
|---------------------|-----------------|----------------------------------------------------------------------------------------------------|
|                     | Settings        | You can make advanced settings and adjustments. For details about settings, see page 36.                                                                                                    |
| 0                   | Photo           | You can enjoy photo files via USB devices or the network (page 24, 31).                                                                                                    |
| 7                   | Music           | You can enjoy music files via USB devices or the network (page 24, 31).                                                                                                    |
| ď                   | Digital         | You can select a digital channel, Digital Favourite list (page 20), or<br>Digital Electronic Programme Guide (EPG) (page 19).<br>You can also select a channel using the number buttons or<br><b>PROG +/-</b> .     |
|                     | Analogue        | You can select an analogue channel.<br>You can also select a channel using the number buttons or<br><b>PROG +/–</b> .<br>To hide the list of analogue channels, set "Programme List Display"<br>to "Off" (page 44). |
| Ð                   | External Inputs | You can select equipment connected to the TV.<br>To assign a label to an external input, see "AV Preset" (page 43).                                                                                                 |

- **3** Press  $\Phi/\Phi$  to select the item, then press  $\oplus$ .
- **4** Follow the instructions on the screen.
- **5** Press **HOME** to exit.
- Þ
- The options you can adjust vary depending on the situation.
- Unavailable options are greyed out or not displayed.

## TV Settings Menu

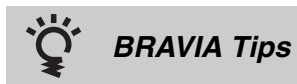

Introduces how to enjoy the TV.

| Clock/Tin         | ners                                                                                                    |                                                                                  |  |
|-------------------|----------------------------------------------------------------------------------------------------|----------------------------------------------------------------------------------|--|
|                   |                                                                                                    |                                                                                  |  |
| Sleep Timer       | <ul> <li>Sets the TV to automatically switch to standby mode after a certain amount of time.</li> <li>When "Sleep Timer" is activated, the () (Timer) indicator on the TV front panel lights up in orange.</li> <li>***</li> <li>• When you turn off the TV and turn it on again, "Sleep Timer" is reset to "Off".</li> <li>• A notification message appears on the screen one minute before the TV switches to standby mode.</li> </ul> |                                                                                  |  |
| On Timer          | On Timer                                                                                                    | Sets the TV to automatically turn on from standby mode.                          |  |
|                   | Day                                                                                                    | Sets the desired day(s) of the week you want the timer to turn<br>on the TV.     |  |
|                   | Time                                                                                                    | Sets the time you want the timer to turn on the TV.                              |  |
|                   | Duration                                                                                                    | Sets how long you want the TV to stay on before switching to standby mode again. |  |
|                   | Volume Set-up                                                                                                    | Sets the volume of the TV when the timer turns it on.                            |  |
| Auto Clock Update | Switches to digital mode and obtains the time.                                                                                                    |                                                                                  |  |
| Clock Set         | Allows you to adjust the clock manually. When the TV is receiving digital channels, you cannot adjust the clock manually, because the clock automatically receives the time code from the broadcast signal.                                                                                                    |                                                                                  |  |

# Picture

| Target Inputs | Allows you to select whether to use the common settings or to make custom settings for the input you are currently viewing. Set to "Common" if you want to apply the same settings to each input. |                                                                                                  |  |
|---------------|----------------------------------------------------------------------------------------------------|--------------------------------------------------------------------------------------------------|--|
|               | Common                                                                                                    | Applies common settings to all inputs in which "Target<br>Inputs" is set to "Common".            |  |
|               | Name of curre<br>input (e.g. AV                                                                                                    | <ul><li>Allows you to make custom settings for the input.</li></ul>                              |  |
| Picture Mode  | Sets a picture mode. "Picture Mode" includes options best suited for video and photographs, respectively. The options that can be selected differ depending on the input source.                  |                                                                                                  |  |
|               | Vivid                                                                                                    | Enhances picture contrast and sharpness.                                                         |  |
|               | Standard                                                                                                    | For standard pictures. Recommended for home entertainment.                                       |  |
|               | Cinema                                                                                                    | For viewing film-based content. Most suitable when viewing the TV in a theatre-like environment. |  |
|               | Custom                                                                                                    | Allows you to store your preferred settings.                                                     |  |
|                                                                         | Photo-Vivid                                                                                                    | For viewing photographs. Enhances picture contrast and sharpness.                                                                                                    |
|-------------------------------------------------------------------------|----------------------------------------------------------------------------------------------------|----------------------------------------------------------------------------------------------------|
|                                                                         | Photo-Standard                                                                                                    | For viewing photographs. Provides the optimum picture quality for viewing in the home.                                                                                                    |
|                                                                         | Photo-Original                                                                                                    | For viewing photographs. Represents the picture quality used when imaging developed photographs.                                                                                                    |
|                                                                         | Photo-Custom                                                                                                    | For viewing photographs. Allows you to store your preferred settings.                                                                                                    |
| Reset                                                                   | Resets all the "Pictu<br>"Picture Mode" and                                                                                                    | re" settings to the factory settings excluding "Target Inputs",<br>"Advanced Settings".                                                                                                    |
| Backlight                                                               | Adjusts the brightne                                                                                                    | ess of the backlight.                                                                                                    |
| Contrast                                                                | Increases or decreas                                                                                                    | es picture contrast.                                                                                                    |
| Brightness                                                              | Brightens or darken                                                                                                    | s the picture.                                                                                                    |
| Colour                                                                  | Increases or decreas                                                                                                    | es colour intensity.                                                                                                    |
| Hue                                                                     | Increases or decreas                                                                                                    | es the green tones and red tones.                                                                                                    |
|                                                                         |                                                                                                    |                                                                                                    |
|                                                                         | • "Hue" can be adju                                                                                                    | sted only for the NTSC colour signal (e.g. U.S.A. video tapes).                                                                                                    |
| Colour Temperature                                                      | Adjusts the whitene                                                                                                    | ss of the picture.                                                                                                    |
|                                                                         | Cool                                                                                                    | Gives white colours a blue tint.                                                                                                    |
|                                                                         | Neutral                                                                                                    | Gives white colours a neutral tint.                                                                                                    |
|                                                                         | Warm 1/Warm 2                                                                                                    | Gives white colours a red tint. "Warm 2" gives a redder tint than "Warm 1"                                                                                                    |
|                                                                         | Ϋ́                                                                                                    |                                                                                                    |
|                                                                         | • "Warm 1" and "Warm 1" (or "Photo-Vivid")                                                                                                    | arm 2" are not available when "Picture Mode" is set to "Vivid"                                                                                                    |
| Sharpness                                                               | Sharpens or softens                                                                                                    | the picture.                                                                                                    |
| Noise Reduction                                                         | Reduces the noise le                                                                                                    | evel of pictures (snowy pictures).                                                                                                    |
|                                                                         | Auto                                                                                                    | Automatically raduces risture raise (in analogue TV mode                                                                                                    |
|                                                                         | Auto                                                                                                    | or composite, S video or DMPORT input signals only).                                                                                                    |
|                                                                         | High/Medium/<br>Low                                                                                                    | Automatically reduces picture hoise (in analogue 1 v houe,<br>or composite, S video or DMPORT input signals only).<br>Modifies the effect of the noise reduction.                                                                                                    |
|                                                                         | High/Medium/<br>Low<br>Off                                                                                                    | Automatically reduces picture noise (in analogue 1 v mode,<br>or composite, S video or DMPORT input signals only).<br>Modifies the effect of the noise reduction.<br>Turns off the "Noise Reduction".                                                                                                    |
| MPEG Noise<br>Reduction                                                 | High/Medium/<br>Low<br>Off<br>Reduces picture noi<br>viewing a DVD or d                                                                                                    | Automatically reduces picture hoise (in analogue 1 v hode, or composite, S video or DMPORT input signals only).         Modifies the effect of the noise reduction.         Turns off the "Noise Reduction".         se in MPEG-compressed videos. This is effective when ligital broadcast.                                                                                                    |
| MPEG Noise<br>Reduction<br>DRC Mode                                     | High/Medium/<br>Low<br>Off<br>Reduces picture noi<br>viewing a DVD or d<br>Produces a high-ress<br>player, DVD player,                                                                                                    | Automatically reduces picture hoise (in analogue 1 v hode,<br>or composite, S video or DMPORT input signals only).<br>Modifies the effect of the noise reduction.<br>Turns off the "Noise Reduction".<br>se in MPEG-compressed videos. This is effective when<br>ligital broadcast.<br>olution picture for high-density sources (e.g., Blu-ray disc<br>satellite receiver).                                                                                                    |
| MPEG Noise<br>Reduction<br>DRC Mode                                     | High/Medium/<br>Low<br>Off<br>Reduces picture noi<br>viewing a DVD or d<br>Produces a high-ress<br>player, DVD player,<br>Mode 1                                                                                                    | Automatically reduces picture hoise (in analogue TV mode,<br>or composite, S video or DMPORT input signals only).<br>Modifies the effect of the noise reduction.<br>Turns off the "Noise Reduction".<br>se in MPEG-compressed videos. This is effective when<br>ligital broadcast.<br>olution picture for high-density sources (e.g., Blu-ray disc<br>satellite receiver).<br>Recommended mode.                                                                                                    |
| MPEG Noise<br>Reduction<br>DRC Mode                                     | High/Medium/<br>Low<br>Off<br>Reduces picture noi<br>viewing a DVD or d<br>Produces a high-ress<br>player, DVD player,<br>Mode 1<br>Mode 2                                                                                                    | Automatically reduces picture hoise (in analogue 1 v hode,<br>or composite, S video or DMPORT input signals only).<br>Modifies the effect of the noise reduction.<br>Turns off the "Noise Reduction".<br>se in MPEG-compressed videos. This is effective when<br>ligital broadcast.<br>olution picture for high-density sources (e.g., Blu-ray disc<br>satellite receiver).<br>Recommended mode.<br>Only available for 1080i format. "Mode 2" is especially<br>effective when original standard-definition signals have been<br>up-converted to 1080i format.                                                                                                    |
| MPEG Noise<br>Reduction<br>DRC Mode                                     | Auto<br>High/Medium/<br>Low<br>Off<br>Reduces picture noi<br>viewing a DVD or d<br>Produces a high-res<br>player, DVD player,<br>Mode 1<br>Mode 2<br>Off                                                                                                    | Automatically reduces picture hoise (in analogue TV mode,<br>or composite, S video or DMPORT input signals only).<br>Modifies the effect of the noise reduction.<br>Turns off the "Noise Reduction".<br>se in MPEG-compressed videos. This is effective when<br>ligital broadcast.<br>olution picture for high-density sources (e.g., Blu-ray disc<br>satellite receiver).<br>Recommended mode.<br>Only available for 1080i format. "Mode 2" is especially<br>effective when original standard-definition signals have been<br>up-converted to 1080i format.<br>Turns off the "DRC Mode".                                                                                                    |
| MPEG Noise<br>Reduction<br>DRC Mode                                     | High/Medium/<br>Low         Off         Reduces picture noi<br>viewing a DVD or d         Produces a high-ress<br>player, DVD player,         Mode 1         Mode 2         Off         Customises the lever<br>from each input source, and an<br>Press \$\days\$\days\$         Press \$\days\$         As you move the ●                                  | Automatically reduces picture hoise (in analogue 1 v hode,<br>or composite, S video or DMPORT input signals only).<br>Modifies the effect of the noise reduction.<br>Turns off the "Noise Reduction".<br>se in MPEG-compressed videos. This is effective when<br>ligital broadcast.<br>olution picture for high-density sources (e.g., Blu-ray disc<br>satellite receiver).<br>Recommended mode.<br>Only available for 1080i format. "Mode 2" is especially<br>effective when original standard-definition signals have been<br>up-converted to 1080i format.<br>Turns off the "DRC Mode".<br>I of detail ("Reality") and smoothness ("Clarity") of pictures<br>rce. For example, you can create a custom setting for a cable<br>other for a DVD player.<br>Just the position of the marker (•).<br>higher along the "Reality" axis, the picture becomes more                                                                                                    |
| MPEG Noise<br>Reduction<br>DRC Mode<br>DRC Palette                      | High/Medium/<br>LowOffReduces picture noi<br>viewing a DVD or dProduces a high-resplayer, DVD player,<br>DVD player,<br>Mode 1Mode 1Mode 2OffCustomises the leve<br>from each input source, and an<br>Press $\Delta/\vartheta/\Rightarrow/\Rightarrow$ to ad<br>As you move the $\bigcirc$<br>detailed. As you mo<br>becomes smoother.                      | Automatically reduces picture hoise (in analogue TV mode,<br>or composite, S video or DMPORT input signals only).<br>Modifies the effect of the noise reduction.<br>Turns off the "Noise Reduction".<br>se in MPEG-compressed videos. This is effective when<br>ligital broadcast.<br>olution picture for high-density sources (e.g., Blu-ray disc<br>satellite receiver).<br>Recommended mode.<br>Only available for 1080i format. "Mode 2" is especially<br>effective when original standard-definition signals have been<br>up-converted to 1080i format.<br>Turns off the "DRC Mode".<br>I of detail ("Reality") and smoothness ("Clarity") of pictures<br>rce. For example, you can create a custom setting for a cable<br>other for a DVD player.<br>Jjust the position of the marker (●).<br>higher along the "Reality" axis, the picture becomes more<br>we the ● to the right along the "Clarity" axis, the picture                                                                                                    |
| MPEG Noise<br>Reduction<br>DRC Mode<br>DRC Palette<br>Advanced Settings | AutoHigh/Medium/<br>LowOffReduces picture noi<br>viewing a DVD or dProduces a high-ress<br>player, DVD player,<br>Mode 1Mode 1Mode 2OffCustomises the leve<br>from each input source, and an<br>Press $\Delta/\partial/\phi/\phi$ to ad<br>As you move the $\bigcirc$<br>detailed. As you mo<br>becomes smoother.Allows you to set "F<br>when "Picture Mode | Automatically reduces picture hoise (in analogue 1 v mode,<br>or composite, S video or DMPORT input signals only).<br>Modifies the effect of the noise reduction.<br>Turns off the "Noise Reduction".<br>se in MPEG-compressed videos. This is effective when<br>ligital broadcast.<br>olution picture for high-density sources (e.g., Blu-ray disc<br>satellite receiver).<br>Recommended mode.<br>Only available for 1080i format. "Mode 2" is especially<br>effective when original standard-definition signals have been<br>up-converted to 1080i format.<br>Turns off the "DRC Mode".<br>I of detail ("Reality") and smoothness ("Clarity") of pictures<br>rce. For example, you can create a custom setting for a cable<br>other for a DVD player.<br>Just the position of the marker (●).<br>higher along the "Reality" axis, the picture becomes more<br>we the ● to the right along the "Clarity" axis, the picture<br>Picture" settings in more detail. These settings are not available<br>e" is set to "Vivid" (or "Photo-Vivid"). |

| Black Corrector                                                    | Enhances black areas of the picture for stronger contrast.                                                                                                    |  |  |
|--------------------------------------------------------------------|----------------------------------------------------------------------------------------------------|--|--|
| Adv. Contrast<br>Enhancer                                          | Automatically adjusts "Backlight" and "Contrast" to the most<br>suitable settings judging from the brightness of the screen.<br>This setting is especially effective for dark images scenes,<br>and will increase the contrast distinction of the darker picture<br>scenes. |  |  |
| Gamma                                                              | Adjusts the balance between bright and dark areas of the picture.                                                                                                    |  |  |
| <b>LED Dynamic</b><br><b>Control</b> (for KDL-<br>55X4500/46X4500) | Sharpens the contrast by making dark parts of the picture even darker.                                                                                                    |  |  |
| Auto Light<br>Limiter                                              | Reduces glare such as in scenes where the entire screen is white.                                                                                                    |  |  |
| Clear White                                                        | Emphasises white colours.                                                                                                    |  |  |
| Colour Space                                                       | Changes the colour reproduction gamut. "Wide" reproduces<br>the vivid colour and "Standard" reproduces the standard<br>colour.                                                                                                    |  |  |
| Live Colour                                                        | Makes colours more vivid.                                                                                                    |  |  |
| White Balance                                                      | Adjusts the temperature of each colour.                                                                                                    |  |  |
| Detail Enhancer                                                    | Enhances the details of the picture.                                                                                                    |  |  |
| Edge Enhancer                                                      | Enhances the outline of the picture.                                                                                                    |  |  |

# Sound

| Target Inputs | Allows you to select whether to use the common settings or to make custom settings for the input you are currently viewing. Set to "Common" if you want to apply the same settings to each input. |                                                                                       |  |
|---------------|----------------------------------------------------------------------------------------------------|---------------------------------------------------------------------------------------|--|
|               | Common                                                                                                    | Applies common settings to all inputs in which "Target<br>Inputs" is set to "Common". |  |
|               | Name of current input (e.g. AV1)                                                                                                    | Allows you to make custom settings for the input.                                     |  |
| Sound Mode    | Dynamic                                                                                                    | Enhances the treble and bass sounds.                                                  |  |
|               | Standard                                                                                                    | For standard sounds. Recommended for home entertainment.                              |  |
|               | Clear Voice                                                                                                    | Makes voice sound clearer.                                                            |  |
| Reset         | Resets all the "Sound" settings to the factory settings excluding "Target Inputs", "Sound Mode" and "Dual Sound".                                                                                 |                                                                                       |  |
| Treble        | Adjusts higher-pitched sounds.                                                                                                    |                                                                                       |  |
| Bass          | Adjusts lower-pitched sounds.                                                                                                    |                                                                                       |  |
| Balance       | Emphasises the left or right speaker.                                                                                                    |                                                                                       |  |
| Auto Volume   | Keeps volume level constant across all programmes and adverts (e.g. adverts tend to be louder than programmes).                                                                                   |                                                                                       |  |
| Volume Offset | Adjusts the volume level of the current input relative to other inputs, when "Target Inputs" is set to the current input name (e.g. AV1).                                                         |                                                                                       |  |

| Surround      | Live Sports                                                                           | Delivers surround effects that make you feel like you are watching a live sports contest.                                                                                                    |
|---------------|---------------------------------------------------------------------------------------|----------------------------------------------------------------------------------------------------|
|               | Music Hall                                                                            | Delivers surround effects that make you feel like you are surrounded by sound as in a music hall.                                                                                                    |
|               | Cinema                                                                                | Delivers surround effects just like the high-grade audio systems found in movie theatres.                                                                                                    |
|               | Custom                                                                                | A "Voice Zoom" adjustment can be stored according to taste.                                                                                                    |
|               | Off                                                                                   | Converts and reproduces 5.1ch and other digital broadcast<br>surround audio to normal stereo audio (2ch). The original<br>audio of other broadcasts is reproduced.                                                     |
| Voice Zoom    | Adjusts the sound<br>announcer is indis<br>Conversely, if you<br>setting to soften th | level of human voices. For example, if the voice of a news<br>tinct, you can turn up this setting to make the voice louder.<br>are watching a sports programme, you can turn down this<br>ne voice of the commentator. |
| Sound Booster | Produces a fuller sounds.                                                             | sound for more impact, by emphasizing the treble and bass                                                                                                    |
| Dual Sound    | Sets the sound from the speaker for a stereo or bilingual broadcast.                  |                                                                                                    |
|               | Stereo/Mono                                                                           | For stereo broadcasts.                                                                                                    |
|               | A/B/Mono                                                                              | For bilingual broadcasts, select "A" for sound channel 1, "B" for sound channel 2, or "Mono" for mono channel, if available.                                                                                           |
|               |                                                                                       |                                                                                                    |
|               | • For other equipm<br>"B".                                                            | nent connected to the TV, set "Dual Sound" to "Stereo", "A", or                                                                                                    |

| Screen        | n (for inputs other                                             | than a PC)                                                                                                    |  |
|---------------|-----------------------------------------------------------------|----------------------------------------------------------------------------------------------------|--|
| Target Inputs | Allows you to select settings for the input apply the same sett | ct whether to use the common settings or to make custom<br>ut you are currently viewing. Set to "Common" if you want to<br>ings to each input.             |  |
|               | Common                                                          | Applies common settings to all inputs in which "Target<br>Inputs" is set to "Common".                                                                      |  |
|               | Name of current<br>input (e.g. AV1)                             | Allows you to make custom settings for the input.                                                                                                    |  |
| Screen Format | See "To change the                                              | See "To change the screen format manually" on page 18.                                                                                                    |  |
| Auto Format   | Automatically char<br>want to use the sett                      | Automatically changes the screen format to match the broadcast signal. If you want to use the setting that you specified in "Screen Format", select "Off". |  |
| 4:3 Default   | Sets the default screen format for 4:3 broadcasts.              |                                                                                                    |  |
|               | Smart                                                           | Displays conventional 4:3 broadcasts with an imitation wide screen effect.                                                                                 |  |
|               | 4:3                                                             | Displays conventional 4:3 broadcasts in the correct proportion.                                                                                            |  |
|               | Off                                                             | Uses the setting that you specified in "Screen Format".                                                                                                    |  |

| Display Area     | Adjusts the picture display area.                                                                      |                                                                                 |  |
|------------------|----------------------------------------------------------------------------------------------------|---------------------------------------------------------------------------------|--|
|                  | Auto                                                                                                   | Automatically switches to the most appropriate display area.                    |  |
|                  | Full Pixel                                                                                             | Displays pictures in their original size when parts of the picture are cut off. |  |
|                  | +1                                                                                                    | Displays pictures in their original size.                                       |  |
|                  | Normal                                                                                                 | Displays pictures in their recommended size.                                    |  |
|                  | -1/-2                                                                                                  | Enlarges the picture so that the edges are outside the visible display area.    |  |
| Horizontal Shift | Adjusts the hori                                                                                       | zontal position of the picture.                                                 |  |
| Vertical Shift   | Adjusts the vertical position of the picture when "Screen Format" is set to "Smart", "Zoom" or "14:9". |                                                                                 |  |
| Vertical Size    | Adjusts the vertical size of the picture when "Screen Format" is set to "Smart".                       |                                                                                 |  |

# Screen (for PC input)

| Auto Adjustment  | <ul> <li>Automatically adjusts the display position, phase, and pitch of the picture when the TV receives an input signal from the connected PC.</li> <li>***</li> <li>*** "Auto Adjustment" may not work well with certain input signals. In such cases, manually adjust "Phase", "Pitch", "Horizontal Shift", and "Vertical Shift".</li> </ul> |                                                                                                    |  |
|------------------|----------------------------------------------------------------------------------------------------|----------------------------------------------------------------------------------------------------|--|
| Reset            | Resets all PC screen settings to factory settings.                                                                                                    |                                                                                                    |  |
| Phase            | Adjusts the phase when the screen flickers.                                                                                                    |                                                                                                    |  |
| Pitch            | Adjusts the pitch when the picture has unwanted vertical stripes.                                                                                                    |                                                                                                    |  |
| Horizontal Shift | Adjusts the horizontal position of the picture.                                                                                                    |                                                                                                    |  |
| Vertical Shift   | Adjusts the vertical position of the picture.                                                                                                    |                                                                                                    |  |
| Screen Format    | Sets a screen format for displaying pictures from your PC.                                                                                                    |                                                                                                    |  |
|                  | Normal                                                                                                    | Displays the picture in its original size.                                                         |  |
|                  | Full 1                                                                                                    | Enlarges the picture to fill the vertical display area, while maintaining its original proportion. |  |
|                  | Full 2                                                                                                    | Enlarges the picture to fill the display area.                                                     |  |

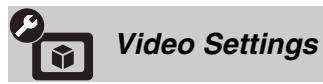

| Motionflow | Provides smoother p                                                 | Provides smoother picture movement and reduces picture blur.                                    |  |  |
|------------|---------------------------------------------------------------------|-------------------------------------------------------------------------------------------------|--|--|
|            | High (for KDL-<br>40X4500)/<br>Smooth (for KDL-<br>55X4500/46X4500) | Provides smoother picture movement such as for film-based contents.                             |  |  |
|            | Standard                                                            | Provides smooth picture movement. Use this setting for standard use.                            |  |  |
|            | Clear (for KDL-<br>55X4500/46X4500)                                 | Provides smooth and sharp picture movement. Suitable when viewing video containing fast motion. |  |  |

|                    | Off                                                                                                    | Use this setting when the "High", "Smooth", "Standard" or "Clear" settings result in noise.                                                                                                  |  |
|--------------------|----------------------------------------------------------------------------------------------------|----------------------------------------------------------------------------------------------------|--|
|                    |                                                                                                    |                                                                                                    |  |
|                    | • Depending on the changed the setting                                                                                                    | video, you may not see the effect visually, even if you have<br>g.                                                                                                    |  |
| Film Mode          | Provides improved p<br>film, reducing pictur                                                                                                    | icture movement when playing DVD or VCR images taken on re blur and graininess.                                                                                                    |  |
|                    | Auto 1                                                                                                    | Provides smoother picture movement than the original film-<br>based content. Use this setting for standard use.                                                                              |  |
|                    | Auto 2                                                                                                    | Provides the original film-based content as is.                                                                                                    |  |
|                    | Off                                                                                                    | Turns off the "Film Mode".                                                                                                    |  |
|                    | Þ                                                                                                    |                                                                                                    |  |
|                    | • If the image contai<br>automatically turne                                                                                                    | ns irregular signals or too much noise, "Film Mode" is<br>ed off even if "Auto 1" or "Auto 2" is selected.                                                                                   |  |
| Game/Text Mode     | Provides the optimum screen for viewing images with fine lines and characters that are input from video game equipment and PCs. Set to "On" for the sharp display of fine lines or characters.                                                                                                    |                                                                                                    |  |
| Video/Photo        | Sets the image quali data).                                                                                                    | ty setting most suited to the input source (video or photograph                                                                                                    |  |
|                    | Video-A                                                                                                    | Sets suitable image quality, depending on the input source,<br>video data or photograph data when directly connecting Sony<br>HDMI output-capable equipment that supports "Video-A"<br>mode. |  |
|                    | Video                                                                                                    | Produces suitable image quality for moving pictures.                                                                                                    |  |
|                    | Photo                                                                                                    | Produces suitable image quality for still images.                                                                                                    |  |
|                    | (L)                                                                                                    |                                                                                                    |  |
|                    | <ul> <li>If the connected equipment does not support Video-A mode, the setting is automatically set to "Video", even if you select "Video-A".</li> </ul>                                                                                                    |                                                                                                    |  |
| x.v.Colour         | Displays moving pictures more faithfully to the original source by colour space of the TV to that of the source.                                                                                                    |                                                                                                    |  |
|                    | (L)                                                                                                    |                                                                                                    |  |
|                    | • If the input signal is even if you select '                                                                                                    | is HDMI (RGB), the setting is automatically set to "Normal", 'x.v.Colour".                                                                                                    |  |
| Photo Colour Space | Selects an option (sRGB, sYCC, Adobe RGB) to set the picture quality best suited<br>to the colour space of the photograph.<br>If equipment converts the output colour space of a photograph from sYCC or<br>Adobe RGB to x.v.Colour or xvYCC, select "sYCC". Results in picture quality<br>best suited to the original colour space.<br>If an RGB signal is being input through HDMI input, automatically set to "sRGB"<br>even if you have selected "sYCC". |                                                                                                    |  |
| Colour Matrix      | Usually used in the source does not mate<br>"ITU601" or "ITU7                                                                                                    | factory setting. If the colour tone of the picture from the input<br>ch the colour standard and looks unnatural, select either<br>09", which normalises colour tone.                         |  |
| RGB Dynamic Range  | Produces natural col<br>input colour signals<br>when the luminance                                                                                                    | our by changing the luminance tone reproduction of HDMI (RGB). Set to "Auto" for standard use. Change the setting only tone of the display is unnatural.                                     |  |
| Colour System      | Sets the colour system ("Auto", "PAL", "SECAM", "NTSC3.58", or "NTSC4.43") according to the input signal from the input source.                                                                                                    |                                                                                                    |  |

#### Audio Settings Speaker **TV Speaker** Turns on and outputs the TV's sound from the TV speakers. Audio System Turns off the TV speakers and outputs the TV's sound from external audio equipment connected to the audio output sockets on the TV. You can also turn on the connected equipment that is compatible with control for HDMI, after making the appropriate settings of control for HDMI. Audio Out Variable When using an external audio system, volume output from audio out can be controlled using the TV's remote. Fixed The audio output of the TV is fixed. Use your audio receiver's volume control to adjust the volume (and other audio settings) through your audio system. **O** Speaker Link Switches the TV's internal speakers on/off when you connect headphones to the TV. On Sound is output only from the headphones. Off Sound is output from the TV and the headphones. Adjusts the volume of the headphones when " Speaker Link" is set to "Off". Ω Dual Sound Sets the sound from the headphones for a bilingual broadcast. Woofer Level Adjusts the bass level to taste since the bass level varies depending on where the TV is located. Decrease the level if you feel too much bass is being output, and increase the level if you feel not enough bass is being output. b • This adjustment is only necessary when the TV is first installed or when its location has been changed. Adjustment is not required for regular listening.

| Set-up         |                                                                                                    |
|----------------|----------------------------------------------------------------------------------------------------|
| USB Auto Start | Automatically starts photo playback when the TV is turned on and a digital still camera or other device storing photo files is connected to the USB port and then turned on.                                      |
|                | <ul><li>Playback does not start automatically if the TV is turned on after connecting the digital still camera or other device to the USB port.</li></ul>                                                         |
| Quick Start    | The TV turns on faster than usual by turning on the power using the remote.<br>However, power consumption in standby mode is approximately 20 watts higher<br>than usual. Up to 3 out of 5 time zones can be set. |

| AV Preset    | <ul> <li>Assigns an icon or name to equipment connected to the side and rear sockets. The icon and name appear briefly on the screen when you select the equipment.</li> <li>Press ☆/☆ to select the desired input source, then press ⊕.</li> </ul> |                                                                                                    |  |
|--------------|----------------------------------------------------------------------------------------------------|----------------------------------------------------------------------------------------------------|--|
|              | Skip AV Inputs                                                                                                    | For each input, sets whether or not to display on the Home<br>Menu or in a list of inputs that will appear when you press                                                                                                    |  |
|              |                                                                                                    | Auto<br>Displays the icon and name only when the equipment is<br>connected (except for AV1 or AV2 inputs).<br>Always Display<br>Always displays the icon and name regardless of whether or<br>not the equipment is connected.<br>Skip<br>Does not display the icon and name even if the equipment is<br>connected.                                                                                                    |  |
|              | 2 Press ⇒ to assig                                                                                                    | gn an icon and name.                                                                                                    |  |
|              | Label AV Inputs                                                                                                    | Uses preset labels to assign a name to connected equipment.<br>Allows you to create your own label when you select "Edit".<br><b>Edit</b><br>Allows you to edit the name in the edit screen and choose the<br>appropriate icon.                                                                                                    |  |
| Auto S Video | Sets the input signal connected to the $S-\xi$                                                                                                    | from S video socket S-@AV3 when you have equipment<br>AV3 and -AV3 sockets.                                                                                                    |  |
| AV2 Output   | Sets a signal to be or<br>other recording equi<br>signal from other eq                                                                                                    | utput to the $\bigcirc$ /- $\bigcirc$ AV2 socket. If you connect a VCR or<br>pment to the $\bigcirc$ /- $\bigcirc$ AV2 socket, you can record the output<br>uipment connected to the TV.                                                                                                    |  |
|              | тν                                                                                                    | Outputs TV broadcasts.                                                                                                    |  |
|              | AV1                                                                                                    | Outputs signals from equipment connected to the ↔/<br>→ AV1 socket.                                                                                                    |  |
|              | AV3                                                                                                    | Outputs signals from equipment connected to the S-50/<br>- AV3 socket.                                                                                                    |  |
|              | DMPORT                                                                                                    | Outputs signals from equipment connected to the DMPORT socket.                                                                                                    |  |
|              | Auto                                                                                                    | Outputs whatever is being viewed on the screen (except signals from the $-\bigcirc/-\bigcirc$ COMPONENT IN1 or 2, HDMI IN1, 2, 3, or 4, and PC IN $-\bigcirc/-\bigcirc$ sockets).                                                                                                    |  |
| HDMI Set-up  | Allows the TV to co<br>for HDMI function,<br>communication setti                                                                                                    | mmunicate with equipment that is compatible with the control<br>and connected to the HDMI sockets of the TV. Note that<br>ngs must also be made on the connected equipment.                                                                                                    |  |
|              | Control for HDMI                                                                                                    | Sets whether or not to link the operations of the TV and the<br>connected equipment that is compatible with control for<br>HDMI. When set to "On", the following functions are<br>available.<br>If the specific Sony equipment that is compatible with control<br>for HDMI is connected, this setting is applied to the<br>connected equipment automatically when the "Control for<br>HDMI" is set to "On" using the TV. |  |
|              | Auto Devices Off                                                                                                    | When this is set to "On", the connected equipment that is<br>compatible with control for HDMI turns off when you turn<br>off the TV.                                                                                                    |  |
|              | Auto TV On                                                                                                    | When this is set to "On", the TV turns on when you turn on<br>the connected equipment that is compatible with control for<br>HDMI.                                                                                                    |  |
|              | Tuner Box<br>Control                                                                                                    | If set to "Advanced", you can select a channel tuned by connected equipment using the TV's remote.                                                                                                    |  |

|                           | HDMI Device                                                                                                    | <b>List</b> Displays a list of connected equipment that is compatible with control for HDMI.                           |  |
|---------------------------|----------------------------------------------------------------------------------------------------|----------------------------------------------------------------------------------------------------|--|
|                           | <ul><li>You cannot us operations of a</li></ul>                                                                                                    | se "Control for HDMI" if the TV operations are linked to the an audio system that is compatible with control for HDMI. |  |
| Auto Start-up             | You can run the initial set-up that appeared when you first connected the TV, and select the language and country/area, or tune in all available channels again. Even if you have made the settings when you first connected the TV, you may need to change the settings after moving house, or to search for newly launched channels. |                                                                                                    |  |
| Power Saving              | Reduces power consumption of the TV by adjusting the backlight.<br>When you select "Picture Off", the picture is switched off, and the 🖾 (Picture Off) indicator on the TV front panel lights up in green. The sound remains unchanged.                                                                                                |                                                                                                    |  |
| Light Sensor              | On                                                                                                    | Automatically optimises the picture settings according to the ambient light in the room.                               |  |
|                           | Off                                                                                                    | Turns off the "Light Sensor".                                                                                          |  |
|                           | Þ                                                                                                    |                                                                                                    |  |
|                           | • Do not put any to check the p                                                                                                    | ything over the sensor, doing so may affect its function. See page 16 osition of the sensor.                           |  |
| Logo Illumination         | Lights up and turns off the Sony logo on the front of the TV.                                                                                                    |                                                                                                    |  |
| Panel Key<br>Illumination | Constantly lights up the touch sensors on the front of the TV.                                                                                                    |                                                                                                    |  |
| PC Power<br>Management    | Switches the TV to standby mode when the TV receives no signal from the PC input source for 30 seconds.                                                                                                    |                                                                                                    |  |
| Language                  | Sets the language displayed on the menu screens.                                                                                                    |                                                                                                    |  |
| Product Information       | Displays produc                                                                                                    | ct information of the TV.                                                                                              |  |
| All Reset                 | Resets all settin                                                                                                    | gs to factory settings and displays the initial set-up screen.                                                         |  |
|                           | (C)                                                                                                    |                                                                                                    |  |
|                           | • Do not turn of 30 seconds).                                                                                                    | if the TV or press any buttons during "All Reset" (takes about                                                         |  |
|                           | • Settings for th channels will                                                                                                    | e Digital Favourites lists, country/area, language, and auto tuned also be reset to factory settings.                  |  |

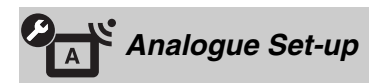

| Programme List<br>Display | Select "Off" to hide the list of analogue channels from the XMB <sup>TM</sup> (XrossMediaBar).                                                     |  |  |  |  |
|---------------------------|----------------------------------------------------------------------------------------------------|--|--|--|--|
| 1 Digit Direct            | When "1 Digit Direct" is set to "On", you can select an analogue channel using one preset number button $(0 - 9)$ on the remote.                   |  |  |  |  |
|                           |                                                                                                    |  |  |  |  |
|                           | <ul> <li>When "1 Digit Direct" is set to "On", you cannot select channel numbers 10 and<br/>above by entering two digits on the remote.</li> </ul> |  |  |  |  |
| Auto Tuning               | Tunes in all the available analogue channels.<br>You can retune the TV after moving house, or to search for newly launched channels.               |  |  |  |  |
| Programme Sorting         | Changes the order of analogue channels stored in the TV.                                                                                           |  |  |  |  |
|                           | <b>1</b> Press $\hat{\Phi}/\hat{\Phi}$ to select the channel you want to move to a new position, then press $\hat{\Phi}$ .                         |  |  |  |  |
|                           | <b>2</b> Press $\partial/\partial$ to select the new position for the channel, then press $\oplus$ .                                               |  |  |  |  |

| Programme Labels           | Ass<br>app          | signs a channel na<br>bears briefly on th                     | ame<br>le scr         | of your choice, up to five letters or numbers. The name<br>een when you select the channel. (Names for channels are                                           |  |  |
|----------------------------|---------------------|---------------------------------------------------------------|-----------------------|----------------------------------------------------------------------------------------------------|--|--|
|                            | usu                 | ally taken autom                                              | atica                 | lly from Text (if available).)                                                                                                    |  |  |
|                            | 1                   | Press &/ to se                                                | lect t                | the channel you want to name, then press (+).                                                                                                    |  |  |
|                            | 2                   | Press ↔/ to se                                                | lect t                | the desired letter or number ("_" for a blank space), then                                                                                                    |  |  |
|                            |                     | lf you enter a                                                | wro                   | ong character                                                                                                    |  |  |
|                            | •                   | Press ⇔/⇔ to se<br>character.                                 | lect t                | the wrong character. Then, press $\partial/\partial$ to select the correct                                                                                    |  |  |
|                            | 3                   | Repeat step 2 until you complete the name.                    |                       |                                                                                                    |  |  |
|                            | 4                   | Press $\oplus$ to exit                                        | the l                 | labeling procedure.                                                                                                    |  |  |
| Manual Programme<br>Preset | To j<br>sele<br>can | preset a channel,<br>ecting "Label", "A<br>not select a progr | pres:<br>AFT'<br>ramn | s <b>PROG +/–</b> to select the programme number, before<br>", "Audio Filter", "Skip", "Decoder", or "LNA". You<br>ne number that is set to "Skip" (page 46). |  |  |
|                            | Programme/          |                                                               | Allo                  | ows you to preset programme channels manually.                                                                                                    |  |  |
|                            | Sy                  | stem/Channel                                                  | 1                     | Press $\Delta/\Phi$ to select "Programme", then press $\oplus$ .                                                                                              |  |  |
|                            |                     |                                                               | 2                     | Press $\hat{v}/\hat{v}$ to select the programme number you want to                                                                                            |  |  |
|                            |                     |                                                               |                       | press <b>RETURN</b> .                                                                                                    |  |  |
|                            |                     |                                                               | 3                     | Press $\partial/\partial$ to select "System", then press $\oplus$ .                                                                                           |  |  |
|                            |                     |                                                               | 4                     | Press ☆/∜ to select one of the following TV broadcast                                                                                                    |  |  |
|                            |                     |                                                               |                       | systems, then press <b>RETURN</b> .                                                                                                    |  |  |
|                            |                     |                                                               |                       | B/G: For western European countries/areas                                                                                                    |  |  |
|                            |                     |                                                               |                       | I: For the United Kingdom                                                                                                    |  |  |
|                            |                     |                                                               |                       | L: For France                                                                                                    |  |  |
|                            |                     |                                                               | 5                     | Press $\Phi/\Phi$ to select "Channel", then press $\oplus$ .                                                                                                  |  |  |
|                            |                     |                                                               | 6                     | Press �/∜ to select "S" (for cable channels) or "C" (for                                                                                                    |  |  |
|                            |                     |                                                               |                       | terrestrial channels), then press ⇔.                                                                                                    |  |  |
|                            |                     |                                                               | 7                     | Tune the channels as follows:                                                                                                    |  |  |
|                            |                     |                                                               |                       | If you do not know the channel number<br>(frequency)                                                                                                    |  |  |
|                            |                     |                                                               |                       | Press $\partial \Phi$ to search for the next available channel. The search stops when a channel is found. To continue searching, press $\partial \Phi$ .      |  |  |
|                            |                     |                                                               |                       | If you know the channel number (frequency)                                                                                                    |  |  |
|                            |                     |                                                               |                       | Press the number buttons to enter the channel number of<br>the broadcast you want to tune, or the channel number of<br>your VCR.                              |  |  |
|                            |                     |                                                               | 8                     | Press $\oplus$ to jump to "Confirm", then press $\oplus$ .                                                                                                    |  |  |
|                            |                     |                                                               |                       | Your changes have been saved.                                                                                                    |  |  |
|                            |                     |                                                               |                       | Repeat the above procedure to preset other channels manually.                                                                                                 |  |  |
|                            | Lal                 | bel                                                           | Ass                   | igns a name of your choice, up to five letters or numbers,                                                                                                    |  |  |
|                            |                     |                                                               | to tl                 | he selected channel. This name appears briefly on the                                                                                                    |  |  |
|                            |                     |                                                               | scre                  | een when you select the channel.                                                                                                    |  |  |
|                            |                     |                                                               | Lab                   | bels" (page 45).                                                                                                    |  |  |
|                            | AF                  | т                                                             | Alle                  | ows you to fine-tune the selected channel manually if you                                                                                                    |  |  |
|                            |                     | -                                                             | feel                  | that a slight tuning adjustment may improve picture                                                                                                    |  |  |
|                            |                     |                                                               | qua<br>V-             | lity.                                                                                                    |  |  |
|                            |                     |                                                               | You<br>Wh<br>auto     | en "On" is selected, fine tuning adjustments are made omatically.                                                                                             |  |  |

| Audio Filter | Improves the sound of individual channels when distortion occurs in mono broadcasts. Sometimes a non-standard broadcast signal can cause sound distortion or intermittent sound muting in mono programmes.<br>If you do not experience any sound distortion, we recommend that you leave this option to "Off" (factory setting). |
|--------------|----------------------------------------------------------------------------------------------------|
|              | "High" is selected.                                                                                                    |
| Skip         | Skips unused analogue channels when you press <b>PROG +/–</b> to select channels. To select channels you have programmed to skip, use the corresponding number buttons.                                                                                                    |
| Decoder      | Allows you to view and record the scrambled channel when<br>using a decoder connected directly to scart connector ↔/<br>→AV1, or ↔/→AV2 via a VCR.                                                                                                    |
|              | <ul> <li>Depending on the country/area selected for "Country", this option may not be available.</li> </ul>                                                                                                    |
| LNA          | Improves the picture quality of the channel (noisy picture)<br>when the broadcast signal is very weak.<br>If you cannot see any improvement in the picture quality even<br>if you set to "On", set this option to "Off" (factory setting).                                                                                       |
| Confirm      | Saves changes you have made to the "Manual Programme Preset" settings.                                                                                                    |

# Digital Set-up

| Digital Auto Tuning   | Tun        | es in the available digital channels.                                                                                           |  |
|-----------------------|------------|----------------------------------------------------------------------------------------------------|--|
|                       | You        | can retune the TV after moving house, or to search for newly launched                                                           |  |
|                       | channels.  |                                                                                                    |  |
| Programme Sorting     | Allo       | ows you to remove or change the order of digital channels stored in the TV.                                                     |  |
|                       | 1          | Press $\partial/\partial$ to select the channel you want to remove or move to a new position.                                   |  |
|                       |            | You can also select a channel by pressing the number buttons to enter its three-digit channel number.                           |  |
|                       | 2          | Remove or change the order of the digital channels as follows:                                                                  |  |
|                       |            | To remove a digital channel                                                                                                    |  |
|                       |            | Press $\oplus$ . After a confirmation message appears, press $\Leftrightarrow$ to select "Yes", then press $\oplus$ .           |  |
|                       |            | To change the order of the digital channels                                                                                     |  |
|                       |            | Press $\Rightarrow$ , then press $\hat{a}/\hat{a}$ to select the new position for the channel and press $\Rightarrow$ .         |  |
|                       | 3          | Press RETURN.                                                                                                    |  |
| Digital Manual Tuning | Tun<br>Tun | es the digital channels manually. This feature is available when "Digital Auto<br>ing" is set to "Antenna".                     |  |
|                       | 1          | Press the number buttons to enter the channel number you want to tune, then press $\Phi/\Phi$ .                                 |  |
|                       | 2          | When the available channels are found, press $\partial/\partial$ to select the channel you want to store, then press $\oplus$ . |  |
|                       | 3          | Press $\partial/\partial$ to select the channel number where you want to store the new channel, then press $\oplus$ .           |  |
|                       | Rep        | eat the above procedure to tune other channels.                                                                                 |  |

| Subtitle Setting  | When set to "For H<br>displayed with the                                                                                                    | Iard Of Hearing", visual aids for the hearing impaired are subtitles (when such visual aids are available).                                                                         |  |  |
|-------------------|----------------------------------------------------------------------------------------------------|----------------------------------------------------------------------------------------------------|--|--|
| Subtitle Language | Allows you to sele                                                                                                    | ct the language of the subtitles.                                                                                                    |  |  |
| Audio Type        | Switches to broadc<br>Hearing".                                                                                                    | ast for the hearing impaired when you select "For Hard Of                                                                                                    |  |  |
| Audio Language    | Sets the language t<br>broadcast several a                                                                                                    | o be used for a programme. Some digital channels may udio languages for a programme.                                                                                                |  |  |
| Audio Description | Provides audio des information is avai                                                                                                    | cription (narration) of visual information, when such lable.                                                                                                    |  |  |
| Mixing Level      | Adjusts the TV ma                                                                                                    | in audio and Audio Description output levels.                                                                                                    |  |  |
| Dynamic Range     | Compensates for d                                                                                                    | ifferences in the audio level between different channels.                                                                                                    |  |  |
|                   | (L)                                                                                                    |                                                                                                    |  |  |
|                   | • The effect may no<br>of the "Dynamic                                                                                                    | ot function or may vary depending on the programme regardless Range" setting.                                                                                                    |  |  |
| Optical Out       | Sets the audio signal that is output from the DIGITAL AUDIO OUT (OPTICAL) jack of the TV. Set to "Auto", when connecting equipment compatible with Dolby Digital. Set to "PCM", when connecting equipment not compatible with Dolby Digital.     |                                                                                                    |  |  |
| Radio Display     | Displays the screen wallpaper when you listen to a radio broadcast. You can select the screen wallpaper colour, display a random colour or view a slideshow (page 24, 31). To cancel the screen wallpaper display temporarily, press any button. |                                                                                                    |  |  |
| Parental Lock     | Sets an age restriction to viewing. To view any programme rated for ages above the                                                                                                    |                                                                                                    |  |  |
|                   | <b>1</b> Press the num                                                                                                    | her huttons to enter your PIN code                                                                                                    |  |  |
|                   | If you have no                                                                                                    | t already set a PIN code, a PIN code entry screen appears.                                                                                                    |  |  |
|                   | Follow the instructions in "PIN Code" below.                                                                                                    |                                                                                                    |  |  |
|                   | <b>2</b> Press $\partial/\partial$ to s                                                                                                    | elect an age restriction or "None" (for unrestricted watching),                                                                                                    |  |  |
|                   | then press (+).                                                                                                    | <b>N</b> 1                                                                                                    |  |  |
| DIN Code          | J Press RETUR                                                                                                    | IN.                                                                                                    |  |  |
| PIN Code          |                                                                                                    | the first time                                                                                                    |  |  |
|                   | <ul><li>Press the num</li><li>Press the num</li></ul>                                                                                                    | ber buttons to enter a PIN code.                                                                                                    |  |  |
|                   | 3 Press BETLIE                                                                                                    | N                                                                                                    |  |  |
|                   |                                                                                                    |                                                                                                    |  |  |
|                   | To change your                                                                                                    | PIN                                                                                                    |  |  |
|                   | <b>1</b> Press the num                                                                                                    | ber buttons to enter your PIN code.                                                                                                    |  |  |
|                   | <b>2</b> Press the num                                                                                                    | ber buttons to enter a new PIN code.                                                                                                    |  |  |
|                   | <b>3</b> Press the num                                                                                                    | ber buttons to enter the new PIN code entered in step 2.                                                                                                    |  |  |
|                   | 4 Press RETUR                                                                                                    | RN.                                                                                                    |  |  |
|                   | Ϋ́                                                                                                    |                                                                                                    |  |  |
|                   | • PIN code 9999 1s                                                                                                    | always accepted.                                                                                                    |  |  |
| Technical Set-up  | Auto Service<br>Update                                                                                                    | Enables the TV to detect and store new digital services as they become available.                                                                                                   |  |  |
|                   | System Update                                                                                                    | Enables the TV to automatically receive free software<br>updates through your existing aerial/cable (when issued). We<br>recommend that you leave the setting to "On" at all times. |  |  |
|                   | System<br>Information                                                                                                    | Displays the current software version and the signal level.                                                                                                    |  |  |
|                   | Time Zone                                                                                                    | Allows you to manually select the time zone you are in, if it is                                                                                                    |  |  |
|                   |                                                                                                    | not the same as the default time zone setting for your country/                                                                                                    |  |  |
|                   |                                                                                                    | urvu.                                                                                                    |  |  |

|                  | Auto DST                          | Sets whether or not to automatically switch between summer time and winter time. |                                                                                                    |  |  |
|------------------|-----------------------------------|----------------------------------------------------------------------------------|----------------------------------------------------------------------------------------------------|--|--|
|                  |                                   | Off                                                                              | Displays the time according to the time difference set in "Time Zone".                              |  |  |
|                  |                                   | On                                                                               | Automatically switches between summer<br>time and winter time according to the<br>calendar.         |  |  |
| CA Module Set-up | Provides access<br>(CAM) and a vi | to a pay TV serv<br>ew card. See pag                                             | ice after you obtain a Conditional Access Module<br>e 21 for the location of the 🗂 (PCMCIA) socket. |  |  |

| Network S                  | Settings                                                                                                    |                                                                                                    |                                                                                                    |  |  |
|----------------------------|----------------------------------------------------------------------------------------------------|----------------------------------------------------------------------------------------------------|----------------------------------------------------------------------------------------------------|--|--|
| Network                    | IP Address<br>Settings                                                                                                    | Manual                                                                                                    | Allows you to set the network settings according to your network environment.                                                                                    |  |  |
|                            |                                                                                                    | DHCP (DNS<br>manual)                                                                                                    | Automatically acquires the network<br>settings except for DNS server settings.<br>You can manually set the DNS settings.                                         |  |  |
|                            |                                                                                                    | DHCP (DNS<br>automatic)                                                                                                    | Automatically acquires the network<br>settings through the Dynamic Host<br>Configuration Protocol server function of<br>the router or Internet service provider. |  |  |
|                            | Test                                                                                                    | Diagnoses whethe                                                                                                    | r the network is correctly connected.                                                                                                    |  |  |
|                            | IP Address/<br>Subnet Mask/<br>Default Gateway/<br>Primary DNS/<br>Secondary DNS                                                                              | You need to configure each item when "Manual" is selected<br>in "IP Address Settings".<br>/ When "DHCP (DNS manual)" is selected, be sure to enter<br>"Primary DNS" and "Secondary DNS" server addresses<br>manually. |                                                                                                    |  |  |
|                            | MAC Address                                                                                                    | Displays the MAC address, which is a fixed, globally unic<br>identifier of the network device.                                                                                                    |                                                                                                    |  |  |
| Server Display<br>Settings | Displays the connec<br>display on the Home                                                                                                    | ted server list and a<br>e Menu.                                                                                                    | llows you to select the server you want to                                                                                                    |  |  |
| Server Diagnostics         | Diagnoses whether t                                                                                                    | the TV can connect                                                                                                    | to each server on the home network.                                                                                                    |  |  |
| Renderer Function          | Enables playback of photos or music on the TV through other control devices on the network, such as a digital still camera or mobile phone.                   |                                                                                                    |                                                                                                    |  |  |
| Renderer Access<br>Control | Allows you to specify the accessible controller to the TV. When this setting is set to "On", you can playback photos or music on the TV using the controller. |                                                                                                    |                                                                                                    |  |  |
| Renderer Set-up            | Automatic<br>Access<br>Permission                                                                                                    | Allows you to sele<br>automatically whe<br>first time.                                                                                                    | ect whether to permit access to the TV<br>on a network device accesses the TV for the                                                                            |  |  |
|                            | Renderer Name                                                                                                    | Allows you to set controller.                                                                                                    | the name of the TV to be shown on the                                                                                                    |  |  |

# Installing the Accessories (Wall-Mount Bracket)

## **To Customers:**

For product protection and safety reasons, Sony strongly recommends that installing of your TV be performed by Sony dealers or licensed contractors. Do not attempt to install it yourself.

## To Sony Dealers and Contractors:

Provide full attention to safety during the installation, periodic maintenance and examination of this product.

Your TV can be installed using the Wall-Mount Bracket SU-WL500 (sold separately).

- Refer to the Instructions supplied with the Wall-Mount Bracket to properly carry out the installation.
- Refer to "Detaching the Table-Top Stand from the TV" (page 8).
- Refer to "TV installation dimensions table" (page 50).
- Refer to "Screw and Hook locations diagram/table" (page 50).

# Þ

• Place the TV on the Table-Top Stand, when securing the Mounting Hook.

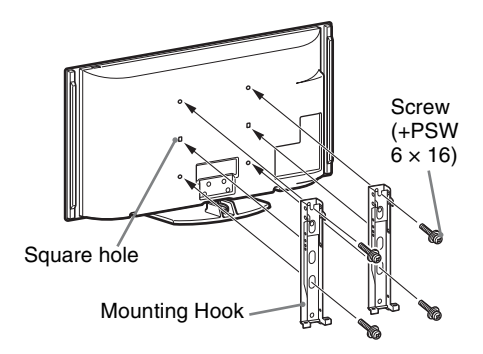

Sufficient expertise is required for installing this product, especially to determine the strength of the wall for withstanding the TV's weight. Be sure to entrust the attachment of this product to the wall to Sony dealers or licensed contractors and pay adequate attention to safety during the installation. Sony is not liable for any damage or injury caused by mishandling or improper installation.

# TV installation dimensions table

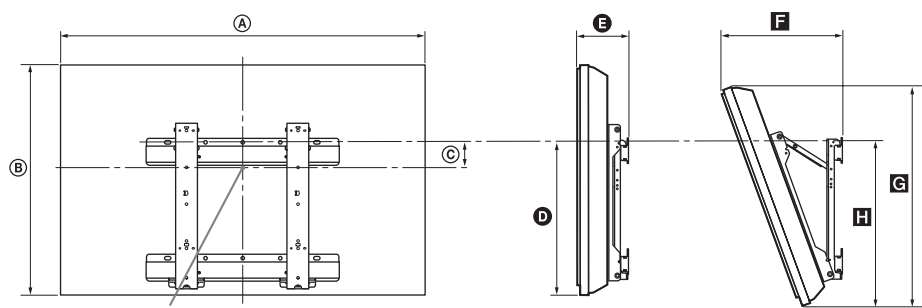

Screen centre point

Unit: mm

| Model Name  | Display<br>dimensions |     | Screen    | Length for each mounting angle |        |     |            |     |
|-------------|-----------------------|-----|-----------|--------------------------------|--------|-----|------------|-----|
|             |                       |     | dimension | Angle                          | e (0°) | A   | ngle (20°) | 1   |
|             | A                     | B   | ©         | Ø                              | G      |     | G          | Ξ   |
| KDL-55X4500 | 1,486                 | 803 | 25        | 429                            | 207    | 454 | 766        | 484 |
| KDL-46X4500 | 1,259                 | 685 | 84        | 429                            | 204    | 411 | 656        | 483 |
| KDL-40X4500 | 1,128                 | 603 | 122       | 427                            | 185    | 365 | 579        | 475 |

Figures in the above table may differ slightly depending on the installation.

### WARNING

The wall that the TV will be installed on should be capable of supporting a weight of at least four times that of the TV. Refer to "Specifications" (page 51) for its weight.

# Screw and Hook locations diagram/table

| Model Name          | Screw location | Hook location |
|---------------------|----------------|---------------|
| KDL-55X4500         | d a            | а             |
| KDL-46X4500/40X4500 | u, y           | b             |

### **Screw location**

When installing the Mounting Hook on the TV.

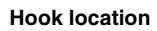

When installing the TV onto the Base Bracket.

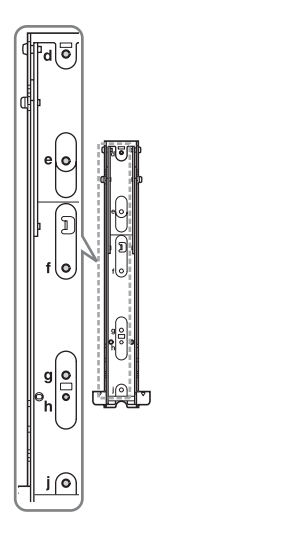

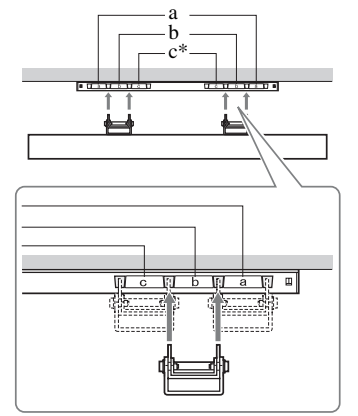

\* Hook location "c" cannot be used for the models.

# Specifications

| Model name                             |                              | KDL-40X4500                                                                                                    | KDL-46X4500                                                       | KDL-55X4500                                       |  |  |  |
|----------------------------------------|------------------------------|----------------------------------------------------------------------------------------------------|-------------------------------------------------------------------|---------------------------------------------------|--|--|--|
| System                                 |                              |                                                                                                    |                                                                   |                                                   |  |  |  |
| Panel system                           |                              | LCD (Liquid Crystal Display) Panel                                                                                                    |                                                                   |                                                   |  |  |  |
| TV system                              |                              | Analogue: Depending on your country/area selection: B/G/H, D/K, L, I<br>Digital: DVB-T/DVB-C                                                                                                    |                                                                   |                                                   |  |  |  |
| Colour/video sys                       | stem                         | Analogue: PAL, PAL60 (only                                                                                                    | video input), SECAM, NTSC                                         | C3.58, NTSC4.43 (only video                       |  |  |  |
|                                        |                              | Digital: MPEG-2 MP@ML/F                                                                                                    | IL, H.264/MPEG-4 AVC MP/                                          | HP@L4                                             |  |  |  |
| Channel coverag                        | e                            | Analogue: VHF: E2–E12/UH<br>D/K: R1–R12, R21–R69/L: F<br>Digital: VHF/UHF                                                                                                    | IF: E21–E69/CATV: S1–S20/F<br>F2–F10, B–Q, F21–F69/I: UHI         | HYPER: S21–S41<br>F B21–B69                       |  |  |  |
| Sound output                           |                              | 10 W + 10 W, 12 W + 12 W                                                                                                    | (Woofer)                                                          |                                                   |  |  |  |
| Input/Output ja                        | acks                         |                                                                                                    |                                                                   |                                                   |  |  |  |
| Aerial/cable                           |                              | 75 ohm external terminal for                                                                                                    | VHF/UHF                                                           |                                                   |  |  |  |
| -→/-→AV1                               |                              | 21-pin scart connector (CEN)<br>and TV audio/video output.                                                                                                    | ELEC standard) including aud                                      | io/video input, RGB input,                        |  |  |  |
| ↔/-→AV2 (S                             | SMARTLINK)                   | 21-pin scart connector (CEN)<br>selectable audio/video output                                                                                                    | ELEC standard) including aud<br>and SmartLink interface.          | io/video input, RGB input,                        |  |  |  |
| COMPONE                                | NT IN1, 2                    | Supported formats: 1080p, 10<br>Y: 1 Vp-p, 75 ohms, 0.3V neg<br>PR/CR: 0.7 Vp-p, 75 ohms                                                                                                    | 080i, 720p, 576p, 576i, 480p, 4<br>gative sync/PB/CB: 0.7 Vp-p, 7 | 180i<br>5 ohms/                                   |  |  |  |
| -OCOMPONEN                             | NT IN1, 2                    | Audio input (phono jacks)                                                                                                    |                                                                   |                                                   |  |  |  |
| HDMI IN1, 2, 3, 4                      |                              | Video: 1080/24p, 1080p, 1080i, 720p, 576p, 576i, 480p, 480i<br>Audio: Two channel linear PCM: 32, 44.1 and 48 kHz, 16, 20 and 24 bits<br>Analogue audio input (minijack) (HDMI IN1 only)<br>PC Input (see page 52)   |                                                                   |                                                   |  |  |  |
| s                                      |                              | S video input (4-pin mini DIN)                                                                                                    |                                                                   |                                                   |  |  |  |
| ->AV3                                  |                              | Video input (phono jack)                                                                                                    |                                                                   |                                                   |  |  |  |
| -••••••••••••••••••••••••••••••••••••• |                              | Audio input (phono jacks)                                                                                                    |                                                                   |                                                   |  |  |  |
| ⊖+ DIGITAL A                           | UDIO OUT (OPTICAL)           | Digital optical jack                                                                                                    |                                                                   |                                                   |  |  |  |
| G-                                     |                              | Audio output (phono jacks)                                                                                                    |                                                                   |                                                   |  |  |  |
| →PC IN                                 |                              | PC Input (D-sub 15-pin) (see page 52)<br>G: 0.7 Vp-p, 75 ohms, non Sync on Green/B: 0.7 Vp-p, 75 ohms/<br>R: 0.7 Vp-p, 75 ohms/HD: 1-5 Vp-p/VD: 1-5 Vp-p<br>→ PC audio input (minijack)                              |                                                                   |                                                   |  |  |  |
| DMPORT                                 |                              | DIGITAL MEDIA PORT                                                                                                    |                                                                   |                                                   |  |  |  |
| Ý                                      |                              | USB port                                                                                                    |                                                                   |                                                   |  |  |  |
| 0                                      |                              | Headphones jack                                                                                                    |                                                                   |                                                   |  |  |  |
|                                        |                              | CAM (Conditional Access Module) slot                                                                                                    |                                                                   |                                                   |  |  |  |
| 뭅<br>뭅LAN                              |                              | 10BASE-T/100BASE-TX connector (Depending on the operating environment of the network, connection speed may differ. 10BASE-T/100BASE-TX communication rate and communication quality are not guaranteed for this TV.) |                                                                   |                                                   |  |  |  |
| Power and oth                          | iers                         |                                                                                                    |                                                                   |                                                   |  |  |  |
| Power requireme                        | ents                         | 220 V – 240 V AC, 50 Hz                                                                                                    |                                                                   |                                                   |  |  |  |
| Screen size (mea                       | sured diagonally)            | 40 inches (Approx.<br>101.6 cm)                                                                                                    | 46 inches (Approx.<br>116.8 cm)                                   | 55 inches (Approx.<br>138.8 cm)                   |  |  |  |
| Display resolution                     | on                           | 1,920 dots (horizontal) $\times$ 1,08                                                                                                    | 80 lines (vertical)                                               |                                                   |  |  |  |
| Power<br>consumption                   | in "Home"/"Standard"<br>mode | 210 W                                                                                                    | 270 W                                                             | 370 W                                             |  |  |  |
|                                        | in "Shop"/"Vivid" mode       | 230 W                                                                                                    | 350 W                                                             | 480 W                                             |  |  |  |
| Standby power c                        | onsumption*                  | 0.2 W (19 W when "Quick<br>Start" is set to "On")                                                                                                    | 0.5 W (20 W when "Quick<br>Start" is set to "On")                 | 0.6 W (22 W when "Quick<br>Start" is set to "On") |  |  |  |
| Dimensions                             | with Table-Top Stand         | $112.8 \times 65.5 \times 27.9$ cm                                                                                                    | 125.9 × 73.7 × 31.5 cm                                            | 148.6 × 85.5 × 35.6 cm                            |  |  |  |
| $(Approx.)$ $(w \times h \times d)$    | without Table-Top Stand      | 112.8 × 60.3 × 12.5 cm                                                                                                    | 125.9 × 68.5 × 14.4 cm                                            | 148.6 × 80.3 × 14.7 cm                            |  |  |  |

| Model name           |                         | KDL-40X4500                               | KDL-46X4500 | KDL-55X4500 |  |
|----------------------|-------------------------|-------------------------------------------|-------------|-------------|--|
| Mass(Approx.)        | with Table-Top Stand    | 27.0 kg                                   | 38.0 kg     | 54.0 kg     |  |
|                      | without Table-Top Stand | 23.5 kg                                   | 33.0 kg     | 47.5 kg     |  |
| Supplied accessories |                         | See "To check the accessories" on page 4. |             |             |  |
| Optional             | Wall-Mount Bracket      | SU-WL500                                  |             |             |  |
| accessories          | Colour Variation Unit   | CRU-40SG11                                | CRU-46SG11  | CRU-55SG11  |  |

\* Specified standby power is reached after the TV finishes necessary internal processes.

Design and specifications are subject to change without notice.

| PC input signal | reference chart for | ⊡PC and | HDMI IN 1 | 1, 2, 3, 4 | 4 |
|-----------------|---------------------|---------|-----------|------------|---|
|-----------------|---------------------|---------|-----------|------------|---|

| Resolution |                       |   |                    |                               |                            |                 |
|------------|-----------------------|---|--------------------|-------------------------------|----------------------------|-----------------|
| Signals    | Horizontal<br>(Pixel) | × | Vertical<br>(Line) | Horizontal<br>frequency (kHz) | Vertical<br>frequency (Hz) | Standard        |
| VGA        | 640                   | × | 480                | 31.5                          | 60                         | VGA             |
|            | 640                   | × | 480                | 37.5                          | 75                         | VESA            |
|            | 720                   | × | 400                | 31.5                          | 70                         | VGA-T           |
| SVGA       | 800                   | × | 600                | 37.9                          | 60                         | VESA Guidelines |
|            | 800                   | × | 600                | 46.9                          | 75                         | VESA            |
| XGA        | 1024                  | × | 768                | 48.4                          | 60                         | VESA Guidelines |
|            | 1024                  | × | 768                | 56.5                          | 70                         | VESA            |
|            | 1024                  | × | 768                | 60.0                          | 75                         | VESA            |
| WXGA       | 1280                  | × | 768                | 47.4                          | 60                         | VESA            |
|            | 1280                  | × | 768                | 47.8                          | 60                         | VESA            |
|            | 1280                  | × | 768                | 60.3                          | 75                         |                 |
|            | 1360                  | × | 768                | 47.7                          | 60                         | VESA            |
| SXGA       | 1280                  | × | 1024               | 64.0                          | 60                         | VESA            |
| HDTV       | 1920                  | × | 1080               | 67.5                          | 60                         | CEA-861*        |

\* 1080p timing when applied to the HDMI input will be treated as a video timing and not a PC timing. This affects the "Video Settings" menu and "Screen" menu settings.
 To view PC contents, set "Game/Text Mode" to "On", "Screen Format" to "Wide", and "Display Area" to "Full Pixel".

Þ

• This TV's PC input does not support Sync on Green or Composite Sync.

• This TV's PC input does not support interlaced signals.

• For the best picture quality, it is recommended to use the signals in the above chart with a 60 Hz vertical frequency (boldfaced).

# Troubleshooting

Check whether the (standby) indicator is flashing in red.

### When the (standby) indicator is flashing

The self-diagnosis function is activated.

1 Count how many times the  $\bigcirc$  (standby) indicator flashes between each two second break.

For example, the indicator may flash three times, go off for two seconds, then flash again three times.

2 Press () on the TV to turn it off, disconnect the mains lead, and inform your dealer or Sony service centre of how the indicator flashes (number of flashes).

### When the (standby) indicator is not flashing

- **1** Check the items in the tables below.
- **2** If the problem persists, have your TV serviced by qualified service personnel.

| Condition                                                                                                    | Explanation/Solution                                                                                                    |  |  |
|----------------------------------------------------------------------------------------------------|----------------------------------------------------------------------------------------------------|--|--|
| Picture                                                                                                    |                                                                                                    |  |  |
| There is no picture (screen is dark) and no sound.                                                                | <ul> <li>Check the aerial/cable connection.</li> <li>Connect the TV to the mains, and press <sup>(1)</sup>/<sub>(2</sub> on the TV.</li> <li>If the <sup>(1)</sup>/<sub>(2</sub> (standby) indicator lights up in red, press <b>TV I</b>/<sub>(2</sub>).</li> </ul>                                                                                              |  |  |
| No picture or menu<br>information from equipment<br>connected to the scart<br>connector appears on the<br>screen. | <ul> <li>Press -&gt;&gt;&gt;&gt;&gt;&gt;&gt;&gt;&gt;&gt;&gt;&gt;&gt;&gt;&gt;&gt;&gt;&gt;&gt;&gt;&gt;&gt;&gt;&gt;&gt;&gt;&gt;&gt;&gt;&gt;&gt;&gt;&gt;&gt;&gt;</li></ul>                                                                                                    |  |  |
| Ghosting occurs, or double images appear.                                                                         | <ul><li>Check the aerial/cable connection.</li><li>Check the aerial location and direction.</li></ul>                                                                                                    |  |  |
| Only snow and noise appear<br>on the screen.                                                                      | <ul> <li>Check if the aerial is broken or bent.</li> <li>Check if the aerial has reached the end of its serviceable life (three to five years for normal use, one to two years when used at the seaside).</li> </ul>                                                                                                    |  |  |
| The picture is distorted (dotted lines or stripes appear).                                                        | <ul> <li>Keep the TV away from electrical noise sources such as cars, motorcycles, hair-dryers, or optical equipment.</li> <li>When installing optional equipment, leave some space between the optional equipment and the TV.</li> <li>Check the aerial/cable connection.</li> <li>Keep the aerial/cable TV cable away from other connecting cables.</li> </ul> |  |  |
| There is picture or sound noise when viewing a TV channel.                                                        | • Adjust "AFT" (Automatic Fine Tuning) to obtain better picture reception (page 45).                                                                                                    |  |  |
| Tiny black points and/or bright points appear on the screen.                                                      | • The screen is composed of pixels. Tiny black points and/or bright points (pixels) on the screen do not indicate a malfunction.                                                                                                    |  |  |
| The picture contours are distorted.                                                                               | • Select "Standard" or "Off" in "Motionflow" (page 40). If the symptom still persists, change the current setting of "Film Mode" to other settings (page 41).                                                                                                    |  |  |
| The picture is not displayed in colour.                                                                           | • Select "Reset" (page 37).                                                                                                    |  |  |
| The picture from equipment<br>connected to the<br>                                                                | • Check the connection of the – COMPONENT IN1 or 2 sockets and check if the sockets are firmly seated in their respective sockets.                                                                                                    |  |  |

| Condition                                                                                                    | Explanation/Solution                                                                                                    |  |  |
|----------------------------------------------------------------------------------------------------|----------------------------------------------------------------------------------------------------|--|--|
| No picture from the connected<br>equipment appears on the<br>screen.                                                                          | <ul> <li>Turn the connected equipment on.</li> <li>Check the cable connection.</li> <li>Press ① to display the list of inputs, then select the desired input.</li> <li>Correctly insert the memory card or other storage device in the digital still camera.</li> <li>Use a digital still camera memory card or other storage device that has been formatted according to the instruction manual supplied with the digital still camera.</li> <li>Operations are not guaranteed for all USB devices. Also, operations differ depending on the features of the USB device and the video being played.</li> </ul> |  |  |
| You cannot select the<br>connected equipment on the<br>Home Menu or you cannot<br>switch the input.                                           | <ul><li>Check the cable connection.</li><li>Set the server to be displayed on the Home Menu (page 33).</li></ul>                                                                                                    |  |  |
| Sound                                                                                                    |                                                                                                    |  |  |
| The picture is good, but there is no sound.                                                                                                   | <ul> <li>Press → +/- or <sup>®</sup> (Mute).</li> <li>Check if the "Speaker" is set to "TV Speaker" (page 42).</li> <li>When using HDMI input with Super Audio CD or DVD-Audio,<br/>DIGITAL AUDIO OUT (OPTICAL) may not output audio signals.</li> </ul>                                                                                                    |  |  |
| The sound from the external<br>audio equipment such as an<br>AV amplifier connected to the<br>TV may be out of sync with<br>the video.        | • Adjust the timing of audio being output using the functions of the external audio equipment. If you sense that audio is still out of sync with the video, set "DRC Mode" to "Off" (page 37).                                                                                                    |  |  |
| There is a significant<br>difference in the output<br>volume level between<br>DIGITAL MEDIA PORT<br>input and TV or other<br>equipment input. | • Adjust "Volume Offset" setting in the "Sound" menu (page 38).                                                                                                    |  |  |
| Channels                                                                                                    |                                                                                                    |  |  |
| You cannot select your desired channel.                                                                                                    | • Switch between digital and analogue mode, and select the desired digital/analogue channel.                                                                                                    |  |  |
| Some channels are blank.                                                                                                    | <ul> <li>The channel is for scrambled/subscription service only. Subscribe to a pay TV service.</li> <li>The channel is used only for data (no picture or sound).</li> <li>Contact the broadcaster for transmission details.</li> </ul>                                                                                                    |  |  |
| You cannot view digital channels.                                                                                                    | <ul> <li>Contact a local installer to find out if digital transmissions are provided<br/>in your area.</li> <li>Upgrade to a higher gain aerial.</li> </ul>                                                                                                    |  |  |
| Home Network                                                                                                    |                                                                                                    |  |  |
| Connection diagnostic results indicate a failure.                                                                                             | <ul> <li>Check Connections</li> <li>Use a straight cable for the LAN cable.</li> <li>Check if the cable is connected firmly.</li> <li>Check the connection between the TV and the broadband router.</li> <li>Check Settings</li> <li>Change the IP address for the DNS server (see "Checking the Network Connection" on page 33) while referring to the following.</li> <li>Contact your Internet service provider.</li> <li>Specify the IP address of the router if you do not know the DNS of your Internet service provider.</li> </ul>                                                                      |  |  |

| Condition                                                                                                    | Explanation/Solution                                                                                                    |
|----------------------------------------------------------------------------------------------------|----------------------------------------------------------------------------------------------------|
| The server cannot be found, a<br>list cannot be retrieved, and<br>playback fails.                             | <ul> <li>Once server settings are changed, turn the TV off and on by pressing <sup>(1)</sup> on the TV.</li> <li>Execute "Server Diagnostics" (page 34).</li> <li>When using a PC as the server</li> <li>Check if the PC is turned on. Do not turn off the PC while accessing.</li> <li>If security software is installed on the PC, be sure to allow connections from external devices. For details, see the manual supplied with your security software.</li> <li>The load on the PC may be too high or the server application may become unstable. Try the following: <ul> <li>Stop the server application and restart it.</li> <li>Restart the PC.</li> <li>Reduce the number of applications running on the PC.</li> <li>Reduce the amount of content.</li> </ul> </li> </ul>                                                                                                    |
| Changes on the server are not<br>being applied or displayed<br>content differs from content<br>on the server. | • Sometimes changes are not applied to displays on the TV even though content has been added and/or deleted on the server. If this happens, go back up one level and try opening the folder or server again.                                                                                                    |
| Photo and/or music files do<br>not appear or icons are not<br>displayed.                                      | <ul> <li>Preliminary Check</li> <li>Check that the connected device supports DLNA.</li> <li>Operations are not guaranteed for all servers. Also, operations differ depending on the features of the server and the content in question.</li> <li>Turn the connected device on.</li> <li>Check Connections</li> <li>Check that the LAN cable and/or mains lead of the server has not become disconnected.</li> <li>Check Settings</li> <li>Check that the connected device is registered under "Server Display Settings" (page 33).</li> <li>Check that the server is correctly configured.</li> <li>Check that the selected device is connected to the network and can be accessed.</li> <li>If the "IP Address Settings" in "Network" under "Network Settings" is set to "DHCP (DNS automatic)" or "DHCP (DNS manual)", it may take some time to recognise devices if there is no DHCP server. Execute "Server Diagnostics" (page 34).</li> </ul> |
| The TV cannot be found from<br>renderer-compatible device<br>(the controller).                                | <ul> <li>Check Connections</li> <li>Check that the LAN cable and/or mains lead of the server has not become disconnected.</li> <li>Check Settings</li> <li>Check if the "Renderer Function" is activated (page 48).</li> <li>Check that the connected device is registered under "Renderer Access Control" (page 48).</li> </ul>                                                                                                    |
| General                                                                                                    |                                                                                                    |
| The TV turns off<br>automatically (the TV enters<br>standby mode).                                            | <ul> <li>Check if the "Sleep Timer" is activated, or confirm the "Duration" setting of "On Timer" (page 36).</li> <li>If no signal is received and no operation is performed in the TV mode for 10 minutes, the TV automatically switches to standby mode.</li> </ul>                                                                                                    |
| The TV turns on automatically.                                                                                | • Check if the "On Timer" is activated (page 36).                                                                                                    |
| Some input sources cannot be selected.                                                                        | • Select "AV Preset" and cancel the "Skip" setting for the input source (page 43).                                                                                                    |
| The remote does not function.                                                                                 | • Replace the batteries.                                                                                                    |
| You cannot add a channel to the Favourite list.                                                               | • Up to 999 channels can be stored in the Favourite list.                                                                                                    |

| Condition                                                   | Explanation/Solution                                                                                                    |  |  |  |
|-------------------------------------------------------------|----------------------------------------------------------------------------------------------------|--|--|--|
| HDMI equipment does not<br>appear on "HDMI Device<br>List". | • Check that your equipment is compatible with control for HDMI.                                                                                                    |  |  |  |
| You cannot select "Off" in "Control for HDMI".              | • If you have connected any audio system that is compatible with control for HDMI, you cannot select "Off" in this menu. If you want to change the audio output to the TV speaker, select "TV Speaker" in the "Speaker" menu (page 42).                                                                                                    |  |  |  |
| Not all channels are tuned for cable.                       | • Check the support website for cable provide information.<br>http://support.sony-europe.com/TV/DVBC/                                                                                                    |  |  |  |
| The speaker grille has come off.                            | <ul> <li>Check the support website for cable provide information.<br/>http://support.sony-europe.com/TV/DVBC/</li> <li>To attach the speaker grille, first turn off the TV, then unplug the main lead. Then follow the procedure below.<br/>Orient the speaker grille so that the location of the marks on the speaker grille and TV match, insert the protrusions on the speaker grille into th holes on the TV, and support gently. Check that the speaker grille and TV are in contact without any gaps, and then secure it by pressing dow on the speaker grille from the top and sliding it into place.<br/>To prevent the TV set from being damaged, do not touch the speakers their surroundings.</li> </ul> |  |  |  |
|                                                             | Do not touch the speakers.                                                                                                    |  |  |  |

### Wprowadzenie

Dziękujemy, że wybrali Państwo produkt firmy Sony. Przed rozpoczęciem eksploatacji tego telewizora należy dokładnie zapoznać się z treścią niniejszej instrukcji oraz zachować ją do wykorzystania w przyszłości.

## Uwagi dotyczące funkcji TV cyfrowej

- □ Wszystkie funkcje dotyczące telewizji cyfrowej (DG) są dostępne tylko w krajach lub regionach, w których nadawane są cyfrowe sygnały naziemne DVB-T (MPEG-2 i H.264/MPEG-4 AVC) lub gdzie dostępna jest kompatybilna usługa DVB-C (MPEG-2 i H.264/MPEG-4 AVC) sieci kablowej. Należy dowiedzieć się u sprzedawcy sprzętu, czy na danym terenie odbierany jest sygnał DVB-T, lub zapytać operatora sieci kablowej czy oferowana usługa DVB-C jest odpowiednia dla zintegrowanych operacji z tym odbiornikiem TV.
- Operator kablowy może pobierać opłatę za usługi lub wymagać wyrażenia zgody na warunki umowy.
- Ten odbiornik TV jest wykonany według specyfikacji DVB-T i DVB-C, jednak nie gwarantuje się jego zgodności z przyszłymi programami cyfrowej naziemnej telewizji DVB-T i cyfrowej kablowej telewizji DVB-C.
- Niektóre funkcje telewizji cyfrowej mogą być niedostępne w niektórych krajach/regionach, a funkcja kablowa DVB-C może nie działać prawidłowo w wypadku niektórych operatorów.

Wykaz kompatybilnych operatorów sieci kablowych znajduje się w witrynie pomocy technicznej:

http://support.sony-europe.com/TV/ DVBC/

### Informacje dotyczące znaków towarowych

**DVB** is a registered trademark of the DVB Project

HDMI, logo HDMI i High-Definition Multimedia Interface są znakami towarowymi lub zastrzeżonymi znakami towarowymi firmy HDMI Licensing LLC.

DLNA i DLNA CERTIFIED są znakami towarowymi i/lub znakami usługowymi firmy Digital Living Network Alliance.

Adobe jest zastrzeżonym znakiem towarowym lub znakiem towarowym Adobe Systems Incorporated w USA i/ lub w innych krajach.

Wyprodukowano na licencji firmy Dolby Laboratories. Dolby oraz symbol podwójnego D są znakami handlowymi firmy Dolby Laboratories.

"BRAVIA" i BRAVIA są znakami towarowymi Sony Corporation.

"XMB" i "xross media bar" są znakami towarowymi firm Sony Corporation i Sony Computer Entertainment Inc.

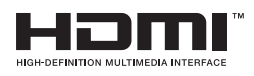

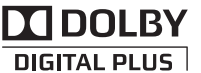

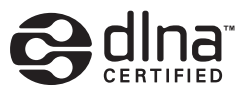

| Informacje dotyczące bezpieczeństwa       | 10 |
|-------------------------------------------|----|
| Środki ostrożności                        | 12 |
| Pilot i przyciski/wskaźniki odbiornika TV | 14 |

# Odbiór audycji telewizyjnych

| Odbiór audycji telewizyjnych                                      | 19 |
|-------------------------------------------------------------------|----|
| Używanie Cyfrowego elektronicznego informatora programowego (EPG) | 21 |
| Używanie cyfrowej listy Ulubionych 🖂                              | 22 |

# Korzystanie z dodatkowego sprzętu

| Podłączanie dodatkowego sprzętu                     | . 23 |
|-----------------------------------------------------|------|
| Oglądanie obrazów z podłączonych urządzeń           | . 26 |
| Odtwarzanie zdjęć/muzyki przez USB                  | . 27 |
| Używanie BRAVIA Sync ze sterowaniem HDMI            | . 30 |
| Operowanie opcjonalnym sprzętem za pomocą pilota TV | . 31 |

# Używanie funkcji sieci domowej

| Podłączanie do sieci                                               | . 34 |
|--------------------------------------------------------------------|------|
| Korzystanie z plików graficznych/muzycznych za pośrednictwem sieci | . 34 |
| Sprawdzanie połączenia sieciowego                                  | . 36 |
| Konfigurowanie ustawień wyświetlenia serwera                       | . 37 |

# Używanie funkcji menu

| Nawigacja w menu Home odbiornika na XMB™ | . 39 |
|------------------------------------------|------|
| Menu ustawień TV                         | . 40 |

# Informacje dodatkowe

| Instalacja wyposażenia (uchwyt ścienny) | 56 |
|-----------------------------------------|----|
| Dane techniczne                         | 58 |
| Rozwiązywanie problemów                 | 60 |

CVB : tylko dla kanałów cyfrowych

Przed rozpoczęciem używania odbiornika TV należy przeczytać "Informacje dotyczące bezpieczeństwa" (strona 10). Należy zachować tę instrukcję obsługi do używania w przyszłości.

# Informacje i czynności wstępne

# Przed użyciem

### Sprawdzanie wyposażenia

Przewód zasilający (typu C-6)\* (1)

Kabel koncentryczny\* (1)

Stojak (1) i wkręty (4) (tylko dla KDL-46X4500/40X4500)

### Pilot RM-ED012 (1)

Baterie AA (typu R6) (2)

\* Nie należy zdejmować rdzeni ferrytowych.

## Wkładanie baterii do pilota

Nacisnąć i przesunąć pokrywę, aby otworzyć.

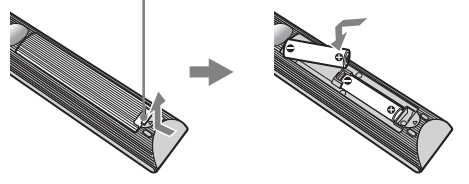

# Aby wymienić siatkę głośników

Siatka głośników może zostać wymieniona na inne, sprzedawane oddzielnie. Nie należy zdejmować siatki z wyjątkiem wymiany siatki. Szczegółowe informacje znajdują się w instrukcji dostarczonej razem z siatkami głośników.

# 1: Zamocowanie stojaka (dla KDL-46X4500/40X4500)

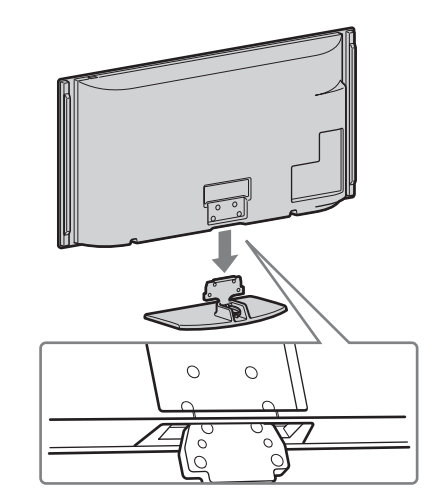

2

1

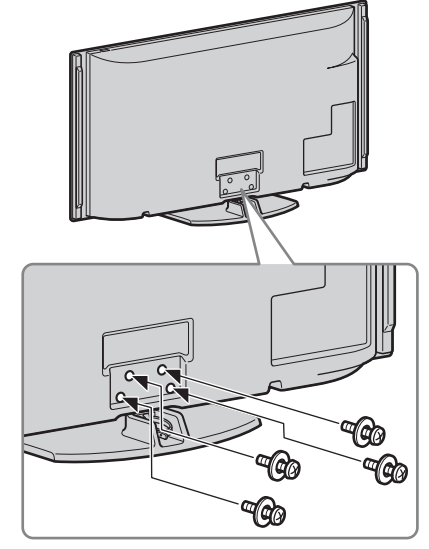

Þ

• Gdy używany jest elektryczny śrubokręt, należy nastawić moment obrotowy na około 1,5 N·m (15 kgf·cm).

# 2: Podłączanie anteny/ przystawki Set-top box/ nagrywarki (np. nagrywarki DVD)

Podłączanie przystawki Set-top box/ nagrywarki (np. nagrywarki DVD) kablem SCART

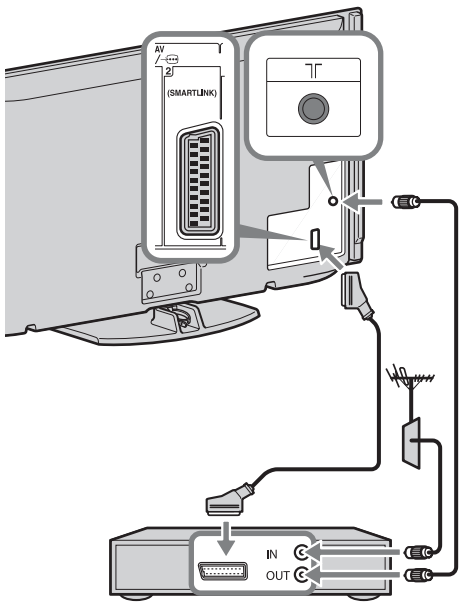

Przystawka Set-top box/nagrywarka (np. nagrywarka DVD)

Podłączanie przystawki Set-top box/ nagrywarki (np. nagrywarki DVD) kablem HDMI

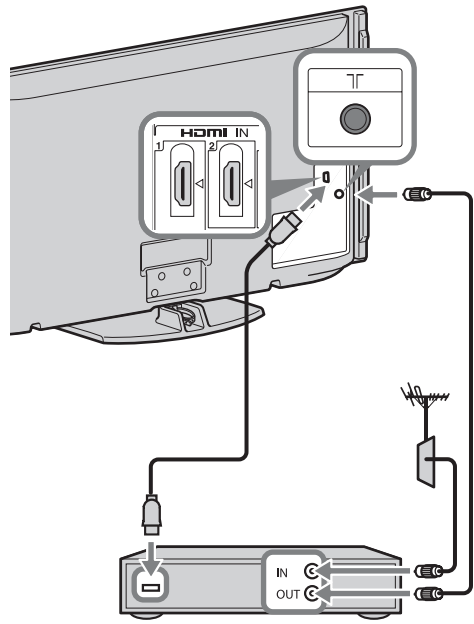

Przystawka Set-top box/nagrywarka (np. nagrywarka DVD)

# 3: Zabezpieczenie odbiornika TV przed przewróceniem

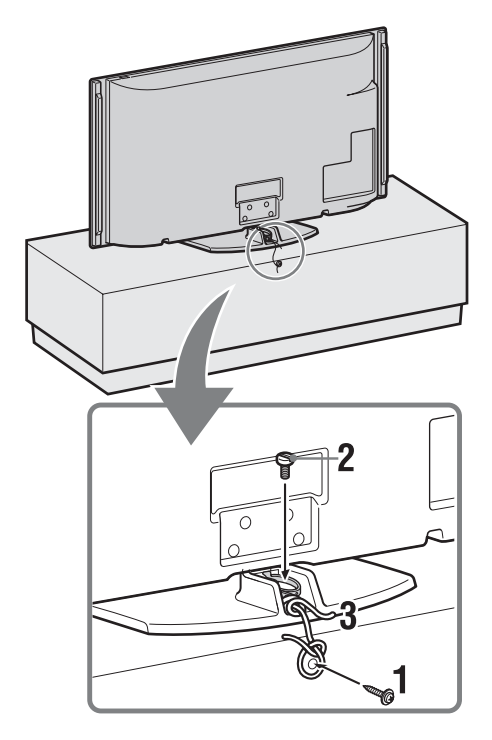

- 1 Umieścić wkręt do drewna (o średnicy 4 mm, brak w zestawie) w stojaku TV.
- Umieścić wkręt maszynowy (M6 × 12– 15, brak w zestawie) w otworze do wkrętu na odbiorniku TV.
- **3** Związać wkręt do drewna i wkręt maszynowy mocnym sznurkiem.

4: Zebranie kabli w wiązkę

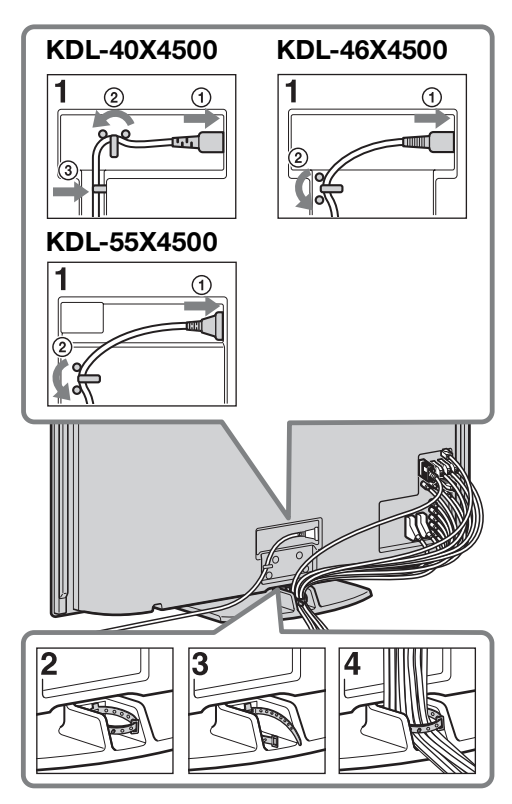

| ĥ | į | K | Į |
|---|---|---|---|
| Ρ |   |   |   |

• Nie zbierać przewodu zasilającego w wiązkę z innymi kablami.

# 5: Wykonanie początkowej konfiguracji

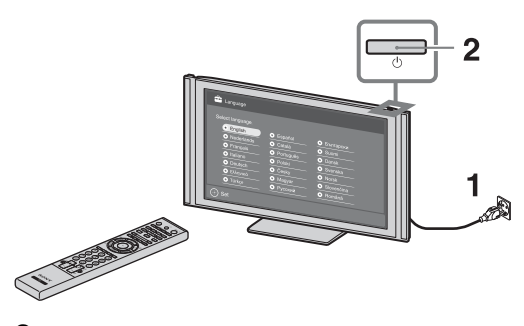

3

| English      | O Español | О Български  |
|--------------|-----------|--------------|
| O Nederlands | O Català  | O Suomi      |
|              |           |              |
| O Italiano   | O Polski  | O Svenska    |
| O Deutsch    |           | O Norsk      |
| Ο Ελληνικά   | O Magyar  | O Slovenčina |
| O Türkçe     | О Русский | O Română     |

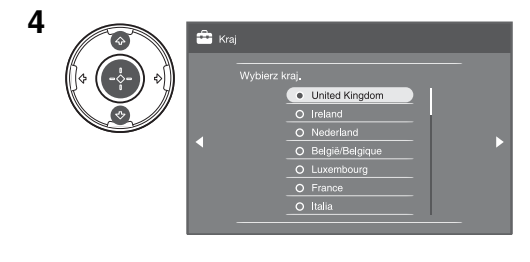

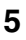

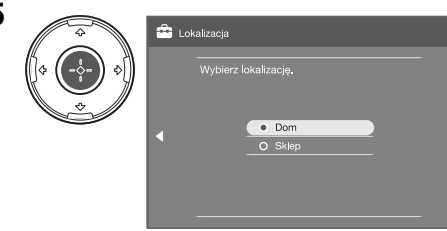

Aby wybrać najlepsze ustawienia TV w celu korzystania z odbiornika TV w domu, wybrać "Dom".

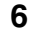

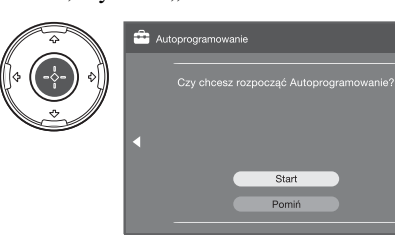

Sprawdzić, czy antena jest podłączona.

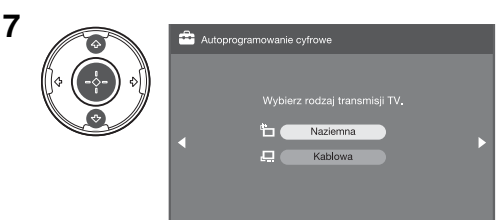

Gdy wybrana została opcja "Kablowa", zalecane jest wybranie "Przeszukiwanie szybkie" dla szybkiego wyszukiwania kanałów. Nastawić "Częstotliwość" i "Identyfikator sieci" zgodnie z informacjami otrzymanymi od operatora kablowego. Jeżeli przy użyciu opcji "Przeszukiwanie szybkie" nie zostaną odnalezione żadne kanały, należy wykonać "Przeszukiwanie pełne" (może to jednak zająć więcej czasu).

Wykaz kompatybilnych operatorów sieci kablowych znajduje się w witrynie pomocy technicznej;

http://support.sony-europe.com/TV/ DVBC/

8

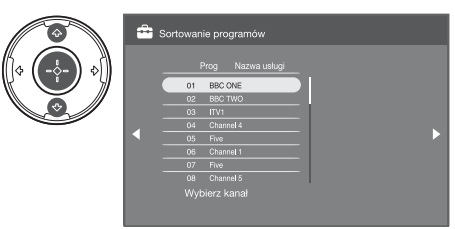

Jeżeli potrzebna jest zmiana kolejności kanałów analogowych, wykonać kroki z "Sortowanie programów" na stronie 50.

Jeżeli odbiornik TV nie może odbierać programów nadawanych cyfrowo, na ekranie pojawi się menu "Ustawianie zegara" (strona 40).

| 9 |        | 💼 Szybi                      | ki start                                                                                                    |      |  |  |  |
|---|--------|------------------------------|----------------------------------------------------------------------------------------------------|------|--|--|--|
|   |        | Czy chc<br>Zapewn<br>zużycie | Czy chcesz włączyć opcję Szybki start?<br>Zapewnia ona szybsze włączanie TV, ale powoduje większe<br>zużycie prądu w trybie gotowości. |      |  |  |  |
|   |        |                              | Wcześnie rano (4:00 - 7:00)                                                                                                    | Wł.  |  |  |  |
|   | $\sim$ | 4                            | Rano (7:00 - 11:00)                                                                                                    | Wył. |  |  |  |
|   |        |                              | Południe (11:00 - 17:00)                                                                                                    | Wł.  |  |  |  |
|   |        |                              | Noc (17:00 - 0:00)                                                                                                    | Wył. |  |  |  |
|   |        |                              | Późna noc (0:00 - 4:00)                                                                                                    | Wył. |  |  |  |
|   |        |                              |                                                                                                    |      |  |  |  |

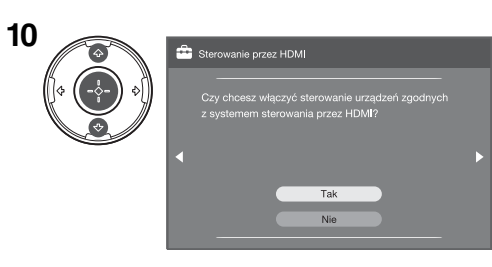

# Regulacja kąta oglądania odbiornika TV

Ten odbiornik TV można regulować w pokazanym poniżej zakresie stopni.

# Regulacja kąta w lewo i w prawo (połączenie obrotowe)

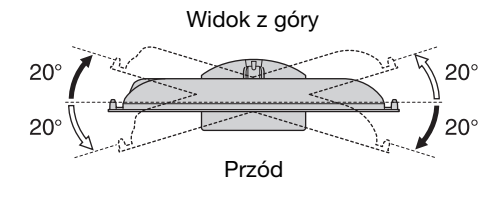

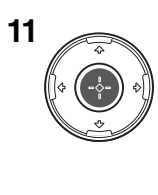

| 💼 Aut | omat. inicjalizacja |  |  |  |  |  |
|-------|---------------------|--|--|--|--|--|
|       |                     |  |  |  |  |  |
|       |                     |  |  |  |  |  |
|       | ок                  |  |  |  |  |  |
|       |                     |  |  |  |  |  |
|       |                     |  |  |  |  |  |

# Odłączanie podstawy od odbiornika TV

Þ

- Wyjąć wkręty oznaczone znakiem strzałki 🛧 na odbiorniku TV.
- Nie zdejmować stojaka z żadnych innych powodów, poza niżej podanymi.
  - Instalacja telewizora na ścianie.
  - Umieszczenie telewizora w pudełku w momencie zakupu (tylko KDL-46X4500/ 40X4500).

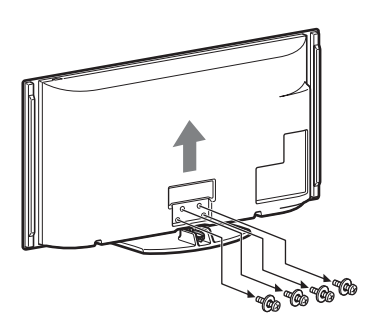

# Informacje dotyczące bezpieczeństwa

### Montaż i instalacja

Aby uniknąć ryzyka wybuchu pożaru, porażenia prądem elektrycznym, uszkodzenia sprzętu i/lub ewentualnych obrażeń ciała, odbiornik TV należy zainstalować zgodnie z instrukcjami podanymi poniżej.

### Instalacja

- □ Telewizor powinien być zainstalowany w pobliżu łatwo dostępnego gniazdka.
- Odbiornik należy ustawić na stabilnej, poziomej powierzchni.
- Montaż odbiornika na ścianie należy zlecić wykwalifikowanemu instalatorowi.
- □ Ze względów bezpieczeństwa zaleca się stosowanie akcesoriów Sony:
  - Ściennego uchwytu mocującego SU-WL500
- Do zamontowania haków na odbiorniku TV należy użyć śrub dołączonych w komplecie ze ściennym uchwytem mocującym. Śruby z kompletu są zwymiarowane w taki sposób, że ich długość liczona od czoła haka od strony odbiornika TV wynosi od 8 mm do 12 mm. Średnica i długość śrub różnią się w zależności od modelu ściennego uchwytu mocującego.

Stosowanie śrub innych niż dostarczane w komplecie może spowodować uszkodzenia wewnętrzne w odbiorniku TV, jego upadek, itp.

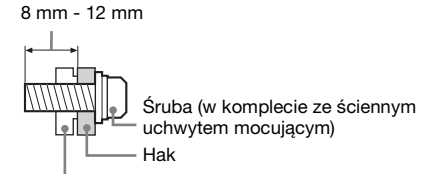

Mocowanie haka z tyłu odbiornika TV

### Transport

- Przed rozpoczęciem przenoszenia odbiornika należy odłączyć od niego wszystkie kable.
- Do przenoszenia dużego odbiornika TV potrzeba dwóch lub trzech osób.
- Odbiornik należy przenosić w sposób pokazany na ilustracji po prawej stronie. Nie wolno naciskać ekranu ciekłokrystalicznego.
- Podnosząc lub przesuwając odbiornik, należy mocno chwycić go od dołu.
- Podczas transportu odbiornik nie powinien być narażony na wstrząsy mechaniczne i nadmierne wibracje.
- Na czas transportu odbiornika do naprawy lub podczas przeprowadzki, należy zapakować go w oryginalny karton i elementy opakowania.

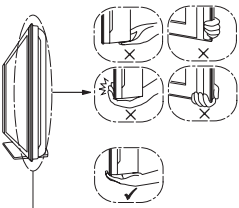

Pamiętać, aby chwycić spód panelu, a nie przezroczystą część, ani nie miejsce w pobliżu siatki głośników. Nie przyciskać panelu w pobliżu siatki głośników.

### Wentylacja

- Nie wolno zasłaniać otworów wentylacyjnych ani wkładać żadnych rzeczy do obudowy.
- Wokół odbiornika TV należy pozostawić trochę wolnej przestrzeni, tak jak to pokazano na rysunku poniżej.
- □ Zaleca się stosowanie oryginalnego ściennego uchwytu mocującego Sony, aby zapewnić odpowiednią wentylację.

### Instalacja na ścianie

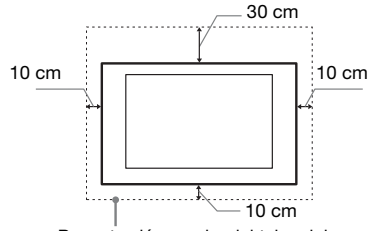

Pozosťawić co najmniej tyle miejsca wokół odbiornika TV.

### Instalacja na podstawie

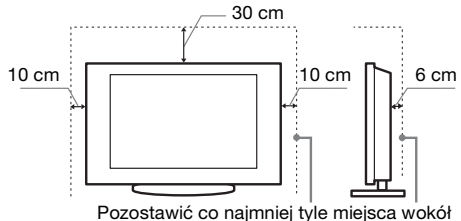

Pozostawić co najmniej tyle miejsca wokół odbiornika TV.

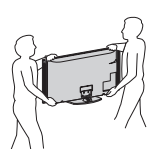

Dla KDL-46X4500/40X4500

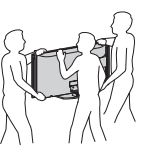

Dla KDL-55X4500

- □ Aby zapewnić właściwą wentylację i zapobiec osiadaniu brudu lub kurzu:
  - Nie należy ustawiać odbiornika TV ekranem do góry, montować go do góry nogami, odwróconego tyłem lub bokiem.
  - Nie należy ustawiać odbiornika TV na półce, dywanie, łóżku lub w szafce.
  - Nie należy przykrywać odbiornika TV materiałami, np. zasłonami lub innymi przedmiotami, takimi jak gazety itp.
  - Nie należy instalować odbiornika jak pokazano na rysunkach poniżej.

#### Obieg powietrza jest zablokowany.

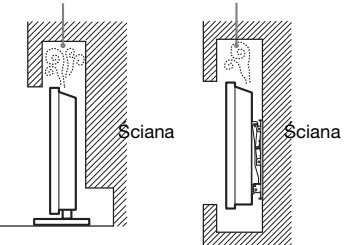

## Przewód zasilający

Aby uniknąć ryzyka wybuchu pożaru, porażenia prądem elektrycznym, uszkodzenia sprzętu i/lub ewentualnych obrażeń ciała, z przewodem zasilającym i gniazdem sieciowym należy postępować w następujący sposób:

- Należy używać wyłącznie przewodów zasilających dostarczonych przez Sony, a nie przez innych dostawców.
- Wtyczka powinna być całkowicie włożona do gniazda sieciowego.
- Odbiornik TV jest przystosowany do zasilania wyłącznie napięciem 220-240 V AC.
- W celu zachowania bezpieczeństwa, podczas dokonywania połączeń, należy wyjąć wtyczkę przewodu zasilającego z gniazdka oraz uważać, aby nie nadepnąć na przewód.
- Przed przystąpieniem do serwisowania lub przesuwania odbiornika TV, należy wyjąć wtyczkę przewodu zasilającego z gniazdka.
- Przewód zasilający powinien znajdować się z dala od źródeł ciepła.
- Należy regularnie wyjmować wtyczkę z gniazdka i czyścić ją. Jeśli wtyczka jest pokryta kurzem i gromadzi wilgoć, jej własności izolujące mogą ulec pogorszeniu, co może być przyczyną pożaru.

### Uwagi

- Dostarczonego w zestawie przewodu zasilającego nie należy używać do jakichkolwiek innych urządzeń.
- Należy uważać, aby nie przycisnąć, nie zgiąć ani nie skręcić nadmiernie przewodu zasilającego. Może to spowodować uszkodzenie izolacji lub urwanie żył przewodu.
- Nie należy przerabiać przewodu zasilającego.
- Na przewodzie zasilającym nie należy kłaść ciężkich przedmiotów.
- □ Podczas odłączania nie wolno ciągnąć za sam przewód.
- Nie należy podłączać zbyt wielu urządzeń do tego samego gniazda sieciowego.
- Nie należy używać gniazd sieciowych słabo trzymających wtyczkę.

## Niedozwolone użycie

Odbiornika TV nie należy instalować oraz eksploatować w miejscach, warunkach lub okolicznościach, jakie opisano poniżej. Niezastosowanie się do poniższych zaleceń może prowadzić do wadliwej pracy odbiornika, a nawet pożaru, porażenia prądem elektrycznym, uszkodzenia sprzętu i/lub obrażeń ciała.

### Miejsce:

Odbiornika TV nie należy montować na zewnątrz pomieszczeń (w miejscach narażonych na bezpośrednie działanie promieni słonecznych), nad morzem, na statku lub innej jednostce pływającej, w pojeździe, w instytucjach ochrony zdrowia, w miejscach niestabilnych lub narażonych na działanie wody, deszczu, wilgoci lub dymu.

#### Warunki:

Nie należy umieszczać telewizora w miejscach gorących, wilgotnych lub nadmiernie zapylonych; w miejscach, w których do wnętrza mogą dostawać się owady; w miejscach, w których może być narażony na działanie wibracji mechanicznych lub w pobliżu przedmiotów palnych (świeczek, itp.). Odbiornik TV należy chronić przed zalaniem i nie stawiać na nim żadnych przedmiotów wypełnionych wodą, np. wazonów.

#### Okoliczności:

Odbiornika TV nie należy dotykać mokrymi rękoma, przy zdjętej obudowie lub z akcesoriami, które nie są zalecane przez producenta. W czasie burz z wyładowaniami atmosferycznymi należy wyjąć wtyczkę przewodu zasilającego telewizora z gniazdka i odłączyć przewód antenowy.

### Kawałki szkła lub uszkodzenia:

- W odbiornik nie należy rzucać żadnymi przedmiotami. Może to spowodować uszkodzenie szkła ekranu i, w efekcie, prowadzić do poważnych obrażeń ciała.
- W przypadku pęknięcia powierzchni ekranu lub obudowy telewizora, przed dotknięciem odbiornika należy wyjąć wtyczkę przewodu zasilającego z gniazdka. Niezastosowanie się do powyższego zalecenia może spowodować porażenie prądem elektrycznym.

### Gdy odbiornik TV nie jest używany

- Mając na uwadze kwestie ochrony środowiska i bezpieczeństwa, zaleca się odłączenie odbiornika od źródła zasilania, jeśli nie będzie on używany przez kilka dni.
- Ponieważ wyłączenie odbiornika telewizyjnego nie powoduje odcięcia zasilania, w celu całkowitego wyłączenia urządzenia należy wyciągnąć wtyczkę przewodu zasilającego z gniazda sieciowego.
- Niektóre odbiorniki mogą być jednak wyposażone w funkcje wymagające pozostawienia ich w trybie gotowości.

## Zalecenia dot. bezpieczeństwa dzieci

- Nie należy pozwalać, aby na odbiornik TV wspinały się dzieci.
- Małe akcesoria należy przechowywać z dala od dzieci tak, aby uniknąć ryzyka ich przypadkowego połknięcia.

### Co robić w przypadku wystąpienia problemów...

W przypadku wystąpienia jednego z poniższych problemów należy bezzwłocznie **wyłączyć** odbiornik TV oraz wyjąć wtyczkę zasilającą z gniazdka sieciowego.

Należy zwrócić się do punktu sprzedaży lub punktu serwisowego firmy Sony z prośbą o sprawdzenie odbiornika przez wykwalifikowanego serwisanta.

### W przypadku:

- Uszkodzenia przewodu zasilającego.
- Gniazd sieciowych słabo trzymających wtyczkę.
- Uszkodzenia odbiornika w wyniku jego upuszczenia lub uderzenia przez obiekt obcy.
- Dostania się do wnętrza odbiornika cieczy lub przedmiotów obcych.

# Środki ostrożności

### Oglądanie telewizji

- Program telewizyjny powinien być oglądany w pomieszczeniu o umiarkowanym oświetleniu, ponieważ oglądanie go w słabym świetle lub przez dłuższy czas jest męczące dla oczu.
- Podczas korzystania ze słuchawek należy unikać nadmiernego poziomu głośności ze względu na ryzyko uszkodzenia słuchu.

#### **Ekran LCD**

- □ Chociaż ekran LCD został wykonany z wykorzystaniem technologii wysokiej precyzji, dzięki której aktywnych jest ponad 99,99% pikseli, na ekranie mogą pojawiać się czarne plamki lub jasne kropki (w kolorze czerwonym, niebieskim lub zielonym). Jest to jednak właściwość wynikająca z konstrukcji ekranu LCD i nie jest objawem usterki.
- Nie wolno naciskać ani drapać przedniego filtru, a także kłaść na odbiorniku TV żadnych przedmiotów. Może to spowodować zakłócenia obrazu lub uszkodzenie ekranu LCD.
- Jeśli odbiornik TV jest używany w zimnym miejscu, na obrazie mogą wystąpić plamy lub obraz może stać się ciemny. Nie jest to oznaką uszkodzenia telewizora. Zjawiska te zanikają w miarę wzrostu temperatury.
- Długotrwałe wyświetlanie obrazów nieruchomych może spowodować wystąpienie obrazów wtórnych (tzw. zjawy). Mogą one zniknąć po krótkiej chwili.
- Ekran i obudowa nagrzewają się podczas pracy telewizora. Nie jest to oznaką uszkodzenia urządzenia.
- Ekran LCD zawiera niewielką ilość ciekłych kryształów. Niektóre lampy fluorescencyjne umieszczone w odbiorniku TV zawierają również rtęć. Podczas utylizacji należy przestrzegać lokalnych zaleceń i przepisów.

### Obchodzenie się z powierzchnią ekranu/ obudową odbiornika TV i ich czyszczenie

Przed przystąpieniem do czyszczenia należy wyjąć wtyczkę przewodu zasilającego z gniazdka.

Aby uniknąć pogorszenia stanu materiału lub powłoki ekranu odbiornika, należy postępować zgodnie z poniższymi środkami ostrożności.

- Aby usunąć kurz z powierzchni ekranu/obudowy, należy wytrzeć go delikatnie za pomocą miękkiej ściereczki. Jeśli nie można usunąć kurzu, należy wytrzeć ekran za pomocą miękkiej ściereczki lekko zwilżonej rozcieńczonym roztworem delikatnego detergentu.
- Nie należy używać szorstkich gąbek, środków czyszczących na bazie zasad lub kwasów, proszków do czyszczenia ani lotnych rozpuszczalników, takich jak alkohol, benzyna, rozcieńczalnik czy środek owadobójczy. Używanie takich środków lub długotrwały kontakt z gumą lub winylem może spowodować uszkodzenie powierzchni ekranu lub obudowy.
- □ Aby zapewnić prawidłową wentylację, zalecane jest okresowe odkurzanie otworu wentylacyjnego.
- Regulację kąta nachylenia odbiornika należy wykonywać powolnym ruchem tak, aby odbiornik nie spadł lub nie zsunął się z podstawy na telewizor.

#### Urządzenia dodatkowe

W pobliżu odbiornika TV nie należy umieszczać urządzeń dodatkowych lub urządzeń emitujących promieniowanie elektromagnetyczne. Może to spowodować zakłócenia obrazu i/lub dźwięku.

### Baterie

Baterie należy wkładać do pilota z zachowaniem odpowiedniej biegunowości.

- W pilocie nie należy stosować baterii różnego typu lub używać starych baterii łącznie z nowymi.
- Zużyte baterie należy utylizować w sposób bezpieczny dla środowiska. W niektórych krajach mogą obowiązywać lokalne przepisy dot. utylizacji baterii. W takim przypadku należy skontaktować się z odpowiednimi władzami.
- □ Z pilotem należy odpowiednio postępować. Nie wolno nim rzucać, stawać na niego lub rozlewać na nim żadnych płynów.
- Pilota nie należy kłaść w pobliżu źródeł ciepła, w miejscach narażonych na bezpośrednie działanie promieni słonecznych lub w miejscach wilgotnych.

### Utylizacja telewizora

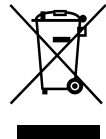

### Pozbycie się zużytego sprzętu (stosowane w krajach Unii Europejskiej i w pozostałych krajach europejskich stosujących własne systemy zbiórki)

Ten symbol na produkcie lub jego opakowaniu oznacza, że produkt nie może być traktowany jako odpad komunalny, lecz powinno się go dostarczyć do odpowiedniego punktu zbiórki sprzętu elektrycznego i elektronicznego, w celu recyklingu. Odpowiednie zadysponowanie zużytego produktu zapobiega potencjalnym negatywnym wpływom na środowisko oraz zdrowie ludzi, jakie mogłyby wystąpić w przypadku niewłaściwego zagospodarowania odpadów. Recykling materiałów pomoże w ochronie środowiska naturalnego. W celu uzyskania bardziej szczegółowych informacji na temat recyklingu tego produktu, należy skontaktować się z lokalną jednostką samorządu terytorialnego, ze służbami zagospodarowywania odpadów lub ze sklepem, w którym zakupiony został ten produkt.

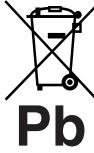

### Pozbywanie się zużytych baterii (stosowane w krajach Unii Europejskiej i w pozostałych krajach europejskich mających własne systemy zbiórki)

Ten symbol na baterii lub na jej opakowaniu oznacza, że bateria nie może być traktowana jako odpad komunalny. Odpowiednio gospodarując zużytymi bateriami, możesz zapobiec potencjalnym negatywnym wpływom na środowisko oraz zdrowie ludzi, jakie mogłyby wystąpić w przypadku niewłaściwego obchodzenia się z tymi odpadami. Recykling baterii pomoże chronić środowisko naturalne. W przypadku produktów, w których ze względu na bezpieczeństwo, poprawne działanie lub integralność danych wymagane jest stałe podłączenie do baterii, wymianę zużytej baterii należy zlecić wyłącznie wykwalifikowanemu personelowi stacji serwisowej. Aby mieć pewność, że bateria znajdująca się w zużytym sprzęcie elektrycznym i elektronicznym będzie właściwie zagospodarowana, należy dostarczyć sprzęt do odpowiedniego punktu zbiórki. W odniesieniu do wszystkich pozostałych zużytych baterii, prosimy o zapoznanie się z rozdziałem instrukcji obsługi produktu o bezpiecznym demontażu baterii. Zużytą baterię należy dostarczyć do właściwego punktu zbiórki. W celu uzyskania bardziej szczegółowych informacji na temat zbiórki i recyklingu baterii należy skontaktować się z lokalną jednostką samorządu terytorialnego, ze służbami zajmującymi się zagospodarowywaniem odpadów lub ze sklepem, w którym zakupiony został ten produkt.

Producentem tego produktu jest Sony Corporation, 1-7-1 Konan Minato-ku Tokyo, 108-0075 Japonia. Upoważnionym przedstawicielem producenta w Unii Europejskiej, uprawnionym do dokonywania i potwierdzania oceny zgodności z wymaganiami zasadniczymi, jest Sony Deutschland GmbH, Hedelfinger Strasse 61, 70327 Stuttgart, Niemcy. Nadzór nad dystrybucją na terytorium Rzeczypospolitej Polskiej sprawuje Sony Poland, 00-876 Warszawa, ul. Ogrodowa 58. W sprawach serwisowych i gwarancyjnych należy kontaktować się z podmiotami, których adresy podano w osobnych dokumentach gwarancyjnych lub serwisowych, lub z najbliższym sprzedawcą produktów Sony.

# Pilot i przyciski/wskaźniki odbiornika TV

Przyciski pilota i odbiornika TV

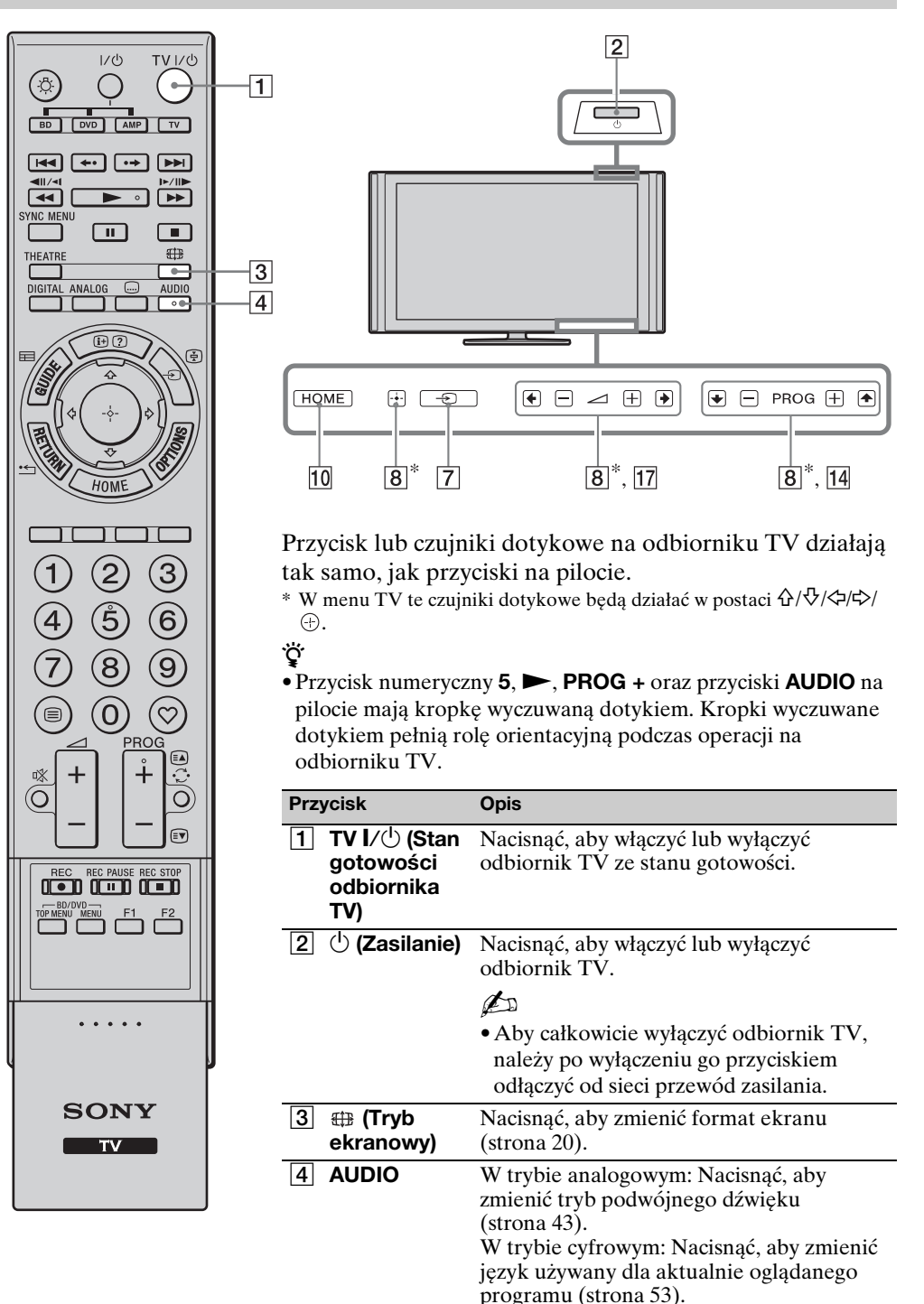

|                                                                                                    |             | 5  | <br>(Ustawienie<br>napisów)                                                              | Nacisnąć, aby zmienić język napisów<br>(strona 53) (tylko w trybie cyfrowym).                                                                                                    |
|----------------------------------------------------------------------------------------------------|-------------|----|------------------------------------------------------------------------------------------|----------------------------------------------------------------------------------------------------|
| BD DUD AMP TV                                                                                                    | 5<br>6<br>7 | 6  | ⊕/?<br>(Pokazywanie<br>informacji/<br>tekstu)                                            | W trybie cyfrowym: Wyświetla szczegółowe<br>informacje o aktualnie oglądanym<br>programie.<br>W trybie analogowym: Wyświetla<br>informacje. Nacisnąć raz, aby wyświetlić<br>numer bieżącego kanału i tryb ekranowy.<br>Nacisnąć ponownie, aby wyświetlić<br>informacje zegara. Nacisnąć trzeci raz, aby<br>usunąć wyświetlenie z ekranu.<br>W trybie tekstowym (strona 19): Wywołuje<br>ukryte informacje (na przykład odpowiedzi<br>do quizu).                                                                                                    |
| HOME &                                                                                                    | 9<br>10     | 7  | <ul> <li>→/ (€)</li> <li>(Wybieranie<br/>wejścia/<br/>Zatrzymanie<br/>tekstu)</li> </ul> | W trybie TV: Nacisnąć, aby wyświetlić listę<br>wejść.<br>W trybie tekstowym: Nacisnąć, aby<br>zatrzymać bieżącą stronę.                                                                                                    |
| 1 2 3<br>4 5 6<br>7 8 9<br>6<br>7 8 9<br>6<br>7 8 9<br>6<br>7 8 9<br>6<br>7 8 9<br>6<br>7 8 9<br>6<br>7 8 9<br>6<br>7 8 9<br>6<br>7 8 9<br>6<br>7 8 9<br>6<br>7 8 9<br>6<br>7 8 9<br>6<br>7 8 9<br>6<br>7 8 9<br>6<br>8<br>9<br>8<br>9<br>8<br>9<br>8<br>9<br>8<br>9<br>8<br>9<br>8<br>9<br>8<br>9<br>8<br>9 |             | 8  | ŶI∜I<₽I\$                                                                                | Nacisnąć �/�/�/⇔, aby przesunąć kursor na<br>ekranie. Nacisnąć ⊕, aby wybrać/<br>potwierdzić podświetloną opcję.<br>Podczas odtwarzania pliku graficznego:<br>Nacisnąć ⊕, aby wstrzymać/zacząć<br>prezentację zdjęć. Nacisnąć �/⇔, aby<br>wybrać poprzedni plik. Nacisnąć �/⇒, aby<br>wybrać następny plik.<br>Podczas odtwarzania pliku muzycznego:<br>Nacisnąć ⊕, aby wstrzymać/zacząć<br>odtwarzanie. Nacisnąć i przytrzymać ¢/⇒,<br>aby przewinąć do przodu/przewinąć do<br>tyłu, po czym zwolnić przycisk w<br>momencie, w którym ma nastąpić powrót<br>do odtwarzanie. Nacisnąć �, aby rozpocząć<br>odtwarzanie od początku bieżącego pliku.<br>Nacisnąć ♥, aby przejść do następnego<br>pliku. |
| SONY                                                                                                    |             | 9  | OPTIONS                                                                                  | Nacisnąć, aby wyświetlić listę, która<br>zawiera "PAP" (strona 26), "PIP"<br>(strona 27), "Sterowanie urządzeniami",<br>lub skróty do niektórych menu nastawień.<br>Aby operować urządzeniami<br>obsługiwanymi przez sterowanie HDMI,<br>należy użyć menu "Sterowanie<br>urządzeniami".<br>Opcje na liście będą różne w zależności od                                                                                                    |
|                                                                                                    |             | 10 | НОМЕ                                                                                     | źródła wejścia.<br>Nacisnąć, aby wyświetlić menu Home TV<br>(strona 39).                                                                                                    |
|                                                                                                    |             | 11 | Przyciski<br>kolorowe                                                                    | Gdy dostępne są kolorowe przyciski, na<br>ekranie pojawi się przewodnik po<br>operacjach. Sposób wykonania wybranej<br>operacji opisany jest w przewodniku po<br>operacjach (strona 19, 21, 22).                                                                                                    |

|                |                                                                                                    |    | 12 | Przyciski<br>numeryczne       | W trybie TV: Nacisnąć, aby wybrać kanały.<br>Dla kanałów o numerze 10 i wyższym,<br>drugą i trzecią cyfrę należy nacisnąć szybko.<br>W trybie tekstowym: Nacisnąć, aby<br>wprowadzić numer strony.                           |
|----------------|----------------------------------------------------------------------------------------------------|----|----|-------------------------------|----------------------------------------------------------------------------------------------------|
|                | SYNC MENU                                                                                                    |    | 13 | (Ulubione)                    | Nacisnąć, aby wyświetlić utworzoną przez siebie cyfrową listę Ulubionych (strona 22).                                                                                                    |
| 22             | THEATRE                                                                                                    |    | 14 | PROG +/-/<br>≅▲/≋▼            | W trybie TV: Nacisnąć, aby wybrać<br>następny (+) lub poprzedni (-) kanał.<br>W trybie tekstowym: Nacisnąć, aby wybrać<br>następną ((=) lub poprzednią (=) stronę.                                                           |
| 20             |                                                                                                    |    | 15 | ⊖<br>(Poprzedni<br>kanał)     | Nacisnąć, aby wrócić do ostatnio<br>oglądanego kanału (oglądanego przez<br>ponad pięć sekund).                                                                                                    |
| 19             | HOME                                                                                                    |    | 16 | ¤X<br>(Wyciszenie<br>dźwięku) | Nacisnąć, aby wyciszyć dźwięk. Nacisnąć ponownie, aby przywrócić dźwięk.                                                                                                    |
|                |                                                                                                    |    |    |                               | • Nacisnąc ten przycisk w trybie gotowosci,<br>aby włączyć TV bez dźwięku.                                                                                                    |
|                | 123                                                                                                    |    | 17 | ⊿ +/-<br>(Głośność)           | Nacisnąć, aby nastawić głośność.                                                                                                    |
|                | 4 5 6                                                                                                    | 12 | 18 | 🗏 (Tekst)                     | Nacisnąć, aby wyświetlić informacje tekstowe (strona 19).                                                                                                    |
| 18<br>17<br>16 | (7) (8) (9)<br>(7) (8) (9)<br>(7) (7) (8) (9)<br>(7) (7) (7) (7) (7)<br>(7) (7) (7) (7) (7) (7) (7) (7) (7) (7) |    | 19 | RETURN /<br>"그                | Nacisnąć, aby wrócić do poprzedniego<br>ekranu wyświetlanego menu.<br>Podczas odtwarzania pliku graficznego/<br>muzycznego: Nacisnąć, aby zatrzymać<br>odtwarzanie. (Wyświetlenie powróci do<br>listy plików lub katalogów.) |
|                |                                                                                                    |    | 20 | GUIDE / ⊞<br>(EPG)            | Nacisnąć, aby wyświetlić Cyfrowy<br>elektroniczny informator programowy<br>(EPG) (strona 21).                                                                                                    |
|                |                                                                                                    |    | 21 | ANALOG                        | Nacisnąć, aby wyświetlić ostatnio oglądany kanał analogowy.                                                                                                    |
|                |                                                                                                    |    | 22 | DIGITAL                       | Nacisnąć, aby wyświetlić ostatnio oglądany kanał cyfrowy.                                                                                                    |
|                |                                                                                                    | J  |    |                               |                                                                                                    |
|                | SONY                                                                                                    |    |    |                               |                                                                                                    |
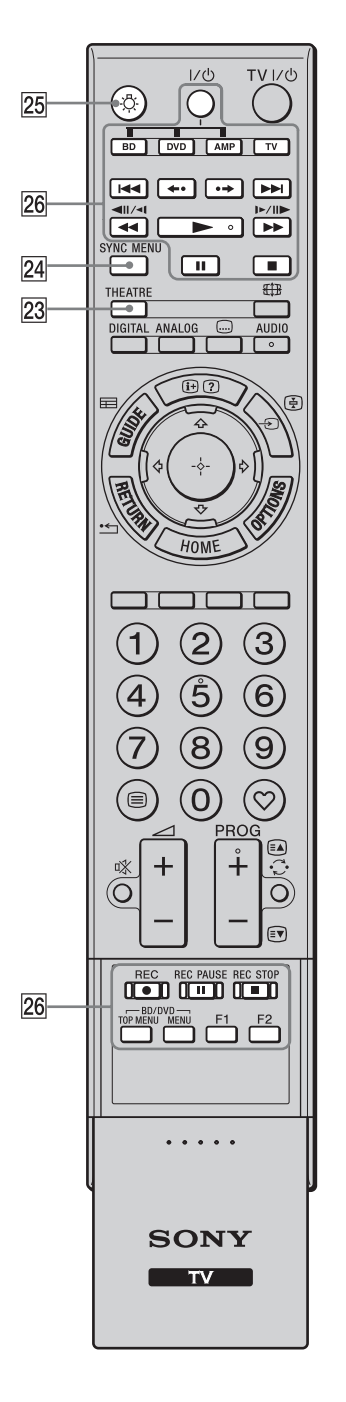

| 23 THEATRE                                              | <ul> <li>Można ustawić Tryb kinowy jako włączony<br/>lub wyłączony. Gdy tryb kinowy jest<br/>włączony, automatycznie zostaje<br/>nastawione optymalne wyjście audio (jeżeli<br/>odbiornik TV jest podłączony do systemu<br/>audio kablem HDMI) i jakość obrazu<br/>programów w technologii filmowej.</li> <li>Gdy odbiornik TV zostanie wyłączony,<br/>tryb kinowy również się wyłączy.</li> <li>Tryb "Sterowanie przez HDMI"<br/>(BRAVIA Sync) jest dostępny tylko dla<br/>podłączonych urządzeń Sony, które<br/>posiadają logo BRAVIA Sync lub<br/>BRAVIA Theatre Sync, lub są zgodne ze<br/>sterowaniem HDMI.</li> </ul> |
|---------------------------------------------------------|----------------------------------------------------------------------------------------------------|
| 24 SYNC MENU                                            | <ul> <li>Wyświetla menu podłączonego sprzętu<br/>HDMI. Podczas oglądania ekranów lub<br/>programów z innych wejść, po naciśnięciu<br/>przycisku wyświetlone zostanie "Wybór<br/>urządzeń HDMI".</li> <li>**</li> <li>• Tryb "Sterowanie przez HDMI"<br/>(BRAVIA Sync) jest dostępny tylko dla<br/>podłączonych urządzeń Sony, które<br/>posiadają logo BRAVIA Sync lub są<br/>zgodne ze sterowaniem HDMI.</li> </ul>                                                                                                    |
| 25 ⊹ (Światło)                                          | Nacisnąć, aby oświetlić przyciski na pilocie,<br>aby były dobrze widoczne nawet gdy jest<br>ciemno w pokoju.                                                                                                    |
| 26 Przyciski<br>obsługujące<br>opcjonalne<br>urządzenie | Można operować sprzętem podłączonym<br>do odbiornika TV (strona 24, 30, 31).                                                                                                    |

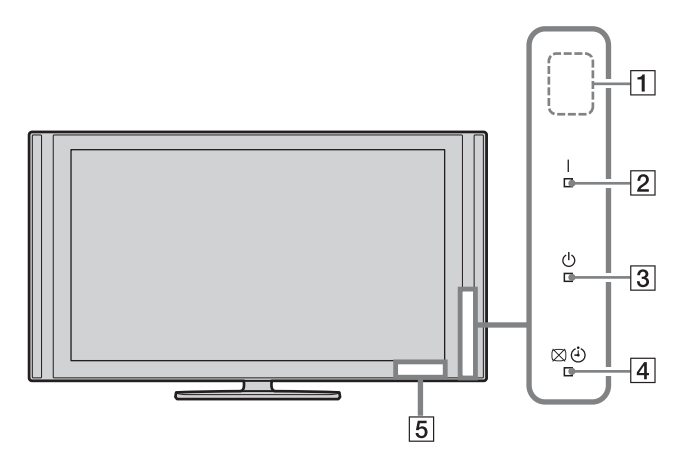

| Wskaźnik                                    | Opis                                                                                                    |
|---------------------------------------------|----------------------------------------------------------------------------------------------------|
| 1 Czujnik światła<br>(strona 49)            | Nie zasłaniać czujnika, ponieważ może to wpłynąć na jego działanie.                                                                    |
| 2 I (Zasilanie)                             | Świeci się na zielono po włączeniu odbiornika TV.                                                                                      |
| 3 () (Stan<br>gotowości)                    | Świeci się na czerwono, gdy odbiornik TV jest w trybie gotowości.                                                                      |
| ④☑④(Wskaźnikwyłączonegoobrazu /Programator) | Świeci się na zielono po wybraniu "Obraz wyłączony" (strona 49).<br>Świeci się na pomarańczowo, kiedy nastawisz Timer (strona 21, 40). |
| 5 Czujnik zdalnego sterowania               | Odbiera sygnały IR z pilota.<br>Nie zasłaniać czujnika. Czujnik może nie działać właściwie.                                            |
| sterowania                                  | Nie zasłaniać czujnika. Czujnik może nie działać właściwie.                                                                            |

#### Þ

• Przed odłączeniem przewodu zasilającego należy upewnić się, że telewizor jest zupełnie wyłączony. Odłączenie przewodu zasilającego gdy telewizor jest włączony może spowodować, że wskaźnik pozostanie zapalony lub być przyczyną usterki telewizora.

#### O ekranowym przewodniku po operacjach

| Wejścia docelowe  | Wspólne |
|-------------------|---------|
|                   |         |
|                   |         |
|                   |         |
|                   |         |
|                   |         |
| Automat. głośność |         |
| Korekta głośności | o       |
|                   |         |
|                   |         |

Przewodnik po operacjach Przykład: Nacisnąć 🕀 lub **RETURN** (zobacz 🔞 na stronie 15 lub 19 na stronie 16).

Wyświetlony na dole ekranu przewodnik po operacjach pomaga w operowaniu odbiornika TV pilotem. Użyć przycisków pilota pokazanych w przewodniku po operacjach.

## Odbiór audycji telewizyjnych

### Odbiór audycji telewizyjnych

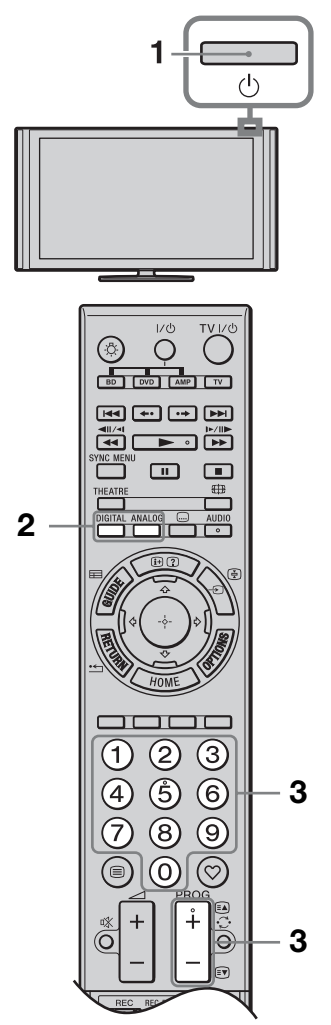

1 Nacisnąć 🖞 na odbiorniku TV, aby włączyć odbiornik TV.

Gdy odbiornik TV jest w trybie gotowości (wskaźnik  $\bigcirc$  (oczekiwanie) na przednim panelu odbiornika TV jest czerwony), nacisnąć **TV I**/ $\bigcirc$  na pilocie, aby włączyć odbiornik TV.

2 Nacisnąć DIGITAL, aby przełączyć na tryb cyfrowy, lub nacisnąć ANALOG, aby przełączyć na tryb analogowy.

Dostępne kanały różnią się zależnie od trybu.

3 Naciskać przyciski numeryczne lub
 PROG +/-, aby wybrać kanał TV.

Aby wybrać przyciskami numerycznymi kanały o numerze 10 i wyższym, drugą i trzecią cyfrę należy wprowadzić szybko.

Aby wybrać cyfrowy program za pomocą Cyfrowego elektronicznego informatora programowego (EPG), zobacz strona 21.

#### W trybie cyfrowym

Na chwilę pojawi się baner z informacją. Na banerze mogą znajdować się następujące ikony.

- ☐: Program radiowy
- **\***: Program kodowany/płatny
- : Dostępne różne języki audio
- . Dostępne napisy
- Dostępne napisy dla słabo słyszących
- B: Zalecany wiek minimalny dla aktualnego programu (od 4 do 18 lat)
- □: Blokada rodzicielska

#### Aby wejść na strony teletekstu

Nacisnąć (). Po każdorazowym naciśnięciu (), wyświetlenie zmienia się cyklicznie w następujący sposób:

Tekst i obraz TV  $\rightarrow$  Tekst  $\rightarrow$  Bez tekstu (wyjście z funkcji teletekstu)

Aby wybrać stronę, nacisnąć przyciski numeryczne lub 🗈/🗊.

Aby zatrzymać stronę, nacisnąć ⊕.Aby wywołać ukrytą informację, nacisnąć⑦.

Ϋ́

- Można także przejść bezpośrednio do strony, wybierając wyświetlony na ekranie numer strony. Nacisnąć ⊕ i ↔/∜/\$\\$, aby wybrać numer strony, po czym nacisnąć ⊕.
- Jeżeli na dole strony tekstowej pojawią się opcje w czterech kolorach, dostępna jest usługa szybkiego dostępu do stron (Fast Text szybkie wyszukiwanie stron). Aby wejść na stronę, nacisnąć przycisk w odpowiadającym jej kolorze.

#### Aby ręcznie zmienić format ekranu

Nacisnąć kilkakrotnie ⊞, aby wybrać żądany format ekranu.

#### Smart\*

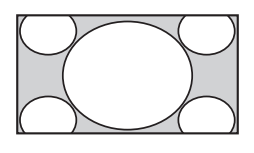

Wyświetla konwencjonalny obraz telewizyjny 4:3 z imitacją efektu szerokoekranowego. Obraz w formacie 4:3 wypełnia cały ekran.

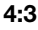

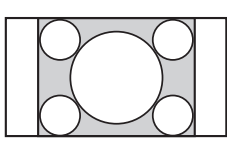

Wyświetla programy TV w konwencjonalnym formacie 4:3 (np. niepanoramiczna telewizja) w prawidłowych proporcjach.

#### Wide

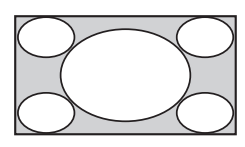

Wyświetla panoramiczne (16:9) programy w prawidłowych proporcjach.

Zoom\*

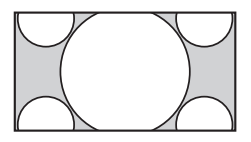

Wyświetla programy telewizyjne w formacie Cinemascope (format Letterbox) w prawidłowych proporcjach.

14:9\*

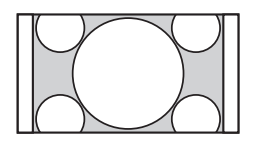

Wyświetla programy telewizyjne formatu 14:9 w prawidłowych proporcjach. Wskutek tego, na ekranie widoczne są czarne obszary na brzegach.

\* Obraz może być częściowo obcięty od góry i od dołu. Można nastawić pionową pozycję obrazu. Nacisnąć �/�, aby przesunąć obraz do góry lub do dołu (np. aby czytać napisy).

#### Þ

• Gdy zostanie wybrany "Smart", niektóre znaki i/lub litery na górze i na dole obrazu mogą nie być widoczne. W takim wypadku nastawić "Rozmiar pionowy" w menu "Ustawienia ekranu" (strona 44).

#### Ϋ́

- Gdy "Autoformatowanie" (strona 44) jest nastawiony na "Wł.", odbiornik TV automatycznie wybierze tryb najlepiej dostosowany do rodzaju programu.
- Gdy obrazy ze źródeł 720p, 1080i lub 1080p są wyświetlane z czarną obwódką na brzegach ekranu, wybrać "Smart" lub "Zoom", aby wyregulować obraz.

# Używanie Cyfrowego elektronicznego informatora programowego (EPG) 2/3\*

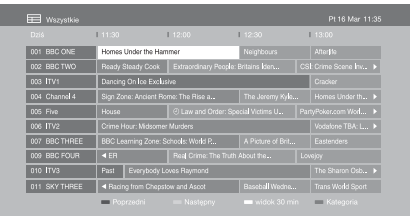

Cyfrowy elektroniczny informator programowy (EPG)

- 1 W trybie cyfrowym nacisnąć **GUIDE**.
- 2 Wykonać żądaną operację, jak pokazano w następującej tabeli lub na wyświetleniu na ekranie.
- \* Ta funkcja może nie być dostępna w niektórych krajach/regionach.

| Aby                                                                                                    | Należy                                                                                                    |
|----------------------------------------------------------------------------------------------------|----------------------------------------------------------------------------------------------------|
| Oglądać program                                                                                          | Nacisnąć ☆/☆/⇔, aby wybrać program, po czym nacisnąć ⊕.                                                                                                    |
| Wyłączyć EPG                                                                                             | Nacisnąć <b>GUIDE</b> .                                                                                                    |
| Sortować informacje o<br>programach według kategorii<br>– Lista kategorii                                | <ol> <li>Nacisnąć niebieski przycisk.</li> <li>Nacisnąć ☆/寺, aby wybrać kategorię, po czym nacisnąć ⊕.<br/>Dostępne kategorie to:<br/>"Wszystkie", "Ulubione" (1 – 4), "Radio": Zawiera<br/>wszystkie dostępne kanały.<br/>Nazwa kategorii (np. "Wiadomości"): Zawiera wszystkie<br/>kanały odpowiadające wybranej kategorii.</li> </ol>                                                                                                    |
| Nastawić program na<br>automatyczne wyświetlenie na<br>ekranie w momencie rozpoczęcia<br>– Przypomnienie | <ol> <li>Nacisnąć ↔/↔/↔, aby wybrać przyszły program, który ma<br/>zostać wyświetlony, po czym nacisnąć ⊕.</li> <li>Nacisnąć ↔/↔, aby wybrać "Przypomnienie", po czym<br/>nacisnąć ⊕.</li> <li>Przy informacji o tym programie pojawi się symbol ②.</li> <li>Wskaźnik ⊠ ⊕ na przednim panelu odbiornika TV zapali<br/>się na pomarańczowo.</li> <li>Jeżeli odbiornik TV zostanie przełączony w tryb gotowości,<br/>włączy się automatycznie gdy zacznie się program.</li> </ol> |
| Anulować przypomnienie<br>– Wykasuj programator                                                          | <ol> <li>Nacisnąć ⊕.</li> <li>Nacisnąć ⊕/, aby wybrać "Lista programatora", po czym nacisnąć ⊕.</li> <li>Nacisnąć ⊕/, aby wybrać program przeznaczony do anulowania, po czym nacisnąć ⊕.</li> <li>Nacisnąć ⊕/, aby wybrać "Wykasuj programator", po czym nacisnąć ⊕.</li> <li>Pojawi się wyświetlenie potwierdzenia, że program ma być anulowany.</li> <li>Nacisnąć ⇔/, aby wybrać "Tak", po czym nacisnąć ⊕.</li> </ol>                                                        |

## Używanie cyfrowej listy Ulubionych 🛛 🖓 \*

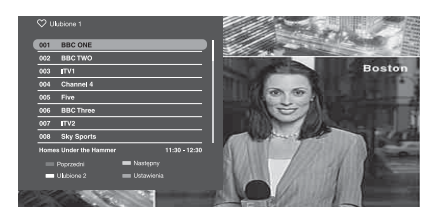

Cyfrowa lista Ulubionych

Można podać maksymalnie cztery listy ulubionych kanałów.

- 1 W trybie cyfrowym, nacisnąć ♡.
- **2** Wykonać żądaną operację, jak pokazano w następującej tabeli lub na wyświetleniu na ekranie.
- \* Ta funkcja może nie być dostępna w niektórych krajach/regionach.

| Aby                                             | Należy |                                                                                                 |
|-------------------------------------------------|--------|-------------------------------------------------------------------------------------------------|
| Dodać lub usunąć kanały na liście<br>Ulubionych | 1      | Nacisnąć niebieski przycisk.                                                                    |
|                                                 |        | Przejść do kroku 2, gdy kanały są dodawane po raz pierwszy lub gdy lista Ulubionych jest pusta. |
|                                                 | 2      | Nacisnąć żółty przycisk, aby wybrać listę Ulubionych do edycji.                                 |
|                                                 | 3      | Nacisnąć ☆/☆/☆, aby wybrać kanał, który zostanie dodany<br>lub usunięty, po czym nacisnąć ⊕.    |
| Oglądać kanał                                   | 1      | Nacisnąć żółty przycisk, aby wybrać listę Ulubionych.                                           |
|                                                 | 2      | Nacisnąć ↔/↔, aby wybrać kanał, po czym nacisnąć ⊕.                                             |
| Usunąć wszystkie kanały z listy                 | 1      | Nacisnąć niebieski przycisk.                                                                    |
| Ulubionych                                      | 2      | Nacisnąć żółty przycisk, aby wybrać listę Ulubionych do edycji.                                 |
|                                                 | 3      | Nacisnąć niebieski przycisk.                                                                    |
|                                                 | 4      | Nacisnąć ⇔/⇔, aby wybrać "Tak", po czym nacisnąć ⊕.                                             |

## Podłączanie dodatkowego sprzętu

Do odbiornika TV można podłączyć cały szereg dodatkowych urządzeń.

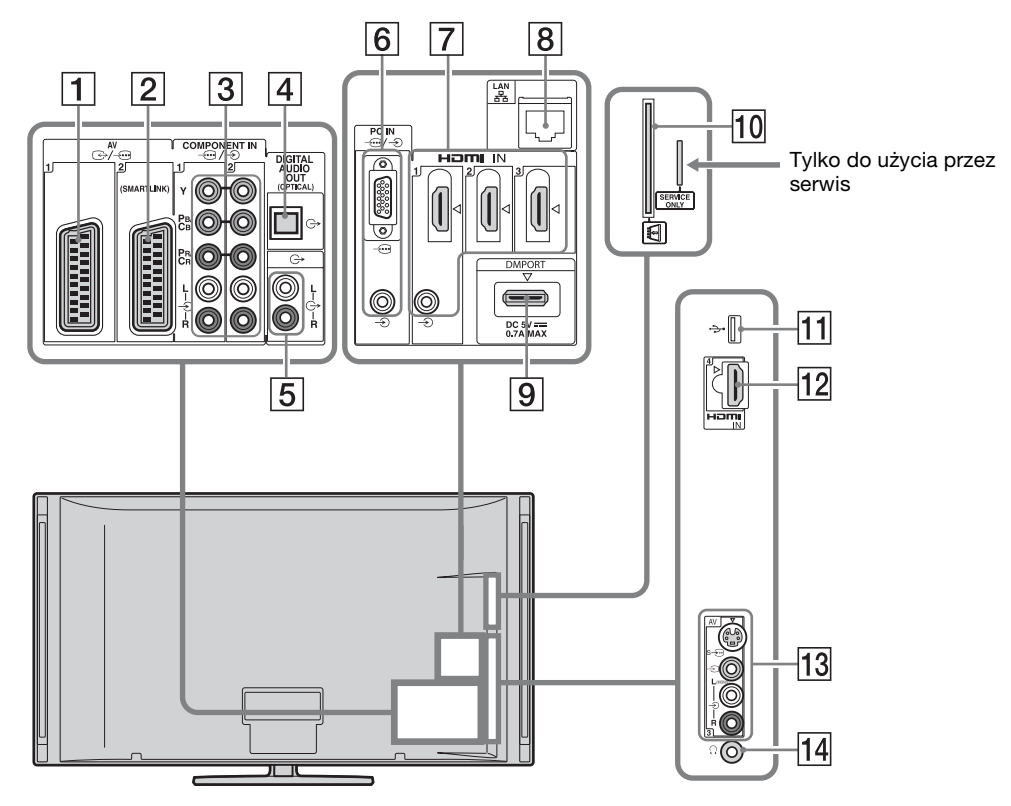

| Podłączyć do                        | Symbol wejścia na<br>ekranie | Opis                                                                                                    |
|-------------------------------------|------------------------------|----------------------------------------------------------------------------------------------------|
| <u>1</u> ⊕-/-⊕AV1                   | ⊕AV1                         | Gdy podłączony zostanie dekoder, kodowany sygnał z<br>tunera TV jest wysyłany do dekodera, po czym dekoder<br>rozkodowuje sygnał przed jego wyprowadzeniem.                                   |
| 2 ↔ /AV2<br>(SMARTLINK)             | ⊕ AV2                        | SmartLink stanowi bezpośrednie łącze między odbiornikiem TV a nagrywarką (np. nagrywarką DVD).                                                                                                |
| 3 -↔/-€<br>COMPONENT IN1<br>lub 2   | E Component 1<br>lub         | Gniazda komponentowe wideo obsługują tylko<br>następujące sygnały wejścia wideo: 480i, 480p, 576i, 576p,<br>720p, 1080i i 1080p.                                                              |
| 4 DIGITAL<br>AUDIO OUT<br>(OPTICAL) |                              | Użyć optycznego kabla audio.                                                                                                    |
| 5 C-                                |                              | Można słuchać dźwięku TV przez podłączone urządzenie audio Hi-Fi.                                                                                                    |
| 6 -⊕/-⊕PC IN                        | €PC                          | Zalecane jest użycie kabla PC wyposażonego w rdzenie<br>ferrytowe, na przykład "Kabel połączeniowy, D-sub 15"<br>(ref. 1-793-504-11, dostępny w stacji serwisu Sony), lub<br>jego ekwiwalent. |

| Podłączyć do                             | Symbol wejścia na<br>ekranie           | Opis                                                                                                    |
|------------------------------------------|----------------------------------------|----------------------------------------------------------------------------------------------------|
| 7 HDMI IN 1, 2,<br>lub 3                 | 된 HDMI 1,<br>된 HDMI 2, lub<br>된 HDMI 3 | Z podłączonych urządzeń wprowadzane są cyfrowe<br>sygnały wideo i audio.<br>Ponadto, gdy podłączone urządzenie jest zgodne ze                                                                                                    |
| 12 HDMI IN 4                             | Æ HDMI 4                               | sterowaniem HDMI, obsługiwana jest wymiana<br>informacji z podłączonym urządzeniem. Aby nastawić tę<br>komunikację, zobacz strona 48.<br>Jeżeli urządzenie posiada gniazdo DVI, podłączyć je do<br>gniazda HDMI IN 1 przez interfejs adaptera DVI –<br>HDMI (brak w zestawie), oraz podłączyć gniazda<br>wyjścia audio urządzenia do gniazd wejścia audio<br>znajdujących się wśród gniazd HDMI IN 1.                                                                                                    |
|                                          |                                        | <ul> <li>Gniazda HDMI obsługują tylko następujące sygnały<br/>wejścia wideo: 480i, 480p, 576i, 576p, 720p, 1080i, 1080p<br/>i 1080/24p. Wejścia wideo komputera, zobacz strona 59.</li> <li>Należy stosować wyłącznie przewody autoryzowane<br/>HDMI oznaczone logo HDMI. Zalecamy korzystanie z<br/>przewodów HDMI Sony (typu High Speed).</li> <li>Podczas podłączania systemu audio zgodnego ze<br/>sterowaniem HDMI należy pamiętać o podłączeniu go<br/>również do gniazda DIGITAL AUDIO OUT<br/>(OPTICAL).</li> </ul>                             |
| 8 뀸 LAN                                  |                                        | Wchodząc do sieci można korzystać z treści zapisanych<br>na urządzeniach zgodnych z DLNA (strona 34).                                                                                                    |
| 9 DMPORT                                 | DMPORT                                 | Można odtwarzać audio lub wideo (wymagany<br>opcjonalny kabel) z przenośnego odtwarzacza audio,<br>który jest podłączony do odbiornika TV przy użyciu<br>adaptera DIGITAL MEDIA PORT (DMPORT).<br>W zależności od podłączonego adaptera DIGITAL<br>MEDIA PORT, można w następujący sposób operować<br>podłączonym sprzętem przy użyciu odbiornika TV;<br>- Używając pilota odbiornika TV: ☆/☆/☆/↔, ⊕,<br><b>RETURN, ►/■/II/(◄/►)</b> /I◀◀/►).<br>- Używając funkcji menu OPTIONS: Nacisnąć <b>OPTIONS</b> i<br>wybrać "Sterowanie urządzeniami (Menu)". |
|                                          |                                        | <ul> <li>Nie podłączać ani nie odłączać adaptera DIGITAL<br/>MEDIA PORT gdy odbiornik TV jest włączony.</li> <li>Podłączony sprzęt nie jest zasilany, gdy odbiornik TV<br/>jest wyłączony lub jest w trybie gotowości.</li> </ul>                                                                                                    |
| 10 CAM (Moduł<br>warunkowego<br>dostępu) |                                        | Umożliwia dostęp do usług płatnej TV. Szczegółowe<br>informacje zobacz w instrukcji obsługi dostarczonej<br>razem z CAM.<br>Aby użyć CAM, wyjąć atrapę karty z otworu CAM,<br>następnie wyłączyć odbiornik TV i włożyć kartę CAM w<br>otwór. Gdy CAM nie jest używany zalecane jest, aby<br>atrapa karty była na stałe włożona do otworu CAM.                                                                                                    |
|                                          |                                        | <ul> <li>CAM nie jest obsługiwany w niektórych krajach/<br/>regionach. Należy sprawdzić u autoryzowanego<br/>sprzedawcy.</li> </ul>                                                                                                    |
| 11 <b>∲USB</b>                           |                                        | Na ekranie TV można oglądać pliki zdjęć/muzyki<br>zapisane w cyfrowym aparacie fotograficznym Sony lub<br>w kamerze wideo, używając kabla USB lub urządzenia<br>pamięci USB (strona 27).                                                                                                    |

| Podłączyć do                 | Symbol wejścia na<br>ekranie | Opis                                                                                                    |
|------------------------------|------------------------------|----------------------------------------------------------------------------------------------------|
| 13 s-⊕AV3,<br>-€AV3, i -€AV3 | ⊕AV3                         | Aby uniknąć zakłóceń na obrazie, nie należy podłączać<br>kamery wideo jednocześnie do gniazda wideo – AV3 i<br>do gniazda S wideo S– AV3. Urządzenie monofoniczne<br>należy podłączyć do gniazda – AV3 L. |
| 14 🖓 Słuchawki               |                              | Można słuchać dźwięku TV przez słuchawki.                                                                                                    |

### Oglądanie obrazów z podłączonych urządzeń

Włączyć podłączone urządzenie i wykonać jedną z następujących operacji.

#### W przypadku urządzenia podłączonego do gniazda scart 21-stykowym przewodem SCART

Rozpocząć odtwarzanie na podłączonym urządzeniu.

Na ekranie pojawi się obraz z podłączonego urządzenia.

#### W przypadku samoprogramującego się magnetowidu

W trybie analogowym nacisnąć **PROG +/–** lub przyciski numeryczne, aby wybrać kanał wideo.

#### W przypadku urządzenia USB

Zobacz strona 27.

Gdy chodzi o urządzenie sieciowe, zobacz strona 34.

#### W przypadku innego podłączonego urządzenia

- 1 Nacisnąć HOME.
- 2 Nacisnąć ⇔, aby wybrać "Wejścia zewnętrzne".
- 3 Nacisnąć ↔/↔, aby wybrać żądane źródło wejścia, po czym nacisnąć ⊕.

| 049 | Przełącza na obraz z<br>urządzenia podłączonego<br>do wejść AV3.                                       |
|-----|----------------------------------------------------------------------------------------------------|
| 000 | Przełącza na obraz z<br>urządzenia podłączonego<br>do wejść Component 1<br>lub 2.                      |
| ()  | Przełącza na obraz z<br>urządzenia podłączonego<br>do wejść AV1 lub AV2.                               |
| 0   | Przełącza na obraz z<br>urządzenia podłączonego<br>do wejścia HDMI 1,<br>HDMI 2, HDMI 3 lub<br>HDMI 4. |
| 0   | Przełącza na obraz z<br>urządzenia podłączonego<br>do wejścia DMPORT.                                  |

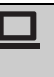

Przełącza na obraz z komputera podłączonego do wejścia PC .

#### Þ

• Zależnie od ustawienia "Pomiń wejścia AV" (strona 48), niektóre źródła wejścia mogą nie pojawić się na liście. Jeżeli źródło wejścia zostało ustawione na "Pomiń", to źródło wejścia nie pojawi się, niezależnie od tego, czy jest do niego podłączone urządzenie. Jeżeli źródło wejścia zostało ustawione na "Automat.", to źródło wejścia nie pojawi się, jeżeli do odbiornika TV nie jest podłączone urządzenie.

#### Dodatkowe czynności

| Aby                                                                                            | Należy                                                          |
|------------------------------------------------------------------------------------------------|-----------------------------------------------------------------|
| Wrócić do<br>normalnego trybu<br>TV                                                            | Nacisnąć <b>DIGITAL</b><br>lub <b>ANALOG</b> .                  |
| Zmienić głośność<br>podłączonego<br>systemu audio,<br>który jest zgodny ze<br>sterowaniem HDMI | Nacisnąć ⊿ <b>+/-</b> .                                         |
| Wyciszyć dźwięk<br>podłączonego<br>systemu audio,<br>który jest zgodny ze<br>sterowaniem HDMI  | Nacisnąć ¤X.<br>Nacisnąć ponownie,<br>aby przywrócić<br>dźwięk. |

#### Aby oglądać jednocześnie dwa obrazy – PAP (Obraz i Obraz)

Można oglądać na ekranie jednocześnie dwa obrazy (wejście zewnętrzne i program TV).

Podłączyć urządzenie opcjonalne (strona 23) i upewnić się, że obraz z podłączonego urządzenia pojawia się na ekranie (strona 26).

#### Þ

• Ta funkcja nie jest dostępna dla wejścia PC jak i dla wejścia DIGITAL MEDIA PORT.

- Nie jest możliwa zmiana rozmiaru obrazów.
- **1** Nacisnąć **OPTIONS**.
- 2 Nacisnąć ↔/↔, aby wybrać "PAP", po czym nacisnąć ⊕.

Obraz z podłączonego urządzenia jest wyświetlany po lewej stronie, a program TV jest wyświetlany po prawej. Naciskać przyciski numeryczne lub
 PROG +/-, aby wybrać kanał TV.

#### Aby wrócić do trybu jednego obrazu Nacisnąć RETURN.

#### ţ.

• Podświetlony obraz jest słyszalny. Można zmienić słyszalny obraz, naciskając ⇔/⇔.

#### Aby oglądać jednocześnie dwa obrazy – PIP (Obraz w Obrazie)

Możliwe jest oglądanie na ekranie dwóch obrazów (wejście PC i program TV) jednocześnie.

#### Þ

• Ta funkcja nie jest dostępna dla wejścia DIGITAL MEDIA PORT.

- **1** Nacisnąć **OPTIONS**.
- 2 Nacisnąć ☆/♣, aby wybrać "PIP", po czym nacisnąć ⊕.

Obraz z podłączonego komputera jest wyświetlany w pełnym rozmiarze, a program TV jest wyświetlany na małym ekranie. Można użyć �/�, aby zmienić pozycję

ekranu z programem TV.

Naciskać przyciski numeryczne lub
 PROG +/-, aby wybrać kanał TV.

Aby wrócić do trybu jednego obrazu Nacisnąć RETURN.

#### Å.

• Można zmienić słyszalny obraz, naciskając \$\\$\\$.

# Odtwarzanie zdjęć/muzyki przez USB

Na ekranie TV można oglądać pliki zdjęć/ muzyki zapisane w cyfrowym aparacie fotograficznym Sony lub w kamerze wideo, używając kabla USB lub urządzenia pamięci USB.

- 1 Podłączyć obsługiwane urządzenie USB do odbiornika TV.
- 2 Nacisnąć HOME.
- Nacisnąć ⇔/⇔, aby wybrać "Zdjęcia" lub "Muzyka".
- 4 Nacisnąć ↔/↔, aby wybrać urządzenie USB, po czym nacisnąć ⊕.

Pojawi się lista plików lub katalogów. Aby wyświetlić listę w postaci miniaturek, nacisnąć żółty przycisk gdy lista jest wyświetlana.

5 Nacisnąć ☆/♂, aby wybrać plik lub katalog, po czym nacisnąć ⊕.

> Gdy został wybrany katalog, wybrać plik, po czym nacisnąć ⊕. Zacznie się odtwarzanie.

# Automatyczne rozpoczynanie odtwarzania zdjęć

Odbiornik TV automatycznie rozpoczyna odtwarzanie zdjęć, gdy jest włączony i gdy cyfrowy aparat fotograficzny lub inne urządzenie zawierające pliki zdjęć zostanie podłączone do portu USB i następnie włączone (strona 47).

#### (Zdjęcia) Dostępne OPTIONS

| Орсја                  | Opis                                                                               |
|------------------------|------------------------------------------------------------------------------------|
| Obraz                  | Zobacz strona 40.                                                                  |
| Dźwięk                 | Zobacz strona 42.                                                                  |
| Dźwięk<br>przestrzenny | Zobacz strona 43.                                                                  |
| Ustawienia wideo       | Zobacz strona 45.                                                                  |
| Przycinanie            | Przycina fotografię.                                                               |
| Wyświetl mapę          | Razem ze zdjęciem<br>wyświetla mapę<br>miejsca, gdzie zdjęcie<br>zostało zrobione. |

| Орсја                 | Opis                                                                                                    |
|-----------------------|----------------------------------------------------------------------------------------------------|
| Pokaż opcje           | Umożliwia ustawienie<br>powtarzania/<br>odtwarzania losowego<br>dla odtwarzania zdjęć.                       |
| Konfig. zdjęcia       | Ustawia sposób<br>wykonania<br>odtwarzania oraz<br>rodzaj efektów<br>używanych podczas<br>prezentacji zdjęć. |
| Obrót i zapis         | Obraca i zapisuje<br>niechronione pliki.                                                                     |
| Głośnik               | Zobacz strona 46.                                                                                            |
| 🔐 Głośność            | Zobacz strona 47.                                                                                            |
| Obraz kadru<br>widok. | Umożliwia wybranie<br>fotografii, która<br>zostanie wyświetlona<br>jako kadr widokowy.                       |
| Informacje            | Wyświetla informacje<br>o urządzeniu,<br>katalogach i plikach.                                               |

#### II (Muzyka) Dostępne OPTIONS

| Орсја                      | Opis                                                                                                    |
|----------------------------|----------------------------------------------------------------------------------------------------|
| Dźwięk                     | Zobacz strona 42.                                                                                                    |
| Dźwięk<br>przestrzenny     | Zobacz strona 43.                                                                                                    |
| Dodaj do pokazu<br>slajdów | Rejestruje muzykę,<br>która będzie<br>odtwarzana jako tło<br>do prezentacji zdjęć z<br>użyciem o (Zdjęcia).          |
| Usuń z pokazu<br>slajdów   | Anuluje<br>zarejestrowane tło<br>muzyczne.                                                                           |
| Opcje<br>odtwarzania       | Umożliwia ustawienie<br>opcji muzycznych dla<br>powtarzania,<br>odtwarzania losowego<br>i odtwarzania<br>normalnego. |
| Głośnik                    | Zobacz strona 46.                                                                                                    |
| ⊖ Głośność                 | Zobacz strona 47.                                                                                                    |
| Informacje                 | Wyświetla informacje<br>o urządzeniu,<br>katalogach i plikach.                                                       |

#### Þ

- Gdy odbiornik TV uzyskuje dostęp do danych na urządzeniu USB, należy pamiętać, aby:
  - Nie wyłączać odbiornika TV ani podłączonego urządzenia USB.
  - Nie odłączać kabla USB.
  - Nie odłączać urządzenia USB.

Dane na urządzeniu USB mogą zostać uszkodzone.

- Sony nie ponosi odpowiedzialności za szkody lub utratę danych na nośniku, spowodowane przez wadliwe działanie któregokolwiek z podłączonych urządzeń lub odbiornika TV.
- Odtwarzanie nie zaczyna się automatycznie, jeżeli odbiornik TV zostaje włączony po podłączeniu cyfrowego aparatu fotograficznego lub innego urządzenia do portu USB.
- Odtwarzanie USB jest obsługiwane dla następujących formatów plików graficznych:
  - JPEG (pliki formatu JPEG z rozszerzeniem ".jpg" i zgodne z DCF lub Exif)
  - RAW (pliki formatu ARW/ARW 2.0 z rozszerzeniem ".arw". Tylko do podglądu.)
- Odtwarzanie USB jest obsługiwane dla następujących formatów plików muzycznych:
  - MP3 (pliki z rozszerzeniem ".mp3", które nie posiadają ochrony praw autorskich)

- Gdy podłączany jest cyfrowy aparat fotograficzny Sony, należy ustawić tryb połączenia USB aparatu na Auto lub na "Pamięć masowa". Więcej informacji o trybie połączenia USB można znaleźć w instrukcji dostarczonej razem z cyfrowym aparatem fotograficznym.
- Aktualne informacje o zgodnych urządzeniach USB można znaleźć na poniźszej stronie internetowej. <u>http://support.sony-europe.com/TV/</u>

compatibility/

#### Aby wyświetlić fotografię – Kadr widokowy

Można wyświetlać fotografię na ekranie przez wybrany okres czasu. Po upływie tego czasu odbiornik TV automatycznie przełączy się na tryb gotowości.

1 Wybrać fotografię.

Można wybrać fotografię z podłączonego urządzenia USB lub z zaprogramowanego katalogu z obrazami. Szczegółowe informacje o wybieraniu fotografii znajdują się na stronie 27.

- 2 Nacisnąć OPTIONS gdy wybrana fotografia jest wyświetlona, po czym nacisnąć ☆/♣, aby wybrać "Obraz kadru widok." oraz nacisnąć ⊕.
- **3** Nacisnąć kilkakrotnie **RETURN**, aby wrócić do menu Home.
- 4 Nacisnąć ⇔/⇔, aby wybrać "Zdjęcia", po czym wybrać "Kadr widokowy" i nacisnąć ⊕.

Odbiornik TV zostanie przełączony na tryb Kadru widokowego i wybrana fotografia zostanie wyświetlona na ekranie.

#### Aby ustawić czas trwania wyświetlenia fotografii

Nacisnąć **OPTIONS**, po czym wybrać "Czas trwania" i nacisnąć ⊕. Następnie wybrać czas trwania i nacisnąć ⊕. Licznik pojawi się na ekranie.

## Aby wrócić do XMB™

Nacisnąć RETURN.

#### Þ

- Jeżeli fotografia została wybrana z urządzenia USB, musi ono pozostać podłączone do odbiornika TV.
- Jeżeli aktywny jest "Timer wyłączania", odbiornik TV automatycznie przełączy się na tryb gotowości.

#### Aby wyświetlić fotografię z lokalizacją na mapie

Gdy używany jest cyfrowy aparat fotograficzny z funkcją GPS, możliwe jest wyświetlenie fotografii z mapą miejsca, w którym zdjęcie zostało wykonane z użyciem funkcji GPS do nagrania długości i szerokości geograficznej. Ponieważ dane mapy są pobierane z Internetowego serwisu map, wymagany jest dostęp do sieci i odbiornik TV musi być podłączony do sieci (strona 34).

- **1** Wybrać fotografię (strona 27).
- 2 Naciskając zielony/czerwony przycisk, przybliżać/oddalać mapę.

Aby zmienić miejsce wyświetlenia mapy na ekranie TV, naciskać kilkakrotnie niebieski przycisk.

#### Þ

- Ponieważ Internetowy serwis map jest usługą osób trzecich, może ulec zmianie lub przestać być dostępny bez uprzedniego powiadomienia użytkownika.
- Wskazana na mapie pozycja może być różna, zależnie od cyfrowego aparatu fotograficznego.
- Jeżeli odbiornik TV nie jest podłączony do Internetu lub jeżeli serwis map on-line przestał być dostępny, wyświetlona zostanie tylko mapa o dużej skali, której nie można przybliżać ani oddalać.

#### ţ

- Mapa może zostać wyświetlona, jeżeli dane Exif zdjęcia zawierają informacje o dacie, oraz jeżeli odpowiednie informacje o długości i szerokości geograficznej ("Pliki dziennika") zostały nagrane za pomocą urządzenia Sony GPS. Wykonać procedurę opisaną poniżej.
- 1 Podłączyć urządzenie GPS do portu USB.
- 2 Nacisnąć HOME.
- **3** Nacisnąć ⇔/⇔, aby wybrać "Zdjęcia".

- 4 Nacisnąć ☆/♣, aby wybrać urządzenie GPS, po czym nacisnąć ⊕.
- 5 Wybrać "Wczytaj pliki dz. GPS", po czym nacisnąć ⊕.
- Wybrać następujące pozycje używając
   ⟨-𝔅, po czym ustawić je używając
  - Strefa czasu
  - DST
- 7 Wybrać "OK", po czym nacisnąć ⊕.
   Pliki dziennika GPS zostały wczytane.
- 8 Odłączyć urządzenie GPS i podłączyć urządzenie, na którym fotografia jest zapisana.
- **9** Wybrać fotografię (strona 27).
- **10** Naciskając zielony/czerwony przycisk, przybliżać/oddalać mapę.

### Używanie BRAVIA Sync ze sterowaniem HDMI

Funkcja sterowania HDMI umożliwia wymianę informacji między odbiornikiem TV i podłączonym urządzeniem kompatybilnym z tą funkcją, przy użyciu HDMI CEC (Consumer Electronics Control).

Na przykład, podłączając do telewizora urządzenie Sony zgodne ze sterowaniem HDMI (za pomocą kabli HDMI), można sterować nimi razem.

Należy pamiętać o prawidłowym podłączeniu sprzętu i wykonaniu koniecznych ustawień.

#### Sterowanie HDMI

- Automatycznie wyłącza podłączone urządzenie, gdy odbiornik TV zostaje przełączony na tryb gotowości za pomocą pilota.
- Automatycznie włącza odbiornik TV i przełącza wejście na podłączone urządzenie, gdy zaczyna ono odtwarzanie.
- Jeśli podłączony system audio zostanie włączony gdy włączony jest odbiornik TV, wyjście dźwięku przełączy się z głośnika TV na system audio.
- Pilotem TV można operować podłączonymi urządzeniami Sony posiadającymi logo BRAVIA Sync, naciskając:
  - ►/■/■/-■/→>, aby bezpośrednio operować podłączonym urządzeniem.
  - SYNC MENU, aby wyświetlić na ekranie menu podłączonego urządzenia HDMI.
     Po wyświetleniu menu można operować ekranem menu, używając ☆/�/\$/\$, ⊕, kolorowych przycisków i RETURN.
  - OPTIONS, aby wyświetlić "Sterowanie urządzeniami", po czym wybrać opcje z "Opcje", "Lista zawartości" dla operowania urządzeniem.
  - Dostępne funkcje sterowania opisane są w instrukcji obsługi urządzenia.

 Jeżeli funkcja "Sterowanie przez HDMI" odbiornika TV jest ustawiona na "Wł.", funkcja "Sterowanie przez HDMI" podłączonego sprzętu jest także automatycznie przełączana na "Wł.".

#### Aby podłączyć urządzenie, które jest zgodne ze sterowaniem HDMI

Połączyć kompatybilne urządzenie i odbiornik TV kablem HDMI. Gdy podłączany jest system audio, należy podłączyć także gniazdo DIGITAL AUDIO OUT (OPTICAL) odbiornika TV do systemu audio za pomocą optycznego kabla audio. Szczegółowe informacje, zobacz strona 23.

#### Wykonanie ustawień dla sterowania HDMI

Ustawienia dla sterowania HDMI muszą zostać wykonane zarówno po stronie odbiornika TV, jak i po stronie podłączonego urządzenia. Zobacz "Ustawienia HDMI" na stronie 48 dla ustawień po stronie odbiornika TV. Ustawienia dla podłączonego urządzenia wykonać, korzystając z instrukcji obsługi tego urządzenia.

### Operowanie opcjonalnym sprzętem za pomocą pilota TV

# Przyciski obsługujące opcjonalne urządzenie

Szczegółowe informacje znajdują się w instrukcji obsługi dostarczonej razem z podłączonym urządzeniem.

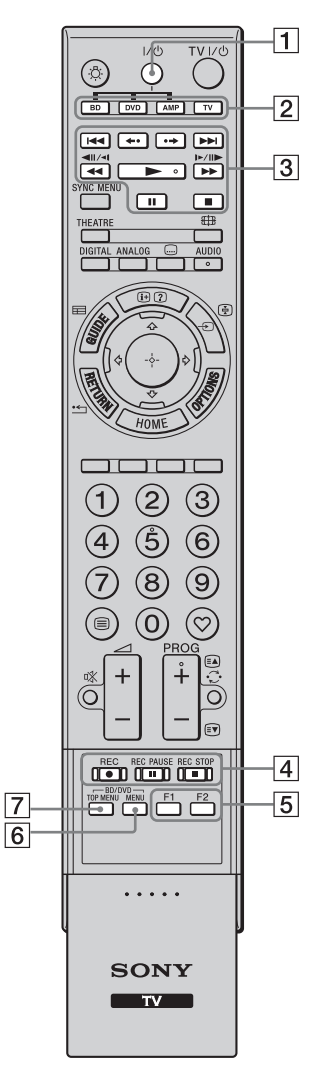

- Ę
- Przycisk > ma wyczuwaną dotykiem kropkę. Kropka wyczuwana dotykiem ułatwia orientację podczas operowania innym urządzeniem.

| Pozycja                              | Opis                                                                                                    |
|--------------------------------------|----------------------------------------------------------------------------------------------------|
| <b>1</b> I/U                         | Włącza lub wyłącza<br>opcjonalne urządzenie<br>wybrane przyciskami<br>funkcji.                                                                                                    |
| 2 Przyciski<br>funkcji               | Umożliwiają operowanie<br>odpowiadającymi im<br>urządzeniami. Szczegółowe<br>informacje, zobacz<br>"Programowanie pilota" na<br>stronie 32.                                                                                                    |
| 3 Przyciski<br>obsługujące<br>BD/DVD | <ul> <li>I ↓ I: Przechodzi do początku poprzedniego/ następnego tytułu/ rozdziału/sceny/ścieżki.</li> <li>↓ · · · · · Odtwarza ponownie scenę/przewija scenę do przodu.</li> <li>↓ · · · · : Odtwarza ponownie scenę/przewija do tyłu/ przewija do przodu, gdy naciskany podczas odtwarzania płyty.</li> <li>▶ : Odtwarza płytę z normalną prędkością.</li> <li>II: Wstrzymuje odtwarzanie.</li> <li>II: Zatrzymuje odtwarzanie.</li> </ul> |
| 4 Przyciski<br>nagrywania<br>DVD     | <ul> <li>• REC: Zaczyna nagrywanie.</li> <li>• II REC PAUSE: Wstrzymuje nagrywanie.</li> <li>• REC STOP: Zatrzymuje nagrywanie.</li> </ul>                                                                                                    |
| 5 F1/F2                              | <ul> <li>Wybiera płytę, gdy<br/>używany jest zmieniacz<br/>płyt.</li> <li>Wybiera funkcję, gdy<br/>używane urządzenie jest<br/>wielofunkcyjne (np. DVD/<br/>HDD).</li> </ul>                                                                                                    |
| 6 BD/DVD<br>MENU                     | Wyświetla menu płyty BD/<br>DVD.                                                                                                    |
| 7 BD/DVD<br>TOP MENU                 | Wyświetla menu główne płyty BD/DVD.                                                                                                    |

#### Programowanie pilota

Niniejszy pilot jest zaprogramowany do obsługi odbiorników TV Sony i większości odtwarzaczy Blu-ray, odtwarzaczy DVD, nagrywarek DVD/HDD i systemów audio (Kino domowe, itp.) produkcji Sony. Aby sterować odtwarzaczami Blu-ray, odtwarzaczami DVD i nagrywarkami DVD/HDD innych producentów (oraz niektórymi innymi modelami Sony), należy w następujący sposób zaprogramować pilota.

#### Þ

• Przed rozpoczęciem należy sprawdzić trzycyfrowy kod urządzenia na liście "Kody producenta" na stronie 33.

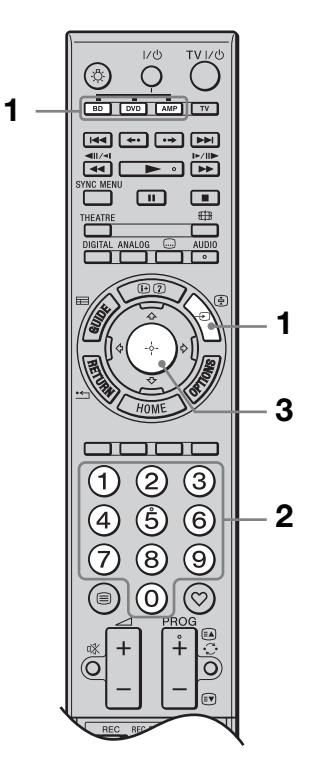

 Nacisnąć i przytrzymać przeznaczony do zaprogramowania na pilocie przycisk funkcji BD, DVD, lub AMP po czym nacisnąć -€.

Wybrany przycisk funkcji (**BD**, **DVD**, lub **AMP**) miga.

2 Gdy przycisk funkcji miga, nacisnąć przyciski numeryczne, aby wprowadzić trzycyfrowy kod producenta.

Jeżeli kod nie zostanie wprowadzony w ciągu 10 sekund, należy wrócić do kroku 1.

**3** Nacisnąć  $\oplus$ .

Wybrany przycisk funkcji mignie dwa razy.

Jeżeli wybrany przycisk funkcji mignie pięć razy, powtórzyć czynności od kroku 1.

**4** Włączyć urządzenie i sprawdzić, czy działają następujące główne funkcje.

W wypadku odtwarzaczy Blu-ray, odtwarzaczy DVD i nagrywarek DVD/ HDD, sprawdzić:

▶ (odtwarzanie), ■ (zatrzymywanie),
 ▲ (przewijanie do tyłu), ▶▶

(przewijanie do przodu), wybieranie kanałów.

W wypadku odtwarzaczy DVD i nagrywarek DVD/HDD, sprawdzić: **TOP MENU/MENU** i ☆/∛/\$/\$.

#### Jeżeli urządzenie lub niektóre funkcje nie działają

Wpisać prawidłowy kod lub wypróbować następny kod podany dla tej marki. Należy pamiętać, że lista może nie obejmować kodów wszystkich modeli wszystkich marek.

#### **Aby wrócić do normalnego odbioru TV** Nacisnać przycisk funkcji **TV**.

#### Kody producenta

#### Odtwarzacze DVD

| Producent | Kod                                 |
|-----------|-------------------------------------|
| SONY      | 001, 029, 030, 036 - 044, 053 - 055 |
| AIWA      | 021                                 |
| AKAI      | 032                                 |
| DENON     | 018, 027, 020, 002                  |
| GRUNDIG   | 009, 028, 023, 024, 016, 003        |
| HITACHI   | 025, 026, 015, 004, 035             |
| JVC       | 006, 017                            |
| KENWOOD   | 008                                 |
| LG        | 015, 014, 034                       |
| LOEWE     | 009, 028, 023, 024, 016, 003        |
| MATSUI    | 013, 016                            |
| ONKYO     | 022, 033                            |
| PANASONIC | 018, 027, 020, 002, 045 - 047       |
| PHILIPS   | 009, 028, 023, 024, 016, 003, 031   |
| PIONEER   | 004, 050, 051, 052                  |

| Producent | Kod                |
|-----------|--------------------|
| SAMSUNG   | 011, 014           |
| SANYO     | 007                |
| SHARP     | 019, 027           |
| THOMSON   | 012                |
| TOSHIBA   | 003, 048, 049      |
| YAMAHA    | 018, 027, 020, 002 |
|           |                    |

#### Odtwarzacze Blu-ray (BD)

| Producent | Kod       |
|-----------|-----------|
| SONY      | 101 – 103 |
|           |           |

#### Nagrywarki DVD/magnetowidy

| Producent | Kod |
|-----------|-----|
| SONY      | 251 |
|           |     |

#### Nagrywarki DVD/HDD

| Producent | Kod       |
|-----------|-----------|
| SONY      | 201 - 203 |

#### Magnetowidy

| Producent | Kod                                      |
|-----------|------------------------------------------|
| SONY      | 301 - 310, 362                           |
| AIWA      | 325, 331, 351                            |
| AKAI      | 326, 329, 330                            |
| DAEWOO    | 342, 343                                 |
| GRUNDIG   | 358, 355, 360, 361, 320, 351, 366        |
| HITACHI   | 327, 333, 334                            |
| JVC       | 314, 315, 322, 344, 352 – 354, 348, 349  |
| LG        | 332, 338                                 |
| LOEWE     | 358, 355, 360, 361, 320, 351             |
| MATSUI    | 356, 357                                 |
| ORION     | 328                                      |
| PANASONIC | 321, 323                                 |
| PHILIPS   | 311 - 313, 316 - 318, 358, 359, 363, 364 |
| SAMSUNG   | 339 - 341, 345                           |
| SANYO     | 335, 336                                 |
| SHARP     | 324                                      |
| THOMSON   | 319, 350, 365                            |
| TOSHIBA   | 337                                      |
|           |                                          |

#### System kina domowego DAV

| Producent  | Kod       |
|------------|-----------|
| SONY (DAV) | 401 - 404 |

#### Odbiorniki AV

| Producent | Kod       |
|-----------|-----------|
| SONY      | 451 - 454 |

#### Cyfrowe odbiorniki TV naziemnej

| Producent | Kod       |  |
|-----------|-----------|--|
| SONY      | 501 - 504 |  |

# Używanie funkcji sieci domowej

Za pomocą tego odbiornika TV można korzystać z treści zapisanych na zgodnych z DLNA urządzeniach sieci domowej. Urządzenie, które służy do zapisu i dostarczania treści takich, jak pliki graficzne/muzyczne jest nazywane "serwerem". Odbiornik TV otrzymuje pliki graficzne/muzyczne przez sieć z serwera, a użytkownik może z nich korzystać na ekranie TV, nawet w innych pomieszczeniach.

Aby korzystać z sieci domowej, niezbędne jest pełniące rolę serwera urządzenie zgodne z DLNA (VAIO, Cyber-shot, itp.).

## Podłączanie do sieci

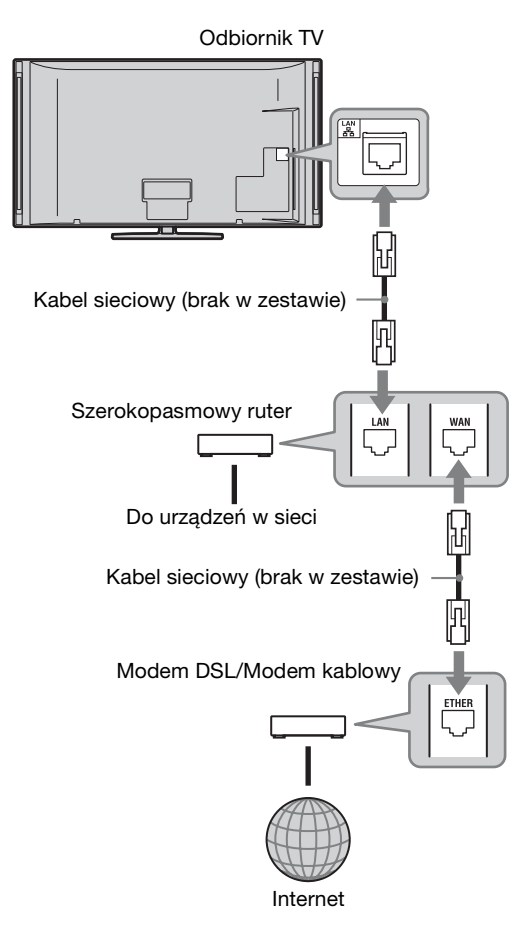

### Korzystanie z plików graficznych/muzycznych za pośrednictwem sieci

Do korzystania z plików graficznych/ muzycznych na serwerze wystarczy wybranie ikony na menu Home odbiornika TV.

- **1** Nacisnąć **HOME**.
- Nacisnąć ⇔/⇔, aby wybrać "Zdjęcia" lub "Muzyka".
- 3 Nacisnąć ☆/♣, aby wybrać serwer, po czym nacisnąć ⊕.

Pojawi się lista plików lub katalogów. Aby wyświetlić listę w postaci miniaturek, nacisnąć żółty przycisk gdy lista jest wyświetlana.

**Gdy nie można znaleźć serwera** Sprawdzić w "Sprawdzanie połączenia sieciowego" (strona 36) i "Konfigurowanie ustawień wyświetlenia serwera" (strona 37).

4 Nacisnąć ↔/↔, aby wybrać plik lub katalog, po czym nacisnąć ⊕.

> Gdy został wybrany katalog, wybrać plik, po czym nacisnąć ⊕. Zacznie się odtwarzanie.

Ϋ́

• Mapa może zostać wyświetlona ze zdjęciem, gdy informacje o długości i szerokości geograficznej zostały nagrane w danych Exif zdjęcia (strona 29).

#### Þ

- Zależnie od urządzenia sieciowego, może być konieczne zarejestrowanie odbiornika TV na urządzeniu sieciowym.
- Jakość obrazów może wydawać się nienajlepsza gdy używana jest funkcja (Zdjęcia), ponieważ w wypadku niektórych plików obrazy mogą zostać powiększone. Obrazy mogą także nie wypełnić całego ekranu, zależnie od rozmiaru i formatu zdjęcia.
- Niektóre pliki ze zdjęciami mogą wymagać więcej czasu, aby zostały wyświetlone przy użyciu o (Zdjęcia).

- Aby odtwarzać pliki otrzymane z urządzenia sieciowego, muszą one być zgodne z jednym z następujących formatów plików.
  - Zdjęcia: Format JPEG
  - Muzyka: Format MP3 lub format liniowy PCM

Zależnie od urządzenia sieciowego, format plików może zostać przekształcony przed transferem. W takich wypadkach format plików będący wynikiem przekształcenia zostanie użyty do odtwarzania. Szczegółowe informacje można znaleźć w instrukcji obsługi używanego urządzenia sieciowego.

W niektórych przypadkach może nawet nie być możliwe odtwarzanie plików zgodnych z jednym z formatów podanych powyżej.

#### Aby korzystać z fotografii i muzyki odtwarzanych na ekranie odbiornika TV obsługując odpowiednie urządzenia – Renderer

"Renderer" jest funkcją służącą do odtwarzania plików zdjęciowych i muzycznych zapisanych w urządzeniach sieciowych (cyfrowy aparat fotograficzny, telefon komórkowy itp.) w odbiorniku TV obsługując dane urządzenie sterujące. Aby używać funkcji Renderer, niezbędne jest zgodne z nią urządzenie, takie jak cyfrowy aparat fotograficzny lub telefon komórkowy, pełniące rolę urządzenia Controller. Szczegółowe informacje znajdują się w instrukcji obsługi dostarczonej razem z urządzeniem Controller.

- Ustaw "Funkcja Renderer", "Renderer - kontrola dostępu" i "Ustawienia funkcji Renderer" w "Ustawienia sieciowe", jeżeli będzie to konieczne (strona 55).
- Odtworzyć na odbiorniku TV plik wybrany przy użyciu urządzenia Controller.

Plik jest odtwarzany na odbiorniku TV przez połączenie sieciowe. Używać urządzenia Controller lub pilota odbiornika TV do operacji podczas odtwarzania.

#### (Zdjęcia) Dostępne OPTIONS

| Орсја                  | Opis                                                                                                    |
|------------------------|----------------------------------------------------------------------------------------------------|
| Obraz                  | Zobacz strona 40.                                                                                            |
| Dźwięk                 | Zobacz strona 42.                                                                                            |
| Dźwięk<br>przestrzenny | Zobacz strona 43.                                                                                            |
| Ustawienia wideo       | Zobacz strona 45.                                                                                            |
| Przycinanie            | Przycina fotografię.                                                                                         |
| Wyświetl mapę          | Zobacz strona 29.                                                                                            |
| Pokaż opcje            | Umożliwia ustawienie<br>powtarzania/<br>odtwarzania losowego<br>dla odtwarzania zdjęć.                       |
| Konfig. zdjęcia        | Ustawia sposób<br>wykonania<br>odtwarzania oraz<br>rodzaj efektów<br>używanych podczas<br>prezentacji zdjęć. |
| Obrót                  | Obraca pliki.                                                                                                |
| Głośnik                | Zobacz strona 46.                                                                                            |
| ⊖ Głośność             | Zobacz strona 47.                                                                                            |
| Informacje             | Wyświetla informacje<br>o urządzeniu,<br>katalogach i plikach.                                               |

#### II (Muzyka) Dostępne OPTIONS

| Орсја                      | Opis                                                                                                    |
|----------------------------|----------------------------------------------------------------------------------------------------|
| Dźwięk                     | Zobacz strona 42.                                                                                                    |
| Dźwięk<br>przestrzenny     | Zobacz strona 43.                                                                                                    |
| Dodaj do pokazu<br>slajdów | Rejestruje muzykę,<br>która będzie<br>odtwarzana jako tło<br>do prezentacji zdjęć z<br>użyciem 👌 (Zdjęcia).          |
| Usuń z pokazu<br>slajdów   | Anuluje<br>zarejestrowane tło<br>muzyczne.                                                                           |
| Opcje<br>odtwarzania       | Umożliwia ustawienie<br>opcji muzycznych dla<br>powtarzania,<br>odtwarzania losowego<br>i odtwarzania<br>normalnego. |
| Głośnik                    | Zobacz strona 46.                                                                                                    |
| ⊖ Głośność                 | Zobacz strona 47.                                                                                                    |

| Informacje Wyświetla informac<br>o urządzeniu,<br>katalogu i plikach. | je |
|-----------------------------------------------------------------------|----|

# Sprawdzanie połączenia sieciowego

Wprowadzić odpowiednie (alfanumeryczne) wartości dla rutera. Pozycje wymagjące ustawienia mogą się różnić, zależnie od dostawcy usług Internetowych lub rutera. Szczegółowe informacje znajdują się w instrukcjach obsługi otrzymanych od dostawcy usług Internetowych lub dostarczonych razem z ruterem.

- 1 Nacisnąć HOME.
- **2** Nacisnąć ⇔, aby wybrać "Ustawienia".
- 3 Nacisnąć ☆/↔, aby wybrać "Ustawienia sieciowe", po czym nacisnąć ⊕.
- **4** Wybrać "Sieć", po czym nacisnąć ⊕.
- 5 Wybrać "Ustawienia adresu IP", po czym nacisnąć ⊕.
- 6 Wybrać pozycję i nacisnąć ⊕.

# Gdy wybrana została pozycja "DHCP (automatyczny DNS)"

Przejść do kroku 7.

## Gdy wybrana została pozycja "DHCP (ręczny DNS)"

Ustawić "Podstawowy serwer DNS"/ "Pomocniczy serwer DNS", używając ☆/∜/⇔ i przycisków numerycznych.

#### Gdy wybrana została pozycja "Ręczne"

Ustawić następujące pozycje, używając ∂/∜/⇔ i przycisków numerycznych.

- Adres IP
- Maska podsieci
- •Brama domyślna
- Podstawowy serwer DNS/Pomocniczy serwer DNS

#### Jeżeli ISP posiada nastawienia określonego serwera pośredniczącego (proxy)

Nacisnąć **OPTIONS**, po czym nacisnąć ☆/♣, aby wybrać "Ustawienia Proxy" i nacisnąć ⊕. Następnie wprowadzić ustawienia.

- 7 Nacisnąć ⊕.
- 8 Nacisnąć ↔/↔, aby wybrać "Test", po czym nacisnąć ⊕.

9 Nacisnąć ⇔/⇔, aby wybrać "Tak", po czym nacisnąć ⊕.

Zacznie się kontrola diagnostyczna sieci.

Gdy pojawi się komunikat "Połączenie powiodło się.", nacisnąć kilkakrotnie **RETURN**, aby wyjść.

#### Å.

Jeżeli "Połączenie powiodło się." nie pojawi się, zobaczyć w "Rozwiązywanie problemów" na stronie 62 i sprawdzić połączenia i ustawienia.

# Konfigurowanie ustawień wyświetlenia serwera

Można wybrać serwery sieci domowej, które będą wyświetlane w menu Home. Nawet 10 serwerów można wyświetlać automatycznie w menu Home.

**1** Ustawić serwer tak, aby zezwalał na połączenie z odbiornikiem TV.

Szczegółowe informacje o ustawieniach na serwerze znajdują się w instrukcji obsługi dostarczonej razem z serwerem.

- 2 Nacisnąć HOME.
- 3 Nacisnąć ⇔/⇔, aby wybrać "Ustawienia".
- 4 Nacisnąć ☆/↔, aby wybrać "Ustawienia sieciowe", po czym nacisnąć ⊕.
- 5 Wybrać "Ustawienia wyświetlania serwerów", po czym nacisnąć ⊕.
- 6 Wybrać serwer, który będzie wyświetlany w menu Home, po czym nacisnąć ⊕.
- 7 Wybrać "Tak", po czym nacisnąć ⊕.

#### Ustawienie serwera tak, aby nie był wyświetlany w menu Home

W kroku 7, nacisnąć ↔/↔, aby wybrać "Nie", po czym nacisnąć ⊕.

## Dostępne OPTIONS (na wyświetleniu ustawień podłączonego serwera)

| Орсја            | Opis                                                                              |
|------------------|-----------------------------------------------------------------------------------|
| Usuń wszystkie   | Usuwa wszystkie<br>podłączone serwery.                                            |
| Aktualizuj listę | Aktualizuje listę<br>serwerów, aby<br>zawierała najnowsze<br>informacje.          |
| Informacje       | Wyświetla informacje<br>o podłączonym<br>serwerze, który jest<br>obecnie wybrany. |
| Usuń             | Usuwa podłączony<br>serwer, który jest<br>obecnie wybrany.                        |

#### Jeżeli nie można się połączyć z domową siecią

Odbiornik TV może sprawdzić, czy serwer jest prawidłowo rozpoznawany.

- **1** Nacisnąć **HOME**.
- 2 Nacisnąć ⇔/⇔, aby wybrać "Ustawienia".
- 3 Nacisnąć ☆/↔, aby wybrać "Ustawienia sieciowe", po czym nacisnąć ⊕.
- **4** Wybrać "Diagnostyka serwera", po czym nacisnąć ⊕.
- 5 Wybrać "Tak", po czym nacisnąć ⊕.
   Zacznie się kontrola diagnostyczna serwera.
   Po zakończeniu kontroli

diagnostycznej serwera pojawi się lista rezultatów kontroli.

6 Wybrać serwer, który ma zostać potwierdzony, po czym nacisnąć ⊕.

Pojawią się rezultaty kontroli diagnostycznej wybranego serwera. Jeżeli rezultaty kontroli diagnostycznej wskazują na awarię, poszukać możliwych przyczyn oraz środków zaradczych, a także sprawdzić podłączenia i ustawienia. Szczegółowe informacje, zobacz "Rozwiązywanie problemów" na stronie 62.

## Nawigacja w menu Home odbiornika na XMB™

XMB<sup>™</sup> (XrossMediaBar) jest menu złożonym z funkcji odbiornika BRAVIA i źródeł wejść wyświetlanym na ekranie TV. XMB<sup>™</sup> jest łatwą drogą wyboru programu i wykonania ustawień na odbiorniku TV BRAVIA.

1 Nacisnąć HOME, aby wyświetlić XMB<sup>TM</sup>.

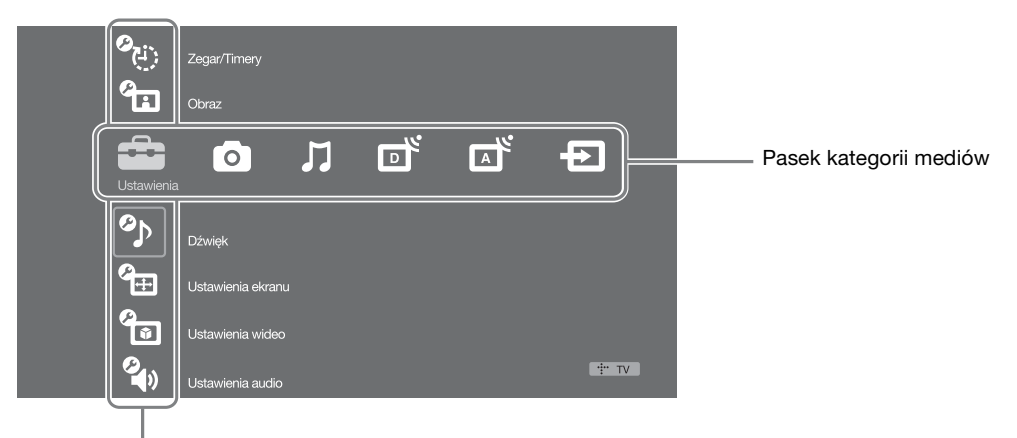

Pasek obiektów kategorii

2 Nacisnąć ⇔/⇔, aby wybrać kategorię.

| Ikona k | ategorii mediów    | Opis                                                                                                    |
|---------|--------------------|----------------------------------------------------------------------------------------------------|
|         | Ustawienia         | Można wykonać zaawansowane ustawienia i regulacje.<br>Szczegółowe informacje o ustawieniach znajdują się na stronie 40.                                                                                                    |
| 0       | Zdjęcia            | Można korzystać z plików ze zdjęciami za pośrednictwem urządzenia USB lub sieci (strona 27, 34).                                                                                                    |
| Л       | Muzyka             | Można korzystać z plików muzycznych za pośrednictwem urządzenia USB lub sieci (strona 27, 34).                                                                                                    |
| ď       | Cyfrowy            | Można wybrać cyfrowy kanał, Cyfrową listę Ulubionych<br>(strona 22) lub Cyfrowy elektroniczny informator programowy<br>(EPG) (strona 21).<br>Można także wybrać kanał używając przycisków numerycznych lub<br><b>PROG +/-</b> . |
|         | Analogowy          | Można wybrać analogowy kanał.<br>Można także wybrać kanał używając przycisków numerycznych lub<br><b>PROG +/-</b> .<br>Aby ukryć listę kanałów analogowych, nastawić "Wyświetl listę<br>programów" na "Wył." (strona 50).       |
| Ð       | Wejścia zewnętrzne | Można wybrać sprzęt podłączony do odbiornika TV.<br>Aby przypisać etykietę do zewnętrznego wejścia, zobaczyć<br>"Ustawienia AV" (strona 48).                                                                                    |

- **3** Nacisnąć ↔/↔, aby wybrać pozycję, po czym nacisnąć ⊕.
- 4 Postępować zgodnie z instrukcjami na ekranie.
- 5 Nacisnąć HOME aby wyjść z tego menu.

#### Þ

- Opcje, które można regulować są różne, zależnie od sytuacji.
- Niedostępne opcje są wyszarzałe lub nie są wyświetlane.

## Menu ustawień TV

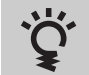

# Wskazówki BRAVIA

Wprowadzają w świat możliwości odbiornika TV.

| Zegar/Tim                           | nery                                                                                                    |                                                                                                    |
|-------------------------------------|----------------------------------------------------------------------------------------------------|----------------------------------------------------------------------------------------------------|
| Timer wyłączania                    | Nastawia odbiorni<br>oczekiwania po up<br>Gdy włączony jest<br>panelu odbiornika<br><b>č</b><br>• Gdy odbiornik T<br>wyłączania" zosta<br>• Na minutę przed<br>ekranie pojawi sio | k TV na automatyczne przełączenie się na tryb<br>ływie określonego czasu.<br>"Timer wyłączania", wskaźnik ④ (Timer) na przednim<br>TV świeci się na pomarańczowo.<br>V zostanie wyłączony i ponownie włączony, "Timer<br>anie przywrócony do stanu "Wył.".<br>przełączeniem się odbiornika TV na tryb gotowości, na<br>ę uprzedzający o tym komunikat. |
| Timer włączania                     | Timer włączania                                                                                                    | Nastawia odbiornik TV na automatyczne włączenie z trybu oczekiwania.                                                                                                    |
|                                     | Dzień                                                                                                    | Ustawia żądany dzień/dni, w którym/w których Timer<br>ma włączyć odbiornik TV.                                                                                                    |
|                                     | Czas                                                                                                    | Ustawia czas, o którym Timer ma włączyć odbiornik TV.                                                                                                    |
|                                     | Czas trwania                                                                                                    | Ustawia czas, po którym odbiornik TV ma ponownie przełączyć się w tryb oczekiwania.                                                                                                    |
|                                     | Ustawienia<br>głośności                                                                                                    | Ustawia głośność odbiornika TV po włączeniu go przez<br>Timer.                                                                                                    |
| Automatyczna<br>aktualizacja zegara | Przełącza się na tryb cyfrowy i pobiera dane czasu.                                                                                                    |                                                                                                    |
| Ustawianie zegara                   | Umożliwia ręczne<br>cyfrowe, zegar nie<br>automatycznie, zgo                                                                                                    | nastawienie zegara. Gdy odbiornik TV odbiera kanały<br>może być ręcznie nastawiony, ponieważ jest nastawiany<br>odnie z kodem czasu nadawanym razem z sygnałem.                                                                                                    |

| Obraz            |                                                                                                    |                                                                                                    |  |
|------------------|----------------------------------------------------------------------------------------------------|----------------------------------------------------------------------------------------------------|--|
| Wejścia docelowe | Umożliwia wybór między użyciem wspólnych nastawień i wykonaniem<br>własnych nastawień dla aktualnie oglądanego wejścia. Nastawić na<br>"Wspólne", aby zastosować te same nastawienia dla każdego wejścia. |                                                                                                    |  |
|                  | Wspólne                                                                                                    | Stosuje wspólne nastawienia dla wszystkich wejść, w<br>których "Wejścia docelowe" są nastawione na<br>"Wspólne".                |  |
|                  | Nazwa<br>bieżącego<br>wejścia (np. /                                                                                                    | Umożliwia wykonanie własnych ustawień dla wejścia.                                                                              |  |
| Tryb obrazu      | Ustawia tryb o<br>odpowiednio,<br>zależnie od źro                                                                                                    | obrazu. "Tryb obrazu" zawiera opcje najlepsze dla,<br>wideo i fotografii. Opcje które można wybrać, różnią się<br>ódła wejścia. |  |
|                  | Żywy                                                                                                    | Zwiększa kontrast i ostrość obrazu.                                                                                             |  |

|                           | Standardowy                                                                                                    | Dla standardowego obrazu. Ustawienie zalecane przy korzystaniu z kina domowego.                                                                                                    |  |
|---------------------------|----------------------------------------------------------------------------------------------------|----------------------------------------------------------------------------------------------------|--|
|                           | Kinowy                                                                                                    | Do oglądania filmów. Najodpowiedniejszy do oglądania<br>TV w środowisku kina domowego.                                                                                                    |  |
|                           | Własny                                                                                                    | Umożliwia zapisanie preferowanych ustawień w pamięci.                                                                                                    |  |
|                           | Zdjęcie-Żywy                                                                                                    | Do oglądania fotografii. Zwiększa kontrast i ostrość obrazu.                                                                                                    |  |
|                           | Zdjęcie-<br>Standard                                                                                                    | Do oglądania fotografii. Zapewnia optymalną jakość obrazu do oglądania w domu.                                                                                                    |  |
|                           | Zdjęcie-<br>Oryginalny                                                                                                    | Do oglądania fotografii. Reprezentuje jakość obrazu używaną do obrazowania wywołanych fotografii.                                                                                           |  |
|                           | Zdjęcie-Własny                                                                                                    | Do oglądania fotografii. Umożliwia zapisanie preferowanych ustawień w pamięci.                                                                                                    |  |
| Zerowanie                 | Sprowadza wszyst<br>wyjątkiem "Wejśc<br>ustawienia".                                                                                      | kie nastawienia dla "Obraz" do nastawień fabrycznych, z<br>ia docelowe", "Tryb obrazu" i "Zaawansowane                                                                                      |  |
| Podświetlenie             | Reguluje jasność p                                                                                                    | podświetlenia.                                                                                                    |  |
| Kontrast                  | Zwiększa lub zmn                                                                                                    | iejsza kontrast obrazu.                                                                                                    |  |
| Jasność                   | Rozjaśnia lub przy                                                                                                    | ciemnia obraz.                                                                                                    |  |
| Nasycenie                 | Zwiększa lub zmn                                                                                                    | iejsza intensywność koloru.                                                                                                    |  |
| Odcień                    | Zwiększa lub zmn                                                                                                    | iejsza zielony odcień i czerwony odcień.                                                                                                    |  |
|                           | <ul> <li>"Odcień" można<br/>(np. amerykańsk</li> </ul>                                                                                    | nastawiać tylko w przypadku kolorowego sygnału NTSC ie taśmy wideo).                                                                                                    |  |
| Temperatura barw          | Reguluje biel obrazu.                                                                                                    |                                                                                                    |  |
|                           | Zimne                                                                                                    | Nadaje bieli niebieski odcień.                                                                                                    |  |
|                           | Neutralne                                                                                                    | Nadaje bieli neutralny odcień.                                                                                                    |  |
|                           | Ciepłe 1/Ciepłe 2                                                                                                    | 2 Nadaje bieli czerwony odcień. "Ciepłe 2" nadaje bieli czerwieńszy odcień niż "Ciepłe 1".                                                                                                  |  |
|                           | <ul> <li>Ç</li> <li>"Ciepłe 1" i "Ciepłe 2" nie są dostępne, gdy "Tryb obrazu" jest nastawiony na "Żywy" (lub "Zdjęcie-Żywy").</li> </ul> |                                                                                                    |  |
| Ostrość                   | Wyostrza lub zmię                                                                                                    | ekcza obraz.                                                                                                    |  |
| Redukcja zakłóceń         | Redukuje poziom                                                                                                    | zakłóceń obrazu (śnieg na obrazie).                                                                                                    |  |
|                           | Automat.                                                                                                    | Automatycznie redukuje zakłócenia obrazu (tylko w<br>trybie TV analogowej, lub dla sygnałów wejścia<br>kompozytowego, S wideo i DMPORT).                                                    |  |
|                           | Duża/Średnia/<br>Mała                                                                                                    | Zmienia efekt redukcji zakłóceń.                                                                                                    |  |
|                           | Wył.                                                                                                    | Wyłącza "Redukcja zakłóceń".                                                                                                    |  |
| Redukcja zakłóceń<br>MPEG | Redukuje zakłóce<br>to skuteczne podc                                                                                                    | nia obrazu w programach wideo z kompresją MPEG. Jest<br>zas oglądania DVD lub programu cyfrowego.                                                                                           |  |
| Tryb DRC                  | Wytwarza obraz o gęstości (np. odtw                                                                                                    | wysokiej rozdzielczości w wypadku źródeł wysokiej<br>arzacz Blu-ray, odtwarzacz DVD, odbiornik satelitarny).                                                                                |  |
|                           | Tryb 1                                                                                                    | Tryb zalecany.                                                                                                    |  |
|                           | Tryb 2                                                                                                    | Dostępny tylko dla formatu 1080i. "Tryb 2" jest<br>szczególnie efektywny, gdy oryginalne sygnały o<br>standardowej rozdzielczości zostały przetworzone na<br>wyższy standard formatu 1080i. |  |
|                           | Wył.                                                                                                    | Wyłącza "Tryb DRC".                                                                                                    |  |

| Paleta ustawień DRC<br>Zaawansowane<br>ustawienia | Dostosowuje do in<br>("Realizm") oraz g<br>Na przykład można<br>kablowego i dla od<br>Nacisnąć ☆/�/�/¢ a<br>Gdy ● przesuwany<br>nasycony detalami<br>obraz staje się gład<br>Umożliwia bardzie<br>nie są dostępne, gd<br>"Zdjęcie-Żywy"). | dywidualnych wymagań poziom szczegółowości<br>dadkość ("Czystość") obrazów z każdego źródła wejścia.<br>a stworzyć indywidualne nastawienia dla źródła wejścia<br>twarzacza DVD.<br>aby nastawić pozycję znacznika (●).<br>/ jest wyżej wzdłuż osi "Realizm", obraz staje się bardziej<br>. Gdy ● przesuwany jest na prawo wzdłuż osi "Czystość",<br>szy.<br>j szczegółowe nastawienia dla "Obraz". Te nastawienia<br>ly opcja "Tryb obrazu" jest nastawiona na "Żywy" (lub |
|---------------------------------------------------|----------------------------------------------------------------------------------------------------|----------------------------------------------------------------------------------------------------|
|                                                   | Zerowanie                                                                                                    | Sprowadza wszystkie zaawansowane nastawienia do nastawień fabrycznych.                                                                                                    |
|                                                   | Korekta czerni                                                                                                    | Podkreśla obszary czerni na obrazie dla silniejszego kontrastu.                                                                                                    |
|                                                   | Zaaw. zwiększ.<br>kontrastu                                                                                                    | Automatycznie reguluje "Podświetlenie" i "Kontrast" na<br>najbardziej odpowiednie wartości, zgodnie z oceną<br>jasności ekranu. To nastawienie jest szczególnie<br>skuteczne dla ciemnych scen, zwiększa bowiem ich<br>kontrast.                                                                                                    |
|                                                   | Gamma                                                                                                    | Ustawia proporcje między jasnymi a ciemnymi partiami obrazu.                                                                                                    |
|                                                   | <b>Dynamiczna</b><br><b>kontrola LED</b><br>(dla KDL-<br>55X4500/<br>46X4500)                                                                                                    | Pogłębia kontrast, czyniąc ciemne fragmenty obrazu jeszcze ciemniejszymi.                                                                                                    |
|                                                   | Automat.<br>ograniczanie<br>światła                                                                                                    | Redukuje oślepiający blask, na przykład w scenach, w których cały ekran jest biały.                                                                                                    |
|                                                   | Czystość bieli                                                                                                    | Wzmacnia białe kolory.                                                                                                    |
|                                                   | Przestrzeń barw                                                                                                    | Zmienia gamę reprodukcji koloru. "Rozszerzona"<br>reprodukuje żywe kolory, a "Standardowa" reprodukuje<br>standardowe kolory.                                                                                                    |
|                                                   | Żywy kolor                                                                                                    | Powoduje, że kolory są żywsze.                                                                                                    |
|                                                   | Balans bieli                                                                                                    | Reguluje temperaturę każdej barwy.                                                                                                    |
|                                                   | Uwydatnianie<br>szczegółów                                                                                                    | Uwydatnia detale obrazu.                                                                                                    |
|                                                   | Uwydatnianie<br>krawędzi                                                                                                    | Uwydatnia kontury obrazu.                                                                                                    |

# Dźwięk

| Wejścia docelowe | Umożliwia wybór między użyciem wspólnych nastawień i wykonaniem<br>własnych nastawień dla aktualnie oglądanego wejścia. Nastawić na<br>"Wspólne", aby zastosować te same nastawienia dla każdego wejścia. |                                                                                                    |
|------------------|----------------------------------------------------------------------------------------------------|----------------------------------------------------------------------------------------------------|
|                  | Wspólne                                                                                                    | Stosuje wspólne nastawienia dla wszystkich wejść, w<br>których "Wejścia docelowe" są nastawione na<br>"Wspólne". |
|                  | Nazwa<br>bieżącego<br>wejścia (np. AV1)                                                                                                    | Umożliwia wykonanie własnych ustawień dla wejścia.                                                               |

| Tryb dźwięku           | Dynamiczny                                                                                                    | Wzmacnia dźwięki wysokie i basowe.                                                                                                    |
|------------------------|----------------------------------------------------------------------------------------------------|----------------------------------------------------------------------------------------------------|
|                        | Standardowy                                                                                                    | Dla standardowego dźwięku. Ustawienie zalecane przy korzystaniu z kina domowego.                                                                                                    |
|                        | Czysty głos                                                                                                    | Podnosi wyrazistość ludzkiego głosu.                                                                                                    |
| Zerowanie              | Sprowadza wszystk<br>wyjątkiem "Wejścia                                                                                                    | tie nastawienia dla "Dźwięk" do nastawień fabrycznych, z<br>a docelowe", "Tryb dźwięku" i "Podwójny dźwięk".                                                                                                 |
| Tony wysokie           | Reguluje dźwięki z                                                                                                    | zawierające wysokie tony.                                                                                                    |
| Tony niskie            | Reguluje dźwięki z                                                                                                    | zawierające niskie tony.                                                                                                    |
| Balans                 | Wzmacnia dźwięk                                                                                                    | z lewego lub prawego głośnika.                                                                                                    |
| Automat. głośność      | Utrzymuje stały po<br>reklamy są zwykle                                                                                                    | ziom głośności dla wszystkich programów i reklam (np.<br>głośniejsze niż programy).                                                                                                    |
| Korekta głośności      | Reguluje głośność<br>"Wejścia docelowe                                                                                                    | aktualnego wejścia relatywnie do innych wejść, gdy<br>" są nastawione na nazwę aktualnego wejścia (np. AV1).                                                                                                 |
| Dźwięk przestrzenny    | Sport na żywo                                                                                                    | Zapewnia efekt otaczający, który sprawia wrażenie, że oglądany program sportowy jest odbierany "na żywo".                                                                                                    |
|                        | Sala koncertowa                                                                                                    | Zapewnia efekt otaczający, który sprawia wrażenie<br>otoczenia przez dźwięk, podobnie jak w sali<br>koncertowej.                                                                                             |
|                        | Kinowy                                                                                                    | Zapewnia efekt otaczający, podobny do wysokiej jakości systemów audio używanych w salach kinowych.                                                                                                    |
|                        | Własny                                                                                                    | Wyregulowany "Uwydatnienie głosu" może zostać zapisany, zgodnie z upodobaniami.                                                                                                    |
|                        | Wył.                                                                                                    | Przekształca i odtwarza programy cyfrowe o 5.1<br>kanałach, jak i inne z dźwiękiem przestannym na<br>normalne audio stereofoniczne (2-kanałowe).<br>Oryginalne audio innych programów zostaje<br>odtworzone. |
| Uwydatnienie głosu     | Reguluje poziom dźwięku ludzkiego głosu. Jeżeli na przykład głos spikera<br>jest trudno odróżnialny, można wykonać wyższe nastawienie, aby wzmocnić<br>siłę głosu. Odwrotnie, podczas oglądania transmisji sportowej można<br>zmniejszyć to ustawienie, aby głos komentatora brzmiał bardziej miękko. |                                                                                                    |
| Wzmacnianie<br>dźwięku | Wytwarza pełniejszy dźwięk, czyniący większe wrażenie, dzięki wzmocnieniu dźwięków wysokich i basów.                                                                                                    |                                                                                                    |
| Podwójny dźwięk        | Nastawia dźwięk z głośnika dla programu stereofonicznego lub dwujęzycznego.                                                                                                    |                                                                                                    |
|                        | Stereo/Mono                                                                                                    | Dla programów stereofonicznych.                                                                                                    |
|                        | A/B/Mono                                                                                                    | Dla programów dwujęzycznych wybrać "A" dla kanału dźwiękowego 1, "B" dla kanału dźwiękowego 2, lub "Mono" dla kanału monofonicznego, jeśli dostępny.                                                         |
|                        | <ul> <li>Dla innych urządz</li> <li>dźwiek" na "Stere</li> </ul>                                                                                                    | zeń podłączonych do odbiornika TV, nastawić "Podwójny<br>eo"A" lub "B".                                                                                                    |

# Ustawienia ekranu (dla wejść innych niż PC)

| Wejścia docelowe        | Umożliwia wybór między użyciem wspólnych nastawień i wykonaniem<br>własnych nastawień dla aktualnie oglądanego wejścia. Nastawić na<br>"Wspólne", aby zastosować te same nastawienia dla każdego wejścia. |                                                                                                    |  |
|-------------------------|----------------------------------------------------------------------------------------------------|----------------------------------------------------------------------------------------------------|--|
|                         | Wspólne                                                                                                    | Stosuje wspólne nastawienia dla wszystkich wejść, w<br>których "Wejścia docelowe" są nastawione na<br>"Wspólne". |  |
|                         | Nazwa<br>bieżącego<br>wejścia (np. AV1)                                                                                                    | Umożliwia wykonanie własnych ustawień dla wejścia.                                                               |  |
| Format ekranu           | Zobacz "Aby ręcz                                                                                                    | nie zmienić format ekranu" na stronie 20.                                                                        |  |
| Autoformatowanie        | Automatycznie zmienia format ekranu, aby go dopasować do nadawanego<br>sygnału. Aby użyć ustawień własnych, określonych w "Format ekranu",<br>wybrać "Wył.".                                              |                                                                                                    |  |
| Domyślny tryb 4:3       | Nastawia domyśln                                                                                                    | y format ekranu dla programów 4:3.                                                                               |  |
|                         | Smart                                                                                                    | Wyświetla konwencjonalny obraz telewizyjny 4:3 z<br>imitacją efektu szerokoekranowego.                           |  |
|                         | 4:3                                                                                                    | Wyświetla programy nadawane w zwykłym formacie 4:3<br>w prawidłowych proporcjach.                                |  |
|                         | Wył.                                                                                                    | Używa ustawień zdefiniowanych w "Format ekranu".                                                                 |  |
| Pole wyświetlania       | Reguluje obszar ekranu, na którym wyświetlany jest obraz.                                                                                                    |                                                                                                    |  |
|                         | Automat.                                                                                                    | Automatycznie przełącza na najodpowiedniejsze pole wyświetlania.                                                 |  |
|                         | Wszystkie<br>piksele                                                                                                    | Wyświetla obraz w oryginalnych rozmiarach, gdy części obrazu są obcięte.                                         |  |
|                         | +1                                                                                                    | Wyświetla obrazy w ich oryginalnym rozmiarze.                                                                    |  |
|                         | Normalne                                                                                                    | Wyświetla obraz w zalecanym rozmiarze.                                                                           |  |
|                         | -1/-2                                                                                                    | Powiększa obraz tak, że krawędzie są poza widocznym polem wyświetlenia.                                          |  |
| Przesunięcie<br>poziome | Reguluje poziomą pozycję obrazu.                                                                                                    |                                                                                                    |  |
| Przesunięcie<br>pionowe | Reguluje pionową pozycję obrazu, gdy "Format ekranu" jest nastawiony na "Smart", "Zoom" lub "14:9".                                                                                                    |                                                                                                    |  |
| Rozmiar pionowy         | Reguluje rozmiar obrazu w pionie, gdy "Format ekranu" jest nastawiony na "Smart".                                                                                                    |                                                                                                    |  |

| Ustawie                   | nia ekranu (dla wejścia PC)                                                                                                    |
|---------------------------|----------------------------------------------------------------------------------------------------|
| Regulacja<br>automatyczna | <ul> <li>Automatycznie reguluje pozycję wyświetlenia, fazę i wielkość piksela gdy odbiornik TV otrzymuje sygnał wejścia z podłączonego komputera.</li> <li>"Regulacja automatyczna" może nie działać dobrze z niektórymi sygnałami wejścia. W takich wypadkach należy ręcznie nastawić "Faza", "Wielkość piksela", "Przesunięcie poziome" i "Przesunięcie pionowe".</li> </ul> |
| Zerowanie                 | Sprowadza wszystkie nastawienia obrazu z komputera do nastawień fabrycznych.                                                                                                    |
| Faza                      | Reguluje fazę w razie migotania ekranu.                                                                                                    |

| Wielkość piksela        | Reguluje wielkość piksela, gdy na obrazie występują niepożądane pionowe pasy. |                                                                                                    |  |
|-------------------------|-------------------------------------------------------------------------------|----------------------------------------------------------------------------------------------------|--|
| Przesunięcie<br>poziome | Reguluje poziomą pozycję obrazu.                                              |                                                                                                    |  |
| Przesunięcie<br>pionowe | Reguluje pionową pozycję obrazu.                                              |                                                                                                    |  |
| Format ekranu           | Nastawia format ekranu odpowiedni do wyświetlania obrazu z komputera.         |                                                                                                    |  |
|                         | Normalny                                                                      | Wyświetla obraz w oryginalnym rozmiarze.                                                                            |  |
|                         | Pełny 1                                                                       | Powiększa obraz, aby wypełnić pionowe pole<br>wyświetlania, zachowując jednocześnie oryginalne<br>proporcje obrazu. |  |
|                         | Pełny 2                                                                       | Powiększa obraz, aby wypełnić pole wyświetlania.                                                                    |  |

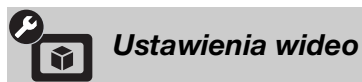

| Motionflow     | Zapewnia bardzie                                                                                                    | Zapewnia bardziej płynny ruch obrazu i redukuje rozmazanie obrazu.                                                                                                    |  |  |  |
|----------------|----------------------------------------------------------------------------------------------------|----------------------------------------------------------------------------------------------------|--|--|--|
|                | Wysokie (dla<br>KDL-40X4500)/<br>Łagodny (dla<br>KDL-55X4500/<br>46X4500)                                                                                              | Zapewnia bardziej płynny ruch obrazu, jak w programie<br>w technologii filmowej.                                                                                                    |  |  |  |
|                | Standardowe                                                                                                    | Zapewnia płynny ruch obrazu. To nastawienie służy do<br>normalnego użytku.<br>Zapewnia płynny i ostry ruch obrazu. Ustawienie<br>odpowiednie dla oglądania wideo zawierającego sceny o<br>szybkiej akcji. |  |  |  |
|                | <b>Wyraźny</b> (dla<br>KDL-55X4500/<br>46X4500)                                                                                                    |                                                                                                    |  |  |  |
|                | Wył.                                                                                                    | Należy użyć tego ustawienia, gdy ustawienia "Wysokie",<br>"Łagodny", "Standardowe" lub "Wyraźny" powodują<br>zakłócenia.                                                                                  |  |  |  |
|                | <ul> <li>Zależnie od wideo, efekt może nie być widoczny, nawet po zmianie nastawienia.</li> </ul>                                                                      |                                                                                                    |  |  |  |
| Tryb filmu     | Zapewnia płynniejszy ruch obrazu podczas odtwarzania obrazów DVD lub<br>magnetowidu zarejestrowanych na taśmie filmowej, redukując rozmazanie i<br>ziarnistość obrazu. |                                                                                                    |  |  |  |
|                | Automat. 1                                                                                                    | Zapewnia bardziej płynny ruch obrazu niż w<br>oryginalnym programie w technologii filmowej. To<br>nastawienie służy do normalnego użytku.                                                                 |  |  |  |
|                | Automat. 2                                                                                                    | Zapewnia wyświetlenie bez zmian oryginalnego programu w technologii filmowej.                                                                                                    |  |  |  |
|                | Wył.                                                                                                    | Wyłącza "Tryb filmu".                                                                                                    |  |  |  |
|                | (L)                                                                                                    |                                                                                                    |  |  |  |
|                | • Jeżeli obraz zaw<br>filmu" zostanie a<br>"Automat. 1" lu                                                                                                    | iera nieregularny sygnały lub za dużo zakłóceń, "Tryb<br>automatycznie wyłączony, nawet jeżeli wybrane jest<br>b "Automat. 2".                                                                            |  |  |  |
| Tryb Gra/Tekst | Zapewnia optyma<br>linie i znaki, wpro<br>Nastawić na "Wł.                                                                                                    | llny ekran dla oglądania obrazów zawierających drobne<br>wadzanych z urządzeń do gier wideo i z komputerów.<br>' dla wyraźnego wyświetlenia drobnych linii lub znaków.                                    |  |  |  |

| Wideo/Zdjęcia                               | Wybiera nastawienie jakości obrazu najbardziej odpowiednie dla źródła wejścia (wideo lub fotografie).                                                                                                    |                                                                                                    |  |  |
|---------------------------------------------|----------------------------------------------------------------------------------------------------|----------------------------------------------------------------------------------------------------|--|--|
|                                             | Wideo-A                                                                                                    | Nastawia odpowiednią jakość obrazu, zależnie od źródła<br>wejścia, danych wideo lub danych zdjęciowych, przy<br>bezpośrednim podłączeniu sprzętu Sony,<br>umożliwiającego wyjście HDMI i obsługującego tryb<br>"Wideo-A". |  |  |
|                                             | Wideo                                                                                                    | Wytwarza odpowiednią jakość obrazu dla ruchomych obrazów.                                                                                                    |  |  |
|                                             | Zdjęcia                                                                                                    | Wytwarza odpowiednią jakość obrazu dla obrazów nieruchomych.                                                                                                    |  |  |
|                                             | (L)                                                                                                    |                                                                                                    |  |  |
|                                             | <ul> <li>Jeżeli podłączone urządzenie nie obsługuje trybu Wideo-A, będzie<br/>automatycznie wybrane nastawienie "Wideo", nawet jeśli jest wybrane<br/>"Wideo-A".</li> </ul>                                                                                                    |                                                                                                    |  |  |
| x.v.Colour Wyświetla ruch<br>dopasowując pr |                                                                                                    | e obrazy wierniej w stosunku do oryginalnego źródła,<br>trzeń barwy odbiornika TV do źródła.                                                                                                    |  |  |
|                                             |                                                                                                    |                                                                                                    |  |  |
|                                             | • Jeżeli sygnał wejś<br>nastawiane na "N                                                                                                    | cia to HDMI (RGB), ustawienie jest automatycznie ormalny", nawet gdy wybrano "x.v.Colour".                                                                                                    |  |  |
| Przestrzeń barw dla<br>zdjęć                | Wybiera opcję (sRGB, sYCC, Adobe RGB), aby ustawić jakość obrazu<br>najbardziej odpowiadającą przestrzeni barwy na zdjęciu.<br>Jeżeli urządzenie przekształca wyjściową przestrzeń barwy zdjęcia z sYCC<br>lub Adobe RGB na x.v.Colour lub xvYCC, wybrać "sYCC". Rezultatem<br>będzie jakość obrazu najbardziej odpowiadająca oryginalnej przestrzeni<br>barwy.<br>Jeżeli sygnał RGB jest wprowadzany przez wejście HDMI, automatycznym<br>nastawieniem będzie "sRGB", nawet jeśli została wybrana opcja "sYCC". |                                                                                                    |  |  |
| Matryca kolorów                             | Zwykle stosowana w ustawieniu fabrycznym. Jeżeli tonacja barw obrazu ze źródła wejścia nie odpowiada standardowi barw i wygląda nienaturalnie, wybrać "ITU601" lub "ITU709", co znormalizuje tonację barw.                                                                                                    |                                                                                                    |  |  |
| Zakres dynamiki RGB                         | Wytwarza naturaln<br>kolorowych sygnał<br>standardowego uży<br>luminancji wyświet                                                                                                    | y kolor, zmieniając reprodukcję tonacji luminancji<br>ów wejścia HDMI (RGB). Nastawić na "Automat." do<br>rtku. Zmienić nastawienie tylko wtedy, gdy tonacja<br>lenia jest nienaturalna.                                  |  |  |
| System kolorów                              | Nastawia system ko<br>"NTSC3.58", lub "J                                                                                                    | olorystyczny ("Automat.", "PAL", "SECAM",<br>NTSC4.43") zgodnie z sygnałem wejścia ze źródła wejścia.                                                                                                    |  |  |

| ()<br>() | Ustawienia audio |                                                                                                    |
|----------|------------------|----------------------------------------------------------------------------------------------------|
| <u></u>  |                  |                                                                                                    |
| Głosnik  | Głosnik IV       | Włącza i wyprowadza dźwięk programu TV z głosnikow odbiornika TV.                                                                                                    |
|          | System audio     | Wyłącza głośniki odbiornika TV i wyprowadza dźwięk<br>programu TV z zewnętrznego urządzenia audio,<br>podłączonego do gniazd wyjścia audio na odbiorniku<br>TV.<br>Można także włączyć podłączone urządzenie zgodne ze<br>sterowaniem HDMI, po uprzednim wykonaniu<br>odpowiednich ustawień dla sterowania HDMI. |

| Wyjście audio                                                                                                    | Regulowane                                                                                                    | Gdy używany jest zewnętrzny system audio, głośnością<br>wyjścia dźwięku można sterować za pomocą pilota TV.                                                                               |  |
|----------------------------------------------------------------------------------------------------|----------------------------------------------------------------------------------------------------|----------------------------------------------------------------------------------------------------|--|
|                                                                                                    | Stałe                                                                                                    | Wyjście audio z odbiornika TV jest stałe. Należy użyć<br>regulatora głośności odbiornika audio aby wyregulować<br>głośność (i wykonać inne nastawienia audio) za pomocą<br>systemu audio. |  |
| O Wyłączanie głośników                                                                                                    | Włącza lub wyłącza wbudowane głośniki TV, gdy do odbiornika TV podłączane są słuchawki.                                                                                                    |                                                                                                    |  |
|                                                                                                    | Wł.                                                                                                    | Dźwięk jest wyprowadzany tylko ze słuchawek.                                                                                                    |  |
|                                                                                                    | Wył.                                                                                                    | Dźwięk jest wyprowadzany z odbiornika TV i ze słuchawek.                                                                                                    |  |
| ⊖ Głośność                                                                                                    | Reguluje głośnoś<br>na "Wył.".                                                                                                    | ić słuchawek gdy "∩ Wyłączanie głośników" jest nastawione                                                                                                    |  |
| 🖓 Podwójny dźwięk                                                                                                    | Nastawia dźwięk ze słuchawek dla programu dwujęzycznego.                                                                                                    |                                                                                                    |  |
| Głośność woofera Reguluje poziom basów zgodnie z upodobaniami, ponieważ pozior różni się zależnie od miejsca, w którym znajduje się telewizor. Zm poziom, jeżeli słychać za dużo basów, lub zwiększyć poziom, jeżeli mało basów. |                                                                                                    | a basów zgodnie z upodobaniami, ponieważ poziom basów<br>o d miejsca, w którym znajduje się telewizor. Zmniejszyć<br>zchać za dużo basów, lub zwiększyć poziom, jeżeli słychać za         |  |
|                                                                                                    | <ul> <li>Taka regulacja jest konieczna tylko przy pierwszej instalacji odbiornika<br/>TV, lub gdy został przestawiony w inne miejsce. Regulacja nie jest<br/>potrzebna dla rutynowego słuchanja</li> </ul> |                                                                                                    |  |

| Ustawie                          | nia                                                                                                    |
|----------------------------------|----------------------------------------------------------------------------------------------------|
| Automat. start<br>urządzenia USB | <ul> <li>Automatycznie rozpoczyna odtwarzanie zdjęć, gdy odbiornik TV jest włączony i gdy cyfrowy aparat fotograficzny lub inne urządzenie zawierające pliki zdjęć zostanie podłączone do portu USB i następnie włączone.</li> <li>Odtwarzanie nie zaczyna się automatycznie, jeżeli odbiornik TV zostaje włączony po podłączeniu cyfrowego aparatu fotograficznego lub innego urządzenia do portu USB.</li> </ul> |
| Szybki start                     | Odbiornik TV włącza się szybciej niż normalnie, gdy włączany jest pilotem.<br>Jednak zużycie energii w trybie oczekiwania jest o około 20 watów większe<br>niż normalnie. Można ustawić 3 z 5 stref czasowych.                                                                                                    |

| Ustawienia AV                                                              | Przypisuje ikonę i nazwę każdemu urządzeniu podłączonemu do bocznych i tylnych gniazd. Po wybraniu urządzenia ikona i nazwa będą przez chwilę wyświetlane na ekranie. |                                                                                                    |  |  |  |
|----------------------------------------------------------------------------|----------------------------------------------------------------------------------------------------|----------------------------------------------------------------------------------------------------|--|--|--|
|                                                                            | 1 Nacisnąć ↔/↔, aby wybrać żądane źródło wejścia, po czym nacisnąć ⊕.                                                                                                 |                                                                                                    |  |  |  |
|                                                                            | Pomiń wejścia<br>AV                                                                                                    | Ustawia dla każdego wejścia wyświetlanie lub<br>niewyświetlanie w menu Home lub na liście wejść<br>wywoływanej naciśnięciem<br><b>Automat.</b><br>Wyświetla ikonę i nazwę tylko, gdy sprzęt jest<br>podłączony (z wyjątkiem wejść AV1 lub AV2).<br><b>Zawsze wyświetlaj</b><br>Zawsze wyświetla ikonę i nazwę, niezależnie od tego, czy<br>sprzęt jest podłączony, czy nie.<br><b>Pomiń</b><br>Nie wyświetla ikony i nazwy, nawet jeśli sprzęt jest           |  |  |  |
|                                                                            | <b>2</b> Nacisnać ⇒. ah                                                                                                    | podłączony.<br>w przypisać ikone i nazwe.                                                                                                    |  |  |  |
|                                                                            | Nazwij wejścia<br>AV                                                                                                    | Wykorzystuje zaprogramowane etykiety do nadania<br>nazw podłączonym urządzeniom.<br>Umożliwia utworzenie własnej etykiety po wybraniu<br>"Edycja".<br><b>Edycja</b><br>Umożliwia edycję nazwy na ekranie edycji i wybór<br>odpowiedniej ikony.                                                                                                    |  |  |  |
| Automat. S Video                                                           | Nastawia sygnał wejścia z gniazda S wideo s-@AV3, gdy sprzęt jest podłączony do gniazd s-@AV3 i ->>AV3.                                                               |                                                                                                    |  |  |  |
| Wyjście AV2 Nastawia wypr<br>G→/-⊕AV2 zo<br>nagrywania, m<br>podłączone do |                                                                                                    | dzanie sygnału do gniazda 🕞 /– 💬 AV2. Jeżeli do gniazda<br>podłączony magnetowid lub inne urządzenie służące do<br>nagrać sygnał wyprowadzany przez inne urządzenie<br>iornika TV.                                                                                                    |  |  |  |
|                                                                            | τν                                                                                                    | Wyprowadza sygnał programów TV.                                                                                                    |  |  |  |
|                                                                            | AV1                                                                                                    | Wyprowadza sygnały z urządzenia podłączonego do gniazda 🕞 /- 💬 AV1.                                                                                                    |  |  |  |
|                                                                            | AV3                                                                                                    | Wyprowadza sygnały z urządzenia podłączonego do gniazda s-m/-DAV3.                                                                                                    |  |  |  |
|                                                                            | DMPORT                                                                                                    | Wyprowadza sygnały z urządzenia podłączonego do gniazda DMPORT.                                                                                                    |  |  |  |
|                                                                            | Automat.                                                                                                    | Wyprowadza to, co jest oglądane na ekranie (z<br>wyjątkiem sygnałów z gniazd –⊕/-€COMPONENT<br>IN1 lub 2, HDMI IN1, 2, 3 lub 4 i PC IN –⊕/-€).                                                                                                    |  |  |  |
| Ustawienia HDMI                                                            | Umożliwia wymian<br>zgodnym ze sterow<br>odbiorniku TV. Na<br>powinny zostać wy                                                                                       | ę informacji między odbiornikiem TV i urządzeniem<br>aniem HDMI, podłączonym do gniazd HDMI na<br>leży pamiętać, że również na podłączonym sprzęcie<br>konane ustawienia do wymiany informacji.                                                                                                    |  |  |  |
|                                                                            | Sterowanie<br>przez HDMI                                                                                                    | Decyduje o połączeniu lub braku połączenia operacji<br>odbiornika TV i podłączonego urządzenia, które jest<br>zgodne ze sterowaniem HDMI. Przy nastawieniu na<br>"Wł." dostępne są następujące funkcje.<br>Jeżeli podłączone jest urządzenie Sony zgodne ze<br>sterowaniem HDMI, nastawienie to zostaje zastosowane<br>do podłączonego urządzenia automatycznie, gdy opcja<br>"Sterowanie przez HDMI" została za pomocą<br>odbiornika TV nastawiona na "Wł.". |  |  |  |
|                                                                            | Automat.<br>wyłącz. urządzeń                                                                                                    | Gdy ta funkcja jest nastawiona na "Wł.", podłączone<br>urządzenie zgodne ze sterowaniem HDMI wyłącza się,<br>gdy telewizor zostanie wyłączony.                                                                                                    |  |  |  |

|                                    | Automat.<br>włączenie TV                                                                                                    | Gdy ta funkcja jest nastawiona na "Wł.", odbiornik TV<br>włącza się, gdy zostaje włączone podłączone urządzenie,<br>które jest zgodne ze sterowaniem HDMI.                                                                                                    |  |
|------------------------------------|----------------------------------------------------------------------------------------------------|----------------------------------------------------------------------------------------------------|--|
|                                    | Sterowanie<br>tunerem                                                                                                    | Przy nastawieniu na "Zaawansowane" można pilotem<br>TV wybrać kanał, który został nastrojony przez<br>podłączone urządzenie.                                                                                                    |  |
|                                    | Lista urządzeń<br>HDMI                                                                                                    | Wyświetla listę podłączonych urządzeń, które są zgodne ze sterowaniem HDMI.                                                                                                    |  |
|                                    | <ul> <li>Używanie opcji ",</li> <li>Używanie opcji ",</li> <li>TV są połączone i<br/>HDMI.</li> </ul>                                                                                                    | Sterowanie przez HDMI" nie jest możliwe, jeżeli operacje<br>z operacjami systemu audio zgodnego ze sterowaniem                                                                                                    |  |
| Automat. inicjalizacja             | Można uruchomić<br>podczas podłączen<br>język, kraj/region o<br>Nawet jeżeli te usta<br>odbiornika TV, mo<br>przeprowadzce lub<br>przez stacje telewiz                                                                                                    | procedurę wstępnych ustawień, która pojawiła się<br>ia odbiornika TV po raz pierwszy i ponownie wybrać<br>oraz dostroić wszystkie dostępne kanały.<br>awienia zostały wykonane po pierwszym podłączeniu<br>oże pojawić się potrzeba zmiany nastawień po<br>potrzeba wyszukania nowych kanałów uruchomionych<br>zyjne. |  |
| Oszczędzanie energii               | Redukuje zużycie energii przez odbiornik TV za pomocą regulacji<br>podświetlenia.<br>Gdy wybrana jest opcja "Obraz wyłączony", obraz zostaje wyłączony i<br>wskaźnik ⊠ (Obraz wyłączony) na przednim panelu odbiornika TV świeci<br>się na zielono. Dźwięk zostaje bez zmiany. |                                                                                                    |  |
| Czujnik światła                    | Wł.                                                                                                    | Automatycznie optymalizuje ustawienia obrazu, zależnie od oświetlenia pokoju.                                                                                                    |  |
|                                    | Wył.                                                                                                    | Wyłącza "Czujnik światła".                                                                                                    |  |
|                                    | <ul> <li>Nie zasłaniać czuj<br/>Umiejscowienie c</li> </ul>                                                                                                    | nika, ponieważ może to wpłynąć na jego działanie.<br>zujnika pokazane jest na stronie 18.                                                                                                    |  |
| Podświetlenie logo                 | Zapala i wyłącza logo Sony na przodzie odbiornika TV.                                                                                                    |                                                                                                    |  |
| Podświetlenie<br>przycisków panelu | Powoduje ciągłe świecenie się dotykowych czujników na przodzie odbiornika TV.                                                                                                    |                                                                                                    |  |
| Zarządzanie energią<br>PC          | Przełącza odbiornik TV na tryb gotowości, gdy przez 30 sekund odbiornik TV nie otrzyma sygnału ze źródła wejścia PC.                                                                                                    |                                                                                                    |  |
| Język                              | 5 50                                                                                                    |                                                                                                    |  |
| Informacje o                       | Nastawia język wys                                                                                                    | świetlanych menu ekranowych.                                                                                                    |  |
| produkcie                          | Nastawia język wys<br>Wyświetla informa                                                                                                    | świetlanych menu ekranowych.<br>cje o produkcie na ekranie TV.                                                                                                    |  |
| Zerowanie<br>wszystkiego           | Nastawia język wys<br>Wyświetla informa<br>Sprowadza wszystk<br>ekran wstępnych u                                                                                                    | świetlanych menu ekranowych.<br>cje o produkcie na ekranie TV.<br>cie nastawienia do nastawień fabrycznych i wyświetla<br>stawień.                                                                                                    |  |

# Ustawienia analogowe

| Wyświetl listę<br>programów | Wybrać "Wył.", aby ukryć listę analogowych kanałów na XMB™ (XrossMediaBar).                                                                                                    |  |  |  |
|-----------------------------|----------------------------------------------------------------------------------------------------|--|--|--|
| Przyciski<br>jednocyfrowe   | Gdy "Przyciski jednocyfrowe" jest nastawione na "Wł.", można wybrać kanał analogowy używając jednego z zaprogramowanych przycisków numerycznych (0 – 9) na pilocie.                                                                                                    |  |  |  |
|                             | (F)                                                                                                    |  |  |  |
|                             | <ul> <li>Gdy opcja "Przyciski jednocyfrowe" jest nastawiona na "Wł.", nie można<br/>wybierać numerów kanałów 10 i wyższych wprowadzeniem dwóch cyfr na<br/>pilocie.</li> </ul>                                                                                                    |  |  |  |
| Autoprogramowanie           | Vyszukuje wszystkie dostępne kanały analogowe.<br>Ponowne dostrojenie odbiornika TV może zostać wykonane po<br>przeprowadzce lub w celu wyszukania nowych kanałów uruchomionych<br>przez stacje telewizyjne.                                                                                                    |  |  |  |
| Sortowanie<br>programów     | Zmienia kolejność, w jakiej kanały analogowe są zapisane w pamięci odbiornika TV.                                                                                                    |  |  |  |
|                             | <ol> <li>Nacisnąć ↔/↔, aby wybrać kanał, który ma być przeniesiony na nową<br/>pozycję, po czym nacisnąć ⊕.</li> </ol>                                                                                                    |  |  |  |
|                             | <ul> <li>Nacisnąć ↔/↔, aby wybrać nową pozycję dla kanału, po czym nacisnąć</li> <li>⊕.</li> </ul>                                                                                                    |  |  |  |
| Nazwy programów             | Nadaje kanałowi dowolną nazwę, zawierającą maksymalnie pięć liter lub<br>cyfr. Po wybraniu kanału nazwa będzie przez chwilę wyświetlana na ekranie.<br>(Nazwy kanałów są zazwyczaj pobierane automatycznie z teletekstu (jeśli<br>dostępny).)<br>1 Nacisnąć ⟨⟨/𝑎⟩, aby wybrać kanał, który ma być nazwany, po czym |  |  |  |
|                             | nacisnąc (+).                                                                                                    |  |  |  |
|                             | Z Nacisnąć t∂/◊, aby wybrac ządaną literę lub cyrrę ("_" dla spacji), po<br>czym nacisnać t₂                                                                                                    |  |  |  |
|                             | Jeżeli wprowadzony został zły znak                                                                                                    |  |  |  |
|                             | Nacisnąć ⇔/⇔, aby wybrać nieprawidłowy znak. Następnie nacisnąć ↔/↔,<br>aby wybrać prawidłowy znak.                                                                                                    |  |  |  |
|                             | <b>3</b> Powtarzać krok 2, aż do zakończenia wpisywania nazwy.                                                                                                    |  |  |  |
|                             | <b>4</b> Nacisnąć ⊕, aby wyjść z procedury etykietowania.                                                                                                    |  |  |  |

| Programowanie<br>ręczne | Aby zaprogramować kanał, nacisnąć <b>PROG +/-</b> , aby wybrać numer<br>programu przed wybraniem "Nazwa", "ARC", "Filtracja dźwięku",<br>"Pomiń", "Dekoder", lub "LNA". Nie można wybrać numeru programu<br>nastawionego na "Pomiń" (strona 52). |                              |                                                                                                    |  |
|-------------------------|----------------------------------------------------------------------------------------------------|------------------------------|----------------------------------------------------------------------------------------------------|--|
|                         | Program/<br>System/Kanał                                                                                                    | Un<br><b>1</b>               | nożliwia ręczne programowanie kanałów.<br>Nacisnąć �/�, aby wybrać "Program", po czym<br>nacisnąć ⊕.                                                                                                    |  |
|                         |                                                                                                    | 2<br>3                       | Nacisnąć $A/\Phi$ , aby wybrać numer programu, który<br>ma być ręcznie strojony (w wypadku strojenia<br>magnetowidu, wybrać kanał 00), po czym nacisnąć<br><b>RETURN</b> .                                                                                  |  |
|                         |                                                                                                    |                              | Nacisnąć ☆/ϑ, aby wybrać "System", po czym<br>nacisnąć ⊕.                                                                                                    |  |
|                         |                                                                                                    | 4                            | Nacisnąć �/�, aby wybrać jeden z następujących<br>systemów telewizyjnych, po czym nacisnąć<br>RETURN.                                                                                                    |  |
|                         | Nazwa                                                                                                    |                              | <ul> <li>B/G: Dla krajów/regionów Europy zachodniej</li> <li>I: Dla Wielkiej Brytanii</li> <li>D/K: Dla krajów/regionów Europy wschodniej</li> <li>L: Dla Francji</li> </ul>                                                                                |  |
|                         |                                                                                                    | 5<br>6                       | Nacisnąć ☆/ᡧ, aby wybrać "Kanał", po czym<br>nacisnąć ⊕.                                                                                                    |  |
|                         |                                                                                                    |                              | Nacisnąć ☆/ᡧ, aby wybrać "S" (dla kanałów TV<br>kablowej) lub "C" (dla kanałów TV naziemnej), po<br>czym nacisnąć ⇔.                                                                                                    |  |
|                         |                                                                                                    | 7                            | Wykonać strojenie kanałów w następujący sposób:                                                                                                    |  |
|                         |                                                                                                    |                              | Jeśli nie jest znany numer kanału                                                                                                    |  |
|                         |                                                                                                    |                              | (częstotliwość)                                                                                                    |  |
|                         |                                                                                                    |                              | Nacisnąć 4/4, aby szukać kolejnego dostępnego<br>kanału. Przeszukiwanie zatrzyma się, gdy kanał<br>zostanie znaleziony. Aby kontynuować szukanie,<br>nacisnąć 4/4.                                                                                          |  |
|                         |                                                                                                    |                              | Jeśli znany jest numer kanału (częstotliwość)                                                                                                    |  |
|                         |                                                                                                    |                              | Naciskając przyciski numeryczne wprowadzić<br>numer żądanego kanału stacji telewizyjnej, lub<br>numer kanału magnetowidu.                                                                                                    |  |
|                         |                                                                                                    | 8                            | Nacisnąć ⊕, aby przejść do "Potwierdź", po czym<br>nacisnąć ⊕.                                                                                                    |  |
|                         |                                                                                                    |                              | Wprowadzone zmiany zostały zapisane.<br>Powtórzyć powyższą procedurę, aby<br>zaprogramować ręcznie inne kanały.                                                                                                    |  |
|                         |                                                                                                    | Na<br>ma<br>naz<br>Ab<br>pro | dać wybranemu kanałowi nazwę zawierającą<br>ksymalnie pięć liter lub cyfr. Po wybraniu kanału<br>zwa ta będzie przez chwilę wyświetlana na ekranie.<br>wy wprowadzić znaki, wykonać kroki 2 do 4 w "Nazwy<br>ogramów" (strona 50).                          |  |
|                         | ARC Un<br>kan<br>poj<br>Mo<br>Po<br>aut                                                                                                    |                              | nożliwia ręczne, precyzyjne dostrojenie wybranego<br>nału, jeżeli spodziewamy się, że niewielkie dostrojenie<br>prawi jakość obrazu.<br>ożna regulować dostrajanie w zakresie od –15 do +15.<br>wybraniu "Wł.", dostrajanie wykonywane jest<br>comatycznie. |  |

| Filtracja dźwięku | Poprawia jakość dźwięku poszczególnych kanałów, gdy<br>wystąpią zniekształcenia w programach<br>monofonicznych. Czasami niestandardowy sygnał<br>transmisji może powodować zniekształcenie bądź<br>chwilowe zanikanie dźwięku w programach<br>monofonicznych.<br>Jeżeli nie występują zniekształcenia dźwięku, zalecane<br>jest pozostawienie ustawienia "Wył." (ustawienie<br>fabryczne). |
|-------------------|----------------------------------------------------------------------------------------------------|
|                   | <ul> <li>Nie można odbierać dźwięku stereofonicznego lub<br/>podwójnego, gdy wybrane jest "Słaba" lub "Mocna".</li> </ul>                                                                                                    |
| Pomiń             | Gdy naciskane jest <b>PROG +/-</b> , aby wybierać kanały,<br>pomija analogowe kanały niewykorzystane. Aby<br>wybierać kanały zaprogramowane na pomijanie, należy<br>użyć odpowiednich przycisków numerycznych.                                                                                                    |
| Dekoder           | Umożliwia oglądanie i nagrywanie kodowanego kanału,<br>gdy używany jest dekoder podłączony bezpośrednio do<br>złącza scart ↔/-→AV1, lub ↔/-→AV2 przez<br>nagrywarkę.                                                                                                    |
|                   | <ul> <li>Zależnie od kraju/regionu wybranego w "Kraj", ta opcja może nie być dostępna.</li> </ul>                                                                                                    |
| LNA               | Poprawia jakość obrazu dla kanału (gdy występuje śnieg<br>na obrazie), jeżeli odbierany sygnał jest bardzo słaby.<br>Jeżeli nie będzie poprawy jakości obrazu nawet po<br>nastawieniu "Wł.", należy nastawić tę opcję na "Wył."<br>(fabryczne nastawienie).                                                                                                    |
| Potwierdź         | Zapisuje w pamięci zmiany, wykonane w nastawieniach "Programowanie ręczne".                                                                                                    |

# Ustawienia cyfrowe

| Autoprogramowanie<br>cyfrowe | Stroi dostępne kanały cyfrowe.<br>Ponowne dostrojenie odbiornika TV może zostać wykonane po<br>przeprowadzce lub w celu wyszukania nowych kanałów uruchomionych<br>przez stacje telewizyjne. |                                                                                                    |  |
|------------------------------|----------------------------------------------------------------------------------------------------|----------------------------------------------------------------------------------------------------|--|
| Sortowanie<br>programów      | Un<br>zap                                                                                                    | nożliwia usuwanie lub zmianę kolejności, w jakiej kanały cyfrowe są<br>pisane w pamięci odbiornika TV.         |  |
|                              | 1                                                                                                    | Nacisnąć $\partial/\partial$ , aby wybrać kanał, który ma być usunięty lub przeniesiony na nową pozycję.       |  |
|                              |                                                                                                    | Można także wybrać kanał naciskając przyciski numeryczne, aby wprowadzić trzycyfrowy numer kanału.             |  |
|                              | 2                                                                                                    | Należy usuwać lub zmieniać kolejność cyfrowych kanałów w następujący sposób:                                   |  |
|                              |                                                                                                    | Aby usunąć kanał cyfrowy                                                                                       |  |
|                              |                                                                                                    | Nacisnąć ⊕. Po pojawieniu się komunikatu potwierdzającego nacisnąć<br>⇔, aby wybrać "Tak", po czym nacisnąć ⊕. |  |
|                              |                                                                                                    | Aby zmienić kolejność cyfrowych kanałów                                                                        |  |
|                              |                                                                                                    | Nacisnąć ⇔, po czym nacisnąć ☆/ϑ, aby wybrać nową pozycję dla kanału i nacisnąć ⇔.                             |  |
|                              |                                                                                                    | Nacisnąć <b>RETURN</b> .                                                                                       |  |
| Cyfrowe programow.<br>ręczne | <ul> <li>Ręcznie stroi kanały cyfrowe. Ta funkcja jest dostępna, gdy opcja "Autoprogramowanie cyfrowe" jest nastawiona na "Naziemna".</li> <li>1 Naciskać przyciski numeryczne, aby wprowadzić numer kanału do strojenia, po czym nacisnąć ☆/∜.</li> </ul>                                                                                                    |  |  |  |
|------------------------------|----------------------------------------------------------------------------------------------------|--|--|--|
|                              | 2 Gdy znalezione zostaną dostępne kanały, nacisnąć ↔, aby wybrać kanał który chcemy zapisać w pamięci, po czym nacisnąć ⊕.                                                                                                    |  |  |  |
|                              | 3 Nacisnąć ☆/♂, aby wybrać numer kanału, pod którym będzie zapisany nowy kanał, po czym nacisnąć ⊕.                                                                                                    |  |  |  |
|                              | Powtórzyć powyższą procedurę, aby nastroić inne kanały.                                                                                                    |  |  |  |
| Tryb napisów                 | Przy nastawieniu na "Dla słabo słyszących", razem z napisami wyświetlane<br>są pomoce wizualne dla niedosłyszących (jeżeli pomoce wizualne są<br>dostępne).                                                                                                    |  |  |  |
| Język napisów                | Umożliwia wybranie języka napisów.                                                                                                    |  |  |  |
| Typ audio                    | Po wybraniu "Dla słabo słyszących" przełącza na program dla niedosłyszących.                                                                                                    |  |  |  |
| Język audio                  | Nastawia język, który ma być używany dla programu. Niektóre kanały<br>cyfrowe mogą nadawać kilka rodzajów audio, z różnymi językami dla<br>programu.                                                                                                    |  |  |  |
| Opis audio                   | Dostarcza głosowy opis (narrację) informacji wizualnej, jeżeli taka informacja jest dostępna.                                                                                                    |  |  |  |
| Poziom miksowania            | Reguluje poziomy wyjściowe głównego dźwięku TV i Opisu Audio.                                                                                                    |  |  |  |
| Zakres dynamiki              | Kompensuje różnice w poziomie audio między różnymi kanałami.                                                                                                    |  |  |  |
|                              | (L)                                                                                                    |  |  |  |
|                              | <ul> <li>Efekt może nie działać lub może różnić się w zależności od programu,<br/>niezależnie od ustawienia "Zakres dynamiki"</li> </ul>                                                                                                    |  |  |  |
| Wyjście optyczne             | Nastawia sygnał audio wyprowadzany z gniazda DIGITAL AUDIO OUT<br>(OPTICAL) odbiornika TV. Nastawić na "Automat.", gdy podłączone<br>urządzenie jest zgodne z Dolby Digital. Nastawić na "PCM", gdy podłączone<br>urządzenie nie jest zgodne z Dolby Digital.                                                                                                    |  |  |  |
| Radio - wyświetlanie         | Wyświetla tapetę ekranu podczas słuchania audycji radiowej. Można wybrać kolor tapety ekranu, wyświetlać kolory losowo lub obejrzeć prezentację zdjęć (strona 27, 34). Aby tymczasowo anulować wyświetlenie tapety ekranu, nacisnąć dowolny przycisk.                                                                                                    |  |  |  |
| Ochrona przed<br>dziećmi     | Nastawia ograniczenie wiekowe dla oglądania programów. Każdy program,                                                                                                    |  |  |  |
|                              | który przekracza ograniczenie wiekowe, może być oglądany tylko po<br>wprowadzeniu prawidłowego kodu PIN.                                                                                                    |  |  |  |
|                              | <ul> <li>który przekracza ograniczenie wiekowe, może być oglądany tylko po wprowadzeniu prawidłowego kodu PIN.</li> <li>1 Nacisnąć przyciski numeryczne, aby wprowadzić swój kod PIN. Jeżeli kod PIN nie został przedtem nastawiony, pojawi się ekran wprowadzania kodu PIN. Postępować według instrukcji "Kod PIN" popiżej</li> </ul>                                                                                                    |  |  |  |
|                              | <ul> <li>który przekracza ograniczenie wiekowe, może być oglądany tylko po wprowadzeniu prawidłowego kodu PIN.</li> <li>1 Nacisnąć przyciski numeryczne, aby wprowadzić swój kod PIN. Jeżeli kod PIN nie został przedtem nastawiony, pojawi się ekran wprowadzania kodu PIN. Postępować według instrukcji "Kod PIN" poniżej.</li> <li>2 Nacisnąć ◊/ϑ, aby wybrać ograniczenie wiekowe lub "Brak" (oglądanie bez ograniczenia) no czwm nacisnać ⊕</li> </ul> |  |  |  |

| Kod PIN                  | Aby nastawić Pl                                                                                | N po raz pierws                                                                                                    | Szy                                                                          |  |  |
|--------------------------|------------------------------------------------------------------------------------------------|----------------------------------------------------------------------------------------------------|------------------------------------------------------------------------------|--|--|
|                          | <b>1</b> Nacisnąć prz                                                                          | yciski numeryczn                                                                                                    | e, aby wprowadzić kod PIN.                                                   |  |  |
|                          | <b>2</b> Nacisnąć przyciski numeryczne, aby wprowadzić kod PIN, który z wprowadzony w kroku 1. |                                                                                                    |                                                                              |  |  |
|                          | <b>3</b> Nacisnąć <b>RE</b>                                                                    | 3 Nacisnąć RETURN.                                                                                                    |                                                                              |  |  |
|                          | Aby zmienić PIN                                                                                |                                                                                                    |                                                                              |  |  |
|                          | <b>1</b> Nacisnąć prz                                                                          | yciski numeryczn                                                                                                    | e, aby wprowadzić swój kod PIN.                                              |  |  |
|                          | 2 Nacisnąć prz                                                                                 | yciski numeryczn                                                                                                    | ie, aby wprowadzić nowy kod PIN.                                             |  |  |
|                          | <b>3</b> Nacisnąć prz<br>został wprow                                                          | yciski numeryczn<br>adzony w kroku                                                                                                    | e, aby wprowadzić nowy kod PIN, który<br>2.                                  |  |  |
|                          | 4 Nacisnąć RE                                                                                  | TURN.                                                                                                    |                                                                              |  |  |
|                          | Ϋ́                                                                                             |                                                                                                    |                                                                              |  |  |
|                          | • Kod PIN 9999 jest zawsze akceptowany.                                                        |                                                                                                    |                                                                              |  |  |
| Ustawienia<br>techniczne | Automat. info.<br>dot. usług                                                                   | Umożliwia wykrywanie i zapisywanie w pamięci<br>odbiornika TV nowych cyfrowych usług, w miarę jak<br>stają się dostępne.<br>Umożliwia automatyczne otrzymywanie przez odbiornik<br>TV aktualizacji oprogramowania (gdy są udostępniane),<br>bezpłatnie przez używaną antenę/sieć kablową. Zalecane<br>jest stałe nastawienie tej opcji na "Wł.". |                                                                              |  |  |
|                          | Aktualizacja<br>systemu                                                                        |                                                                                                    |                                                                              |  |  |
|                          | Informacje o<br>systemie                                                                       | Wyświetla aktualną wersję oprogramowania i poziom sygnału.                                                                                                    |                                                                              |  |  |
|                          | Strefa czasu                                                                                   | Umożliwia ręczny wybór strefy czasu, w której znajduje<br>się odbiorca, jeżeli strefa czasu nie jest taka sama, jak<br>domyślne nastawienie dla kraju/regionu odbiorcy.                                                                                                    |                                                                              |  |  |
|                          | Automat. czas<br>letni/zimowy                                                                  | Wybiera, czy a<br>zimowy.                                                                                                    | utomatycznie przełączać czas na letni i na                                   |  |  |
|                          |                                                                                                | Wył.                                                                                                    | Wyświetla czas zgodnie z różnicą czasu nastawioną w "Strefa czasu".          |  |  |
|                          |                                                                                                | Wł.                                                                                                    | Automatycznie przełącza czas na letni<br>i na zimowy, zgodnie z kalendarzem. |  |  |
| Ustawienia modułu<br>CA  | Umożliwia dostęp<br>warunkowego dos<br>(PCMCIA), zoba                                          | o do usługi płatne<br>stępu (CAM) i ka<br>cz strona 23.                                                                                                    | ej TV, po otrzymaniu modułu<br>arty widza. Lokalizacja gniazda 🗂             |  |  |

|      | Ustawienia sieciowe     |                               |                                                                                                    |
|------|-------------------------|-------------------------------|----------------------------------------------------------------------------------------------------|
| Sieć | Ustawienia<br>adresu IP | Ręczne                        | Umożliwia wykonanie ustawień sieci<br>zgodnie ze środowiskiem sieciowym.                                                                                 |
|      |                         | DHCP (ręczny<br>DNS)          | Automatycznie pobiera ustawienia<br>sieciowe, z wyjątkiem ustawień<br>serwera DNS. Można ręcznie<br>wprowadzić ustawienia DNS.                           |
|      |                         | DHCP<br>(automatyczny<br>DNS) | Automatycznie pobiera ustawienia<br>sieci przy pomocy funkcji serwera<br>DHCP (Dynamic Host Configuration<br>Protocol) rutera lub dostawcy<br>Internetu. |
|      | Test                    | Sprawdza, czy sie             | ć jest prawidłowo połączona.                                                                                                    |

|                                        | Adres IP/Maska<br>podsieci/Brama<br>domyślna/<br>Podstawowy<br>serwer DNS/<br>Pomocniczy<br>serwer DNS                                                                                                    | Gdy opcja "Ręczne" jest wybrana w "Ustawienia adresu<br>IP", należy skonfigurować każdą z tych pozycji.<br>Gdy wybrana została opcja "DHCP (ręczny DNS)",<br>należy ręcznie wprowadzić adresy serwerów<br>"Podstawowy serwer DNS" i "Pomocniczy serwer DNS". |  |  |
|----------------------------------------|----------------------------------------------------------------------------------------------------|----------------------------------------------------------------------------------------------------|--|--|
|                                        | Adres MAC                                                                                                    | Wyświetla adres MAC, który jest stałym, globalnie<br>unikalnym identyfikatorem urządzenia sieciowego.                                                                                                    |  |  |
| Ustawienia<br>wyświetlania<br>serwerów | Wyświetla listę podłączonych serwerów i umożliwia wybór serwera, który będzie wyświetlony w menu Home.                                                                                                    |                                                                                                    |  |  |
| Diagnostyka serwera                    | Wykonuje kontrolę diagnostyczną, sprawdzając czy odbiornik TV może połączyć się z każdym serwerem sieci domowej.                                                                                                    |                                                                                                    |  |  |
| Funkcja Renderer                       | Umożliwia odtwarzanie zdjęć lub muzyki na odbiorniku TV z innych znajdujących się w sieci urządzeń typu Controller, na przykład cyfrowego aparatu fotograficznego lub telefonu komórkowego.                           |                                                                                                    |  |  |
| Renderer - kontrola<br>dostępu         | Umożliwia wyznaczenie dla odbiornika TV dostępnego urządzenia typu<br>Controller. Gdy to ustawienie jest nastawione na "Wł.", można odtwarzać<br>zdjęcia lub muzykę na odbiorniku TV, używając urządzenia Controller. |                                                                                                    |  |  |
| Ustawienia funkcji<br>Renderer         | Automatyczne<br>przydzielenie<br>dostępu                                                                                                    | Umożliwia wybór ustawienia decydującego, czy pozwolić<br>na automatyczny dostęp do odbiornika TV, gdy<br>urządzenie sieciowe chce dostępu do odbiornika TV po<br>raz pierwszy.                                                                               |  |  |
|                                        | Renderer -<br>nazwa                                                                                                    | Umożliwia ustawienie nazwy odbiornika TV, która będzie się ukazywać na urządzeniu Controller.                                                                                                    |  |  |

## Instalacja wyposażenia (uchwyt ścienny)

#### Informacja dla Klientów:

Dla ochrony tego produktu i ze względów bezpieczeństwa Sony zaleca, aby instalacja telewizora została wykonana przez dystrybutorów Sony lub przez licencjonowanych wykonawców. Nie należy własnoręcznie wykonywać instalacji telewizora.

#### Informacja dla dystrybutorów Sony i wykonawców:

Należy zwrócić szczególną uwagę na zachowanie wymogów bezpieczeństwa podczas instalacji, okresowych przeglądów i konserwacji tego produktu.

Odbiornik TV można zainstalować przy pomocy uchwytu ściennego SU-WL500 (sprzedawany oddzielnie).

- W celu poprawnego wykonania instalacji zapoznaj się z instrukcją dołączoną do uchwytu ściennego.
- Zapoznaj się z "Odłączanie podstawy od odbiornika TV" (strona 9).
- Zapoznaj się z "Tabela wymiarów instalacyjnych telewizora" (strona 57).
- Zapoznaj się z "Schemat/tabela rozmieszczenia śrub i haków" (strona 57).

#### Þ

• Podczas instalacji haka mocującego umieść odbiornik TV na podstawie.

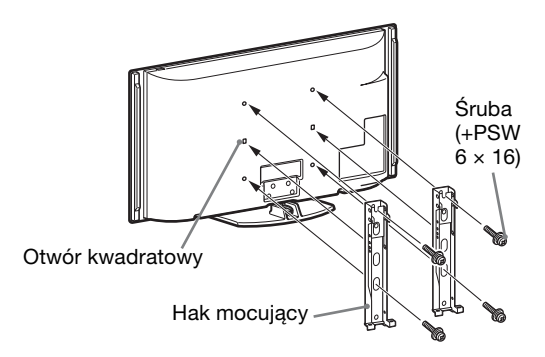

Do instalacji tego produktu niezbędne są dostateczne kwalifikacje, aby określić czy ściana wytrzyma obciążenie związane z ciężarem zainstalowanego na niej telewizora. Należy powierzyć dystrybutorom Sony lub licencjonowanym wykonawcom przymocowanie tego produktu do ściany oraz zwracać szczególną uwagę na wymogi bezpieczeństwa podczas instalacji. Sony nie ponosi odpowiedzialności za jakiekolwiek uszkodzenia mienia lub ciała powstałe wskutek niewłaściwego obchodzenia się z produktem lub nieprawidłowej instalacji.

#### Tabela wymiarów instalacyjnych telewizora

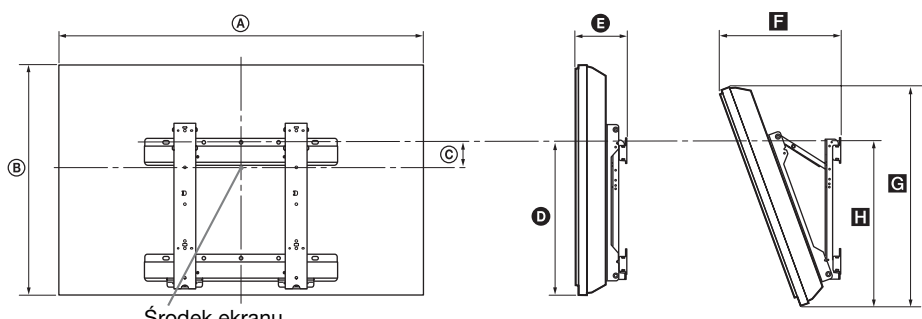

Środek ekranu

Jednostka: mm

|              | Wym      | iary | Wymiar     | Dłu           | Długość dla każdego kąta montażu |     |     |     |
|--------------|----------|------|------------|---------------|----------------------------------|-----|-----|-----|
| Nazwa modelu | monitora |      | ekranu Kąt | 0°) Kąt (20°) |                                  |     |     |     |
|              | A        | B    | ©          | Ø             | Ø                                | 6   | G   |     |
| KDL-55X4500  | 1 486    | 803  | 25         | 429           | 207                              | 454 | 766 | 484 |
| KDL-46X4500  | 1 259    | 685  | 84         | 429           | 204                              | 411 | 656 | 483 |
| KDL-40X4500  | 1 128    | 603  | 122        | 427           | 185                              | 365 | 579 | 475 |

Wartości w powyższej tabeli mogą się nieco różnić, zależnie od sposobu instalacji.

#### OSTRZEŻENIE

Ściana, na której telewizor będzie zainstalowany powinna wytrzymać obciążenie co najmniej cztery razy większe niż wynosi ciężar telewizora. Jego ciężar podany jest w "Dane techniczne" (strona 58).

#### Schemat/tabela rozmieszczenia śrub i haków

| Nazwa modelu        | Rozmieszczenie śrub | Rozmieszczenie haków |
|---------------------|---------------------|----------------------|
| KDL-55X4500         | d a                 | а                    |
| KDL-46X4500/40X4500 | u, y                | b                    |

#### Rozmieszczenie śrub

Podczas instalacji haka mocującego do odbiornika TV.

#### Rozmieszczenie haków

Podczas instalacji odbiornika TV na uchwyt dolny.

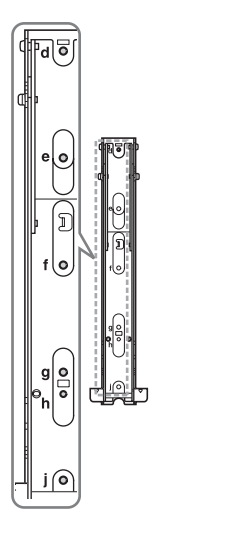

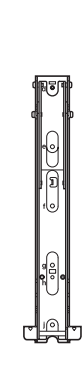

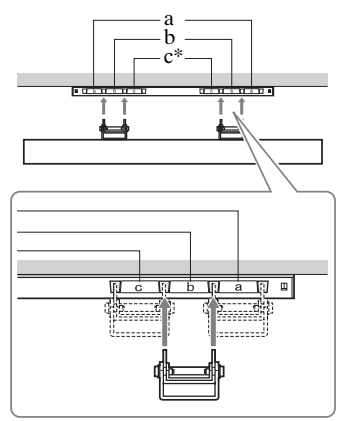

Zamocowania haka "c" nie można używać dla tych \* modeli.

## Dane techniczne

| Nazwa modelu                      |                                  | KDL-40X4500                                                                                                    | KDL-46X4500                                                                                                    | KDL-55X4500                                                            |  |  |  |
|-----------------------------------|----------------------------------|----------------------------------------------------------------------------------------------------|----------------------------------------------------------------------------------------------------|------------------------------------------------------------------------|--|--|--|
| System                            |                                  |                                                                                                    |                                                                                                    |                                                                        |  |  |  |
| System monitora                   |                                  | Panel LCD (wyświetlacz c                                                                                                    | iekłokrystaliczny)                                                                                                    |                                                                        |  |  |  |
| System TV                         |                                  | Analogowy: Zależnie od w<br>Cyfrowy: DVB-T/DVB-C                                                                                                    | Analogowy: Zależnie od wybranego kraju/regionu: B/G/H, D/K, L, I<br>Cyfrowy: DVB-T/DVB-C                                                               |                                                                        |  |  |  |
| System kolorys                    | tyczny/Wideo                     | Analogowy: PAL, PAL60<br>(tylko wejście wideo)<br>Cyfrowy: MPEG-2 MP@M                                                                                                    | Analogowy: PAL, PAL60 (tylko wejście wideo), SECAM, NTSC3,58, NTSC4,43<br>(tylko wejście wideo)<br>Cyfrowy: MPEG-2 MP@ML/HL_H 264/MPEG-4 AVC MP/HP@I 4 |                                                                        |  |  |  |
| Zakres kanałów                    | v                                | Analogowe: VHF: E2–E12<br>D/K: R1–R12, R21–R69/L<br>Cyfrowe: VHF/UHF                                                                                                    | Analogowe: VHF: E2–E12/UHF: E21–E69/CATV: S1–S20/HYPER: S21–S41<br>D/K: R1–R12, R21–R69/L: F2–F10, B–Q, F21–F69/I: UHF B21–B69<br>Cvfrowe: VHF/UHF     |                                                                        |  |  |  |
| Moc dźwięku                       |                                  | 10 W + 10 W, 12W + 12W                                                                                                    | (Głośnik niskotonowy)                                                                                                    |                                                                        |  |  |  |
| Gniazda wejś                      | cia/wyjścia                      | •                                                                                                    |                                                                                                    |                                                                        |  |  |  |
| Antena/Sieć ka                    | blowa                            | 75 omów zewnętrzne złącz                                                                                                    | e VHF/UHF                                                                                                    |                                                                        |  |  |  |
| →/→AV1                            |                                  | 21-stykowe złącze SCART<br>wejście RGB, wyjście audi                                                                                                    | (standard CENELEC), w ty<br>o/wideo TV.                                                                                                    | m wejście audio/wideo,                                                 |  |  |  |
| ↔/-→AV2 (                         | SMARTLINK)                       | 21-stykowe złącze SCART<br>wejście RGB, wybieralne w                                                                                                    | (standard CENELEC), w ty<br>wyjście audio/wideo oraz inte                                                                                              | vm wejście audio/wideo,<br>erfejs SmartLink.                           |  |  |  |
| - COMPON                          | ENT IN1, 2                       | Obsługiwane formaty: 108<br>Y: 1 Vp-p, 75 omów, synch:<br>Pr/Cr: 0,7 Vp-p, 75 omów                                                                                                    | 0р, 1080i, 720р, 576р, 576i, 4<br>ronizacja ujemna 0,3 V/Рв/С                                                                                          | 80p, 480i<br>/B: 0,7 Vp-p, 75 omów/                                    |  |  |  |
| -OCOMPONE                         | ENT IN1, 2                       | Wejście audio (gniazdka u                                                                                                    | niwersalne typu phono)                                                                                                    |                                                                        |  |  |  |
| HDMI IN1, 2, 3, 4                 |                                  | Wideo: 1080/24p, 1080p, 1080i, 720p, 576p, 576i, 480p, 480i<br>Audio: Dwukanałowy liniowy PCM: 32, 44,1 i 48 kHz, 16, 20 i 24 bity<br>Analogowe wejście audio (gniazdko miniaturowe) (tylko HDMI IN1)<br>Wejście komputera (zobacz strona 59) |                                                                                                    |                                                                        |  |  |  |
| sAV3                              |                                  | Wejście S-video (4-stykowe typu mini DIN)                                                                                                    |                                                                                                    |                                                                        |  |  |  |
| -SAV3                             |                                  | Wejście wideo (gniazdko uniwersalne typu phono)                                                                                                    |                                                                                                    |                                                                        |  |  |  |
| -•••AV3                           |                                  | Wejście audio (gniazdka u                                                                                                    | niwersalne typu phono)                                                                                                    |                                                                        |  |  |  |
| G- DIGITAL AUDIO OUT<br>(OPTICAL) |                                  | Cyfrowe gniazdo optyczne                                                                                                    |                                                                                                    |                                                                        |  |  |  |
| G-                                |                                  | Wyjście audio (gniazdka u                                                                                                    | niwersalne typu phono)                                                                                                    |                                                                        |  |  |  |
| → PC IN                           |                                  | Wejście PC (D-sub 15-stykowe) (zobacz strona 59)<br>G: 0,7 Vp-p, 75 omów, non Sync on Green/B: 0,7 Vp-p, 75 omów/<br>R: 0,7 Vp-p, 75 omów/HD: 1-5 Vp-p/VD: 1-5 Vp-p<br>→ Wejście PC audio (gniazdko miniaturowe)                              |                                                                                                    |                                                                        |  |  |  |
| DMPORT                            |                                  | DIGITAL MEDIA PORT                                                                                                    |                                                                                                    |                                                                        |  |  |  |
| Ý                                 |                                  | Port USB                                                                                                    |                                                                                                    |                                                                        |  |  |  |
| 0.                                |                                  | Gniazdo słuchawek                                                                                                    |                                                                                                    |                                                                        |  |  |  |
|                                   |                                  | Szczelina CAM (Moduł warunkowego dostępu)                                                                                                    |                                                                                                    |                                                                        |  |  |  |
| 문<br>문<br>LAN                     |                                  | Złącze 10BASE-T/100BASE-TX (Zależnie od środowiska pracy sieci prędkość<br>połączenia może być różna. Prędkość komunikacji oraz jakość komunikacji<br>10BASE-T/100BASE-TX nie jest gwarantowana dla tego odbiornika TV.)                      |                                                                                                    |                                                                        |  |  |  |
| Zasilanie i inn                   | e                                |                                                                                                    |                                                                                                    |                                                                        |  |  |  |
| Zasilanie                         |                                  | 220 V – 240 V AC, 50 Hz                                                                                                    |                                                                                                    |                                                                        |  |  |  |
| Rozmiar ekran<br>przekątnej)      | u (mierzony po                   | 40 cali (W przybliż.<br>101,6 cm)                                                                                                    | 46 cali (W przybliż.<br>116,8 cm)                                                                                                    | 55 cali (W przybliż.<br>138,8 cm)                                      |  |  |  |
| Rozdzielczość ekranu              |                                  | 1 920 punktów (w poziomi                                                                                                    | 1 920 punktów (w poziomie) × 1 080 linii (w pionie)                                                                                                    |                                                                        |  |  |  |
| Pobór mocy                        | w trybie "Dom"/<br>"Standardowy" | 210 W                                                                                                    | 270 W                                                                                                    | 370 W                                                                  |  |  |  |
|                                   | w trybie "Sklep"/<br>"Żywy"      | 230 W                                                                                                    | 350 W                                                                                                    | 480 W                                                                  |  |  |  |
| Pobór mocy w trybie gotowości*    |                                  | 0,2 W (19 W gdy funkcja<br>"Szybki start" jest<br>nastawiona na "Wł.")                                                                                                    | 0,5 W (20 W gdy funkcja<br>"Szybki start" jest<br>nastawiona na "Wł.")                                                                                 | 0,6 W (22 W gdy funkcja<br>"Szybki start" jest<br>nastawiona na "Wł.") |  |  |  |

| Nazwa modelu                       |                            | KDL-40X4500                                    | KDL-46X4500                           | KDL-55X4500            |  |
|------------------------------------|----------------------------|------------------------------------------------|---------------------------------------|------------------------|--|
| Wymiary (W                         | z podstawą                 | 112,8 × 65,5 × 27,9 cm                         | $125,9\times73,7\times31,5~\text{cm}$ | 148,6 × 85,5 × 35,6 cm |  |
| przybliż.)(szer.<br>× wys. × gł.): | bez podstawy               | $112,8 \times 60,3 \times 12,5$ cm             | $125,9 \times 68,5 \times 14,4$ cm    | 148,6 × 80,3 × 14,7 cm |  |
| Waga (W<br>przybliż.)              | z podstawą                 | 27,0 kg                                        | 38,0 kg                               | 54,0 kg                |  |
|                                    | bez podstawy               | 23,5 kg                                        | 33,0 kg                               | 47,5 kg                |  |
| Dostarczone wyposażenie            |                            | Zobacz "Sprawdzanie wyposażenia" na stronie 4. |                                       |                        |  |
| Wyposażenie<br>dodatkowe           | Ścienny uchwyt<br>mocujący | SU-WL500                                       |                                       |                        |  |
|                                    | Kolorowa ramka             | CRU-408G11                                     | CRU-46SG11                            | CRU-558G11             |  |

\* Podana moc pobierana w trybie gotowości jest osiągana, gdy odbiornik TV zakończy wymagane procesy wewnętrzne.

Konstrukcja oraz dane techniczne mogą ulec zmianie bez powiadomienia.

| Rozdzielczo | sć                  |   |                    |                                |                               |               |
|-------------|---------------------|---|--------------------|--------------------------------|-------------------------------|---------------|
| Sygnały     | Poziomo<br>(Piksel) | × | Pionowo<br>(Linia) | Częstotliwość<br>pozioma (kHz) | Częstotliwość<br>pionowa (Hz) | Standard      |
| VGA         | 640                 | × | 480                | 31,5                           | 60                            | VGA           |
|             | 640                 | × | 480                | 37,5                           | 75                            | VESA          |
|             | 720                 | × | 400                | 31,5                           | 70                            | VGA-T         |
| SVGA        | 800                 | × | 600                | 37,9                           | 60                            | Wytyczne VESA |
|             | 800                 | Х | 600                | 46,9                           | 75                            | VESA          |
| XGA         | 1024                | × | 768                | 48,4                           | 60                            | Wytyczne VESA |
|             | 1024                | × | 768                | 56,5                           | 70                            | VESA          |
|             | 1024                | × | 768                | 60,0                           | 75                            | VESA          |
| WXGA        | 1280                | × | 768                | 47,4                           | 60                            | VESA          |
|             | 1280                | × | 768                | 47,8                           | 60                            | VESA          |
|             | 1280                | × | 768                | 60,3                           | 75                            |               |
|             | 1360                | × | 768                | 47,7                           | 60                            | VESA          |
| SXGA        | 1280                | × | 1024               | 64,0                           | 60                            | VESA          |
| HDTV        | 1920                | × | 1080               | 67,5                           | 60                            | CEA-861*      |

Tabela sygnałów wejściowych z komputera dla → PC i HDMI IN 1, 2, 3, 4

\* Taktowanie 1080p gdy zastosowane do wejścia HDMI będzie traktowane jako taktowanie wideo, a nie jako taktowanie PC. Wpływa to na ustawienia menu "Ustawienia wideo" i menu "Ustawienia ekranu".

Aby oglądać treści z komputera, nastawić "Tryb Gra/Tekst" na "Wł.", "Format ekranu" na "Wide", i "Pole wyświetlania" na "Wszystkie piksele".

#### Þ

• Wejście PC tego odbiornika TV nie współpracuje z Sync on Green, ani z Composite Sync.

• Wejście PC tego odbiornika TV nie współpracuje z sygnałami kolejnoliniowymi.

• W celu uzyskania najlepszej jakości obrazu zalecane jest korzystanie z sygnałów z powyższej tabeli dla częstotliwości pionowej 60 Hz (zapisanych grubą czcionką).

## Rozwiązywanie problemów

Sprawdzić, czy wskaźnik 🕛 (oczekiwanie) miga na czerwono.

#### Gdy miga wskaźnik 🕛 (oczekiwanie)

Uruchomiona została funkcja autodiagnostyki.

1 Policzyć ile razy miga wskaźnik 🖰 (oczekiwanie) pomiędzy dwusekundowymi przerwami.

Na przykład, wskaźnik miga trzy razy, potem jest dwusekundowa przerwa, potem znowu wskaźnik miga trzy razy.

2 Nacisnąć <sup>(1)</sup> na odbiorniku TV, aby go wyłączyć, odłączyć przewód zasilający i poinformować sprzedawcę sprzętu lub punkt serwisu Sony o sposobie migania wskaźnika (ile razy miga).

#### Gdy nie miga wskaźnik 🕛 (oczekiwanie)

- **1** Sprawdzić możliwe sytuacje w poniższych tabelach.
- **2** Jeżeli problem nie ustępuje, zlecić sprawdzenie odbiornika TV wykwalifikowanemu personelowi serwisu.

| tuacja                                                                                                    | Wyjaśnienie/Środki zaradcze                                                                                                    |
|----------------------------------------------------------------------------------------------------|----------------------------------------------------------------------------------------------------|
| braz                                                                                                    |                                                                                                    |
| Brak obrazu (ekran jest<br>ciemny) i brak dźwięku.                                                           | <ul> <li>Sprawdzić podłączenie anteny/kabli.</li> <li>Podłączyć odbiornik TV do sieci i nacisnąć <sup>(1)</sup>/<sub>(2</sub> na odbiorniku.</li> <li>Jeżeli wskaźnik <sup>(1)</sup>/<sub>(2</sub> (oczekiwanie) zaświeci się na czerwono, nacisnąć <b>TV I</b>/<sup>(1)</sup>/<sub>(2</sub>.</li> </ul>                                                                                                    |
| Brak obrazu lub na ekranie<br>pojawiła się informacja<br>menu urządzenia<br>podłączonego do złącza<br>scart. | <ul> <li>Nacisnąć , aby wyświetlić listę wejść, po czym wybrać żądane wejście.</li> <li>Sprawdzić połączenie między dodatkowym urządzeniem a odbiornikiem TV.</li> </ul>                                                                                                    |
| Występują tzw. zjawy lub<br>podwójny obraz.                                                                  | <ul><li>Sprawdzić podłączenie anteny/kabli.</li><li>Sprawdzić położenie anteny i jej kierunek.</li></ul>                                                                                                    |
| Na ekranie widać tylko<br>śnieżenie i zakłócenia.                                                            | <ul> <li>Sprawdzić, czy antena nie jest złamana lub zgięta.</li> <li>Sprawdzić, czy nie upłynął okres żywotności anteny (trzy do pięciu lat w zwykłych warunkach, rok lub dwa lata w środowisku nadmorskim).</li> </ul>                                                                                                    |
| Obraz jest zniekształcony<br>(pojawiają się linie<br>przerywane lub paski).                                  | <ul> <li>Umieścić odbiornik TV z dala od źródeł zakłóceń elektrycznych, takich jak samochody, motocykle, suszarki do włosów lub instrumenty optyczne.</li> <li>Ustawiając dodatkowe urządzenie, między nim a odbiornikiem TV należy pozostawić pewien odstęp.</li> <li>Sprawdzić podłączenie anteny/kabli.</li> <li>Kabel anteny/TV kablowej należy umieścić z dala od innych kabli połączeniowych.</li> </ul> |
| Zakłócenia obrazu lub<br>dźwięku podczas oglądania<br>kanału TV.                                             | • Wyregulować "ARC" (Automatyczne dostrajanie), aby otrzymać lepszy odbiór obrazu (strona 51).                                                                                                    |
| Na ekranie pojawiają się<br>czarne i/lub jasne punkciki.                                                     | • Obraz na ekranie składa się z pikseli. Czarne i/lub jasne punkciki (czyli piksele) na ekranie nie świadczą o wadliwym działaniu.                                                                                                    |
| Kontury obrazu są<br>zniekształcone.                                                                         | • Wybrać "Standardowe" lub "Wył." w "Motionflow" (strona 45).<br>Jeżeli objawy nie ustąpią, zmień aktualne ustawienie "Tryb filmu"<br>na inne (strona 45).                                                                                                    |
| Obraz nie jest wyświetlany<br>w kolorze.                                                                     | • Wybrać "Zerowanie" (strona 41).                                                                                                    |

| Sytuacja                                                                                                    | Wyjaśnienie/Środki zaradcze                                                                                                    |
|----------------------------------------------------------------------------------------------------|----------------------------------------------------------------------------------------------------|
| Obraz z urządzenia<br>podłączonego do gniazd<br>- COMPONENT IN1 lub<br>2 nie jest wyświetlany w<br>kolorze lub kolory są<br>nieprawidłowe.                                            | • Sprawdzić podłączenia gniazd – COMPONENT IN1 lub 2 oraz<br>sprawdzić, czy wtyczki są dobrze osadzone w swoich gniazdach.                                                                                                    |
| Na ekranie brak obrazu z<br>podłączonego urządzenia.                                                                                                    | <ul> <li>Włączyć podłączone urządzenie.</li> <li>Sprawdzić podłączenie kabli.</li> <li>Nacisnąć , aby wyświetlić listę wejść, po czym wybrać żądane wejście.</li> <li>Prawidłowo włożyć kartę pamięci lub inny nośnik pamięci do cyfrowego aparatu fotograficznego.</li> <li>Używać karty pamięci cyfrowego aparatu fotograficznego lub innego nośnika pamięci, sformatowanych zgodnie z zaleceniami instrukcji obsługi dostarczonej z aparatem cyfrowym.</li> <li>Operacje nie są gwarantowane dla każdego urządzenia USB. Ponadto, operacje różnią się, zależnie od funkcji urządzenia USB i odtwarzanego wideo.</li> </ul> |
| Nie można wybrać<br>podłączonego urządzenia w<br>menu Home, lub nie można<br>przełączyć wejścia.                                                                                      | <ul> <li>Sprawdzić podłączenie kabli.</li> <li>Ustawić serwer, który ma być wyświetlany w menu Home (strona 37).</li> </ul>                                                                                                    |
| Dźwięk                                                                                                    |                                                                                                    |
| Obraz jest dobry, ale brak<br>jest dźwięku.                                                                                                    | <ul> <li>Nacisnąć ∠ +/- lub <sup>*</sup> (Wyciszanie).</li> <li>Sprawdzić, czy "Głośnik" jest nastawiony na "Głośnik TV" (strona 46).</li> <li>Gdy używane jest wejście HDMI dla Super Audio CD lub DVD-Audio, DIGITAL AUDIO OUT (OPTICAL) może nie generować sygnałów audio.</li> </ul>                                                                                                    |
| Dźwięk z zewnętrznego<br>sprzętu audio, takiego jak<br>wzmacniacz AV podłączony<br>do odbiornika TV, sprawia<br>wrażenie, że nie jest<br>zsynchronizowany z wideo.                    | • Wyregulować koordynację czasową wyprowadzanego audio,<br>używając funkcji zewnętrznego sprzętu audio. Jeżeli nadal<br>pozostaje wrażenie, że audio nie jest zsynchronizowane z wideo,<br>nastawić "Tryb DRC" na "Wył." (strona 41).                                                                                                    |
| Występuje znacząca różnica<br>między poziomem głośności<br>wyprowadzanej z wejścia<br>DIGITAL MEDIA PORT,<br>a poziomem głośności z<br>odbiornika TV lub z wejścia<br>innego sprzętu. | • Wyregulować ustawienie "Korekta głośności" w menu "Dźwięk" (strona 43).                                                                                                    |
| Kanały                                                                                                    |                                                                                                    |
| Nie można wybrać<br>żądanego kanału.                                                                                                    | • Przełączyć tryby między cyfrowymi i analogowymi i wybrać żądany kanał cyfrowy/analogowy.                                                                                                    |
| Niektóre kanały są puste.                                                                                                    | <ul> <li>Kanał używany jest tylko dla programów kodowanych/płatnych.<br/>Wykupić abonament na usługę płatnej TV.</li> <li>Kanał jest używany tylko dla danych (brak obrazu lub dźwięku).</li> <li>Skontaktować się ze stacją nadającą program i uzyskać informacje<br/>o szczegółach transmisji.</li> </ul>                                                                                                    |
| Kanały cyfrowe nie są wyświetlane.                                                                                                    | <ul> <li>Skontaktować się z lokalnym instalatorem i dowiedzieć się, czy transmisja sygnału cyfrowego jest dostępna w tej okolicy.</li> <li>Wymienić na antenę o większym wzmocnieniu.</li> </ul>                                                                                                    |

| Sytuacja                                                                                                    | Wyjaśnienie/Środki zaradcze                                                                                                    |
|----------------------------------------------------------------------------------------------------|----------------------------------------------------------------------------------------------------|
| Sieć domowa                                                                                                    |                                                                                                    |
| Rezultaty kontroli<br>diagnostycznej wskazują na<br>awarię.                                                    | <ul> <li>Sprawdzić połączenia</li> <li>Użyć normalnego kabla jako kabla LAN.</li> <li>Sprawdzić, czy kabel jest solidnie podłączony.</li> <li>Sprawdzić połączenie między odbiornikiem TV i szerokopasmowym ruterem.</li> <li>Sprawdzić ustawienia</li> <li>Zmienić adres IP dla serwera DNS (zobacz "Sprawdzanie połączenia sieciowego" na stronie 36), biorąc po uwagę co następuje.</li> <li>Skontaktować się z dostawcą usług Internetowych.</li> <li>Określić adres IP rutera, w wypadku gdy DNS dostawcy usług Internetowych nie jest znany.</li> </ul>                                                                                                    |
| Nie można znaleźć serwera,<br>nie można wyszukać listy i<br>odtwarzanie nie udaje się.                         | <ul> <li>Po zmianie ustawień serwera wyłączyć odbiornik TV i włączyć z powrotem, naciskająć <sup>(1)</sup> na odbiorniku TV.</li> <li>Wykonać "Diagnostyka serwera" (strona 38).</li> <li>Gdy komputer używany jest jako serwer</li> <li>Sprawdzić, czy komputer jest włączony. Nie wyłączać komputera w trakcie dostępu.</li> <li>Jeżeli na komputerze zainstalowane jest oprogramowanie ochronne, należy pamiętać o zezwoleniu na połączenie z urządzeniami zewnętrznymi. Szczegółowe informacje znajdują się w instrukcji obsługi dostarczonej razem z oprogramowaniem ochronnym.</li> <li>Obciążenie pamięci komputera może być zbyt duże lub aplikacja serwera zrobiła się niestabilna. Spróbować wykonać co następuje: -Zatrzymać aplikację serwera i uruchomić ją z powrotem.</li> <li>Wyłączyć i ponownie włączyć komputer.</li> <li>Zmniejszyć liczbę aplikacji uruchomionych na komputerze.</li> <li>Zmniejszyć ilość treści.</li> </ul> |
| Zmiany na serwerze nie<br>zostają zastosowane lub<br>wyświetlona zawartość różni<br>się od zawartości serwera. | • Czasami zmiany nie znajdują zastosowania w wyświetleniach na<br>odbiorniku TV, nawet jeżeli treści zostały dodane i/lub usunięte z<br>serwera. W takim wypadku wrócić jeden poziom wyżej i spróbować<br>ponownie otworzyć katalog lub serwer.                                                                                                    |
| Pliki graficzne/muzyczne nie<br>pojawiają się lub ikony nie<br>są wyświetlane.                                 | <ul> <li>Wstępny sprawdzian</li> <li>Sprawdzić, czy podłączone urządzenie obsługuje DLNA.</li> <li>Operacje nie są gwarantowane dla każdego serwera. Ponadto, operacje różnią się, zależnie od funkcji serwera i danych treści.</li> <li>Włączyć podłączone urządzenie.</li> <li>Sprawdzić połączenia</li> <li>Sprawdzić, czy kabel LAN i/lub kabel zasilania serwera nie zostały odłączone.</li> <li>Sprawdzić ustawienia</li> <li>Sprawdzić, czy podłączone urządzenie jest zarejestrowane w "Ustawienia wyświetlania serwerów" (strona 37).</li> <li>Sprawdzić, czy wybrane urządzenie jest podłączone do sieci i czy jest do niego dostęp.</li> <li>Jeżeli "Ustawienia adresu IP" w "Sieć" pod "Ustawienia sieciowe" jest nastawione na "DHCP (automatyczny DNS)" lub "DHCP (ręczny DNS)", rozpoznawanie urządzeń może trochę trwać, jeżeli nie ma serwera DHCP. Wykonać "Diagnostyka serwera" (strona 38).</li> </ul>                         |

| Sytuacja                                                                                                    | Wyjaśnienie/Środki zaradcze                                                                                                    |  |  |  |  |
|----------------------------------------------------------------------------------------------------|----------------------------------------------------------------------------------------------------|--|--|--|--|
| Odbiornika TV nie można<br>znaleźć z urządzenia<br>zgodnego z funkcją<br>Renderer (urządzenia<br>Controller). | <ul> <li>Sprawdzić połączenia</li> <li>Sprawdzić, czy kabel LAN i/lub kabel zasilania serwera nie zostały odłączone.</li> <li>Sprawdzić ustawienia</li> <li>Sprawdzić, czy "Funkcja Renderer" jest włączone (strona 55).</li> <li>Sprawdzić, czy podłączone urządzenie jest zarejestrowane w "Renderer - kontrola dostępu" (strona 55).</li> </ul> |  |  |  |  |
| Informacje ogólne                                                                                             |                                                                                                    |  |  |  |  |
| Odbiornik TV<br>automatycznie wyłącza się<br>(przełącza się w tryb<br>gotowości).                             | <ul> <li>Sprawdzić, czy "Timer wyłączania" jest włączony, lub sprawdzić nastawienie "Czas trwania" w "Timer włączania" (strona 40).</li> <li>Jeśli w ciągu 10 minut nie zostanie odebrany żaden sygnał ani nie zostanie wykonana żadna czynność w trybie odbioru audycji TV, odbiornik automatycznie przełączy się w tryb oczekiwania.</li> </ul>  |  |  |  |  |
| Odbiornik TV włącza się automatycznie.                                                                        | • Sprawdzić, czy "Timer włączania" jest włączony (strona 40).                                                                                                    |  |  |  |  |
| Nie można wybrać pewnych<br>źródeł wejścia.                                                                   | • Wybrać "Ustawienia AV" i anulować nastawienie "Pomiń" dla danego źródła wejścia (strona 48).                                                                                                    |  |  |  |  |
| Pilot nie działa.                                                                                             | • Wymienić baterie.                                                                                                    |  |  |  |  |
| Nie można dodać kanału do<br>listy Ulubionych.                                                                | • Na liście Ulubionych można zapisać maksymalnie 999 kanałów.                                                                                                    |  |  |  |  |
| Urządzenie HDMI nie<br>pojawia się na "Lista<br>urządzeń HDMI".                                               | • Sprawdzić, czy urządzenie jest zgodne ze sterowaniem HDMI.                                                                                                    |  |  |  |  |
| Nie można wybrać "Wył." w<br>"Sterowanie przez HDMI".                                                         | • Jeżeli podłączony został system audio zgodny ze sterowaniem<br>HDMI, nie można wybrać "Wył." w tym menu. Aby zmienić<br>wyjście audio na głośnik TV, wybrać "Głośnik TV" w menu<br>"Głośnik" (strona 46).                                                                                                    |  |  |  |  |
| Nie wszystkie kanały są<br>nastrojone dla TV kablowej.                                                        | • Informacje o operatorach kablowych można znaleźć na stronie<br>internetowej pomocy technicznej.<br>http://support.sony-europe.com/TV/DVBC/                                                                                                    |  |  |  |  |

| Sytuacja                           | Wyjaśnienie/Środki zaradcze                                                                                                    |
|------------------------------------|----------------------------------------------------------------------------------------------------|
| Odłączyła się siatka<br>głośników. | <ul> <li>Aby założyć siatkę głośników, najpierw wyłącz odbiornik TV, a następnie odłącz przewód zasilający. Następnie wykonaj poniższe czynności.</li> <li>Tak ustawić siatkę głośników, aby oznaczenia na siatce odpowiadały oznaczeniom na odbiorniku TV i włożyć wystające elementy na siatce głośników do otworów na odbiorniku TV, po czym delikatnie podtrzymać. Sprawdzić, czy kontakt między siatką głośników i odbiornikiem TV jest pełny, bez żadnych przerw, po czym zamocować siatkę, naciskając ją z góry i wsuwając na miejsce. Aby nie uszkodzić odbiornika TV, nie należy dotykać głośników, ani otaczającego je miejsca.</li> </ul> |
|                                    | Nie dotykać głośników.                                                                                                    |

#### Введение

Благодарим Вас за то, что выбрали данный продукт компании Sony. Перед началом работы с телевизором внимательно прочитайте настоящее руководство и сохраните его на случай, если оно Вам понадобится для дальнейших справок.

#### Примечания относительно функции цифрового

#### телевидения

- □ Функции, связанные с цифровым телевидением ( ), доступны только в странах или регионах, использующих цифровой формат наземного телевещания DVB-T (MPEG-2 и H.264/MPEG-4 AVC), или при наличии доступа к услугам кабельной телевизионной сети, совместимым с форматом DVB-C (MPEG-2 и H.264/MPEG-4 AVC). Пожалуйста, выясните у специалиста своей лилерской компании, находитесь ли Вы в зоне приема сигнала DVB-T, или выясните у своего оператора кабельного телевидения, отвечает ли их кабельная услуга DVB-C требованиям интегрированной работы с данным телевизором.
- Ваш оператор кабельного телевидения может взимать плату за свои услуги или потребовать от Вас согласия с их условиями работы.
- Данный телевизор удовлетворяет требованиям DVB-T и DVB-C, однако совместимость с будущими стандартами наземного телевещания DVB-T и кабельного телевещания DVB-C не гарантируется.
- Некоторые функции цифрового телевидения могут быть недоступны в некоторых странах/ регионах, а кабельное телевидение DVB-C, предоставляемое некоторыми операторами кабельного телевидения, может работать неправильно.

Для получения списка совместимых операторов кабельного телевидения, обратитесь к следующему веб-сайту:

http://support.sony-europe.com/TV/ DVBC/

#### Информация о товарных знаках

is a registered trademark of the DVB Project

HDMI, логотип HDMI и High-Definition Multimedia Interface являются товарными знаками или зарегистрированными товарными знаками компании HDMI Licensing LLC.

DLNA и DLNA CERTIFIED являются товарными знаками и/или знаками обслуживания Digital Living Network Alliance.

Adobe является зарегистрированным товарным знаком или товарным знаком компании Adobe Systems Incorporated в США и/или других странах.

Изготовлено по лицензии компании Dolby Laboratories. Долби и знак в виде двойной буквы D являются товарными знаками компании Dolby Laboratories.

"BRAVIA" и символ BRAVIA являются товарными знаками компании Sony Corporation.

"XMB" и "xross media bar" являются товарными знаками Sony Corporation и Sony Computer Entertainment Inc.

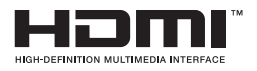

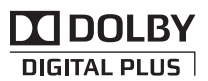

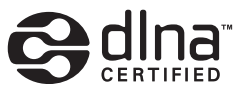

Sony Corporation, 1-7-1 Konan, Minato-ku, Tokyo Japan Assembled in Slovakia

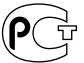

Сони Корлорейшн, 1-7-1 Конан, Минато-ку, Токио, Ялония Собрано в Словакии

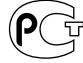

## Содержание

| Руководство по вводу в эксплуатацию             | 4    |
|-------------------------------------------------|------|
| Сведения по безопасности                        | . 10 |
| Меры предосторож-ности                          | . 12 |
| Регуляторы/индикаторы на пульте ДУ и телевизоре | . 14 |

#### Просмотр телепрограмм

| Просмотр телепрограмм                                                  | 19 |
|------------------------------------------------------------------------|----|
| Использование Цифрового электронного руководства по программам (EPG) 🖂 | 21 |
| Использование цифрового списка Избранное 🛛                             | 22 |

#### Использование дополнительного оборудования

| Подключение дополнительного оборудования                                       | 23 |
|--------------------------------------------------------------------------------|----|
| Просмотр изображений с подсоединенного оборудования                            | 26 |
| Воспроизведение фото/музыки через USB                                          | 28 |
| Использование функции BRAVIA Sync с помощью управления через интерфейс<br>HDMI | 31 |
| Управление дополнительным оборудованием с помощью пульта ДУ телевизора         | 33 |

#### Использование функций домашней сети

| Подключение к сети                               | 36 |
|--------------------------------------------------|----|
| Использование фото/музыкальных файлов через сеть | 36 |
| Проверка сетевого соединения                     | 38 |
| Регулировка установок отображения серверов       | 39 |

#### Использование функций меню

| Навигация в главном меню телевизора ХМВ™ | 41 |
|------------------------------------------|----|
| Меню настройки телевизора                | 42 |

#### Дополнительная информация

| Установка аксессуаров (настенный монтажный кронштейн) | 59 |
|-------------------------------------------------------|----|
| Технические характеристики б                          | 51 |
| Поиск и устранение неисправностей б                   | 33 |

**СИЗ** : только для цифровых каналов

Перед началом работы с телевизором прочтите раздел "Сведения по безопасности" (стр. 10). Сохраните это руководство на случай, если оно Вам понадобится для дальнейших справок.

## Руководство по вводу в эксплуатацию

1

## Перед использованием

#### Для проверки принадлежностей

Шнур питания (тип С-6)\* (1)

Коаксиальный кабель\* (1)

Подставка (1) и винты (4) (только модели KDL-46X4500/40X4500)

#### Пульт ДУ RM-ED012 (1)

Батарейки размера АА (тип R6) (2)

\* Не отсоединяйте ферритовые сердечники.

#### Установка батареек в пульт ДУ

Нажмите и поднимите крышку для открывания.

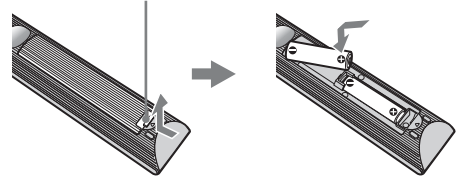

#### Для замены сетки динамика

Сетку динамиков можно заменить на другую, приобретенную отдельно. Тем не менее, не снимайте сетку кроме случаев ее замены. Для получения более подробной информации см. инструкции, прилагаемые к сетке динамиков.

### 1: Прикрепление подставки (для моделей KDL-46X4500/40X4500)

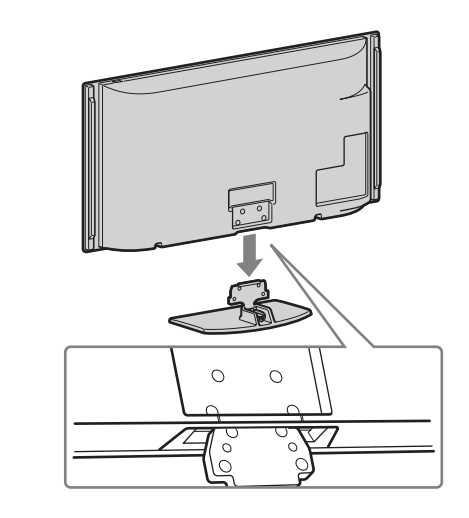

2

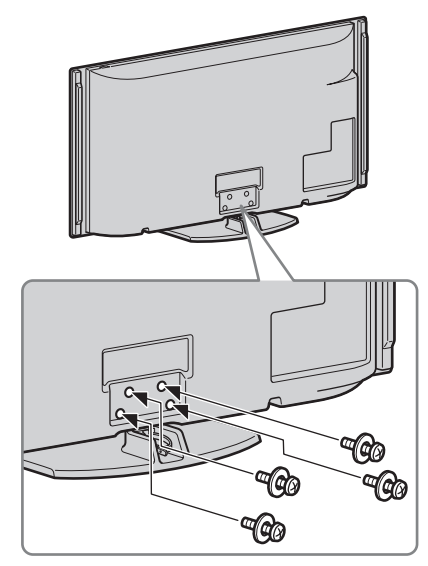

Þ

• В случае использования электрического шуруповерта установите момент затяжки примерно на 1,5 Н·м (15 кгс·см).

## 2: Подсоединение антенны/телеприставки/ рекордера (например, DVD-рекордера)

Подсоединение телеприставки/ рекордера (например, DVD-рекордера) с помощью кабеля SCART

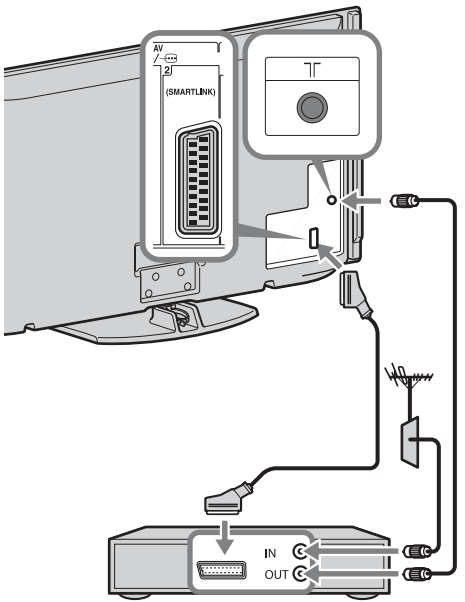

Телеприставка/рекордер (например, DVD-рекордер)

Подсоединение телеприставки/ рекордера (например, DVD-рекордера) с помощью кабеля HDMI

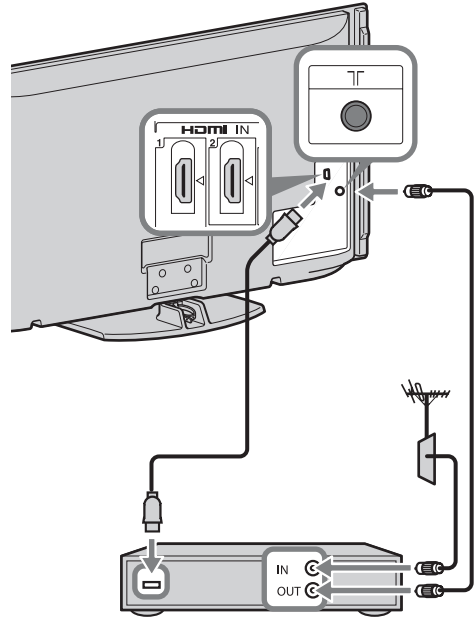

Телеприставка/рекордер (например, DVD-рекордер)

### 3: Защита телевизора от опрокидывания

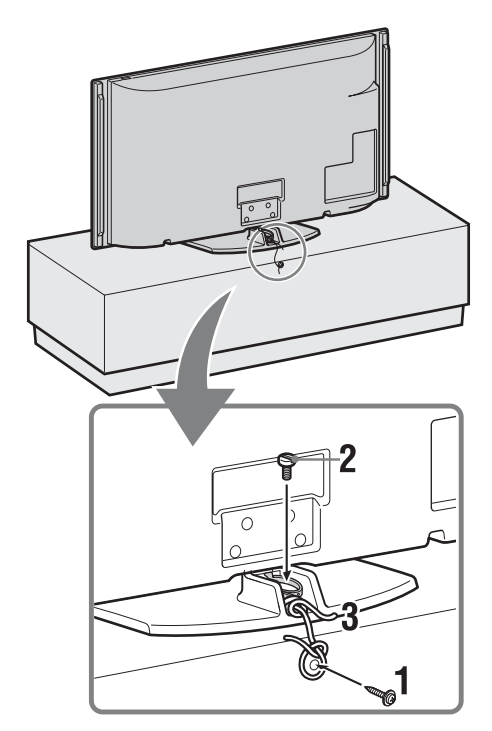

- Вкрутите шуруп для дерева (диаметром 4 мм, не прилагается) в телевизионную подставку.
- **2** Завинтите крепежный винт (М6 × 12–15, не прилагается) в отверстие для винта в телевизоре.
- **3** Свяжите шуруп по дереву и крепежный винт крепким шнуром.

4: Укладка кабелей

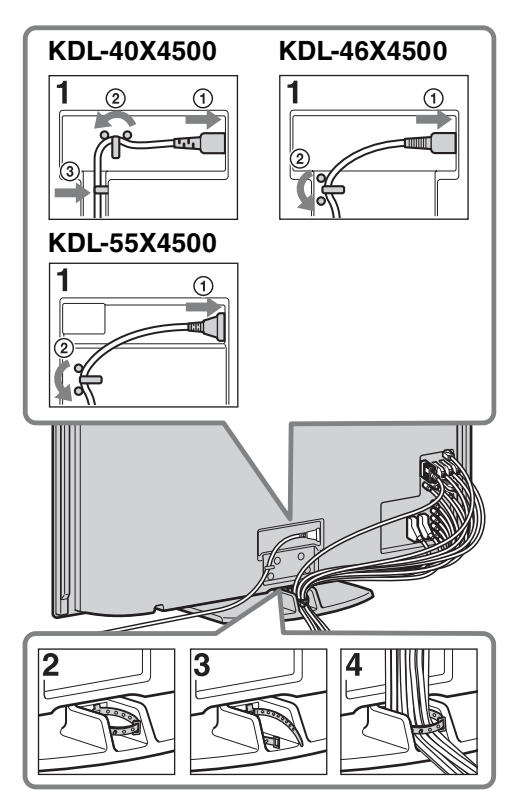

Þ

• Не связывайте сетевой провод вместе с другими кабелями.

## 5: Выполнение начальной установки

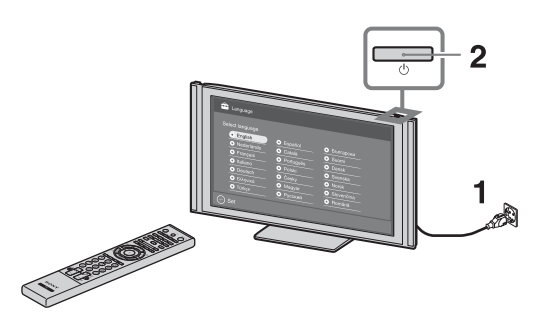

3

|   | t language. |   |           |   |            |
|---|-------------|---|-----------|---|------------|
| • | English     |   |           |   |            |
| 0 | Nederlands  | 0 | Català    | 0 | Suomi      |
| 0 | Français    | 0 | Português | 0 | Dansk      |
| 0 | Italiano    | 0 | Polski    | 0 | Svenska    |
| 0 | Deutsch     | 0 | Česky     | 0 | Norsk      |
| 0 | Ελληνικά    | 0 | Magyar    | 0 | Slovenčina |
| 0 | Türkçe      | 0 | Русский   | 0 | Romånä     |

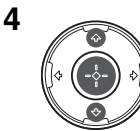

| Выбери |                   |
|--------|-------------------|
|        | United Kingdom    |
|        | O Ireland         |
|        | O Nederland       |
|        | O België/Belgique |
|        | O Luxembourg      |
|        | O France          |
|        | O Italia          |

8

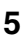

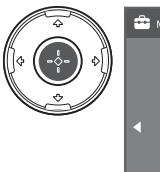

|   | 💼 Med | стоположе | ние               |   |
|---|-------|-----------|-------------------|---|
| ) |       | Выберит   | э местоположение. |   |
| ' |       |           |                   |   |
|   | •     |           | • Дом             | ► |
|   |       |           | О Магазин         |   |
|   |       |           |                   |   |
|   |       |           |                   |   |
|   |       |           |                   |   |

Выберите опцию "Дом" для достижения лучших установок телевизора при использовании телевизора в домашних условиях.

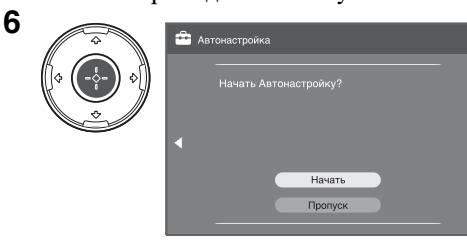

Убедитесь, что антенна подсоединена.

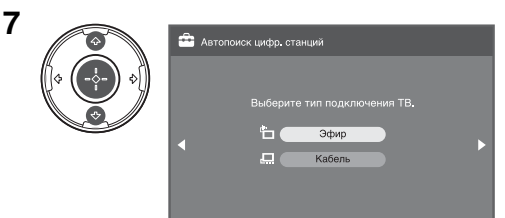

При выборе опции "Кабель" рекомендуется выбрать опцию "Быстрое сканирование" для быстрой настройки. Установите опцию "Частота" и "Код доступа к сети" в соответствии с информацией, предоставленной Вашим оператором кабельного телевидения. Если с помощью опции "Быстрое сканирование" канал не найден, попробуйте использовать опцию "Полное сканирование" (хотя это может занять некоторое время). Для получения списка совместимых операторов кабельного телевидения, обратитесь к следующему веб-сайту: http://support.sony-europe.com/TV/ DVBC/

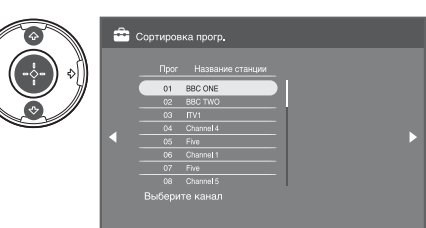

Если Вы хотите поменять порядок аналоговых каналов, выполните действия раздела "Сортировка прогр." на стр. 53.

Если телевизор не может принимать каналы цифрового телевещания, на экране появляется меню "Устан. часов" (стр. 42).

| 9 | -                  | _                                                         | _              | _ |
|---|--------------------|-----------------------------------------------------------|----------------|---|
|   | Включи             | рый запуск<br>ть функцию "Быстрый запуск                  |                |   |
|   | ТВ вклю<br>энергоп | очается быстрее, но увеличие<br>отребление в режиме ожида | зается<br>чия. |   |
|   | (                  | Раннее утро (4:00 - 7:00)                                 | Вкл.           |   |
|   | 4                  | Утро (7:00 - 11:00)                                       | Выкл.          |   |
|   |                    | Полдень (11:00 - 17:00)                                   | Вкл.           |   |
|   |                    | Вечер (17:00 - 0:00)                                      | Выкл.          |   |
|   |                    | Ночь (0:00 - 4:00)                                        | Выкл.          |   |
|   |                    |                                                           |                |   |
|   |                    |                                                           |                |   |

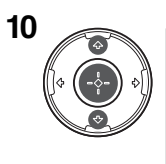

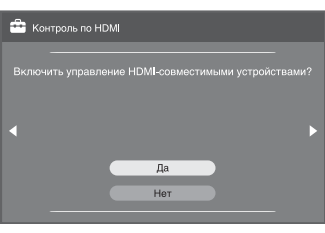

## Регулировка угла просмотра телевизора

Данный телевизор можно регулировать в пределах углов, указанных ниже.

#### Отрегулируйте угол влево и вправо (поворот)

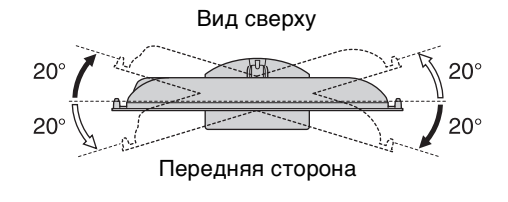

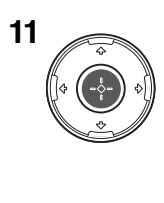

| ŝ | Автозапуск |    |  |
|---|------------|----|--|
|   |            |    |  |
| • |            |    |  |
|   |            | ОК |  |
|   |            |    |  |

# Отсоединение настольной подставки от телевизора

Þ

- Снимите винты, указанные на телевизоре метками в виде стрелок **↑**.
- Не снимайте настольную подставку в других случаях, отличных от перечисленных ниже.
- Для установки телевизора на стену.
- Для помещения телевизора в картонную коробку во время покупки (только модели KDL-46X4500/40X4500).

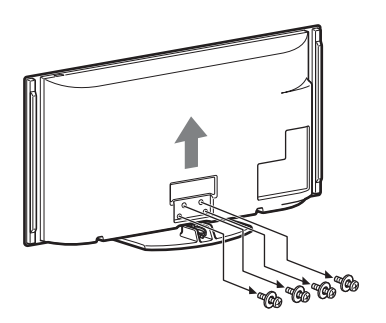

# Сведения по безопасности

#### Установка и подключение

Во избежание возгорания, поражения электрическим током, повреждения телевизора и/или травм выполняйте установку и эксплуатацию телевизора в соответствии с нижеследующими указаниями.

#### Установка

- Телевизор следует устанавливать вблизи легкодоступной сетевой розетки.
- Установите телевизор на ровную устойчивую поверхность.
- Настенная установка телевизора должна выполняться только квалифицированными специалистами сервисной службы.
- По соображениям безопасности настоятельно рекомендуется использовать аксессуары Sony, в том числе:
- Кронштейн для настенной установки SU-WL500
   При присоединении крепежного крюка к телевизору
- при присоединении крепежного крюка к телевизору используйте только винты, входящие в комплект поставки кронштейна для настенной установки. В этих винтах длина резьбовой части, выступающей за прилегающую к телевизору поверхность крепежного крюка, составляет от 8 до 12 мм.

Диаметр и длина винтов различны в зависимости от модели кронштейна для настенной установки. Использование винтов, отличных от входящих в комплект поставки, может привести к повреждению телевизора или вызвать его падение и т.д.

#### 8 мм - 12 мм

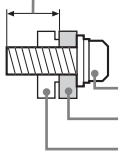

Винт (поставляется в комплекте с кронштейном для настенной установки)

Крепежный крюк

Элемент для присоединения крепежного крюка на задней крышке телевизора

#### Перемещение

- Перед перемещением телевизора отсоедините от него все кабели.
- Для переноски телевизора больших размеров требуются два или три человека.
- □ При переноске телевизора вручную держите его, как показано на рисунке справа. Не прикладывайте усплия к ЖК-панели.

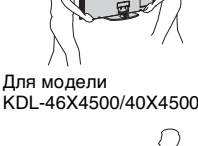

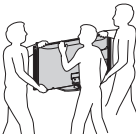

- Прим подъеме или перемещении телевизора крепко придерживайте его снизу. Для модели KDL-55X4500
- При перевозке берегите телевизор от ударов и сильной вибрации.
- Если необходимо доставить телевизор в ремонтную мастерскую или перевезти в другое место, упакуйте его в картонную коробку и упаковочный материал, в которых он поставлялся изначально.

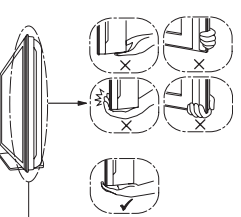

Надежно удерживайте за нижнюю сторону панели, а не за прозрачную деталь, динамик или сетку динамика. Не давите на сетку динамика панели.

#### Вентиляция

- Никогда не перекрывайте вентиляционные отверстия и не вставляйте в них никакие предметы.
- Оставляйте свободное пространство вокруг телевизора, как показано на рисунке ниже.
- Для обеспечения надлежащей циркуляции воздуха настоятельно рекомендуется использовать специальный кронштейн для настенной установки производства компании Sony.

#### Настенная установка

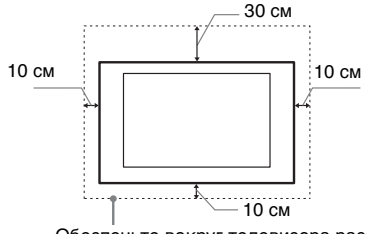

Обеспечьте вокруг телевизора расстояние не меньше указанного.

#### Установка на подставке

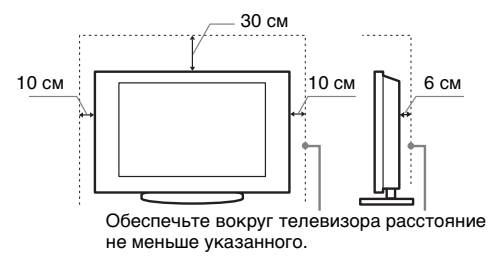

- Для обеспечения надлежащей вентиляции и предотвращения скопления грязи и пыли:
  - Не кладите телевизор экраном вниз; не устанавливайте телевизор перевернутым нижней стороной вверх, задом наперед или набок.
  - Не устанавливайте телевизор на полке, ковре, кровати или в шкафу;
  - Не накрывайте телевизор тканью, например, занавесками, а также газетами и т.п.
  - Не устанавливайте телевизор так, как показано на рисунке ниже.

#### Циркуляция воздуха нарушена.

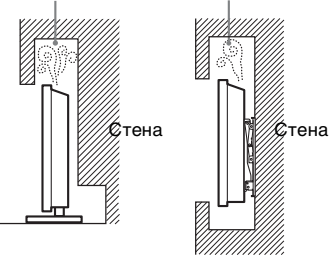

#### Кабель питания

Во избежание возгорания, поражения электрическим током, повреждения телевизора и/или травм обращайтесь с кабелем питания и сетевой розеткой в соответствии с нижеследующими указаниями:

- Используйте только кабели питания поставки Sony, не пользуйтесь кабелями других поставщиков.
- Вставляйте вилку в розетку до конца.
- Используйте для питания телевизора только сеть переменного тока напряжением 220–240 В.
- Выполняя кабельные соединения между устройствами, в целях безопасности извлеките кабель питания из сетевой розетки и будьте осторожны, чтобы не запнуться о кабели.
- Перед выполнением каких-либо работ с телевизором или его переноской выньте вилку кабеля питания от сети.
- Кабель питания не должен находиться рядом с источниками тепла.
- Регулярно чистите вилку кабеля питания, предварительно вынимая ее из розетки. Если на вилке имеется пыль, в которой скапливается влага, это может привести к повреждению изоляции и, как следствие, к возгоранию.

#### Примечания

- Не используйте входящий в комплект поставки кабель питания с другим оборудованием.
- Не пережимайте, не перегибайте и не перекручивайте кабель питания, прилагая излишние усилия. В противном случае могут оголиться или переломиться внутренние жилы кабеля.
- □ Не изменяйте конструкцию кабеля питания.
- Не ставьте и не кладите никакие тяжелые предметы на кабель питания.
- Вынимая кабель питания из розетки, не тяните за сам кабель.
- Не подключайте слишком много приборов к одной электророзетке.
- Не пользуйтесь электророзеткой с плохими контактами.

#### Запрещенные типы установки

Во избежание возгорания, поражения электрическим током, повреждения телевизора и/или травм не устанавливайте/не эксплуатируйте телевизор в таких местах, помещениях и ситуациях, которые перечислены ниже.

#### Места расположения:

На открытом воздухе (под прямыми солнечными лучами), на берегу моря, на корабле или другом судне, в автомобиле, в медицинских учреждениях, в неустойчивом положении; вблизи воды, или там, где возможно воздействие на него дожда, влаги или дыма.

#### Помещения:

В жарких, влажных или слишком запыленных помещениях; в местах, где могут быть насекомые; в таких местах, в которых телевизор может быть подвержен механической вибрации; вблизи огнеопасных объектов (свечей и др.). На телевизор не должны попадать какиелибо капли или брызги; нельзя ставить на него предметы, содержащие жидкости, например вазу с цветами.

#### Ситуации:

Не касайтесь телевизора мокрыми руками; не эксплуатируйте его со снятым корпусом или с дополнительными аксессуарами, не рекомендованными изготовителем. Во время грозы отключайте телевизор от розетки электропитания и антенны.

#### Осколки:

- Не бросайте никакие предметы в телевизор. Стеклянный экран может разбиться от удара и в этом случае осколки могут причинить серьезную травму.
- Если на поверхности телевизора образовались трещины, перед тем, как прикоснуться к нему, выньте кабель питания из розетки. В противном случае Вы можете получить удар электрическим током.

#### Если телевизор не используется

- Если Вы не собираетесь пользоваться телевизором в течение нескольких дней, по соображениям безопасности и энергосбережения его следует отключить от сети электропитания.
- Так как телевизор не отключается от сети при выключении кнопкой, для его полного отключения от электропитания выньте вилку кабеля питания из розетки.
- Следует иметь в виду, что некоторые телевизоры обладают функциями, для корректной работы которых требуется оставлять телевизор в дежурном режиме.

#### Меры предосторожности в отношении детей

- □ Не позволяйте детям взбираться на телевизор.
- □ Храните мелкие детали вне досягаемости детей, чтобы они не могли случайно проглотить их.

## Если имеют место следующие неисправности...

Немедленно выключите телевизор и выньте вилку кабеля питания из розетки в следующих случаях.

Обратитесь к своему дилеру или в сервисный центр Sony для того, чтобы квалифицированные специалисты сервисной службы выполнили проверку телевизора.

#### В случае, если:

- Поврежден кабель питания.
- Электророзетка имеет плохие контакты.
- Телевизор получил повреждения в результате падения, удара или попадания брошенным в него предметом.
- Внутрь корпуса телевизора через отверстия попала жидкость или какой-либо предмет.

# Меры предосторожности

#### Просмотр телевизора

- □ Смотрите телевизор при достаточном освещении; просмотр при плохом освещении или в течение чрезмерно продолжительного времени утомляет глаза.
- При пользовании наушниками не устанавливайте слишком большую громкость, чтобы не повредить слух.

#### ЖК-экран

- Хотя ЖК-экран изготовлен по высокоточной технологии и число эффективных точек достигает 99,99 % и выше, на экране могут постоянно появляться черные или яркие цветные (красные, синие или зеленые) точки. Это структурное свойство ЖКэкрана, которое не является признаком неисправности.
- Инглимайте на защитный фильтр, не царапайте его и не ставьте на телевизор какие-либо предметы. Это может привести к неравномерности изображения или повреждению ЖК-экрана.
- Если телевизор работает в холодном месте, изображение может оказаться размытым или слишком темным. Это не является признаком неисправности.
   Эти явления исчезнут с повышением температуры.
- При продолжительной демонстрации неподвижного изображения могут появляться остаточные изображения. Через несколько секунд они могут исчезнуть.
- Во время работы телевизора экран и корпус нагреваются. Это не является признаком неисправности.
- ЖК-экран содержит небольшое количество жидких кристаллов. Некоторые люминесцентные лампы, применяемые в этом телевизоре, содержат также ртуть. При утилизации соблюдайте соответствующие местные положения и инструкции.

#### Уход за поверхностью экрана, корпусом телевизора и их чистка

Перед чисткой телевизора или вилки кабеля питания отсоедините кабель от сети.

Для обеспечения сохранности конструкционных материалов и покрытия экрана телевизора соблюдайте следующие меры предосторожности.

- Для удаления пыли с поверхности экрана/корпуса телевизора осторожно протирайте его мягкой тканью. Если пыль не удаляется полностью, протрите экран мягкой тканью, слегка смоченной в слабом растворе мягкого моющего средства.
- Ни в коем случае не используйте никакие абразивные материалы, щелочные/кислотные очистители, чистящие порошки и такие летучие растворители, как спирт, бензин, разбавитель или инсектициды. Применение этих веществ или длительный контакт с изделиями из резины/винила могут повредить покрытие корпуса или поверхность экрана.
- Для обеспечения надлежащей вентиляции рекомендуется периодически прочищать вентиляционные отверстия с помощью пылесоса.
- При регулировке угла наклона телевизора изменяйте его положение медленно и осторожно во избежание соскальзывания телевизора с подставки.

#### Дополнительные устройства

Держите дополнительные компоненты или оборудование, излучающее электромагнитные волны, на расстоянии от телевизора. В противном случае может иметь место искажение изображения и/или звука.

#### Батарейки

- □ Вставляя батарейки, соблюдайте полярность.
- Не используйте одновременно батарейки различных типов или старые и новые батарейки.
- При утилизации батареек всегда помните правила защиты окружающей среды. В некоторых регионах правила утилизации батареек могут быть регламентированы. Просьба обращаться по этому вопросу в местные органы власти.
- Обращайтесь с пультом ДУ бережно. Не бросайте его, не наступайте на него и не допускайте попадания на него каких-либо жидкостей.
- Не держите пульт ДУ вблизи источников тепла, в месте, подверженном воздействию прямых солнечных лучей, или во влажном помещении.

#### Утилизация телевизора

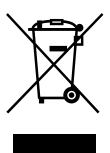

Утилизация электрического и электронного оборудования (директива применяется в странах Евросоюза и других европейских странах, где действуют системы раздельного сбора отходов)

Данный знак на устройстве или его упаковке обозначает, что данное устройство нельзя утилизировать вместе с прочими бытовыми отходами. Его следует сдать в соответствующий приемный пункт переработки электрического и электронного оборудования. Неправильная утилизация данного изделия может привести к потенциально негативному влиянию на окружающую среду и здоровье людей, поэтому для предотвращения подобных последствий необходимо выполнять специальные требования по утилизации этого изделия. Переработка данных материалов поможет сохранить природные ресурсы. Для получения более подробной информации о переработке этого изделия обратитесь в местные органы городского управления, службу сбора бытовых отходов или в магазин, где было приобретено изпелие.

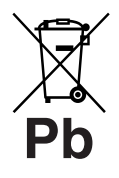

Утилизация использованных элементов питания (применяется в странах Евросоюза и других европейских странах, где действуют системы

#### раздельного сбора отходов)

Данный знак на элементе питания или упаковке означает, что элемент питания, поставляемый с устройством, нельзя утилизировать вместе с прочими бытовыми отходами. Обеспечивая правильную утилизацию использованных элементов питания, вы предотвращаете негативное влияние на окружающую среду и здоровье людей, возникающее при неправильной утилизации. Вторичная переработка материалов, использованных при изготовлении элементов питания, способствует сохранению природных ресурсов. При работе устройств, для которых в целях безопасности, выполнения какихлибо действий или сохранения имеющихся в памяти устройств данных необходима подача постоянного питания от встроенного элемента питания, замену такого элемента питания следует производить только в специализированных сервисных центрах. Для правильной утилизации использованных элементов питания, после истечения срока службы, сдавайте их в соответствующий пункт по сбору электронного и электрического оборудования. Об использовании прочих элементов питания, пожалуйста, узнайте в разделе, в котором даны инструкции по извлечению элементов питания из устройства, соблюдая меры безопасности. Сдавайте использованные элементы питания в соответствующие пункты по сбору и переработке использованных элементов питания. Для получения более подробной информации о вторичной переработке данного изделия или использованного элемента питания, пожалуйста, обратитесь в местные органы городского управления, службу сбора бытовых отходов или в магазин, где было приобретено изделие.

### Регуляторы/индикаторы на пульте ДУ и телевизоре

Регуляторы на пульте ДУ и телевизоре

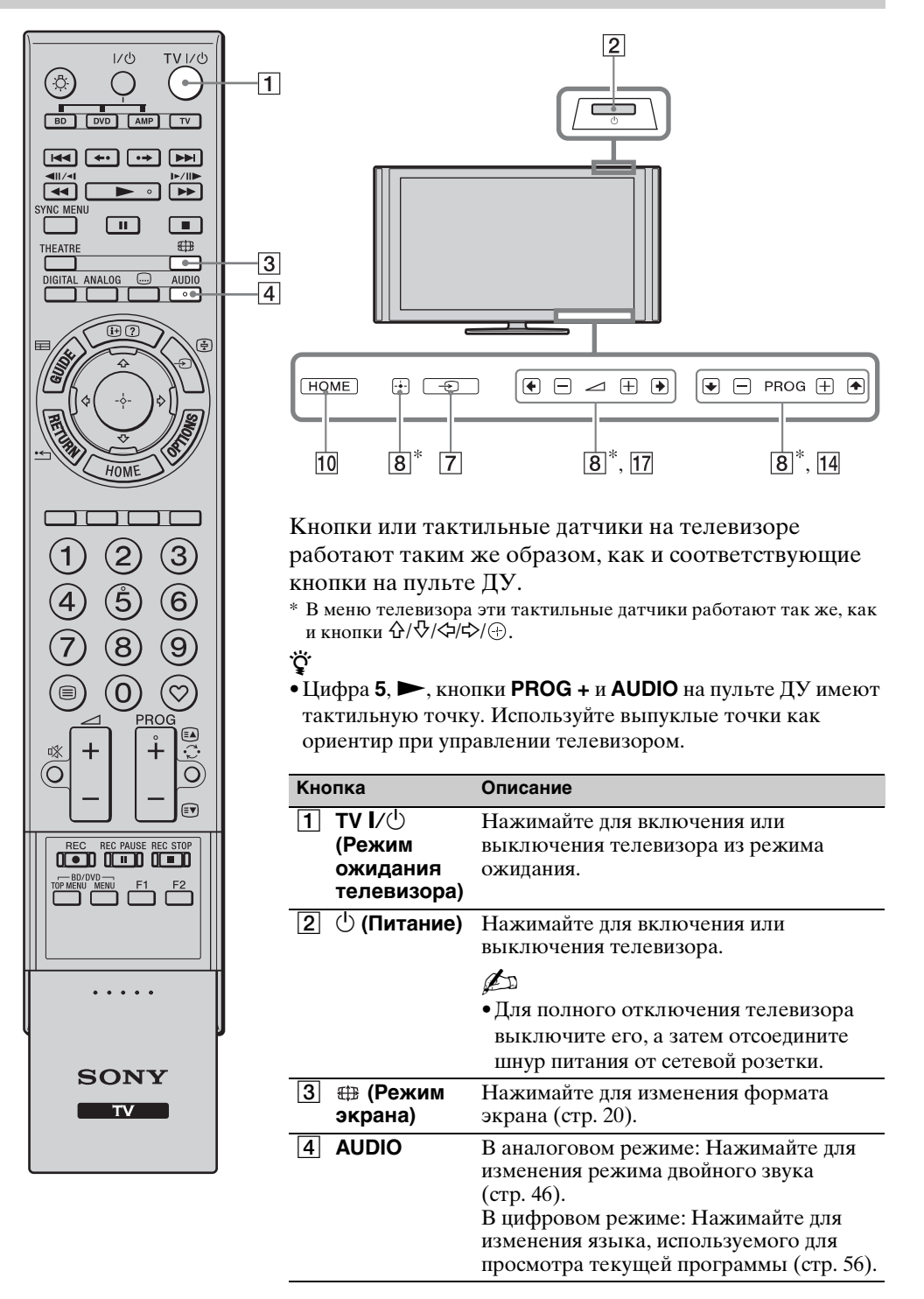

|                                                                                                    | 5<br>6<br>7<br>8<br>9<br>10 | 5  | <ul> <li>Шастройка<br/>субтитров)</li> <li>(Информация/<br/>Включение<br/>показа<br/>текста)</li> <li>→/ (Э)</li> <li>→/ (Э)</li> <li>(Выбор<br/>входного</li> </ul> | Нажимайте для изменения языка<br>субтитров (стр. 56) (только режим<br>цифрового ТВ).<br>В цифровом режиме: Отображение<br>подробной информации о программе,<br>просматриваемой в данный момент<br>времени.<br>В аналоговом режиме: Отображение<br>информации. Нажмите один раз для<br>отображения номера текущего канала и<br>режима экрана. Нажмите еще раз для<br>отображения информации о времени.<br>Нажмите третий раз для удаления<br>индикации с экрана.<br>В режиме Текст (стр. 20): Включение<br>показа скрытой информации (например,<br>ответа на вопрос викторины).<br>В режиме ТВ: Нажмите для отображения<br>списка источников входных сигналов.<br>В режиме Текст: Нажимайте для                                                                                                    |
|----------------------------------------------------------------------------------------------------|-----------------------------|----|----------------------------------------------------------------------------------------------------|----------------------------------------------------------------------------------------------------|
|                                                                                                    | —11                         |    | сигнала/<br>Удержание<br>текста)                                                                                                    | удержания текущей страницы.                                                                                                    |
| $ \begin{array}{c} 1 & 2 & 3 \\ 4 & 5 & 6 \\ 7 & 8 & 9 \\ \hline 7 & 8 & 9 \\ \hline 7 & 8 & 9 \\ \hline 9 & 9 \\ \hline 9 $ |                             | 8  | Ŷ/♥/↔/\$/⊕                                                                                                    | Нажимайте кнопки �/�/�/\$ для<br>перемещения курсора по экрану.<br>Нажимайте кнопку ⊕ для выбора/<br>подтверждения выделенной опции.<br>При воспроизведении фотофайла:<br>Нажимайте кнопку ⊕ выполнения<br>паузы/начала слайд-шоу. Нажимайте<br>кнопки �/\$ для выбора предыдущего<br>файла. Нажимайте кнопки ₽/\$ для<br>выбора следующего файла.<br>При воспроизведении музыкального<br>файла: Нажимайте кнопку ⊕<br>выполнения паузы/начала<br>воспроизведения. Нажмите и<br>удерживайте нажатой кнопку \$/\$ для<br>ускоренной перемотки вперед/<br>ускоренной перемотки вперед/<br>ускоренной перемотки влеред/<br>ускоренной перемотки воспроизведение.<br>Нажимайте кнопку \$ для<br>воспроизведения с начала текущего<br>файла. Нажимайте кнопку \$ для<br>воспроизведения с начала текущего<br>файла. Нажимайте кнопку \$ для<br>перехода к следующему файлу. |
| SONY                                                                                                    |                             | 9  | OPTIONS                                                                                                    | Нажимайте для отображения списка,<br>который содержит пункты "PAP"<br>(стр. 27), "PIP" (стр. 27), "Управление<br>устройством" или клавиши быстрого<br>доступа к некоторым меню установок.<br>Используйте меню "Управление<br>устройством" для управления<br>оборудованием, которое совместимо с<br>управлением через интерфейс HDMI.<br>Перечисленные опции изменяются в<br>зависимости от источника входного<br>сигнала.                                                                                                    |
|                                                                                                    |                             | 10 | HOME                                                                                                    | Нажимайте для отображения главного меню телевизора (стр. 41).                                                                                                    |
|                                                                                                    |                             | 11 | Цветные<br>кнопки                                                                                                    | Когда цветные кнопки доступны, на<br>экране появится руководство по<br>эксплуатации. Следуйте указаниям<br>руководства по эксплуатации для<br>выполнения выбранной операции<br>(стр. 20, 21, 22).                                                                                                    |

| ſ  |                                | ] . | 12 | Цифровые     | В режиме ТВ: Нажимайте для выбора                                  |
|----|--------------------------------|-----|----|--------------|--------------------------------------------------------------------|
|    |                                |     |    | кнопки       | каналов. Для номеров каналов, начиная                              |
|    |                                |     |    |              | с 10 и выше, быстро введите вторую и                               |
|    | BD DVD AMP TV                  |     |    |              | В режиме Текст: Нажимайте пля ввола                                |
|    |                                |     |    |              | номера страницы.                                                   |
|    |                                | l - | 13 | $\heartsuit$ | Нажимайте для отображения цифрового                                |
|    |                                |     |    | (Избранное)  | списка Избранное, который Вы указали                               |
|    |                                | I - | 11 |              | (CIP. 22).                                                         |
| 22 | DIGITAL ANALOG AUDIO           |     | 14 |              | следующего (+) или предыдущего (-)                                 |
| 21 |                                |     |    |              | канала.                                                            |
| 20 |                                |     |    |              | В режиме Текст: Нажимайте для выбора                               |
|    |                                |     |    |              | следующей ( ( ) или предыдущей ( )                                 |
| _  |                                | - I | 15 | <u> </u>     | Нажимайте иля возврата к каналу                                    |
| 19 |                                |     |    | (Предыду-    | который просматривался последним                                   |
|    | HOME                           | Ι.  |    | щий канал)   | (дольше пяти секунд).                                              |
|    |                                |     | 16 | 以            | Нажмите для отключения звука.                                      |
|    |                                |     |    | (Отключение  | Нажмите еще раз, чтобы снова                                       |
|    |                                |     |    | звука)       | включить звук.                                                     |
|    | (4) $(5)$ $(6)$                | 12  |    |              | <ul> <li>В режиме ожидания если Вы хотите</li> </ul>               |
|    |                                |     |    |              | включить телевизор без звука,                                      |
|    | $\left[ (7 \otimes 9) \right]$ |     |    |              | нажмите эту кнопку.                                                |
| 18 |                                | 13  | 17 | ⊿ <b>+/-</b> | Нажимайте для регулировки уровня                                   |
|    | PROG                           |     |    | (Громкость)  | громкости.                                                         |
| 17 | × + + C                        | 14  | 18 | 🗏 (Текст)    | Нажимайте для отображения текстовой                                |
| 16 |                                | 15  |    | DETUDNI /    | информации (стр. 20).                                              |
|    |                                |     | 19 |              | Нажимаите для возврата к предыдущему экрану отображаемого меню     |
| ł  | REC REC PAUSE REC STOP         | 1   |    |              | При воспроизведении фото/                                          |
|    |                                |     |    |              | музыкального файла: Нажимайте для                                  |
|    |                                |     |    |              | остановки воспроизведения. (Дисплей                                |
|    |                                | l - | 20 |              | Начината над стобрежания                                           |
|    |                                |     | 20 | (EPG)        | Нифрового электронного руковолства                                 |
|    |                                |     |    | ( ··· -·)    | по программам (EPG) (стр. 21).                                     |
| Į  |                                | J   | 21 | ANALOG       | Нажимайте для отображения                                          |
|    |                                |     |    |              | аналогового канала, который                                        |
|    | SONY                           | -   | 00 | DIOITAL      | просматривался последним.                                          |
|    | TV                             |     | 22 | DIGITAL      | Нажимаите для отображения цифрового канада, который просматриванся |
|    |                                |     |    |              | последним.                                                         |
|    |                                | -   |    |              |                                                                    |

|                      |                                                                                                    | ·  |                                                                     |                                                                                                    |
|----------------------|----------------------------------------------------------------------------------------------------|----|---------------------------------------------------------------------|----------------------------------------------------------------------------------------------------|
| 25<br>26<br>24<br>23 | I/O TVI/O<br>TVI/O<br>BD DVO AMP TV<br>GG O O D<br>HI/III<br>HI/IIII<br>HI/III<br>HI/III<br>HI/III<br>HI/III<br>HI/III<br>HI/III<br>HI/III<br>HI/III<br>HI/III<br>HI/III<br>HI/III<br>HI/III<br>HI/III<br>HI/IIII<br>HI/IIII<br>HI/IIII<br>HI/IIII<br>HI/IIII<br>HI/IIII<br>HI/IIII<br>HI/IIII<br>HI/IIII<br>HI/IIII<br>HI/IIII<br>HI/IIII<br>HI/IIII<br>HI/IIII<br>HI/IIII<br>HI/IIII<br>HI/IIII<br>HI/IIII<br>HI/IIIII<br>HI/IIII<br>HI/IIIII<br>HI/IIIII<br>HI/IIIIII<br>HI/IIIIIIIIII | 23 | THEATRE                                                             | Вы можете установить режим Theatre во<br>включенное или выключенное<br>положение. При включении режима<br>Theatre оптимальное звуковое<br>сопровождение (если телевизор<br>подсоединен к аудиосистеме с помощью<br>кабеля HDMI) и качество изображения<br>для содержания на основе кинофильмов<br>установятся автоматически.<br>• Если Вы выключите телевизор, режим<br>Theatre также будет выключен.<br>• Функция "Контроль по HDMI"<br>(BRAVIA Sync) доступна только тогда,<br>когда подсоединенное оборудование<br>Sony имеет логотип BRAVIA Sync или<br>BRAVIA Theatre Sync, или совместимо<br>с управлением через интерфейс HDMI. |
|                      | 1 2 3<br>4 5 6<br>7 8 9<br>■ 0 5<br>+ €                                                                                                    | 24 | SYNC MENU                                                           | Отображение меню подсоединенного<br>оборудования HDMI. Во время<br>просмотра других входных экранов или<br>телевизионных программ при нажатии<br>этой кнопки отображается индикация<br>"Выбор устр. HDMI".<br>"<br>• Функция "Контроль по HDMI"<br>(BRAVIA Sync) доступна только тогда,<br>когда подсоединенное оборудование<br>Sony имеет логотип BRAVIA Sync или<br>совместимо с управлением через<br>интерфейс HDMI.                                                                                                    |
| 26                   | TOP MENU MENU F1 F2                                                                                                    | 25 | .☆<br>(Подсветка)                                                   | Нажимайте для подсветки кнопок<br>пульта ДУ для того, чтобы Вы могли<br>легко рассмотреть их даже в темной<br>комнате.                                                                                                    |
|                      |                                                                                                    | 26 | Кнопки для<br>использования<br>дополнитель-<br>ного<br>оборудования | Вы можете управлять оборудованием, подсоединенным к телевизору (стр. 24, 32, 33).                                                                                                    |
|                      | SONY                                                                                                    |    |                                                                     |                                                                                                    |

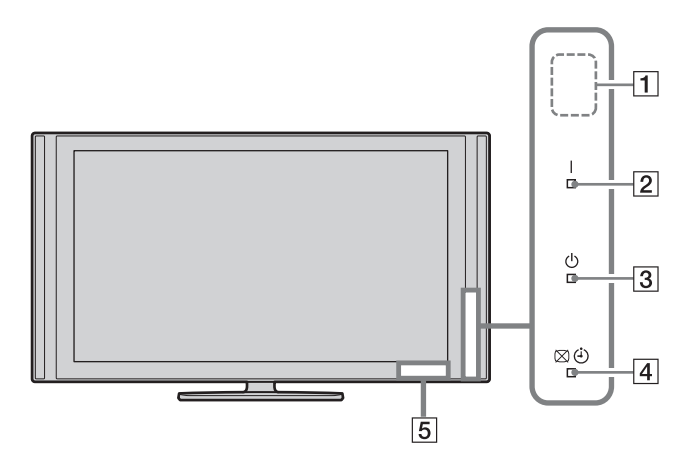

| Индикатор                                                               | Описание                                                                                                    |
|-------------------------------------------------------------------------|----------------------------------------------------------------------------------------------------|
| 1 Светочувстви-<br>тельный датчик<br>(стр. 52)                          | Не размещайте ничего перед датчиком, поскольку это может нарушить его работу.                                                                        |
| 2 I (Питание)                                                           | Высвечивается зеленым светом при включении телевизора.                                                                                               |
| З <sup>()</sup> (Режим<br>ожидания)                                     | Высвечивается красным светом при переключении телевизора в режим ожидания.                                                                           |
| <ul> <li>④</li> <li>(Отключение<br/>изображения/<br/>Таймер)</li> </ul> | Высвечивается зеленым светом при выборе опции "Откл. изобр."<br>(стр. 52).<br>Высвечивается оранжевым цветом при установке таймера (стр. 21,<br>42). |
| 5 Датчик пульта<br>ДУ                                                   | Прием ИК-сигналов с пульта ДУ.<br>Не размещайте ничего перед датчиком. Это может нарушить его<br>работу.                                             |

#### Þ

• Прежде чем отсоединить вилку из розетки, убедитесь в том, что телевизор полностью выключен. Отсоединение вилки из розетки при включенном телевизоре может привести к его неисправности, или к тому, что индикатор останется гореть.

#### О руководстве по эксплуатации на экране телевизора

| 🚔 Звук      | Цифровсе ТВ    |
|-------------|----------------|
| Выбр. входы | Общая          |
| Сброс       | Динамизной     |
|             |                |
|             |                |
|             |                |
|             |                |
|             | 0              |
|             | RETURN BOSEDAT |
|             |                |

Руководство по эксплуатации

Пример: Нажмите кнопку 🕀 или кнопку RETURN (см. пункт 🛽 на стр. 15 или пункт 🔟 на стр. 16).

Руководство по эксплуатации предоставляет помощь по эксплуатации телевизора с использованием пульта ДУ и отображается в нижней части экрана. Используйте кнопки пульта ДУ, показанные в руководстве по эксплуатации.

## Просмотр телепрограмм

### Просмотр телепрограмм

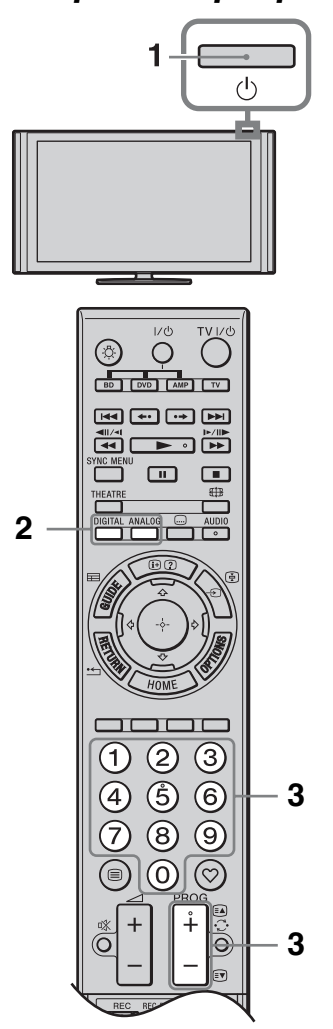

**1** Нажмите кнопку <sup>()</sup> на телевизоре для его включения.

Если телевизор находится в режиме ожидания (индикатор <sup>()</sup>) (режим ожидания) на передней панели телевизора горит красным светом), то для его включения нажмите на пульте ДУ кнопку **TV I**/<sup>()</sup>. 2 Нажмите кнопку DIGITAL для переключения в цифровой режим или кнопку ANALOG для переключения в аналоговый режим.

Доступные каналы изменяются в зависимости от режима.

3 Выберите телеканал с помощью цифровых кнопок или PROG +/-.

> Для выбора номеров каналов 10 и выше с помощью цифровых кнопок, быстро введите вторую и третью цифры.

Для выбора цифровой программы при помощи Цифрового электронного руководства по программам (EPG) см. стр. 21.

#### В цифровом режиме

На некоторое время появится информационное сообщение. В сообщении могут быть показаны следующие баннеры.

- 🔂: Радиосервис
- **ж**: Кодировка/Подписка
- Доступны несколько языков звукового сопровождения
- . Доступны субтитры
- Доступны субтитры для людей с плохим слухом
- Рекомендованный минимальный возраст для текущей программы (от 4 до 18 лет)
- га: Замок от детей

#### Получение доступа к функции Текст

Нажмите кнопку (). При каждом нажатии кнопки () изображение на экране циклически меняется следующим образом:

Текст и телевизионное изображение → Текст → Текст выкл. (выход из режима текста)

Для выбора страницы нажимайте цифровые кнопки или кнопку ()/). Чтобы зафиксировать страницу, нажмите кнопку ().

Чтобы включить показ скрытой информации, нажмите кнопку ⑦. Ö

- Вы можете перейти непосредственно страницу путем выбора номера страницы, отображаемого на экране. Нажимайте кнопки ⊕ и ☆/∜/⇔/⇔ для выбора номера страницы, а затем нажмите кнопку ⊕.
- При появлении внизу страницы с текстом четырехцветных обозначений Вы можете получить быстрый и легкий доступ к страницам (Быстрый текст). Чтобы перейти на ту или иную страницу, нажмите кнопку соответствующего цвета.

## Для изменения формата экрана вручную

Для выбора желаемого формата экрана нажимайте повторно кнопку #.

#### Оптимальный\*

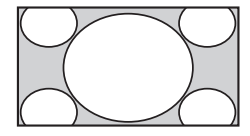

Вывод изображения в обычном формате 4:3 с имитацией эффекта широкого экрана. Изображение формата 4:3 растягивается и заполняет весь экран.

4:3

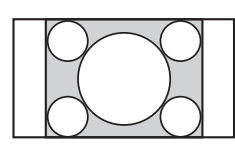

Вывод изображения обычного формата 4:3 (например, неширокоэкранных программ) в правильной пропорции.

#### Широкоэкранный

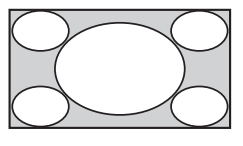

Вывод широкоэкранных программ (16:9) в правильной пропорции.

#### Увеличенный\*

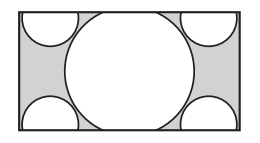

Вывод изображения формата синемаскопа (формата "Letter Box") в правильной пропорции.

14:9\*

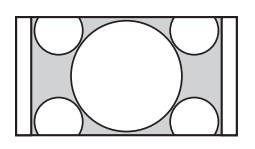

Вывод изображения формата 14:9 в правильной пропорции. На экране по краям изображения появляются черные полосы.

\* Верхняя и нижняя части изображения могут быть обрезаны. Вы можете отрегулировать вертикальное положение изображения. Нажимайте кнопки �/� для перемещения изображения вверх или вниз (например, чтобы прочитать субтитры).

#### Þ

• При выборе режима "Оптимальный" некоторые символы и/или буквы в верхней или нижней части изображения могут быть не видны. В этом случае отрегулируйте опцию "Размер по вертикали" в меню "Управление экраном" (стр. 47).

Ϋ́

- Если опция "Автомат. формат" (стр. 46) установлена в положение "Вкл.", телевизор автоматически выбирает наиболее подходящий для трансляции режим.
- Если источники изображений 720р, 1080і или 1080р отображаются с черными полосами по краям экрана, выберите опцию "Оптимальный" или "Увеличенный" для регулировки изображения.

# Использование Цифрового электронного руководства по программам (EPG) **Дуз**\*

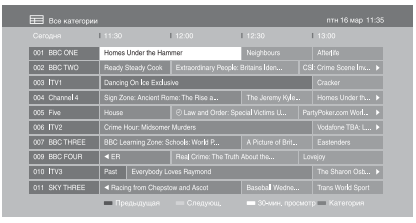

Цифровое электронное руководство по программам (EPG)

- **1** В цифровом режиме нажмите кнопку **GUIDE**.
- **2** Выполните нужную операцию, как показано в следующей таблице или на экране.
- \* Данная функция может быть недоступной в некоторых странах/регионах.

| Необходимо                                                                                                    |  |
|----------------------------------------------------------------------------------------------------|--|
| Нажимайте кнопку �/�/\$/⊅для выбора программы, а затем нажмите кнопку ⊕.                                                                                                    |  |
| Нажмите кнопку <b>GUIDE</b> .                                                                                                    |  |
| <ol> <li>Нажмите синюю кнопку.</li> <li>Нажмите кнопку ≎/∜ для выбора категории, а затем нажмите кнопку ⊕.</li> <li>Доступны следующие категории:<br/>"Все категории", "Избранные" (1 – 4), "Радио":<br/>Содержит все доступные каналы.<br/>Название категории (например, "Новости"): Содержит все каналы, соответствующие выбранной категории.</li> </ol>                                            |  |
| <ol> <li>Нажмите кнопку ◊/◊/◊/◊/◊ для выбора предстоящей программы, которую Вы хотите показать, а затем нажмите кнопку ⊕.</li> <li>Нажмите кнопку ◊/◊ для выбора опции "Напоминание", затем нажмите кнопку ⊕. Возле информации о программе появится символ ⊕. На передней панели телевизора загорится оранжевый индикатор ⊠ ⊕.</li> <li>Если Вы переключили телевизор в режим ожидания, он</li> </ol> |  |
| автоматически включится, когда начнется программа.                                                                                                    |  |
| <ol> <li>Нажмите кнопку ⊕.</li> <li>Нажмите кнопку ◊/◊ для выбора опции "Список таймеров", затем нажмите кнопку ⊕.</li> <li>Начение составляется в выбора опции "Список таймеров", затем нажмите кнопку ⊕.</li> </ol>                                                                                                    |  |
| Э Для выоора программы, которую Вы хотите отменить,<br>нажимайте кнопку ∲/ҿ, затем нажмите кнопку ⊕.                                                                                                    |  |
| <b>4</b> Нажмите кнопку ↔/↔ для выбора опции "Отменить таймер", затем нажмите кнопку ⊕.                                                                                                    |  |
| Появится экран для подтверждения отмены<br>программы.<br>5 Нажмите кнопку ⇔/⇔ для выбора опции "Да", затем<br>нажмите кнопку ⊕.                                                                                                    |  |
|                                                                                                    |  |

## Использование цифрового списка Избранное 🛛 🖓 \*

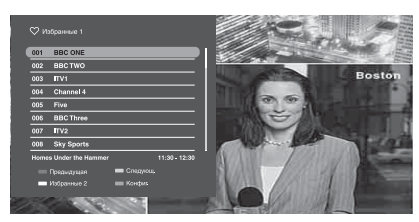

Цифровой список Избранное

Вы можете указать до четырех списков Ваших избранных каналов.

- В цифровом режиме нажмите кнопку ♡.
- **2** Выполните нужную операцию, как показано в следующей таблице или на экране.
- \* Данная функция может быть недоступной в некоторых странах/регионах.

| Чтобы                                             | Необходимо                                                                                                    |
|---------------------------------------------------|----------------------------------------------------------------------------------------------------|
| Добавить или удалить каналы в<br>списке Избранное | <ol> <li>Нажмите синюю кнопку.<br/>Перейдите к пункту 2, если добавляете каналы первый<br/>раз или список Избранное пустой.</li> <li>Нажмите желтую кнопку, чтобы выбрать список<br/>Избранное для редактирования.</li> <li>Нажимайте кнопки ☆/∜/⇔/⇔, чтобы выбрать канал для<br/>удаления или добавления, а затем нажмите кнопку ⊕.</li> </ol> |
| Смотреть канал                                    | <ol> <li>Нажмите желтую кнопку для выбора списка<br/>Избранное.</li> <li>Нажимайте кнопку ↔/↔ для выбора канала, а затем<br/>нажмите кнопку ⊕.</li> </ol>                                                                                                    |
| Удалить все каналы из списка<br>Избранное         | <ol> <li>Нажмите синюю кнопку.</li> <li>Нажмите желтую кнопку, чтобы выбрать список<br/>Избранное для редактирования.</li> <li>Нажмите синюю кнопку.</li> <li>Нажмите кнопку ≎/⇒ для выбора опции "Да", затем<br/>нажмите кнопку ⊕.</li> </ol>                                                                                                  |

## Подключение дополнительного оборудования

К телевизору можно подключить широкий спектр дополнительного оборудования.

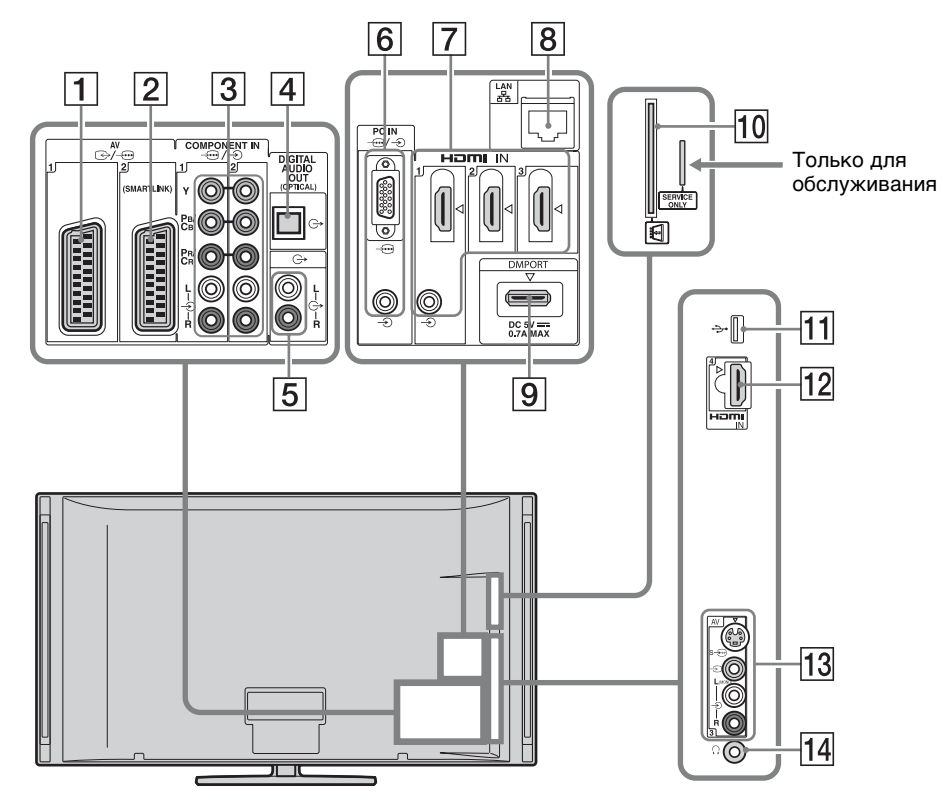

| Подключение                         | Символ входного<br>сигнала на экране  | Описание                                                                                                    |
|-------------------------------------|---------------------------------------|----------------------------------------------------------------------------------------------------|
| 1                                   | ⊕ AV1                                 | При подключении декодера тюнер телевизора<br>передает закодированный сигнал на декодер, а<br>декодер декодирует сигнал перед его выводом.                                                  |
| 2 ↔ / AV2<br>(SMARTLINK)            | ⊕ AV2                                 | SmartLink обеспечивает прямое соединение между телевизором и рекордером (например, DVD-рекордером).                                                                                        |
| 3 -;;;/-€<br>COMPONENT IN1<br>или 2 | ⊕ Component 1<br>или<br>⊕ Component 2 | Компонентные видеоразъемы поддерживают только следующие входные видеосигналы: 480i, 480p, 576i, 576p, 720p, 1080i и 1080p.                                                                 |
| 4 DIGITAL AUDIO<br>OUT (OPTICAL)    |                                       | Используйте оптический аудиокабель.                                                                                                    |
| 5 C-                                |                                       | Вы можете прослушивать звук телевизора на подсоединенном аудиооборудовании класса Hi-Fi.                                                                                                   |
| 6 -⊕/-⊕PC IN                        | ÐUK                                   | Рекомендуется использовать кабель ПК с<br>ферритовыми сердечниками, например "Разъем, 15-<br>штырьковый D-sub" (код 1-793-504-11, доступный в<br>сервисном центре Sony) или эквивалентный. |

| Подключение                              | Символ входного<br>сигнала на экране              | Описание                                                                                                    |
|------------------------------------------|---------------------------------------------------|----------------------------------------------------------------------------------------------------|
| 7 HDMI IN 1, 2,<br>или 3<br>12 HDMI IN 4 | ⊕ HDMI 1,<br>⊕ HDMI 2 или<br>⊕ HDMI 3<br>⊕ HDMI 4 | От подсоединенного оборудования поступают<br>цифровые видео- и аудиосигналы.<br>Кроме того, в случае подсоединения оборудования,<br>которое совместимо с управлением через интерфейс<br>HDMI, поддерживается связь с подключенным<br>оборудованием. См. стр. 51 для установки этой связи.<br>Если устройство имеет гнездо DVI, соедините гнездо<br>DVI с гнездом HDMI IN 1 через адаптер DVI - HDMI<br>(не прилагается) и подсоедините выходные<br>аудиоразъемы устройства к входным аудиоразъемам |
|                                          |                                                   | в гнездах HDMI IN 1.                                                                                                    |
|                                          |                                                   |                                                                                                    |
|                                          |                                                   | <ul> <li>Гнезда HDMI поддерживают только следующие<br/>входные видеосигналы: 480i, 480p, 576i, 576p, 720p,<br/>1080i, 1080p и 1080/24p. Для получения информации<br/>о входных видеосигналах ПК см. стр. 62.</li> </ul>                                                                                                    |
|                                          |                                                   | <ul> <li>Используйте только сертифицированный HDMI-<br/>кабель с логотипом HDMI. Мы рекомендуем<br/>использовать HDMI кабель Sony<br/>(высокоскоростной).</li> </ul>                                                                                                    |
|                                          |                                                   | • При подсоединении аудиосистемы, которая<br>совместима с управлением через интерфейс HDMI,<br>не забудьте также подключить ее к разъему<br>DIGITAL AUDIO OUT (OPTICAL).                                                                                                    |
| 8 <sub>몹</sub> LAN                       |                                                   | Вы можете пользоваться содержимым, хранящимся на DLNA-совместимых устройствах, получив к ним доступ по сети (стр. 36).                                                                                                    |
| 9 DMPORT                                 | E DMPORT                                          | Вы можете воспроизводить аудио- или видеосигнал<br>(требуется дополнительный кабель) от портативного<br>аудиоплеера, который подсоединен к телевизору с<br>помощью адаптера DIGITAL MEDIA PORT<br>(DMPORT).                                                                                                    |
|                                          |                                                   | В зависимости от подсоединенного адаптера<br>DIGITAL MEDIA PORT Вы можете управлять<br>подсоединенным оборудованием с помощью                                                                                                    |
|                                          |                                                   | телевизора следующим образом;<br>– С помощью пульта ДУ телевизора: ☆/ᡧ/ᡧ/ᡧ, ⊕,<br><b>RETURN</b> , ►/■/II/◀◀/►►/I◀◀/►►I.<br>С помощью функции условно ОПШИИ: Наукиита                                                                                                    |
|                                          |                                                   | <ul> <li>С помощью функции меню Опции. нажмите<br/>кнопку OPTIONS и выберите опцию "Управление<br/>устройством (Меню)".</li> </ul>                                                                                                    |
|                                          |                                                   | <ul> <li>Не подсоединяйте или не отсоединяйте адаптер<br/>DIGITAL MEDIA PORT при включенном</li> </ul>                                                                                                    |
|                                          |                                                   | телевизоре.                                                                                                    |
|                                          |                                                   | <ul> <li>Питание на подсоединенное оборудование не<br/>поступает, если телевизор выключен или находится<br/>в режиме ожидания.</li> </ul>                                                                                                    |
| Подключение                                   | Символ входного<br>сигнала на экране | Описание                                                                                                    |
|-----------------------------------------------|--------------------------------------|----------------------------------------------------------------------------------------------------|
| 10 Ларана<br>(Модуль<br>условного<br>доступа) |                                      | Обеспечивает доступ к платным телевизионным<br>услугам. За более подробной информацией<br>обратитесь к руководству по эксплуатации,<br>прилагаемому к Вашему модулю САМ.<br>Для использования модуля САМ извлеките<br>бутафорскую карту из гнезда САМ, а затем<br>выключите телевизор и установите в гнездо Вашу<br>карту САМ. Если Вы не используете модуль САМ,<br>рекомендуется в гнезде САМ держать бутафорскую<br>карту. |
|                                               |                                      | <ul> <li>САМ не поддерживается в некоторых странах/<br/>регионах. Выясните у специалиста своей дилерской<br/>компании.</li> </ul>                                                                                                    |
| 11 <b>∲USB</b>                                |                                      | Вы можете наслаждаться фото/музыкальными<br>файлами, хранящимися в цифровом фотоаппарате<br>или видеокамере Sony, через USB-кабель или<br>запоминающее устройство USB в телевизоре<br>(стр. 28).                                                                                                    |
| 13 s-⊕AV3,<br>-ЭAV3 и -ЭAV3                   | ₽ AV3                                | Чтобы избежать появления помех на изображении,<br>не подсоединяйте видеокамеру к видеогнезду - → AV3<br>и гнезду S-видео s- → AV3 одновременно. При<br>подсоединении монофонического оборудования<br>подключайте его к гнезду - → AV3 L.                                                                                                    |
| 14 🖓 Наушники                                 |                                      | Вы можете прослушивать звук телевизора через наушники.                                                                                                    |

## Просмотр изображений с подсоединенного оборудования

Включите подсоединенное оборудование и выполните одно из перечисленных ниже действий.

#### Для оборудования, подключенного к гнездам Scart с помощью полностью смонтированного провода с 21штырьковыми разъемами Scart

Включите воспроизведение на подключенном устройстве. На экране появится изображение, передаваемое подключенным устройством.

## Видеомагнитофон с автоматической настройкой

Для выбора видеоканала в аналоговом режиме нажмите кнопку **PROG +/–** или цифровые кнопки.

#### Для USB-устройства

См. стр. 28. Для сетевого устройства, см. стр. 36.

#### Для другого подключенного оборудования

- **1** Нажмите кнопку **НОМЕ**.
- 2 Для выбора опции "Внешние входы" нажмите кнопку ⇒.
- Для выбора нужного источника
   входного сигнала нажмите кнопку ☆/
   , затем нажмите кнопку ⊕.

| 0#  | Переключение на<br>видеосигнал от<br>оборудования,<br>подсоединенного к<br>входам AV3.                  |
|-----|----------------------------------------------------------------------------------------------------|
| 000 | Переключение на<br>видеосигнал от<br>оборудования,<br>подсоединенного к<br>входам Component 1<br>или 2. |

|   | Переключение на<br>видеосигнал от<br>оборудования,<br>подсоединенного к<br>входам AV1 или AV2.                         |
|---|----------------------------------------------------------------------------------------------------|
| D | Переключение на<br>видеосигнал от<br>оборудования,<br>подсоединенного к<br>входу HDMI 1, HDMI 2,<br>HDMI 3 или HDMI 4. |
| 0 | Переключение на<br>видеосигнал от<br>оборудования,<br>подсоединенного к<br>входу DMPORT.                               |
|   | Переключение на<br>видеосигнал от ПК,<br>подсоединенного к<br>входу ПК.                                                |

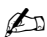

• В зависимости от установки "Пропуск AV вх." (стр. 51) некоторые источники входных сигналов могут не появляться в списке. Если Вы установите источник входного сигнала в положение "Пропуск", этот источник входного сигнала не появится, несмотря на то, подсоединено ли оборудование. Если Вы установите источник входного сигнала в положение "Авто", этот источник входного сигнала не появится, если к телевизору не подсоединено оборудование.

#### Дополнительные операции

| Чтобы                                                                                               | Необходимо                                                                |
|----------------------------------------------------------------------------------------------------|---------------------------------------------------------------------------|
| Вернуться к<br>обычному режиму<br>ТВ                                                                | Нажмите кнопку<br>DIGITAL или<br>ANALOG.                                  |
| Изменить<br>громкость<br>подсоединенной<br>аудиосистемы,<br>совместимой с<br>управлением по<br>HDMI | Нажмите кнопку<br>⊿ <b>+/-</b> .                                          |
| Отключить звук<br>подсоединенной<br>аудиосистемы,<br>совместимой с<br>управлением по<br>HDMI        | Нажмите кнопку<br>№.<br>Нажмите еще раз,<br>чтобы снова<br>включить звук. |

#### Для просмотра двух изображений одновременно

#### – РАР (Картинка и картинка)

Вы можете просматривать на экране одновременно два изображения (входной сигнал ПК и телевизионная программа).

Подсоедините дополнительное оборудование (стр. 23) и убедитесь, что изображение от оборудования появилось на экране (стр. 26).

#### Þ

- Данная функция недоступна для источника входного сигнала с ПК или входа DIGITAL MEDIA PORT.
- Вы не можете изменить размер изображений.
- **1** Haжмите кнопку **OPTIONS**.
- 2 Нажмите кнопку ⊕/⊕ для выбора опции "РАР", затем нажмите кнопку ⊕.

Изображение от подсоединенного оборудования будет отображаться слева, а телевизионная программа будет отображаться справа.

3 Выберите телеканал с помощью цифровых кнопок или PROG +/-.

#### Для возврата к режиму одиночного изображения

Нажмите кнопку **RETURN**.

Ϋ́

• Выделенное изображение сопровождается звуком. Вы можете переключать изображение, сопровождаемое звуком, нажимая кнопку ⇔/⇔.

#### Для просмотра двух изображений одновременно – PIP (Картинка в картинке)

Вы можете просматривать на экране два изображения одновременно (входного сигнала ПК и телевизионной программы).

### Þ

- Данная функция недоступна для источника входного сигнала DIGITAL MEDIA PORT.
- **1** Haжмите кнопку **OPTIONS**.

Нажмите кнопку ◊/◊ для выбора опции "PIP", затем нажмите кнопку ⊕.

Изображение с подсоединенного ПК отображается в полноэкранном режиме, а телевизионная программа отображается на малом экране. С помощью кнопок �/� Вы можете менять положение экрана телевизионной программы.

3 Выберите телеканал с помощью цифровых кнопок или PROG +/-.

#### Для возврата к режиму одиночного изображения

Нажмите кнопку RETURN.

#### Å.

 Вы можете переключать изображение, сопровождаемое звуком, нажимая кнопку \$\\$.

## Воспроизведение фото/ музыки через USB

Вы можете наслаждаться фото/ музыкальными файлами, хранящимися в цифровом фотоаппарате или видеокамере Sony, через USB-кабель или запоминающее устройство USB в телевизоре.

- 1 Подключите поддерживаемое устройство USB к телевизору.
- **2** Нажмите кнопку **НОМЕ**.
- 3 Нажимайте кнопки ⇔/⇔ для выбора опции "Фото" или "Музыка".
- 4 Нажимайте кнопки ↔/↔ для выбора устройства USB, а затем нажмите кнопку ⊕.

Появится список файлов или папок. Для отображения списка миниатюр нажмите желтую кнопку во время отображения списка.

5 Нажимайте кнопки ⊕/⊕ для выбора файла или папки, а затем нажмите кнопку ⊕.

Если Вы выбрали папку, выберите файл, а затем нажмите кнопку  $\oplus$ . Начнется воспроизведение.

## Автозапуск воспроизведения фотоизображений

Телевизор автоматически начинает воспроизводить фотоизображения, если при включенном телевизоре к USBпорту подсоединяется, а затем включается цифровой фотоаппарат или другое устройство, на котором хранятся фотофайлы (стр. 50).

### 👩 (Фото) Доступные OPTIONS

| Опция              | Описание                    |
|--------------------|-----------------------------|
| Изображение        | См. стр. 42.                |
| Звук               | См. стр. 45.                |
| Окруж. звук        | См. стр. 46.                |
| Установки<br>Видео | См. стр. 48.                |
| Обрезка            | Кадрирование<br>фотоснимка. |

| Опция                  | Описание                                                                                                    |
|------------------------|----------------------------------------------------------------------------------------------------|
| Отобразить<br>карту    | Отображение карты<br>местоположения, в<br>котором был<br>выполнен<br>фотоснимок, вместе<br>с самим<br>фотоснимком.          |
| Парам.<br>просмотра    | Позволяет<br>устанавливать опции<br>повторного/<br>произвольного<br>воспроизведения<br>фотоснимков.                         |
| Настройки фото         | Установка того,<br>каким должно быть<br>воспроизведение и<br>какие эффекты<br>использовать при<br>выполнении слайд-<br>шоу. |
| Поворот и<br>сохран.   | Поворот и<br>сохранение<br>незащищенных<br>файлов.                                                                          |
| Динамик                | См. стр. 50.                                                                                                    |
| 🔒 Громкость            | См. стр. 50.                                                                                                    |
| Изоб. Реж.<br>Фоторам. | Позволяет выбрать<br>фотоснимок для<br>отображения в<br>режиме фоторамки.                                                   |
| Информация             | Отображает<br>информацию об<br>устройстве, папках и<br>файлах.                                                              |

#### Л (Музыка) Доступные OPTIONS

| Опция                   | Описание                                                                                                    |
|-------------------------|----------------------------------------------------------------------------------------------------|
| Звук                    | См. стр. 45.                                                                                                    |
| Окруж. звук             | См. стр. 46.                                                                                                    |
| Добавить в<br>слайд-шоу | Регистрация<br>фоновой музыки при<br>воспроизведении<br>слайд-шоу с<br>помощью кнопки о<br>(Фото).                               |
| Удалить из<br>слайд-шоу | Отмена<br>зарегистрированной<br>фоновой музыки.                                                                                  |
| Парам. воспр.           | Позволяет<br>устанавливать<br>музыкальные опции<br>для повторного,<br>произвольного или<br>последовательного<br>воспроизведения. |
| Динамик                 | См. стр. 50.                                                                                                    |
| 🔒 Громкость             | См. стр. 50.                                                                                                    |
| Информация              | Отображает<br>информацию об<br>устройстве, папках и<br>файлах.                                                                   |

Þ

- Во время работы телевизора с данными в устройстве USB соблюдайте следующие правила:
- Не выключайте телевизор или подсоединенное устройство USB.
- Не отсоединяйте USB-кабель.
- Не вынимайте устройство USB.

Данные в устройстве USB могут быть повреждены.

- Фирма Sony не несет ответственность за любые повреждения или потерю информации на носителях записи в случае неисправности любого подключенного устройства или телевизора.
- Воспроизведение не начинается автоматически в случае, если телевизор включается после подсоединения цифрового фотоаппарата или другого устройства к USB-порту.

- Воспроизведение USB поддерживается для следующих форматов фотофайлов:
  - JPEG (файлы формата JPEG с расширением ".jpg" и соответствующие стандарту DCF или Exif)
  - RAW (файлы формата ARW/ARW 2.0 с расширением ".arw". Только для предварительного просмотра.)
- Воспроизведение USB поддерживается для следующих форматов музыкальных файлов:
  - MP3 (файлы формата ".mp3", которые не защищены законом об авторском праве)
- При подсоединении цифрового фотоаппарата Sony установите режим USB-подключения камеры в положение Авто или "Mass Storage". Для получения дополнительной информации относительно режима USB-подключения обратитесь к инструкции по эксплуатации, прилагаемой к цифровой камере.
- Для обновления информации о совместимых устройствах USB посетите веб-сайт, указанный ниже. <u>http://support.sony-europe.com/TV/</u> compatibility/

#### Для отображения фотоснимка — Режим Фоторамка

Вы можете отображать фотоснимок на экране в течение выбранного периода времени. По истечении этого периода телевизор автоматически переключится в режим ожидания.

**1** Выберите фотоснимок.

Вы можете выбрать фотоснимок из подсоединенного устройства USB или предустановленной папки изображений. Подробные сведения о выборе фотоснимка приведены на стр. 28.

- Нажмите кнопку OPTIONS во время отображения выбранного фотоснимка, а затем нажимайте кнопки ☆/⊕ для выбора опции "Изоб. Реж. Фоторам." и нажмите кнопку ⊕.
- 3 Нажимайте повторно кнопку RETURN, чтобы вернуться в главное меню.

4 Нажимайте кнопки ⇔/⇔ для выбора опции "Фото", а затем выберите опцию "Режим Фоторамка" и нажмите кнопку ⊕.

Телевизор переключится в режим фоторамки и выбранный

#### фотоснимок отобразится на экране. Для установки продолжительности отображения фотоснимка

Нажмите кнопку **OPTIONS**, а затем выберите опцию

"Продолжительность" и нажмите кнопку ⊕. Затем выберите продолжительность и нажмите кнопку ⊕.

На экране появится счетчик.

Для возврата в меню XMB<sup>™</sup>

#### Нажмите кнопку **RETURN**.

### Þ

- Если фотоснимок выбирается из устройства USB, устройство должно оставаться подсоединенным к телевизору.
- Если активирована функция "Таймер сна", телевизор автоматически переключится в режим ожидания.

#### Для отображения фотоснимка с местоположением на карте

При использовании цифрового фотоаппарата с функцией GPS можно отображать фотоснимок с картой местоположения, в котором он был выполнен, с помощью функции GPS для записи долготы и широты. Поскольку информация о карте загружается из онлайновой картографической службы Интернет, следует использовать сетевое соединение и телевизор должен быть подключен к сети (стр. 36).

- **1** Выберите фотоснимок (стр. 28).
- 2 Нажимайте зеленую/красную кнопки для увеличения/уменьшения карты.

Для изменения положения карты на экране телевизора, повторно нажимайте синюю кнопку.

### Þ

- Поскольку услуга онлайновой картографической службы Интернет предоставляется третьей стороной, она может быть изменена или приостановлена без предварительного уведомления пользователя.
- Положение, указываемое на карте, может отличаться в зависимости от цифрового фотоаппарата.
- На экране телевизора отображается только крупномасштабная карта, которая не может увеличиваться или уменьшаться, если телевизор не подключен к сети Интернет или онлайновая картографическая служба Интернет недоступна.

#### Ϋ́

- Карта может отображаться в случае, если Exif-данные фотоснимка содержат информацию о дате и сопутствующую информацию о долготе и широте ("Файлы журнала"), записанную с помощью GPSприемника Sony. Выполните процедуру, приведенную ниже.
- **1** Подсоедините GPS-приемник к USB-порту.
- **2** Нажмите кнопку **НОМЕ**.
- 3 Нажимайте кнопки ⇔/⇔ для выбора опции "Фото".
- 4 Нажимайте кнопки ⊕/⊕ для выбора GPS-приемника, а затем нажмите кнопку ⊕.
- 5 Выберите опцию "Заг. файл. жур. GPS", затем нажмите кнопку ⊕.
- 6 Выберите следующие пункты с помощью кнопок ⊕/⊕, а затем установите их с помощью кнопок ⇔/⇔.
  - Часовой пояс
  - Летнее время
- 7 Выберите опцию "ОК", затем нажмите кнопку ⊕.

Загрузятся журналы регистрации системы глобального позиционирования.

**8** Отсоедините GPS-приемник и подсоедините устройство, на котором хранятся фотоснимки.

- 9 Выберите фотоснимок (стр. 28).
- **10** Нажимайте зеленую/красную кнопки для увеличения/уменьшения карты.

## Использование функции BRAVIA Sync с помощью управления через интерфейс HDMI

Функция управления через интерфейс HDMI позволяет телевизору связываться с подсоединенным оборудованием, которое совместимо с этой функцией, с помощью системы управления бытовой аппаратурой HDMI CEC (Consumer Electronics Control).

Например, при подсоединении оборудования производства компании Sony (с помощью кабелей HDMI), совместимого с управлением через интерфейс HDMI, Вы можете одновременно управлять этим оборудованием.

Обязательно правильно подсоедините оборудование и выполните необходимые настройки.

#### Управление через интерфейс HDMI

- Автоматическое выключение подсоединенного оборудования при переключении телевизора в режим ожидания с помощью пульта дистанционного управления.
- Автоматическое включение телевизора и переключение входа на подсоединенное оборудование в момент начала воспроизведения.
- В случае включения подсоединенной аудиосистемы во время работы телевизора, звуковой выход переключается с громкоговорителя телевизора на аудиосистему.
- Регулировка громкости ( → +/-) и отключение звука (<sup>0</sup>×) подсоединенной аудиосистемы.

- Вы можете управлять подсоединенным оборудованием производства компании Sony, которое имеет логотип BRAVIA Sync, с помощью кнопок на пульте ДУ:
  - ►/■/Ш/◀◀/►► для непосредственного управления подсоединенным оборудованием.
  - SYNC MENU для отображения на экране меню подсоединенного оборудования HDMI. После отображения меню Вы можете управлять экраном меню с помощью кнопок ☆/☆/☆/, ⊕, цветных кнопок, и кнопки RETURN.
  - ОРТІОNS для отображения меню "Управление устройством" и дальнейшего выбора опций из "Опции" и "Список содержимого" для управления оборудованием.
  - Информация о доступном управлении содержится в инструкции по эксплуатации, прилагаемой к оборудованию.
- Если функция "Контроль по HDMI" телевизора установлена в положение "Вкл.", функция "Контроль по HDMI" подсоединенного оборудования также автоматически устанавливается в положение "Вкл.".

#### Для подсоединения оборудования, совместимого с управлением через интерфейс HDMI

Соедините совместимое оборудование и телевизор с помощью кабеля HDMI. При подсоединении аудиосистемы не забудьте также соединить разъем DIGITAL AUDIO OUT (OPTICAL) телевизора и аудиосистемы с помощью оптического аудиокабеля. За более подробной информацией обратитесь к стр. 23.

#### Для выполнения установок управления через интерфейс HDMI

Установки управления через интерфейс HDMI должны устанавливаться как со стороны телевизора, так и со стороны подсоединенного оборудования. См. раздел "Настройка HDMI" на стр. 51 для выполнения установок со стороны телевизора. Информация по настройке подсоединенного оборудования содержится в инструкции по эксплуатации оборудования.

## Управление дополнительным оборудованием с помощью пульта ДУ телевизора

#### Кнопки для использования дополнительного оборудования

Более подробная информация приведена в инструкциях по эксплуатации, прилагаемых к подсоединенному оборудованию.

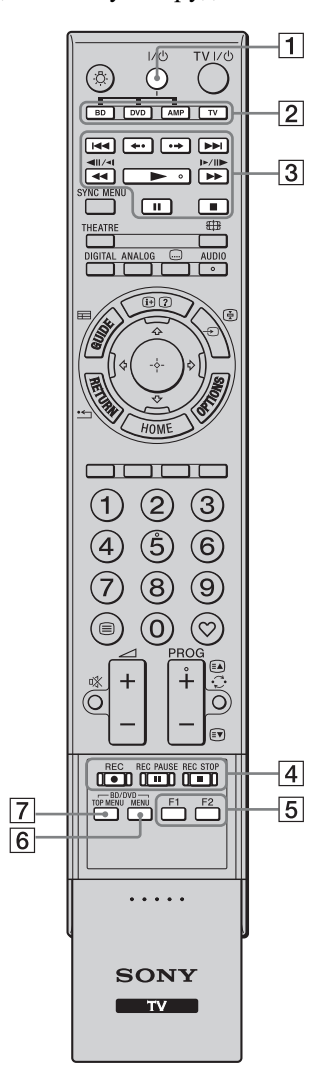

| -            |                                         |
|--------------|-----------------------------------------|
| <b>1</b> I/ٺ | Включение или                           |
|              | выключение                              |
|              | дополнительного                         |
|              | оборудования,                           |
|              | выбранного с помощью                    |
|              | функциональных кнопок.                  |
| 2 Функцио-   | Позволяют управлять                     |
| нальные      | соответствующим                         |
| кнопки       | оборудованием. За более                 |
|              | подробной информацией                   |
|              | обратитесь к разделу                    |
|              | программирование                        |
|              | пульта до на стр. 54.                   |
| З КНОПКИ     | • I I I I I I I I I I I I I I I I I I I |
| ynpable-     | начало предыдущего/                     |
|              | следующего названия/                    |
| 515          | раздела/сцены/дорожки.                  |
|              | • ←•/•→: Повторное                      |
|              | воспроизведение сцены/                  |
|              | кратковременная                         |
|              | ускоренная перемотка                    |
|              | вперед сцены.                           |
|              | • • • • • Ускоренная                    |
|              | перемотка назад/                        |
|              | ускоренная перемотка                    |
|              | вперед диска при                        |
|              | нажатии во время                        |
|              | воспроизведения.                        |
|              | •  Воспроизведение                      |
|              | диска с нормальной                      |
|              | скоростью.                              |
|              | • 💵: 11ay3a                             |
|              | воспроизведения.                        |
|              | • : Остановка                           |
|              | воспроизведения.                        |
| 4 Кнопки     | • <b>• REC</b> : Начало записи.         |
| записи       | • II REC PAUSE: Пауза                   |
|              | записи.                                 |
|              | • <b>В REC STOP</b> : Остановка         |
|              | записи.                                 |
| 5 F1/F2      | • Выбор диска при                       |
|              | использовании                           |
|              | дискового чейнджера.                    |
|              | • Выбор функции при                     |
|              | использовании                           |
|              | комбинированного                        |
|              | устройства (например,                   |
|              | DVD/HDD).                               |
| 6 BD/DVD     | Отображение меню диска                  |
| MENU         | BD/DVD.                                 |
| 7 BD/DVD     | Отображение верхнего                    |
| TOP MENU     | меню лиска BD/DVD.                      |

Описание

Пункт

ţ

 Кнопка > имеет выпуклую точку. По ней удобно ориентироваться при управлении другими устройствами.

### Программирование пульта ДУ

Данный пульт ДУ предназначен для управления телевизорами Sony и многими проигрывателями дисков Bluray, DVD-проигрывателями, DVD/HDD рекордерами и аудиосистемами (домашние кинотеатры и т.п.) фирмы Sony.

Для управления проигрывателями дисков Blu-ray, DVD-проигрывателями и DVD/HDD рекордерами других производителей (и некоторыми другими моделями Sony) выполните программирование пульта ДУ следующим образом.

#### Þ

 Прежде чем начать, найдите трехзначный цифровой код Вашего оборудования в списке "Коды производителей" на стр. 35.

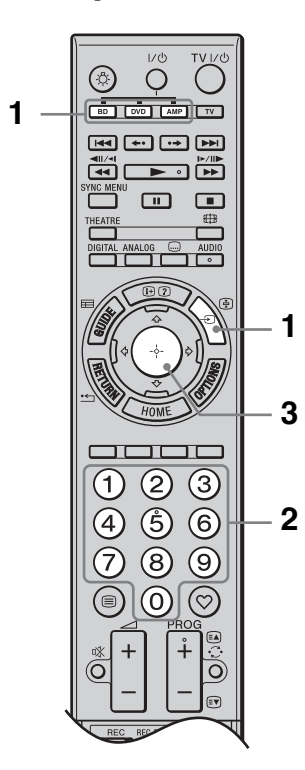

 Нажмите и удерживайте нажатой функциональную кнопку BD, DVD или AMP, которую нужно запрограммировать на пульте ДУ и нажмите кнопку -€).

Выбранная функциональная кнопка (**BD**, **DVD** или **AMP**) мигает.

2 Нажимайте цифровые кнопки для ввода трехзначного цифрового кодового номера производителя, пока функциональная кнопка мигает.

Если Вы не введете код в течение 10 секунд, необходимо будет вернутся к пункту 1.

**3** Нажмите кнопку  $\oplus$ .

Выбранная функциональная кнопка дважды мигнет. Если выбранная функциональная кнопка мигнет пять раз, повторите процедуру, начиная с пункта 1.

4 Включите Ваше устройство и проверьте работу следующих основных функций.

Для проигрывателей дисков Blu-ray, DVD-проигрывателей и DVD/HDD рекордеров проверьте следующие кнопки:

 ▶ (воспроизведение), ■ (стоп), ◄
 (перемотка назад), ▶▶ (ускоренная перемотка вперед), выбор канала.
 Для DVD-проигрывателей и DVD/
 HDD рекордеров проверьте следующие кнопки:

TOP MENU/MENU ⊮ ♧/♧/♧/⇔.

Если Ваше устройство не работает или не работают некоторые функции Введите правильный код или попробуйте ввести следующий код из списка для этой марки. Обратите внимание на то, что в списке могут не содержаться все коды для всех моделей и марок.

**Для возврата к обычному режиму ТВ** Нажмите функциональную кнопку **TV**.

#### Коды производителей

#### DVD-проигрыватели

| Производи- | Код                                 |
|------------|-------------------------------------|
| тель       |                                     |
| SONY       | 001, 029, 030, 036 - 044, 053 - 055 |
| AIWA       | 021                                 |
| AKAI       | 032                                 |
| DENON      | 018, 027, 020, 002                  |
| GRUNDIG    | 009, 028, 023, 024, 016, 003        |
| HITACHI    | 025, 026, 015, 004, 035             |
| JVC        | 006, 017                            |
| KENWOOD    | 008                                 |
| LG         | 015, 014, 034                       |
| LOEWE      | 009, 028, 023, 024, 016, 003        |
| MATSUI     | 013, 016                            |
| ONKYO      | 022, 033                            |
| PANASONIC  | 018, 027, 020, 002, 045 - 047       |
| PHILIPS    | 009, 028, 023, 024, 016, 003, 031   |
| PIONEER    | 004, 050, 051, 052                  |
| SAMSUNG    | 011, 014                            |
| SANYO      | 007                                 |
| SHARP      | 019, 027                            |
| THOMSON    | 012                                 |
| TOSHIBA    | 003, 048, 049                       |
| YAMAHA     | 018, 027, 020, 002                  |

#### Проигрыватели дисков Blu-ray (BD)

| Производи-<br>тель | Код       |
|--------------------|-----------|
| SONY               | 101 - 103 |

#### DVD/видеомагнитофоны

| Производи- | Код |
|------------|-----|
| тель       |     |
| SONY       | 251 |
|            |     |

#### DVD/HDD рекордеры

| Производи- | Код       |
|------------|-----------|
| тель       |           |
| SONY       | 201 - 203 |

#### Видеомагнитофоны

| Производи- | Код                                      |
|------------|------------------------------------------|
| тель       |                                          |
| SONY       | 301 - 310, 362                           |
| AIWA       | 325, 331, 351                            |
| AKAI       | 326, 329, 330                            |
| DAEWOO     | 342, 343                                 |
| GRUNDIG    | 358, 355, 360, 361, 320, 351, 366        |
| HITACHI    | 327, 333, 334                            |
| JVC        | 314, 315, 322, 344, 352 – 354, 348, 349  |
| LG         | 332, 338                                 |
| LOEWE      | 358, 355, 360, 361, 320, 351             |
| MATSUI     | 356, 357                                 |
| ORION      | 328                                      |
| PANASONIC  | 321, 323                                 |
| PHILIPS    | 311 - 313, 316 - 318, 358, 359, 363, 364 |
| SAMSUNG    | 339 - 341, 345                           |
| SANYO      | 335, 336                                 |
| SHARP      | 324                                      |
| THOMSON    | 319, 350, 365                            |
| TOSHIBA    | 337                                      |

#### Система домашнего кинотеатра DAV

| Производи- | Код       |
|------------|-----------|
| тель       |           |
| SONY (DAV) | 401 - 404 |

#### Аудио-видео ресиверы

| Производи- | Код       |
|------------|-----------|
| тель       |           |
| SONY       | 451 - 454 |

## Ресиверы цифрового наземного вещания

| Производи- | Код       |
|------------|-----------|
| тель       |           |
| SONY       | 501 - 504 |

## Использование функций домашней сети

С помощью данного телевизора Вы можете пользоваться содержимым, хранящимся в DLNA-совместимых устройствах в домашней сети. Устройства, которые хранят и обеспечивают доступ к содержимому, например фото/музыкальные файлы, называются "сервер". Телевизор получает фото/музыкальные файлы от сервера через сеть, и Вы можете пользоваться ими даже в других комнатах.

Для использования домашней сети необходимо иметь DLNA-совместимое устройство (VAIO, Cyber-shot и т.п), которое будет использоваться в качестве сервера.

## Подключение к сети

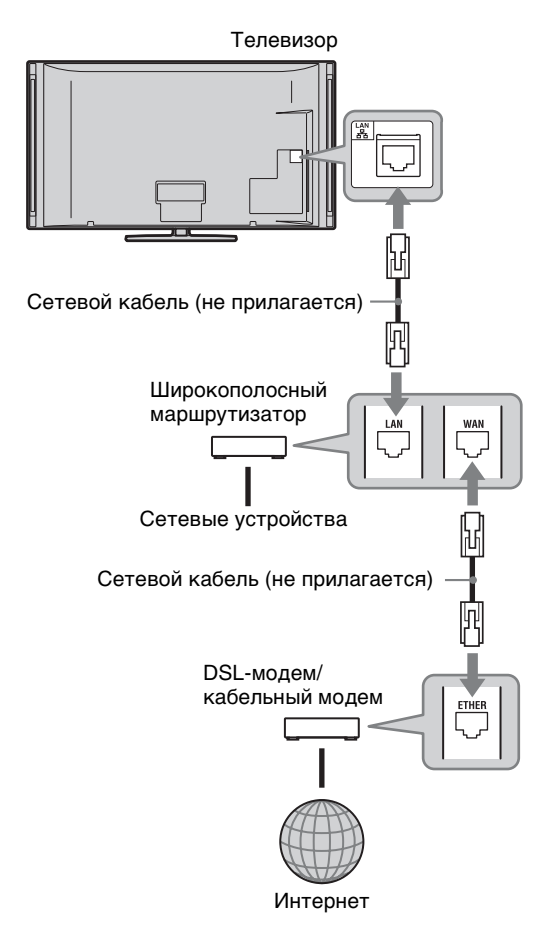

## Использование фото/ музыкальных файлов через сеть

Пользоваться фото/музыкальными файлами, хранящимися на сервере, можно просто выбрав значок главного меню телевизора.

- **1** Нажмите кнопку **НОМЕ**.
- Нажимайте кнопки ⇔/⇔ для выбора опции "Фото" или "Музыка".
- 3 Нажимайте кнопки ↔/↔ для выбора сервера, а затем нажмите кнопку ⊕.

Появится список файлов или папок. Для отображения списка миниатюр нажмите желтую кнопку во время отображения списка.

#### Если сервер найти не удается См. раздел "Проверка сетевого соединения" (стр. 38) и "Регулировка установок отображения серверов" (стр. 39).

4 Нажимайте кнопки ↔/↔ для выбора файла или папки, а затем нажмите кнопку ⊕.

Если Вы выбрали папку, выберите файл, а затем нажмите кнопку ⊕. Начнется воспроизведение.

### Ϋ́

• Карта может отображаться совместно с фотографией в случае, если в Exif-данные фотоснимка была записана информация о долготе и широте (стр. 30).

### Þ

- В зависимости от сетевого устройства может потребоваться зарегистрировать телевизор с сетевым устройством.
- При использовании функции (Фото) изображения могут быть крупнозернистыми, поскольку они могут быть увеличенными в зависимости от файла. Также изображения могут не заполнять весь экран в зависимости от размера изображения и формата.

- Для воспроизведения файлов, полученных от сетевого устройства, они должны соответствовать одному из следующих форматов файла.
  - Фотоснимки: Формат JPEG
  - Музыка: Формат МРЗ или линейный формат РСМ

В зависимости от сетевого устройства, формат файла перед передачей может быть преобразован. В таком случае для воспроизведения используется результирующий формат файла после преобразования. За более подробной информацией обратитесь к руководству по эксплуатации для используемого сетевого устройства.

В некоторых случаях не могут воспроизводиться даже файлы, соответствующие одному из перечисленных выше форматов.

#### Для вывода фотоснимков и музыкального сопровождения на экран телевизора с помощью подключаемых устройств – Renderer

Функция Renderer предназначена для воспроизведения фотофайлов и музыкальных файлов, хранящихся в сетевых устройствах (цифровые фотоаппараты, мобильные телефоны и т.п.), на экране телевизора с помощью подключаемых устройств управления, о которых идет речь. Для использования данной функции необходимо в качестве контроллера использовать Rendererсовместимое устройство, например цифровой фотоаппарат или мобильный телефон. Обратитесь также к руководству по эксплуатации, прилагаемому к контроллеру.

 При необходимости установите параметр "Функция Renderer", "Контроль доступа к Renderer" и "Настройка Renderer" в меню "Сетевые настройки" (стр. 58). 2 Воспроизводите на экране телевизора выбранный файл с помощью контроллера.

> Файл воспроизводится на экране телевизора через подсоединенную сеть.

Используйте контроллер или пульт ДУ телевизора для выполнения операций во время воспроизведения.

#### 👩 (Фото) Доступные OPTIONS

| Опция               | Описание                                                                                                    |
|---------------------|----------------------------------------------------------------------------------------------------|
| Изображение         | См. стр. 42.                                                                                                    |
| Звук                | См. стр. 45.                                                                                                    |
| Окруж. звук         | См. стр. 46.                                                                                                    |
| Установки<br>Видео  | См. стр. 48.                                                                                                    |
| Обрезка             | Кадрирование<br>фотоснимка.                                                                                                 |
| Отобразить<br>карту | См. стр. 30.                                                                                                    |
| Парам.<br>просмотра | Позволяет<br>устанавливать опции<br>повторного/<br>произвольного<br>воспроизведения<br>фотоснимков.                         |
| Настройки фото      | Установка того,<br>каким должно быть<br>воспроизведение и<br>какие эффекты<br>использовать при<br>выполнении слайд-<br>шоу. |
| Поворот             | Поворот файлов.                                                                                                    |
| Динамик             | См. стр. 50.                                                                                                    |
| 🖓 Громкость         | См. стр. 50.                                                                                                    |
| Информация          | Отображает<br>информацию об<br>устройстве, папках и<br>файлах.                                                              |

#### Л (Музыка) Доступные OPTIONS

| Опция                   | Описание                                                                                                    |
|-------------------------|----------------------------------------------------------------------------------------------------|
| Звук                    | См. стр. 45.                                                                                                    |
| Окруж. звук             | См. стр. 46.                                                                                                    |
| Добавить в<br>слайд-шоу | Регистрация<br>фоновой музыки при<br>воспроизведении<br>слайд-шоу с<br>помощью кнопки о<br>(Фото).                               |
| Удалить из<br>слайд-шоу | Отмена<br>зарегистрированной<br>фоновой музыки.                                                                                  |
| Парам. воспр.           | Позволяет<br>устанавливать<br>музыкальные опции<br>для повторного,<br>произвольного или<br>последовательного<br>воспроизведения. |
| Динамик                 | См. стр. 50.                                                                                                    |
| С Громкость             | См. стр. 50.                                                                                                    |
| Информация              | Отображение<br>информации об<br>устройстве, папке и<br>файлах.                                                                   |

## Проверка сетевого соединения

Введите соответствующее (буквенноцифровое) значение для Вашего маршрутизатора. Пункты, которые нужно устанавливать, могут отличаться в зависимости от поставщика услуг Интернет или от маршрутизатора. Более подробная информация приведена в руководствах по эксплуатации, предоставляемых Вашим поставщиком услуг Интернет или прилагаемых к маршрутизатору.

- **1** Нажмите кнопку **НОМЕ**.
- Для выбора опции "Установки" нажмите кнопку <>.
- З Нажмите кнопку ⊕/⊕ для выбора опции "Сетевые настройки", затем нажмите кнопку ⊕.
- **4** Выберите опцию "Сеть", затем нажмите кнопку ⊕.
- 5 Выберите опцию "Настройки IPадреса", затем нажмите кнопку ⊕.
- 6 Выберите пункт и нажмите кнопку ⊕.

## При выборе опции "DHCP (DNS автоматически)"

Перейдите к выполнению пункта 7. При выборе опции "DHCP (DNS вручную)"

Установите параметр "Первичный DNS"/"Вторичный DNS" с помощью кнопок ↔/↔/⇔ и цифровых кнопок.

#### При выборе опции "Вручную"

Установите следующие пункты с помощью кнопок ⊕/⊕/⇔ и цифровых кнопок.

- IP адрес
- Маска подсети
- •Шлюз по умолчанию
- •Первичный DNS/Вторичный DNS

#### Если Ваш поставщик услуг Интернет имеет специфические настройки прокси-сервера

Нажмите кнопку **OPTIONS**, а затем нажимайте кнопки ↔/↔ для выбора опции "Настройка прокси" и нажмите кнопку ⊕. Затем введите установки.

- 7 Нажмите кнопку 🕀.
- 8 Нажмите кнопку ⊕/⊕ для выбора опции "Тест", затем нажмите кнопку ⊕.
- 9 Нажмите кнопку ⇔/⇔ для выбора опции "Да", затем нажмите кнопку ⊕.

Начнется диагностика сети. После появления сообщения "Соединение установлено." нажимайте повторно кнопку **RETURN** для выхода.

"С" Если сообщение "Соединение установлено." не появилось, см. раздел "Поиск и устранение неисправностей" на стр. 65 и проверьте соединения и установки.

## Регулировка установок отображения серверов

Вы можете выбрать серверы домашней сети для отображения в главном меню. До 10 серверов могут автоматически отображаться в главном меню.

 Выполните установку, разрешающую подключение телевизора к серверу.

> Что касается установок сервера, обратитесь к инструкции по эксплуатации, прилагаемой к серверу.

- **2** Нажмите кнопку **НОМЕ**.
- 3 Нажимайте кнопки ⇔/⇔ для выбора опции "Установки".
- 4 Нажмите кнопку ◊/◊ для выбора опции "Сетевые настройки", затем нажмите кнопку ⊕.
- 5 Выберите опцию "Настройки отображения серверов", затем нажмите кнопку ⊕.
- 6 Выберите сервер, который нужно отобразить в главном меню, а затем нажмите кнопку ⊕.
- **7** Выберите опцию "Да", затем нажмите кнопку 🕀.

#### Для выполнения установки с тем, чтобы сервер не отображался в главном меню

В пункте 7 нажимайте кнопки �/⊕ для выбора опции "Нет", а затем нажмите кнопку ⊕.

#### Доступные OPTIONS (на дисплее настроек серверов с установленным соединением)

| Опция           | Описание                                                                                                    |
|-----------------|----------------------------------------------------------------------------------------------------|
| Удалить все     | Удаление всех<br>серверов с<br>установленным<br>соединением.                                                              |
| Обновить список | Обновление списка<br>серверов до<br>последней<br>информации.                                                              |
| Информация      | Отображение<br>информации<br>относительно<br>выбранного на<br>данный момент<br>сервера с<br>установленным<br>соединением. |
| Удалить         | Удаление<br>выбранного на<br>данный момент<br>сервера с<br>установленным<br>соединением.                                  |

6 Выберите сервер, который Вы хотите подтвердить, а затем нажмите кнопку ⊕.

> Появятся результаты диагностики выбранного сервера. Если результаты диагностики укажут на неисправность, определите возможную причину и способы ее устранения и проверьте соединения и установки. За более подробной информацией обратитесь к разделу "Поиск и устранение неисправностей" на стр. 65.

## Если Вы не можете выполнить подсоединение к домашней сети

Телевизор может проверить, правильно ли распознан сервер.

- **1** Нажмите кнопку **НОМЕ**.
- Нажимайте кнопки ⇔/⇔ для выбора опции "Установки".
- З Нажмите кнопку ⊕/⊕ для выбора опции "Сетевые настройки", затем нажмите кнопку ⊕.
- **4** Выберите опцию "Диагностика сервера", затем нажмите кнопку ⊕.
- 5 Выберите опцию "Да", затем нажмите кнопку ⊕.

Начнется диагностика сервера. После завершения диагностики появится список с результатами диагностики.

## Навигация в главном меню телевизора XMB™

XMB<sup>™</sup> (XrossMediaBar) является меню функций BRAVIA и на экране телевизора отображаются источники входных сигналов. Меню XMB<sup>™</sup> позволяет просто выбирать программы и регулировать установки Вашего телевизора BRAVIA.

**1** Нажмите кнопку **НОМЕ** для отображения меню XMB<sup>TM</sup>.

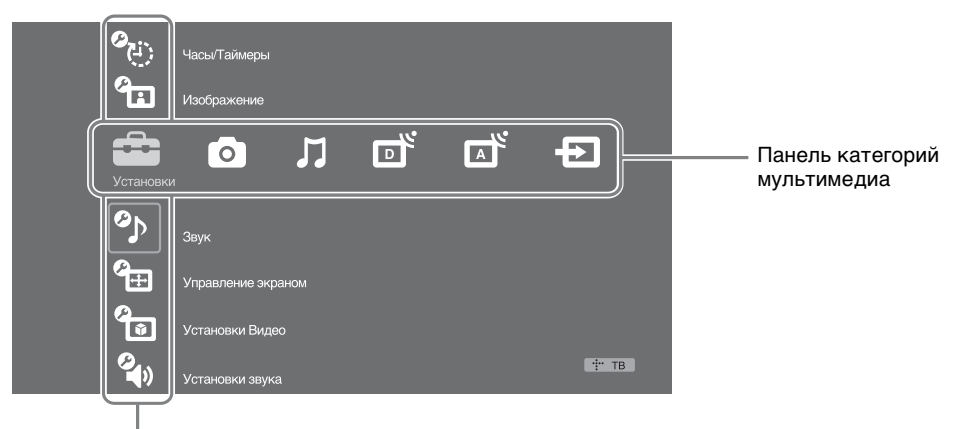

Панель объектов категорий

2 Нажимайте кнопки ⇔/⇔ для выбора категории.

| Значок категории О<br>мультимедиа |                  | Описание                                                                                                    |
|-----------------------------------|------------------|----------------------------------------------------------------------------------------------------|
|                                   | Установки        | Вы можете выполнить расширенные настройки и регулировки. Что касается установок, см. стр. 42.                                                                                                    |
| 0                                 | Фото             | Вы можете использовать фотофайлы, хранящиеся в устройствах USB или в сети (стр. 28, 36).                                                                                                    |
| Л                                 | Музыка           | Вы можете использовать музыкальные файлы, хранящиеся в устройствах USB или в сети (стр. 28, 36).                                                                                                    |
| ď                                 | Цифровое<br>ТВ   | Можно выбрать канал цифрового ТВ, цифровой список Избранное (стр. 22) или Цифровое электронное руководство по программам (EPG) (стр. 21). Вы также можете выбрать канал с помощью цифровых кнопок или <b>PROG +/-</b> .                                        |
|                                   | Аналоговое<br>ТВ | Вы также можете выбрать канал аналогового ТВ.<br>Вы также можете выбрать канал с помощью цифровых кнопок или <b>PROG +/-</b> .<br>Чтобы скрыть список каналов аналогового ТВ, установите параметр<br>"Отображ. списка программ" в положение "Выкл." (стр. 53). |
| Ð                                 | Внешние<br>входы | Вы можете выбрать оборудование, подсоединенное к телевизору.<br>Для назначения метки внешнему источнику входного сигнала, см. пункт<br>"Предустановка AV" (стр. 51).                                                                                           |

- 3 Нажимайте кнопки ↔/↔ для выбора опции меню, а затем нажмите кнопку ⊕.
- 4 Следуйте инструкциям на экране.
- 5 Для выхода нажмите кнопку НОМЕ.

Þ

- Параметры, которые можно регулировать, меняются в зависимости от ситуации.
- Недоступные параметры отображаются серым цветом или не отображаются совсем.

## Меню настройки телевизора

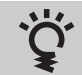

## Подсказки BRAVIA

Знакомство с основными функциями телевизора.

| Уасы/Тай               | меры                                                                                                    |                                                                                                    |
|------------------------|----------------------------------------------------------------------------------------------------|----------------------------------------------------------------------------------------------------|
| Таймер сна             | <ul> <li>Установка автоматического переключения телевизора в режим ожидания после окончания определенного периода времени.</li> <li>Если активирована функция "Таймер сна", индикатор ④ (Таймер) на передней панели телевизора загорается оранжевым светом.</li> <li><sup>*</sup></li> <li><sup>*</sup></li></ul> |                                                                                                    |
| Таймер включения       | Таймер<br>включения                                                                                                    | Установка автоматического включения телевизора из режима ожидания.                                                          |
|                        | День                                                                                                    | Установка нужного(ых) дня(ей) недели, когда таймер должен включить телевизор.                                               |
|                        | Время                                                                                                    | Установка времени, когда таймер должен включить телевизор.                                                                  |
|                        | Продолжитель-<br>ность                                                                                                    | Установка времени, которое телевизор будет<br>находиться включенным, перед тем как снова<br>переключиться в режим ожидания. |
|                        | Громкость<br>звука                                                                                                    | Установка громкости телевизора при его включении с помощью таймера.                                                         |
| Автокоррекция<br>часов | Переключение в режим цифрового ТВ и получение времени.                                                                                                    |                                                                                                    |
| Устан. часов           | Позволяет Вам вручную установить часы. Когда телевизор принимает цифровые каналы, Вы не можете вручную установить часы, поскольку они автоматически получают код времени из транслируемого сигнала.                                                                                                    |                                                                                                    |

| Изобра      | ажение                                                       |                                                                                                    |  |
|-------------|--------------------------------------------------------------|----------------------------------------------------------------------------------------------------|--|
| Выбр. входы | Позволяет вн<br>источника вх<br>времени. Уст<br>такие же нас | Позволяет выбирать общие или пользовательские настройки для<br>источника входного сигнала, просматриваемого в данный момент<br>времени. Установите в положение "Общая", если хотите применить<br>такие же настройки для каждого источника входного сигнала. |  |
|             | Общая                                                        | Применение общих настроек ко всем источникам<br>входных сигналов, для которых параметр "Выбр.<br>входы" установлен в положение "Общая".                                                                                                    |  |

|                         | Наименование<br>текущего<br>источника<br>входного<br>сигнала<br>(например, AV1)                                                                                                    | Позволяет выполнить пользовательскую настройку источника входного сигнала.                                                                                                    |  |
|-------------------------|----------------------------------------------------------------------------------------------------|----------------------------------------------------------------------------------------------------|--|
| Режим изображ.          | Установка режима изображения. Параметр "Режим изображ."<br>включает опции, наилучшим образом подходящие соответственно для<br>видеоизображения и фотоснимков. Опции, которые можно выбирать,<br>отличаются в зависимости от источника входного сигнала. |                                                                                                    |  |
|                         | Яркий                                                                                                    | Улучшение контраста и резкости изображения.                                                                                                    |  |
|                         | Стандартный                                                                                                    | Для стандартного изображения. Рекомендуется для использования в домашних условиях.                                                                                                    |  |
|                         | Кино                                                                                                    | Предназначается для просмотра фильмов. Наиболее подходит при просмотре телевизора в помещении наподобие кинозала.                                                                                                    |  |
|                         | Индивидуаль-<br>ный                                                                                                    | Позволяет Вам сохранять сделанные Вами настройки.                                                                                                    |  |
|                         | Фото-Яркий                                                                                                    | Для просмотра фотоснимков. Улучшение контраста<br>и резкости изображения.                                                                                                    |  |
|                         | Фото-Стандарт.                                                                                                    | Для просмотра фотоснимков. Обеспечивает<br>оптимальное качество изображения для домашнего<br>просмотра.                                                                                                    |  |
|                         | Фото-оригинал.                                                                                                    | Для просмотра фотоснимков. Представляет качество изображения, используемое для воспроизведения совершенных фотоснимков.                                                                                                    |  |
|                         | Фото-<br>Индивидуал.                                                                                                    | Для просмотра фотоснимков. Позволяет Вам<br>сохранять сделанные Вами настройки.                                                                                                    |  |
| Сброс                   | Возврат всех установок "Изображение" к заводским установкам, за исключением опции "Выбр. входы", "Режим изображ." и "Доп. установки".                                                                                                    |                                                                                                    |  |
| Подсветка               | Регулировка яркости фона.                                                                                                    |                                                                                                    |  |
| Контраст                | Повышает или понижает контрастность изображения.                                                                                                    |                                                                                                    |  |
| Яркость                 | Повышает или понижает яркость изображения.                                                                                                    |                                                                                                    |  |
| Цветность               | Повышает или по                                                                                                    | онижает интенсивность цветов.                                                                                                    |  |
| <b>^</b>                | <ul> <li>Повышает или понижает оттенки зеленого и оттенки красного.</li> <li>Опция "Оттенок" может регулироваться только для сигнала цветности NTSC (например, для видеокассет из США).</li> </ul>                                                      |                                                                                                    |  |
| Оттенок                 | Повышает или по<br>Опция "Оттенов<br>цветности NTSC                                                                                                    | рнижает оттенки зеленого и оттенки красного.<br>«" может регулироваться только для сигнала<br>С (например, для видеокассет из США).                                                                                                    |  |
| Оттенок<br>Цветовой тон | Повышает или по<br>Опция "Оттенон<br>цветности NTSC<br>Регулирует балан                                                                                                    | рнижает оттенки зеленого и оттенки красного.<br>к" может регулироваться только для сигнала<br>С (например, для видеокассет из США).<br>с белого для изображения.                                                                                                    |  |
| Оттенок<br>Цветовой тон | Повышает или по<br>Опция "Оттенов<br>цветности NTSC<br>Регулирует балан<br>Холодный                                                                                                    | онижает оттенки зеленого и оттенки красного.<br>к" может регулироваться только для сигнала<br>С (например, для видеокассет из США).<br>с белого для изображения.<br>Придает белому цвету синеватый оттенок.                                                                                                    |  |
| Оттенок<br>Цветовой тон | Повышает или по<br>Опция "Оттенов<br>цветности NTSC<br>Регулирует балан<br>Холодный<br>Нейтральный                                                                                                    | онижает оттенки зеленого и оттенки красного.<br>с" может регулироваться только для сигнала<br>С (например, для видеокассет из США).<br>с белого для изображения.<br>Придает белому цвету синеватый оттенок.<br>Придает белому цвету сероватый оттенок.                                                                                                    |  |
| Оттенок<br>Цветовой тон | Повышает или по<br>Опция "Оттенов<br>цветности NTSC<br>Регулирует балан<br>Холодный<br>Нейтральный<br>Теплый 1/<br>Теплый 2                                                                                                    | онижает оттенки зеленого и оттенки красного.<br>«" может регулироваться только для сигнала<br>С (например, для видеокассет из США).<br>с белого для изображения.<br>Придает белому цвету синеватый оттенок.<br>Придает белому цвету сероватый оттенок.<br>Придает белому цвету красноватый оттенок.<br>"Теплый 2" придает более красный оттенок, чем<br>"Теплый 1".                                                                                                    |  |
| Оттенок<br>Цветовой тон | Повышает или по<br>Опция "Оттенон<br>цветности NTSC<br>Регулирует балан<br>Холодный<br>Нейтральный<br>Теплый 1/<br>Теплый 2<br><sup>*</sup><br>Опции "Теплый<br>изображ." устан                                                                         | <ul> <li>онижает оттенки зеленого и оттенки красного.</li> <li>к" может регулироваться только для сигнала<br/>С (например, для видеокассет из США).</li> <li>с белого для изображения.</li> <li>Придает белому цвету синеватый оттенок.</li> <li>Придает белому цвету сероватый оттенок.</li> <li>Придает белому цвету красноватый оттенок.</li> <li>Придает белому цвету красноватый оттенок.</li> <li>"Теплый 2" придает более красный оттенок, чем<br/>"Теплый 1".</li> <li>1" и "Теплый 2" недоступны, если параметр "Режим<br/>овлен в положение "Яркий" (или "Фото-Яркий").</li> </ul> |  |

| Шумопонижение             | Уменьшение уровня помех ("заснеженное" изображение).                                                                                                    |                                                                                                    |  |
|---------------------------|----------------------------------------------------------------------------------------------------|----------------------------------------------------------------------------------------------------|--|
|                           | Авто                                                                                                    | Автоматически уменьшает помехи на изображении<br>(в режиме аналогового ТВ или композитных<br>сигналов, только источники входных сигналов S<br>video или DMPORT).                                                                                                    |  |
|                           | Сильное/<br>Среднее/<br>Слабое                                                                                                    | Корректировка эффекта шумоподавления.                                                                                                    |  |
|                           | Выкл.                                                                                                    | Выключение функции "Шумопонижение".                                                                                                    |  |
| Шумопонижение<br>для MPEG | Уменьшение зашумленности изображения, сжатого в видеоформате<br>MPEG. Данная функция работает эффективно при просмотре DVD или<br>цифрового телевещания.                                                                                                    |                                                                                                    |  |
| Режим DRC                 | Воспроизведение изображения высокого разрешения для источников<br>сигнала высокой плотности (например, проигрывателей дисков Blu-ray,<br>DVD-проигрывателей, спутниковых ресиверов).                                                                                                    |                                                                                                    |  |
|                           | Режим 1                                                                                                    | Рекомендуемый режим.                                                                                                    |  |
|                           | Режим 2                                                                                                    | Доступен только для формата 1080i. "Режим 2"<br>особенно эффективен, когда оригинальные сигналы<br>в стандартном разрешении преобразованы в формат<br>1080i.                                                                                                    |  |
|                           | Выкл.                                                                                                    | Выключение функции "Режим DRC".                                                                                                    |  |
| Палитра DRC               | Настройка уровня детализации ("Реалистичность") и плавности<br>("Четкость") изображения для каждого источника входного сигнала.<br>Например, Вы можете создать одну пользовательскую настройку для<br>кабельного источника входного сигнала, а другую для DVD-<br>проигрывателя.<br>Нажимайте кнопки �/�/          Нажимайте кнопки �/ψ/         Для регулировки положения маркера (●).           При перемещении ● выше вдоль оси "Реалистичность" детализация<br>изображения будет возрастать. При перемещении ● вправо вдоль оси<br>"Четкость" изображение будет становиться более плавным. |                                                                                                    |  |
| Доп. установки            | Позволяет выполнять более подробную настройку установок<br>"Изображение". Эти установки недоступны, когда опция "Режим<br>изображ." установлена в положение "Яркий" (или "Фото-Яркий").                                                                                                    |                                                                                                    |  |
|                           | Сброс                                                                                                    | Возврат всех дополнительные установки к заводским установкам.                                                                                                    |  |
|                           | Корректор<br>черного                                                                                                    | Усиление черных участков изображения для<br>увеличения контраста.                                                                                                    |  |
|                           | Доп. улучш.<br>контраста                                                                                                    | Автоматическая регулировка опций "Подсветка" и<br>"Контраст" к наиболее подходящим установкам на<br>основании яркости экрана. Данная регулировка<br>особенно эффективна для сцен с темными<br>изображениями и выделяет контрастность более<br>темных сцен изображения. |  |
|                           | Гамма                                                                                                    | Настройка баланса между яркими и темными областями изображения.                                                                                                    |  |
|                           | <b>Динамич. упр.</b><br>подсветкой (для<br>моделей KDL-<br>55X4500/<br>46X4500)                                                                                                    | Увеличивает контрастность изображения, делая темные участки изображения еще темнее.                                                                                                    |  |
|                           | Автоограниче-<br>ние яркости                                                                                                    | Уменьшение ослепительного сверкания в таких сценах, где экран полностью белый.                                                                                                    |  |
|                           | Ярко-белый<br>цвет                                                                                                    | Подчеркивает белые цвета.                                                                                                    |  |

| Цветовое<br>пространство | Изменение гаммы цветового воспроизведения. Для<br>опции "Расширенное" воспроизводятся яркие цвета,<br>а для опции "Стандарт." воспроизводятся<br>стандартные цвета. |
|--------------------------|----------------------------------------------------------------------------------------------------|
| Живые цвета              | Делает цвета более живыми.                                                                                                    |
| Баланс белого            | Регулировка температуры каждого цвета.                                                                                                    |
| Оптимизатор<br>деталей   | Усиливаются детали изображения.                                                                                                    |
| Выделение<br>границ      | Усиливаются контуры изображения.                                                                                                    |

| Э Звук                 |                                                                                                    |                                                                                                    |  |
|------------------------|----------------------------------------------------------------------------------------------------|----------------------------------------------------------------------------------------------------|--|
| Выбр. входы            | Позволяет выбирать общие или пользовательские настройки для<br>источника входного сигнала, просматриваемого в данный момент<br>времени. Установите в положение "Общая", если хотите применить<br>такие же настройки для каждого источника входного сигнала. |                                                                                                    |  |
|                        | Общая                                                                                                    | Применение общих настроек ко всем источникам входных сигналов, для которых параметр "Выбр. входы" установлен в положение "Общая". |  |
|                        | Наименование<br>текущего<br>источника<br>входного<br>сигнала<br>(например, AV1)                                                                                                    | Позволяет выполнить пользовательскую настройку источника входного сигнала.                                                        |  |
| Режим звука            | Динамичный                                                                                                    | Усиление тембра ВЧ и НЧ.                                                                                                    |  |
|                        | Стандартный                                                                                                    | Для воспроизведения стандартного звука.<br>Рекомендуется для использования в домашних<br>условиях.                                |  |
|                        | Отчетливость<br>речи                                                                                                    | Получение более чистого звука голосовой речи.                                                                                     |  |
| Сброс                  | Возврат всех установок "Звук" к заводским установкам, за исключением опции "Выбр. входы", "Режим звука" и "Двухканальный звук".                                                                                                    |                                                                                                    |  |
| Тембр ВЧ               | Регулировка звуков высоких частот.                                                                                                    |                                                                                                    |  |
| Тембр НЧ               | Регулировка звук                                                                                                    | ов низких частот.                                                                                                    |  |
| Баланс                 | Усиление звука левого или правого громкоговорителя.                                                                                                    |                                                                                                    |  |
| Авторег. громкости     | Поддержание постоянного уровня громкости для всех программ и<br>рекламных роликов (например, звук в рекламных роликах обычно<br>бывает громче, чем в других передачах).                                                                                     |                                                                                                    |  |
| Коррекция<br>громкости | Регулируется уровень громкости текущего источника входного сигнала относительно других источников, когда опция "Выбр. входы" установлена на название текущего источника входного сигнала (например, AV1).                                                   |                                                                                                    |  |

| Окруж. звук           | Спортивные<br>трансляции                                                                                                    | Создание эффектов объемного звука как на спортивных состязаниях.                                                                                                    |
|-----------------------|----------------------------------------------------------------------------------------------------|----------------------------------------------------------------------------------------------------|
|                       | Концертный<br>зал                                                                                                    | Создание эффектов окружающего звука звука как в концертном зале.                                                                                                    |
|                       | Кино                                                                                                    | Создание эффектов окружающего звука как в высококачественных аудиосистемах кинотеатров.                                                                                                    |
|                       | Пользова-<br>тельский                                                                                                    | Регулировка "Голосовой фильтр" может сохраняться по личному предпочтению.                                                                                                    |
|                       | Выкл.                                                                                                    | Конвертирует и воспроизводит 5.1-канальный и<br>другой цифровой транслируемый окружающий звук<br>в виде обычного стереофонического озвука (2-<br>канального). Воспроизводится оригинальный звук<br>других видов трансляции. |
| Голосовой фильтр      | Регулирует уровень звучания человеческих голосов. Например, если голос диктора новостей неотчетливый, Вы можете увеличить эту установку, чтобы сделать голос громче. Наоборот, если Вы смотрите спортивную программу, Вы можете уменьшить эту установку для смягчения голоса комментатора. |                                                                                                    |
| Звуковой бустер       | Придает звуку большую силу, усиливая тембры ВЧ и НЧ.                                                                                                    |                                                                                                    |
| Двухканальный<br>звук | Выбор звука, который должен воспроизводиться через громкоговоритель при стереотрансляции или двуязычной трансляции                                                                                                    |                                                                                                    |
|                       | Стерео/Моно                                                                                                    | Для стереотрансляции.                                                                                                    |
|                       | А/В/Моно                                                                                                    | Для двуязычной трансляции выберите опцию "А"<br>для звукового канала 1, "В" для звукового канала 2<br>или "Моно" для монофонического канала, если это<br>возможно.                                                          |
|                       | 🕼<br>• Для другого об                                                                                                    | орудования, подсоединенного к телевизору, установите                                                                                                    |
|                       | опцию "Лвухка                                                                                                    | нальный звук" в положение "Стерео". "А" или "В".                                                                                                    |

# Управление экраном (для источников входных сигналов, отличных от ПК)

| Выбр. входы     | Позволяет выбирать общие или пользовательские настройки для<br>источника входного сигнала, просматриваемого в данный момент<br>времени. Установите в положение "Общая", если хотите применить<br>такие же настройки для каждого источника входного сигнала. |                                                                                                    |  |
|-----------------|----------------------------------------------------------------------------------------------------|----------------------------------------------------------------------------------------------------|--|
|                 | Общая                                                                                                    | Применение общих настроек ко всем источникам<br>входных сигналов, для которых параметр "Выбр.<br>входы" установлен в положение "Общая". |  |
|                 | Наименование<br>текущего<br>источника<br>входного<br>сигнала<br>(например, AV1)                                                                                                    | Позволяет выполнить пользовательскую настройку<br>источника входного сигнала.                                                           |  |
| Формат экрана   | См. раздел "Для изменения формата экрана вручную" на стр. 20.                                                                                                    |                                                                                                    |  |
| Автомат. формат | Автоматическое изменение формата экрана для соответствия транслируемому сигналу. Если Вы хотите использовать настройку, которую указали в пункте "Формат экрана", выберите опцию "Выкл.".                                                                   |                                                                                                    |  |

| 4:3 по умолч.           | Установка формата экрана по умолчанию для трансляции в формате 4:3.                                                                                   |                                                                                          |  |
|-------------------------|----------------------------------------------------------------------------------------------------|------------------------------------------------------------------------------------------|--|
|                         | Оптимальный                                                                                                    | Вывод изображения в обычном формате, 4:3 с имитацией эффекта широкого экрана.            |  |
|                         | 4:3                                                                                                    | Отображение изображения стандартной трансляции 4:3 в правильных пропорциях.              |  |
|                         | Выкл.                                                                                                    | Используются установки, указанные в пункте<br>"Формат экрана".                           |  |
| Обл. отображения        | Регулировка обла                                                                                                    | асти отображения изображения.                                                            |  |
|                         | Авто                                                                                                    | Автоматическое переключение на наиболее подходящую отображаемую область.                 |  |
|                         | Макс.разреше-<br>ние                                                                                                    | Отображение изображений с исходным размером,<br>если части изображения обрезаны.         |  |
|                         | +1                                                                                                    | Отображение изображений в исходном формате.                                              |  |
|                         | Нормальная                                                                                                    | Отображение изображения с его рекомендованным размером.                                  |  |
|                         | -1/-2                                                                                                    | Увеличение изображений, чтобы края находились за пределами видимой отображаемой области. |  |
| Сдвиг по<br>горизонтали | Регулировка горизонтального положения изображения.                                                                                                    |                                                                                          |  |
| Сдвиг по вертикали      | Регулировка вертикального положения изображения в случае, если опция "Формат экрана" установлена в положение "Оптимальный", "Увеличенный" или "14:9". |                                                                                          |  |
| Размер по<br>вертикали  | Регулировка вертикального размера изображения в случае, если опция<br>"Формат экрана" установлена в положение "Оптимальный".                          |                                                                                          |  |

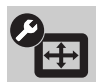

## Управление экраном (для входа с ПК)

| Автоподстройка          | Автоматическая регулировка положения, фазы и интервала изображения при получении телевизором входного сигнала с                                                                                                    |  |  |
|-------------------------|----------------------------------------------------------------------------------------------------|--|--|
|                         | подсоединенного ПК.                                                                                                    |  |  |
|                         | <ul> <li>Функция "Автоподстройка" может не работать должным образом с<br/>определенными входными сигналами. В таких случаях вручную<br/>отрегулируйте опции "Фаза", "Шаг", "Сдвиг по горизонтали" и<br/>"Сдвиг по вертикали".</li> </ul> |  |  |
| Сброс                   | Возврат всех установок управления экраном ПК к заводским установкам.                                                                                                    |  |  |
| Фаза                    | Регулировка фазы в случае мерцания экрана.                                                                                                    |  |  |
| Шаг                     | Регулировка шага в случае, если на изображении есть нежелательные вертикальные полосы.                                                                                                    |  |  |
| Сдвиг по<br>горизонтали | Регулировка горизонтального положения изображения.                                                                                                    |  |  |
| Сдвиг по вертикали      | Регулирует вертикальное положение изображения.                                                                                                    |  |  |

| Формат экрана | Выбор формата | Выбор формата экрана для отображения изображения с ПК.                                                          |  |  |
|---------------|---------------|----------------------------------------------------------------------------------------------------|--|--|
|               | Нормальный    | Отображение изображения с оригинальным размером.                                                                |  |  |
|               | Полный 1      | Увеличение изображения для заполнения области<br>изображения по вертикали при сохранении исходной<br>пропорции. |  |  |
|               | Полный 2      | Увеличение изображения для заполнения области отображения.                                                      |  |  |

| Установки Видео  |                                                                                                    |                                                                                                    |  |  |
|------------------|----------------------------------------------------------------------------------------------------|----------------------------------------------------------------------------------------------------|--|--|
| Motionflow       | Обеспечивает бо<br>размытость изоб                                                                                                    | Обеспечивает более плавное перемещения изображения и уменьшает размытость изображения.                                                                                   |  |  |
|                  | Сильное (для<br>моделей KDL-<br>40X4500)/<br>Плавн. (для<br>моделей KDL-<br>55X4500/<br>46X4500)                                                                                                    | Обеспечивает более плавное перемещение<br>изображения, например, для содержания на основе<br>кинофильмов.                                                                |  |  |
|                  | Стандартное                                                                                                    | Обеспечивает плавное перемещение изображения.<br>Используйте эту установку в качестве стандартной<br>настройки.                                                          |  |  |
|                  | Четк. (для<br>моделей KDL-<br>55X4500/<br>46X4500)                                                                                                    | Обеспечение плавного и отчетливого перемещения<br>изображения. Подходит при просмотре видео,<br>содержащего быстрые движения.                                            |  |  |
|                  | Выкл.                                                                                                    | Используйте эту установку в случае, если установка<br>"Сильное", "Плавн.", "Стандартное" или "Четк."<br>приводит к появлению помех.                                      |  |  |
|                  | <ul> <li>В зависимости от видео, Вы можете не увидеть эффект зрительно,<br/>даже если Вы измените установку.</li> </ul>                                                                                                    |                                                                                                    |  |  |
| Режим Фильм      | Обеспечивает ул<br>воспроизведении<br>видеомагнитофол<br>зернистость изоб                                                                                                    | учшенное движение изображения при<br>изображений с DVD-рекордера или<br>на, снятых на пленку, уменьшая при этом размытость и<br>ражения.                                 |  |  |
|                  | Авто 1                                                                                                    | Обеспечивает более плавное перемещение<br>изображения, чем содержания оригинала на основе<br>кинофильмов. Используйте эту установку в качестве<br>стандартной настройки. |  |  |
|                  | Авто 2                                                                                                    | Обеспечивает отображение содержания оригинала на основе кинофильмов в неизменном виде.                                                                                   |  |  |
|                  | Выкл.                                                                                                    | Выключение функции "Режим Фильм".                                                                                                    |  |  |
|                  | لک<br>Former                                                                                                    |                                                                                                    |  |  |
|                  | <ul> <li>Если изооражен<br/>помех, опция "Р<br/>выбрана опция"</li> </ul>                                                                                                    | ине содержит искаженные сигналы или слишком много<br>ежим Фильм" автоматически отключается, даже если<br>"Авто 1" или "Авто 2".                                          |  |  |
| Режим Игра/Текст | Обеспечивает оптимальный экран для просмотра изображений с<br>тонкими линиями и символами, поступающих с видеоигровых<br>устройств и ПК. Установите в положение "Вкл." для отчетливого<br>отображения тонких линий и символов. |                                                                                                    |  |  |

| Видео/Фото                 | Установка качества изображения, которое наилучшим образом подходит для источника входного сигнала (видео или фото).                                                                                                    |                                                                                                    |  |
|----------------------------|----------------------------------------------------------------------------------------------------|----------------------------------------------------------------------------------------------------|--|
|                            | Видео-А                                                                                                    | Устанавливает подходящее качество изображения в<br>зависимости от источника входного сигнала, видео<br>или фото, при прямом подключении оборудования<br>Sony с выходом HDMI, которое поддерживает<br>режим "Видео-А". |  |
|                            | Видео                                                                                                    | Обеспечивает подходящее качество изображения<br>для просмотра фильмов.                                                                                                    |  |
|                            | Фото                                                                                                    | Обеспечивает подходящее качество изображения<br>для просмотра фотоснимков.                                                                                                    |  |
|                            | <ul> <li>ФЭ</li> <li>Если подсоединенное оборудование не поддерживает режим Видео-А,<br/>эта опция автоматически устанавливается в положение "Видео", даже<br/>если Вы выбрали "Видео-А".</li> </ul>                                                                                                    |                                                                                                    |  |
| x.v.Colour                 | Воспроизведение кинофильмов с большей точностью относительно<br>исходного источника, при котором цветовое пространство телевизора<br>соответствует источнику.                                                                                                    |                                                                                                    |  |
|                            | <ul> <li>Если источником входного сигнала является HDMI (RGB), и<br/>автоматически устанавливается в положение "Нормальный"<br/>если была выбрана опция "x.v.Colour".</li> </ul>                                                                                                    |                                                                                                    |  |
| Цвет. пространство<br>фото | Выбор опции (sRGB, sYCC, Adobe RGB) для установки качества<br>изображения, наиболее соответствующего цветовому пространству<br>фотоснимка.<br>Если оборудование преобразует цветовое пространство фотоснимка из<br>sYCC или Adobe RGB в x.v.Colour или xvYCC, выберите опцию<br>"sYCC". Результирующее качество изображения наилучшим образом<br>подходит для исходного цветового пространства.<br>Если сигнал RGB поступает через вход HDMI, автоматически<br>устанавливается опция "sRGB", даже если Вы выбрали опцию "sYCC". |                                                                                                    |  |
| Цветовая матрица           | Обычно используется в заводской установке. Если цветовой оттенок изображения от источника входного сигнала не соответствует стандартному цвету и выглядит неестественно, выберите одно из положений "ITU601" или "ITU709", позволяющее нормализовать цветовой оттенок изображения.                                                                                                    |                                                                                                    |  |
| Динамич. диапазон<br>RGB   | Воспроизводит естественный цвет путем изменения яркости тонового<br>репродуцирования входных цветовых сигналов HDMI (RGB).<br>Установите в положение "Авто" для использования стандартных<br>настроек. Изменяйте настройку, только если яркостный тон<br>изображения неестественный.                                                                                                    |                                                                                                    |  |
| Система цвета              | Выбор системы цветности ("Авто", "PAL", "SECAM", "NTSC3.58" или<br>"NTSC4.43") в соответствии с входным сигналом от источника входного<br>сигнала.                                                                                                    |                                                                                                    |  |

### Установки звука

| Динамик                 | Динамик ТВ                                                                                                    | Включение и вывод звука телевизора через телевизионные громкоговорители.                                                                                                    |  |  |
|-------------------------|----------------------------------------------------------------------------------------------------|----------------------------------------------------------------------------------------------------|--|--|
|                         | Аудиосистема                                                                                                    | Выключение телевизионных громкоговорителей и<br>вывод звука телевизора через внешнее<br>аудиооборудование, подсоединенное к выходным<br>аудиоразъемам телевизора.<br>Вы также можете включить подсоединенное<br>оборудование, которое совместимо с управлением<br>через интерфейс HDMI, после выполнения<br>соответствующих установок управления через<br>интерфейс HDMI. |  |  |
| Линейный выход<br>звука | Регулируемый                                                                                                    | При использовании внешней аудиосистемы<br>выходную громкость можно регулировать с<br>помощью пульта ДУ телевизора.                                                                                                    |  |  |
|                         | Постоянный                                                                                                    | Звуковой вывод телевизора зафиксирован.<br>Используйте регулятор громкости Вашего<br>аудиоресивера для регулировки громкости (и других<br>звуковых настроек) Вашей аудиосистемы.                                                                                                    |  |  |
| ⊖ Связь с<br>динамиками | Включение/выкл<br>подсоединении к                                                                                                    | Включение/выключение внутренних динамиков телевизора при подсоединении к нему наушников.                                                                                                    |  |  |
|                         | Вкл.                                                                                                    | Звук выводится только через наушники.                                                                                                    |  |  |
|                         | Выкл.                                                                                                    | Звук выводится через динамики телевизора и наушников.                                                                                                    |  |  |
| ○ Громкость             | Регулируется громкость наушников при опции "С Связь с динамиками",<br>установленной в положение "Выкл.".                                                                                                    |                                                                                                    |  |  |
| ⊖ Двухканальный<br>звук | Установка звука для вывода через наушники при двуязычной трансляции.                                                                                                    |                                                                                                    |  |  |
| Громкость<br>сабвуфера  | Регулировка тембра НЧ по личному прдепочтению, поскольку тембр<br>НЧ изменяется в зависимости от того, где установлен телевизор.<br>Уменьшайте уровень, если ощущаете слишком высокий уровень низких<br>частот, и увеличивайте уровень, если ощущаете недостаток низких<br>частот. |                                                                                                    |  |  |
|                         | <ul> <li>Данная регулировка требуется только в случае, если телевизор<br/>устанавливается впервые или его местоположение изменено. При<br/>систематическом прослушивании регулировка не требуется.</li> </ul>                                                                      |                                                                                                    |  |  |

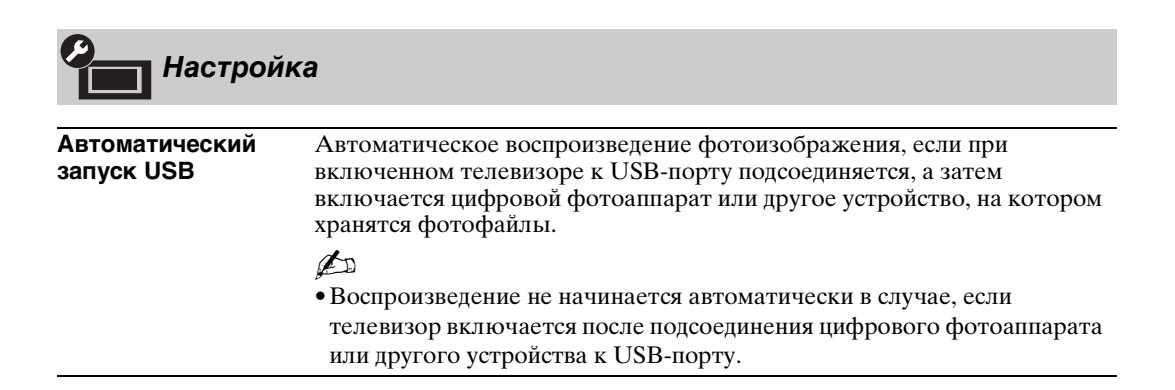

| Быстрый запуск   | Телевизор включается быстрее обычного при включении питания с<br>помощью пульта ДУ. Однако потребление электроэнергии в режиме<br>ожидания приблизительно на 20 ватт выше, чем обычно. Можно<br>установить от 3 до 5 часовых поясов.                                           |                                                                                                    |  |
|------------------|----------------------------------------------------------------------------------------------------|----------------------------------------------------------------------------------------------------|--|
| Предустановка AV | Присвоение значка или названия оборудованию, подсоединенному к<br>разъемам на боковой и задней панели. Этот значок и название<br>кратковременно появляются на экране при выборе оборудования.<br>1 Для выбора нужного источника входного сигнала нажмите кнопку                |                                                                                                    |  |
|                  | Пропуск АV вх.                                                                                                    | Для каждого источника входного сигнала<br>устанавливается, отображать или не отображать его<br>в главном меню или в списке входов, который<br>появляется при нажатии кнопки<br><b>Авто</b><br>Отображение значка и названия только в случае,<br>если подсоединено оборудование (кроме входа AV1<br>или AV2).<br><b>Показывать всегда</b><br>Отображение значка и названия независимо от того,<br>подсоединено или не подсоединено оборудование.<br><b>Пропуск</b><br>Значок и название не отображаются, даже если<br>оборудование подсоединено. |  |
|                  | <b>2</b> Нажмите кно<br>Имена АУ                                                                                                    | лку ⇔ для назначения значка и названия.                                                                                                    |  |
|                  | имена АV<br>Входов                                                                                                    | использование предустановленных меток для<br>назначения имени подсоединенному оборудованию.<br>Позволяет создать свою собственную метку при<br>выборе опции "Изм.".<br>Изм.<br>Позволяет редактировать название на экране<br>релактирования и выбрать соответствующий значок.                                                                                                    |  |
| Авто S Video     | Установка источн<br>при подсоединени                                                                                                    | ика входного сигнала через разъем S video s-@AV3<br>и оборудования к разъемам s-@AV3 и -@AV3.                                                                                                    |  |
| Выход AV2        | Установка выходного сигнала на гнездо ↔/-↔AV2. Если Вы<br>подсоединяете видеомагнитофон или другое записывающее уст<br>к гнезду ↔/-↔AV2, Вы можете записывать выходной сигнал о                                                                                                |                                                                                                    |  |
|                  | ТВ                                                                                                    | Вывод телевизионной трансляции.                                                                                                    |  |
|                  | AV1                                                                                                    | Вывод сигналов с оборудования, подсоединенного к разъему ⊕-/-⊕АV1.                                                                                                    |  |
|                  | AV3                                                                                                    | Вывод сигналов с оборудования, подсоединенного к разъему S→∞/→ AV3.                                                                                                    |  |
|                  | DMPORT                                                                                                    | Вывод сигналов с оборудования, подсоединенного к разъему DMPORT.                                                                                                    |  |
|                  | Авто                                                                                                    | Вывод всего, что воспроизводится на экране (за<br>исключением сигналов с разъемов -⊕/<br>-⊙COMPONENT IN1 или 2, HDMI IN1, 2, 3 или 4, и<br>PC IN -⊕/-€).                                                                                                    |  |
| Настройка HDMI   | Позволяет телевизору связываться с оборудованием, которое<br>совместимо с функцией управления через интерфейс HDMI, и<br>подсоединено к гнездам HDMI телевизора. Обратите внимание на то,<br>что на подсоединенном оборудовании необходимо также выполнить<br>настройки связи. |                                                                                                    |  |

|                             | Контроль по<br>HDMI                                                                                                    | Определение того, будут или нет связываться<br>операции телевизора и подсоединенного<br>оборудования, которое совместимо с управлением<br>через интерфейс HDMI. При установке опции в<br>положение "Вкл." доступны следующие функции.<br>Если подсоединяется специальное оборудование<br>Sony, которое совместимо с управлением через<br>интерфейс HDMI, эта настройка применяется к<br>подсоединенному оборудованию автоматически,<br>когда опция "Контроль по HDMI" устанавливается в<br>положение "Вкл." с помощью телевизора. |
|-----------------------------|----------------------------------------------------------------------------------------------------|----------------------------------------------------------------------------------------------------|
|                             | автовыкл.<br>устройств                                                                                                    | В случае установки опции в положение "Вкл.",<br>подсоединенное оборудование, совместимое с<br>управлением через интерфейс HDMI, выключается<br>при выключении телевизора.                                                                                                    |
|                             | Автовключение<br>ТВ                                                                                                    | В случае установки опции в положение "Вкл.",<br>телевизор будет включаться при включении<br>подсоединенного оборудования, совместимого с<br>управлением через интерфейс HDMI.                                                                                                    |
|                             | Управление<br>тюнером                                                                                                    | Если опция установлена в положение<br>"Продвинутое", Вы можете выбрать канал,<br>принимаемый подключенным оборудованием, с<br>помощью пульта ДУ телевизора.                                                                                                    |
|                             | Список устр-в<br>HDMI                                                                                                    | Отображение списка подсоединенного<br>оборудования, совместимого с управлением через<br>интерфейс HDMI.                                                                                                    |
|                             | <ul> <li>Вы не можете ис операции телеви совместимой с ун</li> </ul>                                                                                                    | спользовать функцию "Контроль по HDMI", если<br>зора привязаны к операциям аудиосистемы,<br>правлением через интерфейс HDMI.                                                                                                    |
| Автозапуск                  | Вы можете запустить начальную установку, которая появляется при<br>первом включении телевизора, и выбрать язык, страну/регион или<br>снова настроить все доступные каналы.<br>Даже если Вы выполнили настройку при первом включении<br>телевизора, Вам, возможно, потребуется изменить настройки после<br>переезда или найти вновь появившиеся каналы. |                                                                                                    |
| Энергосбережение            | Уменьшение потребляемой телевизором электроэнергии с помощью регулировки подсветки.<br>При выборе опции "Откл. изобр." изображение отключается, а индикатор 🖾 (Откл. изобр.) на передней панели телевизора загорается зеленым цветом. Звук останется без изменений.                                                                                    |                                                                                                    |
| Световой сенсор             | Вкл.                                                                                                    | Автоматическая оптимизация установок<br>изображения в соответствии с освещением в<br>комнате.                                                                                                    |
|                             | Выкл.                                                                                                    | Выключение функции "Световой сенсор".                                                                                                    |
|                             | <ul><li>Не размещайте н<br/>нарушить его ра</li></ul>                                                                                                    | ничего перед датчиком, поскольку это может<br>боту. Для проверки положения датчика см. стр. 18.                                                                                                    |
| Подсветка логотипа          | Включается и вын передней панели т                                                                                                    | ключается подсветка логотипа компании Sony на<br>гелевизора.                                                                                                    |
| Подсветка клавиш            | Постоянное высве                                                                                                    | ечивание тактильного датчика на передней панели                                                                                                    |
| панели                      | телевизора.                                                                                                    |                                                                                                    |
| Управление<br>питанием с ПК | Переключение телевизора в режим ожидания, если он не принимает входной сигнал с ПК в течение 30 секунд.                                                                                                    |                                                                                                    |
| Язык                        | Установка языка,                                                                                                    | отображаемого на экранах меню.                                                                                                    |

| Сведения об<br>изделии | Отображение информации о телевизоре.                                                                                                    |  |  |
|------------------------|----------------------------------------------------------------------------------------------------|--|--|
| Сброс всех<br>настроек | Возврат всех установок к заводским установкам и отображение экрана начальной установки.                                                                                                    |  |  |
|                        | <ul> <li>Не выключайте телевизор и не нажимайте никакие кнопки во время выполнения команды "Сброс всех настроек" (занимает около 30 секунд).</li> <li>Установки для цифровых списков Избранное, страны/региона, языка, каналов автоматической настройки будут также возвращены к заводским установкам.</li> </ul> |  |  |

| Настр. ан                   | алоговых каналов                                                                                                    |  |  |  |  |
|-----------------------------|----------------------------------------------------------------------------------------------------|--|--|--|--|
| Отображ. списка<br>программ | Выберите опцию "Выкл.", чтобы спрятать список аналоговых каналов в меню XMB <sup>TM</sup> (XrossMediaBar).                                                                                                    |  |  |  |  |
| Режим 1 цифры               | Если опция "Режим 1 цифры" установлена в положение "Вкл.", Вы можете выбрать аналоговый канал при помощи одной цифровой кнопки (0 – 9) на пульте ДУ.                                                                                                    |  |  |  |  |
|                             |                                                                                                    |  |  |  |  |
|                             | • Если параметр "Режим 1 цифры" установлен в положение "Вкл.", Вы не можете выбрать каналы с номерами 10 и выше, вводя две цифры на пульте ДУ.                                                                                                    |  |  |  |  |
| Автонастройка               | Настройка всех доступных аналоговых каналов.<br>Вы можете заново настроить телевизор после переезда или для того,<br>чтобы найти вновь появившиеся каналы.                                                                                                    |  |  |  |  |
| Сортировка прогр.           | <ul> <li>Изменение порядка аналоговых каналов, сохраненных в телевизоре.</li> <li>Для выбора канала, который Вы хотите переместить на новую позицию, нажмите кнопку ◊/◊, затем нажмите кнопку ⊕.</li> <li>Нажимайте кнопку ◊/◊ для выбора новой позиции канала, а затем нажите и позиции у позиции канала.</li> </ul>                                                  |  |  |  |  |
| Метки программ              | <ul> <li>Присвоение каналу любого имени, содержащего не более пяти букв или цифр. Название будет кратковременно появляться на экране при выборе канала. (Обычно названия каналов берутся автоматически из режима телетекста, если он предусмотрен.)</li> <li>Для выбора канала, которому Вы хотите присвоить имя, нажмите кнопку ⊕, затем нажмите кнопку ⊕.</li> </ul> |  |  |  |  |
|                             | 2 Нажмите кнопку ☆/∜ для выбора нужной буквы или цифры ("_" для пробела), затем нажмите кнопку ⇔.                                                                                                    |  |  |  |  |
|                             | Если Вы ввели ошибочный символ                                                                                                    |  |  |  |  |
|                             | Для выбора неправильного символа нажмите кнопку ⇔/⇔. Затем нажмите кнопку �/尋 для выбора правильного символа.                                                                                                    |  |  |  |  |
|                             | <b>3</b> Повторяйте пункт 2 до полного ввода названия.                                                                                                    |  |  |  |  |
|                             | 4 Нажмите кнопку 🕀 для выхода из процедуры создания метки.                                                                                                    |  |  |  |  |

| Руч. настр. прогр. | Для предустановки канала нажимайте кнопки <b>PROG +/-</b> для выбор<br>номера программы перед выбором опции "Метка", "АПЧ",<br>"Аудиофильтр", "Пропуск", "Декодер", или "LNA". Нельзя выбра<br>номер программы, установленной в положение "Пропуск" (стр. 55 |            |                                                                                                    |  |  |  |
|--------------------|----------------------------------------------------------------------------------------------------|------------|----------------------------------------------------------------------------------------------------|--|--|--|
|                    | Программа/                                                                                                    | По         | зволяет устанавливать каналы программ                                                                                                    |  |  |  |
|                    | Система/Канал                                                                                                    | вру        | чную.                                                                                                    |  |  |  |
|                    |                                                                                                    | 1          | Нажмите кнопку ◊/∜ для выбора опции                                                                                                    |  |  |  |
|                    |                                                                                                    | 2          | "Программа", затем нажмите кнопку (+).                                                                                                    |  |  |  |
|                    |                                                                                                    | 2          | для выоора номера программы, которую Вы<br>хотите настроить вручную (при настройке<br>видеомагнитофона выберите канал 00), нажмите<br>кнопку 分々, затем нажмите кнопку <b>RETURN</b> .                                                          |  |  |  |
|                    |                                                                                                    | 3          | Нажмите кнопку �/尋 для выбора опции<br>"Система", затем нажмите кнопку ⊕.                                                                                                    |  |  |  |
|                    |                                                                                                    | 4          | Пля выбора одной из сделующих систем                                                                                                    |  |  |  |
|                    |                                                                                                    | -          | телетрансляции нажмите кнопку 6/∜, затем                                                                                                    |  |  |  |
|                    |                                                                                                    |            | нажмите кнопку RETURN.                                                                                                    |  |  |  |
|                    |                                                                                                    |            | <b>В/G:</b> Для стран/регионов Западной Европы                                                                                                    |  |  |  |
|                    |                                                                                                    |            | I: Для Великобритании                                                                                                    |  |  |  |
|                    |                                                                                                    |            | <b>D/К:</b> Для стран/регионов Восточной Европы                                                                                                    |  |  |  |
|                    |                                                                                                    | 5          | L: Для Франции<br>Цементре инстрии 6/д иля раборе органи "Консел"                                                                                                    |  |  |  |
|                    |                                                                                                    | J          | пажмите кнопку ⊕                                                                                                    |  |  |  |
|                    |                                                                                                    | 6          | Затем нажмите кнопку $\odot$ .<br>Нажмите кнопку $\Delta/\partial$ для выбора опции "S" (для                                                                                                    |  |  |  |
|                    |                                                                                                    | Ŭ          | кабельных каналов) или "С" (для наземных                                                                                                    |  |  |  |
|                    |                                                                                                    |            | каналов), затем нажмите кнопку ⇔.                                                                                                    |  |  |  |
|                    |                                                                                                    | 7          | Настройте каналы следующим образом:                                                                                                    |  |  |  |
|                    |                                                                                                    |            | Если номер (частота) канала неизвестен                                                                                                    |  |  |  |
|                    |                                                                                                    |            | Для поиска следующего доступного канала<br>нажмите кнопку 아/아. Поиск останавливается при<br>обнаружении канала. Для продолжения поиска<br>нажмите кнопку 아/아.                                                                                  |  |  |  |
|                    |                                                                                                    |            | Если номер (частота) канала известен                                                                                                    |  |  |  |
|                    |                                                                                                    | 8          | Нажимайте цифровые кнопки для ввода номера<br>канала трансляции, который хотите принимать,<br>или номера канала Вашего видеомагнитофона.<br>Для перехода к команде "Подтверд." нажмите<br>кнопку ⊕, затем нажмите кнопку ⊕.                    |  |  |  |
|                    |                                                                                                    |            | Выполненные изменения сохранены.<br>Повторите приведенную выше процедуру, чтобы<br>установить вручную другие каналы.                                                                                                    |  |  |  |
|                    | Метка ]<br>                                                                                                    |            | исвоение выбранному каналу любого имени,<br>ержащего не более пяти букв или цифр. Это<br>вание будет кратковременно появляться на<br>ране при выборе канала.<br>и ввода символов выполните пункты с 2 по 4<br>дела "Метки программ" (стр. 53). |  |  |  |
|                    | АПЧ                                                                                                    | По         | зволяет точно настроить выбранный канал                                                                                                    |  |  |  |
|                    |                                                                                                    |            | чную, если Вы считаете, что небольшая<br>улировка настройки может улучшить качество<br>бражения.<br>можете выполнить точную настройку в<br>пазоне от –15 до +15. При выборе опции "Вкл."                                                       |  |  |  |
|                    |                                                                                                    | точ<br>авт | ная регулировка настроики выполняется<br>оматически.                                                                                                    |  |  |  |

| Аудиофильтр | Улучшение качества звучания отдельных каналов в<br>случае появления искажений при монофонической<br>трансляции. Иногда нестандартный сигнал<br>трансляции может вызывать искажения звука или<br>периодическое его пропадание при просмотре<br>монофонических программ.<br>Если Вы не слышите никаких искажений звука,<br>рекомендуется оставить эту опцию в положении<br>"Выкл." (заводская настройка). |
|-------------|----------------------------------------------------------------------------------------------------|
|             | <ul> <li>Вы не можете принимать стереофонические или<br/>двуязычные программы, если выбрана опция<br/>"Слаб." или "Сильн.".</li> </ul>                                                                                                    |
| Пропуск     | Пропуск неиспользуемых аналоговых каналов при выборе каналов с помощью кнопок <b>PROG +/-</b> . Для выбора каналов, запрограммированных для пропуска, используйте соответствующие цифровые кнопки.                                                                                                    |
| Декодер     | Позволяет просматривать и записывать<br>закодированный канал при использовании декодера,<br>подсоединенного непосредственно к разъему Scart<br>↔/-→AV1 или ↔/-→AV2 через<br>видеомагнитофон.                                                                                                    |
|             | <ul> <li>В зависимости от страны/региона, выбранных для пункта "Страна", данная опция меню может быть недоступна.</li> </ul>                                                                                                    |
| LNA         | Улучшения качества изображения канала<br>(зашумленное изображение) при трансляции очень<br>слабого сигнала.<br>Если Вы не сможете увидеть никакого улучшения<br>качества изображения даже после установки опции в<br>положение "Вкл.", установите ее в положение<br>"Выкл." (заводская установка).                                                                                                    |
| Подтверд.   | Сохранение изменений в установках, выполненных в разделе "Руч. настр. прогр.".                                                                                                    |

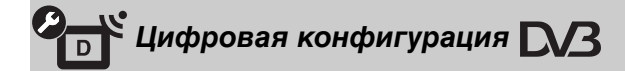

| Автопоиск цифр. | Настройка доступных цифровых каналов.                         |  |  |  |  |
|-----------------|---------------------------------------------------------------|--|--|--|--|
| станций         | Вы можете заново настроить телевизор после переезда или для т |  |  |  |  |
|                 | чтобы найти вновь появившиеся каналы.                         |  |  |  |  |

| Сортировка прогр.           | <b>р.</b> Позволяет удалять или изменять порядок цифровых каналов,<br>хранящихся в телевизоре                                                                                                    |                                                                                                    |  |  |  |  |
|-----------------------------|----------------------------------------------------------------------------------------------------|----------------------------------------------------------------------------------------------------|--|--|--|--|
|                             |                                                                                                    |                                                                                                    |  |  |  |  |
|                             | на новую позицию, наж                                                                                                    | орый вы хотите удалить или переместить мите кнопку ↔/.                                                                                                    |  |  |  |  |
|                             | Канал также можно вы канала с помощью циф                                                                                                    | брать путем ввода трехзначного номера<br>ровых кнопок.                                                                                                    |  |  |  |  |
|                             | Удалите или измените г<br>образом:                                                                                                    | юрядок цифровых каналов следующим                                                                                                    |  |  |  |  |
|                             | Для удаления канала                                                                                                    | цифрового ТВ                                                                                                    |  |  |  |  |
|                             | Нажмите кнопку ⊕. По<br>нажмите кнопку ⇔ для в<br>кнопку ⊕.                                                                                                    | сле появления запроса на подтверждение<br>выбора опции "Да", а затем нажмите                                                                                          |  |  |  |  |
|                             | Для изменения поряд                                                                                                    | ка цифровых каналов                                                                                                    |  |  |  |  |
|                             | Нажмите кнопку ⇔, зате<br>позиции для канала и на                                                                                                    | ем нажмите кнопку �/ϑ для выбора новой<br>ажмите кнопку ⇔.                                                                                                    |  |  |  |  |
|                             | Нажмите кнопку <b>RETU</b>                                                                                                    | RN.                                                                                                    |  |  |  |  |
| Руч. поиск цифр.<br>Станций | стройка цифровых канал<br>раметр "Автопоиск цифр                                                                                                    | ов вручную. Данная функция доступна, если<br>. станций" установлен в положение "Эфир".                                                                                |  |  |  |  |
|                             | Нажимаите цифровые в Вы хотите настроить, а                                                                                                    | кнопки для ввода номера канала, которыи<br>затем нажмите кнопку 아                                                                                                    |  |  |  |  |
|                             | Когда доступные канал<br>выбора канала, которы<br>кнопку ⊕.                                                                                                    | ы будут найдены, нажмите кнопку �/尋 для<br>й Вы хотите сохранить, затем нажмите                                                                                       |  |  |  |  |
|                             | Нажимайте кнопку �/�<br>Вы хотите сохранить но                                                                                                    | для выбора номера канала, под которым<br>овый канал, а затем нажмите кнопку ⊕.                                                                                        |  |  |  |  |
|                             | вторите эту процедуру дл                                                                                                    | ия настройки других каналов.                                                                                                    |  |  |  |  |
| Установка<br>субтитров      | лучае выбора опции "Дл:<br>ображается визуальная по<br>сая визуальная помощь до                                                                                                    | я людей с наруш. слуха" в субтитрах<br>омощь для людей с плохим слухом (когда<br>оступна).                                                                            |  |  |  |  |
| Язык субтитров              | зволяет выбрать язык су                                                                                                    | бтитров.                                                                                                    |  |  |  |  |
| Тип аудио                   | реключение на трансляц<br>бора опции "Для людей с                                                                                                    | ию для людей с плохим слухом в случае наруш. слуха".                                                                                                    |  |  |  |  |
| Язык аудио                  | Установка языка, используемого для программы. Некоторые<br>цифровые каналы могут транслировать звук для программы на<br>нескольких языках.                                                                                                    |                                                                                                    |  |  |  |  |
| Звуковое описание           | Обеспечение звукового описания (изложения) визуальной информации, если такая информация доступна.                                                                                                    |                                                                                                    |  |  |  |  |
| Уровень<br>микширования     | Регулировка уровня громкости главного звукового сопровождения и звукового описания.                                                                                                    |                                                                                                    |  |  |  |  |
| Динамический                | мпенсирует разницу в гро                                                                                                    | мкости звучания между разными каналами.                                                                                                    |  |  |  |  |
| диапазон                    | D                                                                                                    |                                                                                                    |  |  |  |  |
|                             | ункция может не работат                                                                                                    | гь или изменяться в зависимости от                                                                                                    |  |  |  |  |
|                             | рограммы независимо от                                                                                                    | установки "Динамический диапазон".                                                                                                    |  |  |  |  |
| Оптический выход            | Установка аудиосигналов, которые выводятся через гнездо DIGITAL<br>AUDIO OUT (OPTICAL) телевизора. Установите в положение<br>"Авто", если подсоединенное оборудование совместимо с форматом<br>Dolby Digital. Установите в положение "PCM", если подсоединенное<br>оборудование несовместимо с форматом Dolby Digital. |                                                                                                    |  |  |  |  |
| Радио дисплей               | ображение заставки в ви,<br>и можете выбрать цвет эк<br>ет, или выбрать просмотр<br>иены заставки в виде обо                                                                                                    | де обоев при прослушивании радиопередач.<br>ранной заставки и подобрать произвольный<br>слайд-шоу (стр. 28, 36). Для временной<br>ев на экране, нажмите любую кнопку. |  |  |  |  |

| Замок от детей         | Установка ограничения по возрасту для просмотра. Для просмотра |                                                                    |                                                                                                    |                                                                                                |  |  |  |
|------------------------|----------------------------------------------------------------|--------------------------------------------------------------------|----------------------------------------------------------------------------------------------------|------------------------------------------------------------------------------------------------|--|--|--|
|                        | лю                                                             | бой программ                                                       | мы, имеющей возрастные ограничения, введите                                                                                                |                                                                                                |  |  |  |
|                        | пра<br>1                                                       | вильный г нэ-<br>Научиайте і                                       | чкод.<br>2 цифровые кнопки для ввода Вашего PIN-кола.                                                                                      |                                                                                                |  |  |  |
|                        | •                                                              | Если PIN-ко                                                        | ол еще не установлен, появится экран его установки                                                                                         |                                                                                                |  |  |  |
|                        | _                                                              | Следуйте ука                                                       | азаниям приведенного ниже пункта "PIN код".                                                                                                |                                                                                                |  |  |  |
|                        | 2                                                              | Нажмите кно                                                        | опку ☆/⊹ для выб                                                                                                    | ора ограничения по возрасту или                                                                |  |  |  |
|                        |                                                                | опции "Нет"                                                        | (для просмотра 6                                                                                                    | без ограничения), затем нажмите                                                                |  |  |  |
|                        | 3                                                              | нопку ().<br>Нажмите кно                                           |                                                                                                    |                                                                                                |  |  |  |
| РIN код                | Δл                                                             | я установки                                                        | и РІЛ-кода в первый раз                                                                                                    |                                                                                                |  |  |  |
|                        | 1                                                              | Нажимайте і                                                        | иифровые кнопки пля ввола PIN-кола                                                                                                    |                                                                                                |  |  |  |
|                        | 2                                                              | Нажимайте і                                                        | цифровые кнопки для ввода РІN-кода, введенного в                                                                                           |                                                                                                |  |  |  |
|                        | 3                                                              | Нажмите кно                                                        | опку <b>RETURN</b> .                                                                                                    |                                                                                                |  |  |  |
|                        |                                                                | _                                                                  |                                                                                                    |                                                                                                |  |  |  |
|                        | Изг                                                            | менение Ваш                                                        | его PIN-кода                                                                                                    |                                                                                                |  |  |  |
|                        | 1                                                              | Нажимайте і                                                        | цифровые кнопкі                                                                                                    | и для ввода Вашего PIN-кода.                                                                   |  |  |  |
|                        | 2                                                              | Нажимайте і                                                        | цифровые кнопкі                                                                                                    | и для ввода нового PIN-кода.                                                                   |  |  |  |
|                        | 3                                                              | Нажимайте і                                                        | цифровые кнопки                                                                                                    | и для ввода нового PIN-кода,                                                                   |  |  |  |
|                        | 4                                                              | Нажмите ки                                                         |                                                                                                    |                                                                                                |  |  |  |
|                        | Ť                                                              | пажмите кно                                                        |                                                                                                    |                                                                                                |  |  |  |
|                        | ¥<br>∙Pl                                                       | N-код 9999 пр                                                      | инимается всегда                                                                                                    | a.                                                                                             |  |  |  |
| Техн. конфигурация     | Авт.                                                           |                                                                    | Позволяет телевизору находить и сохранять новые                                                                                            |                                                                                                |  |  |  |
|                        | обі<br>ста                                                     | новление<br>Інций                                                  | цифровые услу                                                                                                    | ги по мере их появления.                                                                       |  |  |  |
|                        | Об                                                             | новление                                                           | Позволяет телевизору автоматически получать                                                                                                |                                                                                                |  |  |  |
|                        | СИС                                                            | стемы                                                              | обновления программного обеспечения бесплатно<br>через Вашу существующую антенну/кабель (по мере<br>их появления). Рекомендуется постоянно |                                                                                                |  |  |  |
|                        |                                                                |                                                                    |                                                                                                    |                                                                                                |  |  |  |
|                        |                                                                |                                                                    | использовать ус                                                                                                    | становку "Вкл.".                                                                               |  |  |  |
|                        | Си<br>инс                                                      | стемная<br>формация                                                | Отображение в<br>обеспечения и у                                                                                                    | ерсии текущего программного<br>уровня сигнала.                                                 |  |  |  |
|                        | Час                                                            | совой пояс                                                         | Позволяет вручную установить часовой пояс, в котором Вы находитесь, если это не часовой пояс по умолчанию для Вашей страны/региона.        |                                                                                                |  |  |  |
|                        |                                                                |                                                                    |                                                                                                    |                                                                                                |  |  |  |
|                        | Ле <sup>.</sup><br>Ав                                          | гнее время:<br>то                                                  | Устанавливаетс<br>автоматический                                                                                                    | ся, выполнять или нет<br>й переход на летнее время и обратно.                                  |  |  |  |
|                        |                                                                |                                                                    | Выкл.                                                                                                    | Отображение времени в                                                                          |  |  |  |
|                        |                                                                |                                                                    | соответствии с разницей времен                                                                                                    |                                                                                                |  |  |  |
|                        |                                                                |                                                                    |                                                                                                    | пояс".                                                                                         |  |  |  |
|                        |                                                                |                                                                    | Вкл. Автоматический переход на летне                                                                                                    |                                                                                                |  |  |  |
|                        |                                                                |                                                                    | время и обратно в соответствии с календарем.                                                                                               |                                                                                                |  |  |  |
| Настройка модуля<br>СА | Пр<br>при<br>Для<br>обр                                        | едоставляет до<br>обретения Мо<br>и получения и<br>ратитесь к стр. | оступ к платной т<br>одуля условного д<br>нформации о раст<br>23.                                                                          | гелевизионной услуге после<br>доступа (САМ) и карты просмотра.<br>положении разъема 🖽 (PCMCIA) |  |  |  |

| Сеть                                 | Настройки IP-<br>адреса                                                                                                    | Вручную                                                                                                    | Позволяет устанавливать сетевые настройки в соответствии с сетевым окружением.                                                                                                    |  |  |  |
|--------------------------------------|----------------------------------------------------------------------------------------------------|----------------------------------------------------------------------------------------------------|----------------------------------------------------------------------------------------------------|--|--|--|
|                                      |                                                                                                    | DHCP (DNS<br>вручную)                                                                                                    | Автоматическое получение<br>сетевых настроек, кроме установок<br>DNS-сервера. Вы можете<br>установить настройки DNS<br>вручную.                                                   |  |  |  |
|                                      |                                                                                                    | DHCP (DNS<br>автоматически)                                                                                                    | Автоматическое получение<br>сетевых настроек по протоколу<br>динамического конфигурирования<br>хоста (DHCP) серверной функции<br>маршрутизатора или поставщика<br>услуг Интернет. |  |  |  |
|                                      | Тест                                                                                                    | Диагностирует, г                                                                                                    | равильно ли подсоединена сеть.                                                                                                    |  |  |  |
|                                      | IP адрес/Маска<br>подсети/Шлюз<br>по умолчанию/<br>Первичный<br>DNS/Вторичный<br>DNS                                                                                  | Вам нужно конфигурировать каждый пункт, если<br>опция "Вручную" выбрана для параметра<br>"Настройки IP-адреса".<br>Если выбрана опция "DHCP (DNS вручную)",<br>введите адреса серверов "Первичный DNS" и<br>"Вторичный DNS" вручную. |                                                                                                    |  |  |  |
|                                      | Адрес МАС                                                                                                    | Отображение МАС-адреса, который является<br>фиксированным, глобально уникальным<br>идентификатором сетевого устройства.                                                                                                    |                                                                                                    |  |  |  |
| Настройки<br>отображения<br>серверов | Отображает списе<br>Вам выбрать серв                                                                                                    | ок установивших<br>еер для отображен                                                                                                    | соединение серверов и позволяет<br>ния в главном меню.                                                                                                    |  |  |  |
| Диагностика<br>сервера               | Диагностирует, может ли телевизор установить соединение с каждым сервером в домашней сети.                                                                            |                                                                                                    |                                                                                                    |  |  |  |
| Функция Renderer                     | Позволяет воспроизводить фото или музыку на экране телевизора<br>через другие управляемые устройства в сети, такие как цифровой<br>фотоаппарат или мобильный телефон. |                                                                                                    |                                                                                                    |  |  |  |
| Контроль доступа к<br>Renderer       | Позволяет указат<br>данная установка<br>воспроизводить ф<br>контроллера.                                                                                              | ть доступный контроллер для телевизора. Если для<br>установлена в положение "Вкл.", Вы можете<br>рото или музыку на экране телевизора с помощью                                                                                      |                                                                                                    |  |  |  |
| Настройка Renderer                   | Автоматическое<br>разрешение на<br>доступ                                                                                                    | Позволяет указа<br>доступ к телевиз<br>устройство полу<br>раз.                                                                                                    | ть, допускается ли автоматический<br>ору в случае, если сетевое<br>чает доступ к телевизору первый                                                                                |  |  |  |
|                                      | Имя Renderer                                                                                                    | Позволяет установить название телевизора для отображения в контроллере.                                                                                                    |                                                                                                    |  |  |  |

Сетевые настройки

# Установка аксессуаров (настенный монтажный кронштейн)

#### К сведению покупателей:

Для обеспечения сохранности изделия и из соображений безопасности компания Sony настоятельно рекомендует привлекать для установки телевизора только дилеров или лицензированных подрядчиков Sony. Не пытайтесь выполнить установку самостоятельно.

#### К сведению дилеров и подрядчиков Sony:

Уделяйте повышенное внимание безопасности во время установки, периодического обслуживания и осмотра данного изделия.

Телевизор можно установить на стену с помощью настенного монтажного кронштейна SU-WL500 (приобретается отдельно).

- Обратитесь к инструкции, прилагаемой к настенному монтажному кронштейну, для выполнения монтажа надлежащим образом.
- См. пункт "Отсоединение настольной подставки от телевизора" (стр. 9).
- См. пункт "Таблица установочных размеров телевизора" (стр. 60).
- См. пункт "Схема/таблица расположения винтов и скоб" (стр. 60).

#### Þ

• Для закрепления монтажных скоб разместите телевизор на настольной подставке.

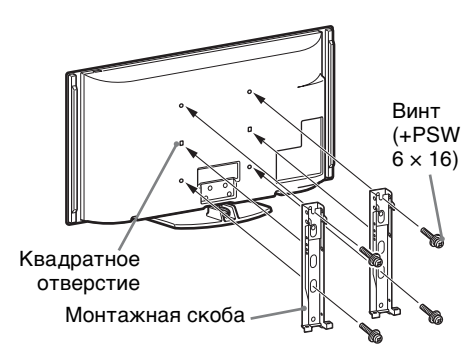

Для установки данного изделия необходимо наличие достаточного опыта, особенно для определения прочности стены, которая позволила бы выдержать вес телевизора. Обязательно привлеките для установки этого изделия на стену дилеров или лицензированных подрядчиков Sony и строго соблюдайте технику безопасности при выполнении работ по установке. Компания Sony не несет ответственность за любые поломки или травмы, вызванные неправильным обращением с изделием или его неправильной установкой.

#### Таблица установочных размеров телевизора

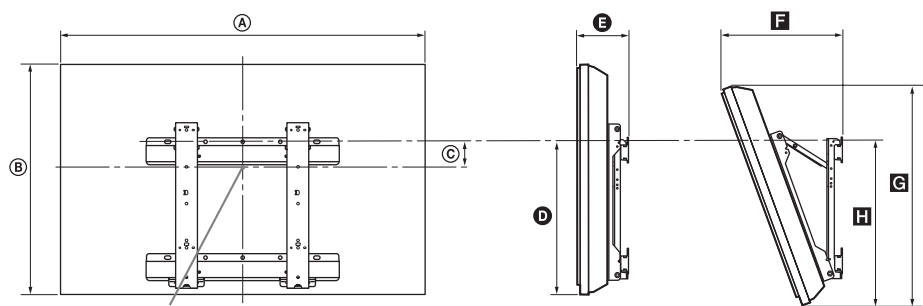

Центральная точка экрана

Единицы измерения: мм

|                 |         |          | Координата                    | Длина для каждого угла установки |     |     |           |     |
|-----------------|---------|----------|-------------------------------|----------------------------------|-----|-----|-----------|-----|
| Название модели | Размерь | і экрана | положения<br>центра<br>экрана | Угол (0)                         |     |     | Угол (20) |     |
|                 | ۵       | B        | ©                             | Ø                                | G   |     | G         |     |
| KDL-55X4500     | 1486    | 803      | 25                            | 429                              | 207 | 454 | 766       | 484 |
| KDL-46X4500     | 1259    | 685      | 84                            | 429                              | 204 | 411 | 656       | 483 |
| KDL-40X4500     | 1128    | 603      | 122                           | 427                              | 185 | 365 | 579       | 475 |

Рисунки над таблицей могут немного отличаться в зависимости от установки.

#### ПРЕДУПРЕЖДЕНИЕ

Стена, на которую будет устанавливаться телевизор, должна быть достаточно прочной, чтобы выдержать вес, по крайней мере, в четыре раза превышающий вес устанавливаемого телевизора. Вес телевизора указан в разделе "Технические характеристики" (стр. 61).

#### Схема/таблица расположения винтов и скоб

| Название модели     | Положение винтов | Положение скоб |
|---------------------|------------------|----------------|
| KDL-55X4500         | d a              | а              |
| KDL-46X4500/40X4500 | u, y             | b              |

#### Положение винтов

При установке на телевизор монтажных скоб.

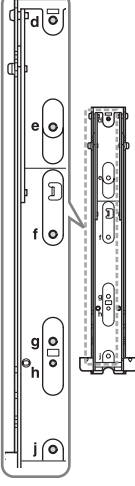

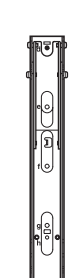

#### Положение скоб

При установке телевизора на монтажный кронштейн.

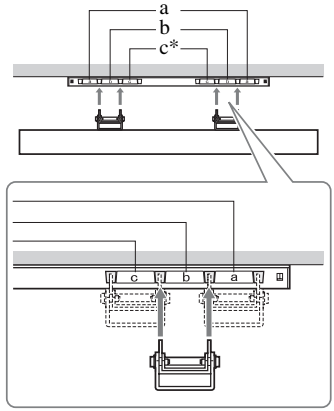

 Положение скоб "с" нельзя использовать для данных моделей.
# Технические характеристики

| Название мод                                 | цели                             | KDL-40X4500                                                                                                    | KDL-46X4500                      | KDL-55X4500                      |  |
|----------------------------------------------|----------------------------------|----------------------------------------------------------------------------------------------------|----------------------------------|----------------------------------|--|
| Система                                      |                                  |                                                                                                    |                                  |                                  |  |
| Тип панели                                   |                                  | ЖК-панель (жидкокристаллический дисплей)                                                                                                    |                                  |                                  |  |
| ТВ система                                   |                                  | Аналоговая: В зависимости от Вашего выбора страны/региона: B/G/H, D/K,                                                                                                    |                                  |                                  |  |
|                                              |                                  | L, I<br>Цифровая: DVB-T/DVB-C                                                                                                    |                                  |                                  |  |
| Система цветн                                | ости/видеосистема                | Аналоговая: PAL, PAL60                                                                                                    | (только видеовход), SECA         | AM, NTSC3.58, NTSC4.43           |  |
|                                              |                                  | (только видеовход)<br>Цифровая: MPEG-2 MP@ML/HL, H.264/MPEG-4 AVC MP/HP@L4                                                                                                    |                                  |                                  |  |
| Диапазон каналов                             |                                  | Аналоговый: VHF: E2–E12/UHF: E21–E69/CATV: S1–S20/HYPER: S21–S41<br>D/K: R1–R12, R21–R69/L: F2–F10, B–Q, F21–F69/I: UHF B21–B69<br>Цифровая: VHF/UHF                                                                         |                                  |                                  |  |
| Выходная моц                                 | цность звука                     | 10 Вт + 10 Вт, 12 Вт + 12 Вт (Низкочастотный громкоговоритель)                                                                                                    |                                  |                                  |  |
| Входные/вых                                  | одные разъемы                    |                                                                                                    |                                  |                                  |  |
| Антенна/кабел                                | ІЬ                               | Внешний разъем для VHF/UHF (75 Ом)                                                                                                    |                                  |                                  |  |
| ↔/-→AV1                                      |                                  | 21-штырьковый разъем Scart (стандарта CENELEC), включающий аудио-/<br>видеовход, вход RGB-сигнала и телевизионный аудио-/видеовыход.                                                                                         |                                  |                                  |  |
| G→/-→AV2 (SMARTLINK)                         |                                  | 21-штырьковый разъем Scart (стандарта CENELEC), включающий аудио-/<br>видеовход, вход RGB-сигнала, выбираемый аудио-/видеовыход и интерфейс<br>SmartLink.                                                                    |                                  |                                  |  |
| -@COMPONENT IN1, 2                           |                                  | Поддерживаемые форматы: 1080р, 1080i, 720р, 576p, 576i, 480p, 480i<br>Y: Размах 1 В, 75 Ом, 0,3 В с отрицательной синхронизацией/Рв/Св: Размах 0,7<br>B, 75 Ом/<br>Pr/Cr: Размах 0,7 В, 75 Ом                                |                                  |                                  |  |
| -OCOMPONENT IN1, 2                           |                                  | Аудиовходы (фоногнезда)                                                                                                    |                                  |                                  |  |
| HDMI IN1, 2, 3, 4                            |                                  | Видео: 1080/24р, 1080р, 1080i, 720р, 576p, 576i, 480p, 480i<br>Аудио: Двухканальный линейный РСМ: 32, 44,1 и 48 кГц, 16, 20 и 24 бит<br>Аналоговый аудиовход (мини-гнездо) (только разъем HDMI IN1)<br>Вход ПК (см. стр. 62) |                                  |                                  |  |
| s-s-o)AV3                                    |                                  | Вход S video (4-штырьковый мини-разъем DIN)                                                                                                    |                                  |                                  |  |
| -AV3                                         |                                  | Видеовход (фоногнездо)                                                                                                    |                                  |                                  |  |
| -DAV3                                        |                                  | Аудиовходы (фоногнезда)                                                                                                    |                                  |                                  |  |
| C- DIGITAL AUDIO OUT<br>(OPTICAL)            |                                  | Цифровое оптическое гнездо                                                                                                    |                                  |                                  |  |
| C-                                           |                                  | Аудиовыход (фоногнезда)                                                                                                    |                                  |                                  |  |
| -⊕PC IN                                      |                                  | Вход ПК (15-штырьковый разъем D-sub) (см. стр. 62)<br>G: Размах 0,7 В, 75 Ом, без синхронизации по зеленому каналу/В: Размах<br>0,7 В, 75 Ом/<br>R: Размах 0,7 В, 75 Ом/HD: Размах 1-5 B/VD: Размах 1-5 B                    |                                  |                                  |  |
| DMPOPT                                       |                                  | - Заудиовход IIK (мини-гнездо)                                                                                                    |                                  |                                  |  |
| h DMIORI                                     |                                  | USB-root                                                                                                    |                                  |                                  |  |
| 4                                            |                                  |                                                                                                    |                                  |                                  |  |
|                                              |                                  | Гнездо наумиников                                                                                                    |                                  |                                  |  |
|                                              |                                  | Parten 10BASE-T/100BASE-TY (R 22DUCHAOCTH OT OURDAUHOUDO                                                                                                    |                                  |                                  |  |
| <b>T</b> TTTTTTTTTTTTTTTTTTTTTTTTTTTTTTTTTTT |                                  | окружения сети скорость соединения может быть различной. Скорость                                                                                                    |                                  |                                  |  |
|                                              |                                  | передачи информации и качество передачи информации стандарта 10BASE-<br>T/100BASE-TX для данного телевизора не гарантируется.)                                                                                               |                                  |                                  |  |
| Питание и другие параметры                   |                                  |                                                                                                    |                                  |                                  |  |
| Требования к источнику питания:              |                                  | 220 В – 240 В переменного тока, 50 Гц                                                                                                    |                                  |                                  |  |
| Размер экрана (измеренный по<br>диагонали)   |                                  | 40 дюймов (Приблиз.<br>101,6 см)                                                                                                    | 46 дюймов (Приблиз.<br>116,8 см) | 55 дюймов (Приблиз.<br>138,8 см) |  |
| Разрешение экрана                            |                                  | 1920 точек (по горизонта                                                                                                    | ли) × 1080 строк (по вертин      | кали)                            |  |
| Потребляе-<br>мая                            | в режиме "Дом"/<br>"Стандартный" | 210 Вт                                                                                                    | 270 Вт                           | 370 Вт                           |  |
| мощность                                     | в режиме "Магазин"/<br>"Яркий"   | 230 Вт                                                                                                    | 350 Вт                           | 480 Вт                           |  |

| Название модели                                                    |                                      | KDL-40X4500                                                                          | KDL-46X4500                                                                          | KDL-55X4500                                                                          |  |
|--------------------------------------------------------------------|--------------------------------------|--------------------------------------------------------------------------------------|--------------------------------------------------------------------------------------|--------------------------------------------------------------------------------------|--|
| Потребляемая мощность в режиме<br>ожидания*                        |                                      | 0,2 Вт (19 Вт если<br>параметр "Быстрый<br>запуск" установлен в<br>положение "Вкл.") | 0,5 Вт (20 Вт если<br>параметр "Быстрый<br>запуск" установлен в<br>положение "Вкл.") | 0,6 Вт (22 Вт если<br>параметр "Быстрый<br>запуск" установлен в<br>положение "Вкл.") |  |
| Габариты<br>(Приблиз.)                                             | с настольной<br>подставкой           | 112,8 × 65,5 × 27,9 см                                                               | 125,9 × 73,7 × 31,5 см                                                               | 148,6 × 85,5 × 35,6 см                                                               |  |
| $(\mathrm{III} \times \mathrm{B} \times \Gamma):$                  | без настольной подставки             | 112,8 × 60,3 × 12,5 см                                                               | 125,9 × 68,5 × 14,4 см                                                               | 148,6 × 80,3 × 14,7 см                                                               |  |
| Масса с настоль<br>(Приблиз.) подставко<br>без настол<br>подставки | с настольной<br>подставкой           | 27,0 кг                                                                              | 38,0 кг                                                                              | 54,0 кг                                                                              |  |
|                                                                    | без настольной подставки             | 23,5 кг                                                                              | 33,0 кг                                                                              | 47,5 кг                                                                              |  |
| Прилагаемые принадлежности                                         |                                      | См. раздел "Для проверки принадлежностей" на стр. 4.                                 |                                                                                      |                                                                                      |  |
| Дополнител-<br>ьные<br>принадлеж-<br>ности                         | Кронштейн для<br>настенной установки | SU-WL500                                                                             |                                                                                      |                                                                                      |  |
|                                                                    | Сменные цветные<br>элементы          | CRU-40SG11                                                                           | CRU-46SG11                                                                           | CRU-55SG11                                                                           |  |

\* Номинальная величина мощности потребления в режиме ожидания достигается после того, как телевизор выполнит необходимые внутренние процессы.

Конструкция и технические характеристики могут быть изменены без уведомления.

| Разрешение | )           |   |           |                 |                |                   |
|------------|-------------|---|-----------|-----------------|----------------|-------------------|
| Сигналы    | По          | х | По        | Частота         | Частота        | Стандарт          |
|            | горизонтали |   | вертикали | горизонтальной  | вертикальной   |                   |
|            | (пикселы)   |   | (строки)  | развертки (кГц) | развертки (Гц) |                   |
| VGA        | 640         | × | 480       | 31,5            | 60             | VGA               |
|            | 640         | × | 480       | 37,5            | 75             | VESA              |
|            | 720         | × | 400       | 31,5            | 70             | VGA-T             |
| SVGA       | 800         | × | 600       | 37,9            | 60             | Стандарты<br>VESA |
|            | 800         | × | 600       | 46,9            | 75             | VESA              |
| XGA        | 1024        | × | 768       | 48,4            | 60             | Стандарты<br>VESA |
|            | 1024        | × | 768       | 56,5            | 70             | VESA              |
|            | 1024        | × | 768       | 60,0            | 75             | VESA              |
| WXGA       | 1280        | × | 768       | 47,4            | 60             | VESA              |
|            | 1280        | × | 768       | 47,8            | 60             | VESA              |
|            | 1280        | × | 768       | 60,3            | 75             |                   |
|            | 1360        | × | 768       | 47,7            | 60             | VESA              |
| SXGA       | 1280        | × | 1024      | 64,0            | 60             | VESA              |
| HDTV       | 1920        | × | 1080      | 67,5            | 60             | CEA-861*          |

#### Справочная таблица входных сигналов ПК для гнезд - 💬 PC и HDMI IN 1, 2, 3, 4

\* Синхронизация формата 1080р при использовании через вход HDMI будет обрабатываться как синхронизация видеосигнала, а не как синхронизация ПК. Это касается установок меню "Установки Видео" и меню "Управление экраном".

Для просмотра содержимого ПК установите параметр "Режим Игра/Текст" в положение "Вкл.", параметр "Формат экрана" в положение "Широкоэкранный" и параметр "Обл. отображения" в положение "Макс.разрешение".

Þ

• Вход ПК на данном телевизоре не поддерживает синхронизацию по зеленому каналу и композитную синхронизацию.

- Вход ПК на данном телевизоре не поддерживает чересстрочные сигналы.
- Для наилучшего качества изображения рекомендуется использовать сигналы в приведенной выше таблице с частотой кадров 60 Гц (жирный шрифт).

## Поиск и устранение неисправностей

Проверьте, не мигает ли индикатор 🖞 (режим ожидания) красным светом.

### В случае если индикатор 🕛 (режим ожидания) мигает

Включена функция самодиагностики.

**1** Посчитайте, сколько раз мигает индикатор () (режим ожидания) между каждыми двухсекундными перерывами.

Например, индикатор мигает три раза, перестает мигать на две секунды, затем снова мигает три раза.

**2** Нажмите кнопку () на телевизоре для его выключения, отсоедините кабель питания от сети и сообщите специалистам дилерской компании или сервисного центра Sony характер миганий индикатора (количество миганий).

### В случае если индикатор 🕛 (режим ожидания) не мигает

- 1 См. таблицы ниже.
- **2** Если проблему устранить не удалось, дальнейшее техническое обслуживание и ремонт телевизора должны производиться квалифицированным персоналом в сервисном центре.

| Неисправность                                                                                                    | Объяснение/Метод устранения                                                                                                    |
|----------------------------------------------------------------------------------------------------|----------------------------------------------------------------------------------------------------|
| Изображение                                                                                                    |                                                                                                    |
| Нет изображения (темный<br>экран) и нет звука.                                                                           | <ul> <li>Проверьте подсоединение антенны/кабеля.</li> <li>Подсоедините телевизор к сети и нажмите кнопку <sup>(1)</sup> на телевизоре.</li> <li>Если индикатор <sup>(1)</sup> (режим ожидания) загорается красным светом, нажмите кнопку <b>TV I</b>/<sup>(1)</sup>.</li> </ul>                                                                                                    |
| На экране не появляется<br>изображение или<br>информация в меню от<br>оборудования,<br>подключенного к разъему<br>Scart. | <ul> <li>Нажмите кнопку - Для отображения списка входов, а затем выберите нужный источник входного сигнала.</li> <li>Проверьте соединение между дополнительным оборудованием и телевизором.</li> </ul>                                                                                                    |
| Появление ореола или раздвоение изображения.                                                                             | <ul><li>Проверьте подсоединение антенны/кабеля.</li><li>Проверьте расположение антенны и ее направленность.</li></ul>                                                                                                    |
| На экране виден только<br>"снег" и помехи.                                                                               | <ul> <li>Проверьте, не сломана и не погнута ли антенна.</li> <li>Проверьте, не закончился ли срок эксплуатации антенны (от<br/>трех до пяти лет в обычных условиях, от одного года до двух<br/>лет при использовании на морском побережье).</li> </ul>                                                                                                    |
| Изображение искажено<br>(появились пунктирные<br>линии или полосы).                                                      | <ul> <li>Установите телевизор подальше от таких источников<br/>электрических помех, как автомобили, мотоциклы, фены или<br/>оптические устройства.</li> <li>Дополнительное оборудование следует устанавливать на<br/>некотором расстоянии от телевизора.</li> <li>Проверьте подсоединение антенны/кабеля.</li> <li>Антенный/телевизионный кабель не должен находиться рядом<br/>с другими соединительными кабелями.</li> </ul> |
| При просмотре<br>телеканала имеют место<br>помехи изображения или<br>звука.                                              | • Отрегулируйте точную автоматическую настройку "АПЧ"<br>(Автоматический поиск частоты) для получения наилучшего<br>приема изображения (стр. 54).                                                                                                    |

| Неисправность                                                                                                    | Объяснение/Метод устранения                                                                                                    |  |  |
|----------------------------------------------------------------------------------------------------|----------------------------------------------------------------------------------------------------|--|--|
| На экране появляются<br>маленькие темные и/или<br>яркие точки.                                                                                                    | • Экран состоит из пикселов. Маленькие темные и/или яркие точки (пикселы) на экране не являются признаком неисправности.                                                                                                    |  |  |
| Контуры изображения<br>искажены.                                                                                                    | • Выберите опцию "Стандартное" или "Выкл." в меню<br>"Motionflow" (стр. 48). Если неисправность не устраняется,<br>измените значение текущей установки "Режим Фильм"<br>(стр. 48).                                                                                                    |  |  |
| Изображение не<br>отображается в цвете.                                                                                                    | • Выберите опцию "Сброс" (стр. 43).                                                                                                    |  |  |
| Изображение от<br>оборудования,<br>подсоединенного к<br>гнездам<br>СОМРОNENT IN1<br>или 2, не отображается в<br>цвете или отображается в<br>искаженных цветах.                      | • Проверьте соединение разъемов — COMPONENT IN1 или 2<br>и убедитесь в том, что разъемы надежно зафиксированы в<br>своих гнездах.                                                                                                    |  |  |
| На экране не появляется<br>изображение от<br>подсоединенного<br>оборудования.                                                                                                    | <ul> <li>Включите подсоединенное оборудование.</li> <li>Проверьте подсоединение кабеля.</li> <li>Нажмите кнопку → для отображения списка входов, а затем выберите нужный источник входного сигнала.</li> <li>Надлежащим образом вставьте карту памяти или другое запоминающее устройство в цифровой фотоаппарат.</li> <li>Используйте карту памяти или другое запоминающее устройство в цифровой фотоаппарат.</li> <li>Используйте карту памяти или другое запоминающее устройство в цифровой фотоаппарат.</li> <li>Используйте карту памяти или другое запоминающее устройство цифрового фотоаппарата, которое было отформатировано в соответствии с руководством по эксплуатации, прилагаемым к цифровому фотоаппарату.</li> <li>Функционирование не гарантируется для всех устройств USB. Также функционирование отличается в зависимости от свойств устройства USB и воспроизводящегося видеоизображения.</li> </ul> |  |  |
| Вы не можете выбрать в<br>главном меню<br>подсоединенное<br>оборудование или не<br>можете переключить<br>источник входного<br>сигнала.                                              | <ul> <li>Проверьте подсоединение кабеля.</li> <li>Выполните настройку таким образом, чтобы сервер<br/>отображался в главном меню (стр. 39).</li> </ul>                                                                                                    |  |  |
| Звук                                                                                                    |                                                                                                    |  |  |
| Изображение хорошее, однако, нет звука.                                                                                                    | <ul> <li>Нажмите кнопку ∠ +/- или № (Отключение звука).</li> <li>Убедитесь в том, что опция "Динамик" установлена в положение "Динамик ТВ" (стр. 50).</li> <li>При использовании входа HDMI с дисками Super Audio CD или DVD-Audio, с гнезда DIGITAL AUDIO OUT (OPTICAL) могут не поступать аудиосигналы.</li> </ul>                                                                                                    |  |  |
| Звук от внешнего<br>аудиооборудования,<br>такого как аудио/видео<br>усилитель (ресивер),<br>подсоединенного к<br>телевизору, может не<br>синхронизироваться с<br>видеоизображением. | • Отрегулируйте синхронизацию выводимого звука с помощью<br>функций внешнего аудиооборудования. Если Вы обнаружили,<br>что звук и далее не синхронизируется с видеоизображением,<br>установите параметр "Режим DRC" в положение "Выкл."<br>(стр. 44).                                                                                                    |  |  |

| Неисправность                                                                                                    | Объяснение/Метод устранения                                                                                                    |
|----------------------------------------------------------------------------------------------------|----------------------------------------------------------------------------------------------------|
| Имеется существенное<br>отличие в уровне<br>выходной громкости<br>между источником<br>входного сигнала<br>DIGITAL MEDIA PORT<br>и телевизором или входом<br>другого оборудования. | • Отрегулируйте установку "Коррекция громкости" в меню<br>"Звук" (стр. 45).                                                                                                    |
| Каналы                                                                                                    |                                                                                                    |
| Вы не можете выбрать<br>нужный канал.                                                                                                    | <ul> <li>Переключаясь в цифровой или аналоговый режим, выберите<br/>нужный цифровой/аналоговый канал.</li> </ul>                                                                                                    |
| Некоторые каналы<br>являются пустыми.                                                                                                    | <ul> <li>Канал закодирован/только для подписки. Подпишитесь на<br/>платную телевизионную услугу.</li> <li>Канал используется только для передачи данных (нет<br/>изображения или звука).</li> <li>Свяжитесь с телевещательной компанией для получения<br/>подробной информации о трансляции.</li> </ul>                                                                                                    |
| Вы не можете<br>просматривать цифровые<br>каналы.                                                                                                    | <ul> <li>Свяжитесь с местным установщиком, чтобы выяснить,<br/>предоставляется ли цифровое вещание в Вашей местности.</li> <li>Приобретите более мощную антенну.</li> </ul>                                                                                                    |
| Домашняя сеть                                                                                                    |                                                                                                    |
| Диагностика соединения<br>указывает на наличие<br>неисправности.                                                                                                    | <ul> <li>Проверьте соединения</li> <li>Для LAN-кабеля используйте прямой кабель.</li> <li>Проверьте, надежно ли подключен кабель.</li> <li>Проверьте установление соединения между телевизором и<br/>широкополосным маршрутизатором.</li> <li>Проверьте настройки</li> <li>Измените IP-адрес DNS-сервера (см. пункт "Проверка<br/>сетевого соединения" на стр. 38), одновременно выполняя<br/>следующее.</li> <li>Свяжитесь с поставщиком услуг Интернет.</li> <li>Укажите IP-адрес маршрутизатора, если не знаете адррес<br/>DNS Вашего поставщика услуг Интернет.</li> </ul>                                                                                                    |
| Сервер найти<br>невозможно, список не<br>может быть получен и<br>воспроизведение<br>выполнить невозможно.                                                                         | <ul> <li>После изменения настроек сервера выключите и снова<br/>включите телевизор с помощью кнопки () на панели<br/>телевизора.</li> <li>Выполните процедуру "Диагностика сервера" (стр. 40).</li> <li>При использовании ПК в качестве сервера</li> <li>Проверьте, включен ли ПК. Не выключайте ПК во время<br/>получения к нему доступа.</li> <li>Если на ПК установлены программные средства защиты<br/>данных, убедитесь, что их настройки допускают доступ от<br/>внешних устройств. Для получения более подробной<br/>информации см. руководство, прилагаемое к Вашему<br/>программному обеспечению защиты данных.</li> <li>Возможно, нагрузка на ПК слишком высокая или приложение<br/>сервера работает нестабильно. Попробуйте выполнить<br/>следующее:<br/>-Остановите и снова запустите приложение сервера.<br/>-Перезапустите ПК.</li> <li>Уменьшите количество приложений, работающих на ПК.<br/>-Уменьшите объем содержимого.</li> </ul> |
| пе отооражаются<br>изменения, выполненные<br>на сервере, или<br>отображаемое<br>содержимое отличается<br>от содержимого сервера.                                                  | <ul> <li>иногда изменения данных не отражаются на телевизоре, даже<br/>если содержимое было добавлено и/или удалено на сервере.</li> <li>Если это имеет место, перейдите на один уровень вверх и<br/>попробуйте открыть папку или сервер еще раз.</li> </ul>                                                                                                    |

| Неисправность                                                                                 | Объяснение/Метод устранения                                                                                                    |
|-----------------------------------------------------------------------------------------------|----------------------------------------------------------------------------------------------------|
| неисправность<br>Фото и/или музыкальные<br>файлы не появляются или<br>значки не отображаются. | <ul> <li>Осъяснение/метод устранения</li> <li>Предварительная проверка</li> <li>Проверьте, чтобы подключенное устройство поддерживало DLNA.</li> <li>Функционирование не гарантируется для всех серверов. Также, функционирование отличается в зависимости от свойств сервера и его содержимого.</li> <li>Включите подсоединенное устройство.</li> <li>Проверьте соединения</li> <li>Проверьте, чтобы LAN-кабель и/или сетевой провод сервера не был отключен.</li> <li>Проверьте, чтобы подсоединенное устройство было зарегистрировано в настройках "Настройки отображения серверов" (стр. 39).</li> <li>Проверьте, чтобы сервер был надлежащим образом сконфигурирован.</li> <li>Проверьте, чтобы выбранное устройство было подсоединено к сети и было доступно.</li> <li>Если параметр "Настройки IP-адреса" пункта "Сеть" в меню "Сетевые настройки" установлен в положение "DHCP (DNS автоматически)" или "DHCP (DNS вручную)" и нет DHCP-сервера, для распознавания устройств может потребоваться некоторое время. Выполните процедуру "Диагностика сервера" (стр. 40).</li> </ul> |
| Телевизор невозможно<br>найти из Renderer-<br>совместимого устройства<br>(контроллер).        | <ul> <li>Сервера (спр. 40).</li> <li>Проверьте соединения</li> <li>Проверьте, чтобы LAN-кабель и/или сетевой провод сервера не был отключен.</li> <li>Проверьте настройки</li> <li>Проверьте, не активирована ли функция "Функция Renderer" (стр. 58).</li> <li>Проверьте, чтобы подсоединенное устройство было зарегистрировано в настройках "Контроль доступа к Renderer" (стр. 58).</li> </ul>                                                                                                    |
| Общие неисправности                                                                           |                                                                                                    |
| Телевизор автоматически<br>отключается (телевизор<br>переходит в режим<br>ожидания).          | <ul> <li>Проверьте, не активирована ли функция "Таймер сна", и<br/>проверьте установку "Продолжительность" в меню "Таймер<br/>включения" (стр. 42).</li> <li>Если сигнал не принимается, и в режиме ТВ не выполняются<br/>никакие операции в течение 10 минут, телевизор<br/>автоматически переключается в режим ожидания.</li> </ul>                                                                                                    |
| Телевизор автоматически<br>включается.                                                        | • Проверьте, не активирована ли функция "Таймер включения" (стр. 42).                                                                                                    |
| Невозможно выбрать<br>некоторые источники<br>входного сигнала.                                | • Выберите опцию "Предустановка AV" и отмените установку<br>"Пропуск" для источника входного сигнала (стр. 51).                                                                                                    |
| Не работает пульт<br>дистанционного<br>управления.                                            | •Замените батарейки.                                                                                                    |
| Вы не можете добавить канал в список Избранное.                                               | • В списке Избранное может храниться до 999 каналов.                                                                                                    |
| Оборудование HDMI не<br>появляется в списке<br>"Список устр-в HDMI".                          | • Убедитесь, что Ваше оборудование совместимо с управлением через интерфейс HDMI.                                                                                                    |
| Вы не можете выбрать<br>опцию "Выкл." в меню<br>"Контроль по HDMI".                           | • Если Вы не подсоединили ни одной аудиосистемы,<br>совместимой с управлением через интерфейс HDMI, Вы не<br>можете выбирать опцию "Выкл." в этом меню. Если Вы<br>хотите изменить аудиовыход на громкоговоритель телевизора,<br>выберите опцию "Динамик ТВ" в меню "Динамик" (стр. 50).                                                                                                    |

| Неисправность                                         | Объяснение/Метод устранения                                                                                                    |
|-------------------------------------------------------|----------------------------------------------------------------------------------------------------|
| Не все каналы<br>настраиваются для приема<br>сигнала. | • Для получения информации об операторах кабельного телевидения обратитесь к следующему веб-сайту.<br>http://support.sony-europe.com/TV/DVBC/                                                                                                    |
| Отошла сетка динамиков.                               | <ul> <li>Для установки решетки динамика сначала выключите<br/>телевизор, а затем отсоедините шнур питания. Затем<br/>выполните процедуру, приведенную ниже.</li> <li>Установите сетку динамиков таким образом, чтобы метки на<br/>сетке динамиков и телевизора совпадали, вставьте выступы<br/>сетки динамиков в отверстия телевизора и осторожно<br/>придержите ее. Проверьте, чтобы между сеткой динамика и<br/>телевизором не было зазоров, а затем закрепите сетку, прижав<br/>ее сверху динамика и передвинув на место.<br/>Для предупреждения повреждения телевизора не прикасайтесь<br/>к динамикам или вблизи их.</li> </ul> |
|                                                       |                                                                                                    |
|                                                       | Не прикасайтесь к динамикам.                                                                                                    |

Instructions on "Installing the Wall-Mount Bracket" are not supplied in the form of a separate leaflet with this TV. These installation instructions are included within this TV's instructions manual.

Broszura "Instalacja uchwytu ściennego" nie jest dołączona do niniejszego odbiornika TV. Instrukcje te znajdują się w instrukcji obsługi odbiornika TV.

Инструкция "Порядок установки настенного монтажного кронштейна" не прилагается к данному телевизору в виде отдельной брошюры. Инструкция по установке входит в данное руководство по эксплуатации телевизора.

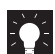

For useful information about Sony products Szczegółowe informacje o produktach Sony Для получения полезной информации о продукции Сони http://www.sony-europe.com/myproduct/

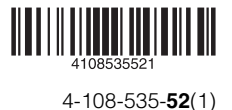

http://www.sony.net/